# Тапсырыс берушінің нұсқаулығы

# V03.06.16

| 1. | Сатып   | алуды жоспарлау                                                  | 4         |
|----|---------|------------------------------------------------------------------|-----------|
|    | 1.1.1.  | Есептілік әкімшісін қосуға арналған сауалды жіберу               | 4         |
|    | 1.1.2.  | Есептілік әкімшісінің есеп беретін ұйымды растауы                | 5         |
| 1  | .2. Me  | млекеттік сатып алу жоспарымен жұмыс істеу                       | 7         |
|    | 1.2.1.  | Мемлекеттік сатып алудың жылдық жоспарын құру                    | 7         |
|    | 1.2.2.  | Жылдық жоспарды импорттау                                        | 11        |
|    | 1.2.2.  | 1. Файлды жүктеу үшін дайындау                                   | 12        |
|    | 1.2.2.  | 2. Файлды сақтау                                                 | 12        |
|    | 1.2.2.  | 3. Жылдық жоспарды жүктеу                                        | 13        |
|    | 1.2.3.  | Жылдық жоспардағы жоспар тармақтарымен жұмыс істеу               | 16        |
|    | 1.2.3.  | 1. Жоспардың жаңа тармағын құру                                  | 17        |
|    | 1.2     | .3.1.1. «Жалпы мәліметтер» бөлімі                                | 20        |
|    | 1.2     | .3.1.2. «Бюджеттік сыныптама» бөлімі                             | 21        |
|    | 1.2     | .3.1.3. Тауарлардың, жұмыстардың және қызметтердің сипаттамас 21 | ы» бөлімі |
|    | 1.2     | .3.1.4. «Мерзімдер» бөлімі                                       | 22        |
|    | 1.2     | .3.1.5. «Жеткізу орны» бөлімі                                    | 23        |
|    | 1.2.3.  | 2. Жоспар тармағын көшіру, редакциялау және жою                  | 24        |
|    | 1.2.4.  | Жылдық жоспарды бекіту                                           | 25        |
|    | 1.2.5.  | Жылдық жоспарға және жоспар тармақтарына өзгерістер енгізу       | 26        |
|    | 1.2.6.  | Сатып алудан бас тарту                                           | 30        |
| 1  | .3. Ca  | гып алуға өтінімдер                                              | 32        |
|    | 1.3.1.  | Ұйымдастырушыны қосу                                             | 32        |
|    | 1.3.1.  | 1. Ұйымдастырушыны шақыру                                        | 32        |
|    | 1.3.1.  | 2. Тапсырыс берушіні растау немесе бас тарту                     | 34        |
|    | 1.3.2.  | Сатып алуға өтінім құру                                          | 35        |
|    | 1.3.3.  | Сатып алуға өтінімді кері қайтару                                | 37        |
| 2. | Сатып   | алуды жүргізу (комиссияда қатысу)                                |           |
| 2  | 2.1. «A | шық конкурс» тәсілімен сатып алуда қатысу                        | 38        |
|    | 2.1.1.  | Талқылау                                                         | 39        |

2.1.2. Ашық конкурста қатысуға өнім берушілердің өтінімдерін қарау...... Ошибка! Закладка не определена.

2.1.3. Комиссия мүшелерінің алдын-ала рұқсат хаттамасына қол қоюы..... Ошибка! Закладка не определена.

2.1.4. Ашық конкурста қатысуға өтінімдерді қайта қарауОшибка! Закладка не определена.

2.1.5. Комиссия мүшелерінің қорытындылар хаттамаларына қол қоюы..... Ошибка! Закладка не определена.

2.2. «Аукцион» тәсілмен сатып алуда қатысу.......Ошибка! Закладка не определена.

2.2.1. Талқылау.....Ошибка! Закладка не определена.

2.2.2. Аукционда қатысуға өнім берушілердің өтінімдерін қарау**Ошибка! Закладка** не определена.

2.2.3. Комиссия мүшелерінің алдын-ала рұқсат хаттамасына қол қоюы..... Ошибка! Закладка не определена.

2.2.4. Аукционда қатысуға өтінімдерді қайта қарауОшибка! Закладка не определена.

2.2.5. Комиссия мүшелерінің қорытындылар хаттамаларымен танысуы..... Ошибка! Закладка не определена.

#### 3. Шарттармен жұмыс.....Ошибка! Закладка не определена.

3.1. Үлгі, үлгі емес (файлды қоса жалғау жолымен) немесе қағаз нысандағы шартты қалыптастыру жағдайлары......Ошибка! Закладка не определена.

3.2. Үлгі электрондық нысан шартының жобасын құруды жасау**Ошибка!** Закладка не определена.

3.2.1. Үлгі электрондық нысан шартының жобасын құру**Ошибка! Закладка не определена.** 

Шартты жасаудың үлгі немесе үлгі емес нысанын таңдаумен шарт жобасын құру
 39

3.3.1. Шартты тікелей жасау жолымен бір көзден алу тәсілімен шарт жобасын құру 40

3.3.2. ҚР тіркелген резиденттер болып табылмайтындар үшін және мемлекеттік әлеуметтік тапсырыс бойынша конкурс тәсілімен шарт жобасын құру ......43

| 3.8. Өнім берушінің шартты келісуі47                                                                 |
|----------------------------------------------------------------------------------------------------|
| 3.9. Келісуді кері қайтару50                                                                         |
| 3.10. Шартқа қол қою                                                                                 |
| 3.11. Басып шығару нысанын қалыптастыру                                                              |
| 3.12. Мемлекеттік сатып алу туралы есепті орналастыру                                                |
| 3.13. Шартты жасаудан бас тарту немесе мерзімінен бұрын тоқтату                                      |
| 3.14. Екінші жеңімпазбен шартОшибка! Закладка не определена.                                         |
| 3.15. Қосымша келісімді құруОшибка! Закладка не определена.                                          |
| 3.15.1. Қос. келісімді жасау үшін жылдық жоспарлардағы өзгеріс Ошибка!<br>Закладка не определена.    |
| 4. Мемлекеттік сатып алу саласындағы тізілімдер Ошибка! Закладка не определена.                      |
| 4.1. Шарттар тізіліміОшибка! Закладка не определена.                                                 |
| 4.2. Жосықсыз өнім берушілер тізілімін қарау Ошибка! Закладка не определена.                         |
| 4.3. Жосықсыз қатысушылардың тізілімін жүргізу Ошибка! Закладка не определена.                       |
| 4.3.1. Жосықсыз қатысушылардың тізліміне қосуға өтінімдерді іздеу Ошибка!<br>Закладка не определена. |

4.3.2. Жосықсыз қатысушылардың тізіліміне автоматты түрде қосу ...... Ошибка! Закладка не определена.

4.3.3. Жосықсыз қатысушылардың тізіліміне әлеуетті өнім берушілерді немесе өнім берушілерді қосу үшін мәліметтермен өтінімді құру және жіберу**Ошибка!** Закладка не определена.

4.3.4. МС веб-порталы арқылы Уәкілетті органның мәліметтерімен өтінімдерді келісу **Ошибка! Закладка не определена.** 

# 1. Сатып алуды жоспарлау

**Ескерту:** Жылдық жоспарлармен жұмыс істеу процесі сатып алу тәсілдерін қоспағанда МС Субъектілері және МС субъектілері болып табылмайтындары үшін де бірдей.

Есептілік әкімшісін меншіктеу

Мемлекеттік сатып алу веб-порталында тапсырыс беруші ретінде жұмыс істеу үшін есептілік әкімшісі меншіктелуі тиіс.

Есептілік әкімшісі болып табылатын тапсырыс берушілерге есептілік әкімшісін меншіктеу автоматты түрде жүзеге асырылады.

Республикалық бюджеттің мемлекеттік мекемесі болып табылатын тапсырыс берушілерге есептілік әкімшілерін меншіктеу ММ коды бойынша автоматты түрде жүзеге асырылады.

Мемлекеттік мекемеде бюджеттің республикалық түрі бойынша ММ бірнеше коды болған жағдайда есептілік әкімшісін меншіктеу ММ соңғы ашық коды бойынша автоматты түрде жүзеге асырылады.

Жергілікті бюджеттің мемлекеттік мекемесі болып табылатын тапсырыс берушілер төменде сипатталған, бюджеттің жергілікті түрі бойынша есептілік әкімшісінің біріне «Есептілік әкімшісін қосуға сауалды жіберу» тиісті функционалы арқылы сауал жіберуі қажет.

Мемлекеттік мекемеде бюджеттің жергілікті түрлері бойынша ММ бірнеше коды болған жағдайда, бір есептілік әкімшісін таңдау қажет.

Бюджеттің республикалық және жергілікті түрі бойынша бір мемлекеттік мекеме үшін есептілік әкімшісін тағайындау бюджеттің әрбір түрі үшін жүргізіледі.

Мемлекеттік мекемелер болып табылмайтын тапсырыс берушілер төменде сипатталған, бюджеттің кез-келген түрі бойынша есептілік әкімшісінің біріне «Есептілік әкімшісін қосуға сауалды жіберу» тиісті функционалы арқылы сауал жіберуі қажет.

# 1.1.1. Есептілік әкімшісін қосуға арналған сауалды жіберу

Есептілік әкімшісін қарау/қосу үшін **Ұйым бейіні – Менің есептілік әкімшілерім** мәзіріне өтіңіз.

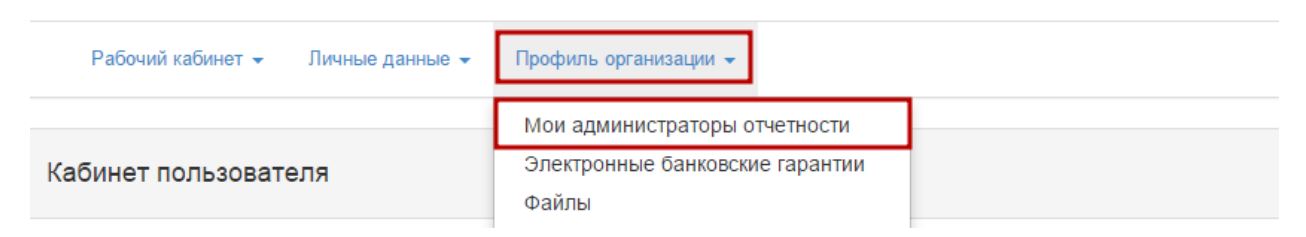

Менің әкімшілерім бөлімінде есептілік әкімшісінің БСН немесе Атауын енгізіңіз және «Табу» батырмасын басыңыз.

| Рабочий кабинет 👻 Личные данные 👻 Профиль организации 👻 |  |              |  |     |             |                |  |  |
|---------------------------------------------------------|--|--------------|--|-----|-------------|----------------|--|--|
| Добавление администратора                               |  |              |  |     |             |                |  |  |
| Бин организации                                         |  | Наименование |  |     |             | Найти          |  |  |
| Администраторы отчетности                               |  |              |  |     |             |                |  |  |
| Организация                                             |  |              |  | БИН | Вид бюджета | Статус запроса |  |  |

Бұдан әрі «Қосу» батырмасын басыңыз.

| Рабочий кабинет 👻 Личные данные 👻 Профиль организации 👻  |              |              |  |  |  |  |       |  |
|----------------------------------------------------------|--------------|--------------|--|--|--|--|-------|--|
| Добавление администратора                                |              |              |  |  |  |  |       |  |
| Бин организации                                          | 991140002016 | Наименование |  |  |  |  | Найти |  |
| Выберите организацию:                                    |              |              |  |  |  |  |       |  |
| ГУ "Управление финансов Алматинской области" Ф. Добавить |              |              |  |  |  |  |       |  |

Жіберілген сауалдың мәртебесі «**Сауал жіберілді**» дегенге өзгереді, есептілік әкімшісіне электрондық почтаға және жеке кабинетіне хабарлама жіберілетін болады.

| Добавление администратора        |              |              |              |                |                  |  |  |  |  |
|----------------------------------|--------------|--------------|--------------|----------------|------------------|--|--|--|--|
| Бин организации                  |              | Наименование |              |                | Найти            |  |  |  |  |
| Администраторы отчетности        |              |              |              |                |                  |  |  |  |  |
| Организация                      |              |              | БИН          | Вид бюджета    | Статус запроса   |  |  |  |  |
| ГУ "Управление финансов Алматинс | кой области" |              | 991140002016 | Местный бюджет | Запрос отправлен |  |  |  |  |

Сауал жіберілгеннен кейін есептілік әкімшісі Сіздің ұйымды есеп беретін ұйым ретінде растауы тиіс. Расталғаннан кейін сауал мәртебесі **«Сауал расталды»** дегенге, бас тартылған жағдайда – **«Сауал қабылданбады»** дегенге өзгертілетін болады.

# 1.1.2. Есептілік әкімшісінің есеп беретін ұйымды растауы

Тапсырыс берушіні есеп беретін ұйым ретінде растау үшін **Ұйым бейіні – Менің** есептілік әкімшілерім бөліміне өтіңіз.

| Рабочий кабинет 👻 Личные данные 👻 | Профиль организации 👻           |  |
|-----------------------------------|---------------------------------|--|
|                                   | Мои администраторы отчетности   |  |
| Кабинет пользователя              | Электронные банковские гарантии |  |
|                                   | Файлы                           |  |

Ашылған бетте Тапсырыс берушіні растау қойындысын таңдаңыз.

| Рабочий кабинет 👻 Личные данные 👻 Профиль организации 👻                          |  |     |             |                |  |  |  |  |
|----------------------------------------------------------------------------------|--|-----|-------------|----------------|--|--|--|--|
| Добавление администратора / Подтверждение заказчика                              |  |     |             |                |  |  |  |  |
| Бин организации Наименование Наименование                                        |  |     |             |                |  |  |  |  |
| Администраторы отчетности                                                        |  |     |             |                |  |  |  |  |
| Организация                                                                      |  | БИН | Вид бюджета | Статус запроса |  |  |  |  |
| ТОО "Центр электронной коммерции" 071140005693 Местный бюджет Запрос подтвержден |  |     |             |                |  |  |  |  |

Есеп беретін тапсырыс берушілер тізімі бейнеленеді. Мәртебені өзгерту батырмасын басыңыз және Сауалды қабылдау немесе Сауалды қабылдамау әрекетін таңдаңыз.

| Добавление администратора / Подтверждение заказчика                                                                              |              |                    |                   |  |  |  |  |  |  |
|----------------------------------------------------------------------------------------------------|--------------|--------------------|-------------------|--|--|--|--|--|--|
| Администраторы отчетности                                                                                                    |              |                    |                   |  |  |  |  |  |  |
| Организация                                                                                                    | БИН          | Статус запроса     |                   |  |  |  |  |  |  |
| Акционерное общество "Казахстанская Жилищно-Строительная Корпорация"                                                             | 120840002297 | Запрос подтвержден | Изменить статус 👻 |  |  |  |  |  |  |
| Товарищество с ограниченной ответственностью "ЖАРКУЛЬ-2002"                                                                      | 011240009292 | Запрос отклонен    |                   |  |  |  |  |  |  |
| Государственное учреждение "Республиканский межотраслевой центр по внедрению информационных технологий"                          | 010640006130 | Запрос подтвержден | Изменить статус 👻 |  |  |  |  |  |  |
| TOO "CEMCREUCHAB"                                                                                                    | 000740000639 | Запрос отклонен    |                   |  |  |  |  |  |  |
| Республиканское государственное учреждение "Комитет по водным ресурсам Министерства сельского хозяйства Республики<br>Казахстан" | 910640000040 | Запрос подтвержден | Изменить статус 👻 |  |  |  |  |  |  |
| Товарищество с ограниченной ответственностью "DesignTransService"                                                                | 130940026478 | Запрос подтвержден | Изменить статус 👻 |  |  |  |  |  |  |
| ТОО"Фирма "Казэнергоналадка"                                                                                                    | 971240003966 | Запрос отправлен   | Изменить статус 👻 |  |  |  |  |  |  |
| Товарищество с ограниченной ответственностью "ХАК продакшн"                                                                      | 140740028835 | Запрос подтвержден | Отклонить запрос  |  |  |  |  |  |  |
| "Дом школьников №6" Управления образования города Алматы КГКП                                                                    | 990240004886 | Запрос подтвержден | изменить статус • |  |  |  |  |  |  |

Сауалды қабылдамау әрекетін таңдаған кезде ашылған терезеде «Қабылдамау себебі» алабын толтырған және «Бас тарту» батырмасын басқан жөн.

| Отказ от предложения                                                                 | ×    |
|--------------------------------------------------------------------------------------|------|
| Вы действительно хотите отказаться от предложения, стать администратором отчетности? |      |
| Причина отказа:                                                                      |      |
|                                                                                      |      |
|                                                                                      | 4    |
| Отказатья От                                                                         | иена |
| Отказатья От                                                                         | иена |

Сауал расталғаннан немесе қабылданбағаннан кейін сауал мәртебесі «Сауал жіберілді» дегеннен «Сауал расталды/Сауал қабылданбады» дегенге өзгереді, сауалды жіберген

тапсырыс берушіге электрондық почтаға немесе жеке кабинетке хабарлама жіберілетін болады.

1.2. Мемлекеттік сатып алу жоспарымен жұмыс істеу

Жылдық жоспармен жұмыс істеу үшін **Жұмыс кабинеті – Жылдық жоспарлар** бөліміне өтіңіз.

| АИИС ЭГЗ                              | Новости   | Реестры 🗸     | Закупки 🗸                 | Поиск | ¢ | ۹ | 💄 Покусов Александр Викторович 👻 | 941 |
|---------------------------------------|-----------|---------------|---------------------------|-------|---|---|----------------------------------|-----|
| Рус Қаз                               |           |               |                           |       |   |   |                                  |     |
| Рабочий                               | кабинет 👻 | Личные данные | е 👻 Профиль организации 👻 |       |   |   |                                  |     |
| Годовые планы<br>Кабинет пользователя |           |               |                           |       |   |   |                                  |     |

**Жылдық жоспарлар** бөлімі мемлекеттік сатып алу жоспарымен жұмыс істеуге арналған және мынадай сипатта болады:

| Годо                               | Годовые планы государственных закупок |            |                       |                                                |           |                          |                                          |        |  |  |  |
|------------------------------------|---------------------------------------|------------|-----------------------|------------------------------------------------|-----------|--------------------------|------------------------------------------|--------|--|--|--|
| ФИЛЬ                               | ewnb TP                               |            |                       |                                                |           |                          |                                          |        |  |  |  |
| Финансовый год<br>Финансовый год • |                                       |            |                       | Статус                                         |           | • Найти Сбросить         |                                          |        |  |  |  |
| + Coa                              | + Создать годовой план                |            |                       |                                                |           |                          |                                          |        |  |  |  |
| N2                                 | Финансовый<br>год                     | Номер акта | Дата утверждения акта | Дата утверждения годового плана<br>(в системе) | Тип плана | Количество пунктов плана | Утвержденная сумма<br>всех пунктов плана | Статус |  |  |  |

# 1.2.1. Мемлекеттік сатып алудың жылдық жоспарын құру

Мемлекеттік сатып алудың жылдық жоспарының жобасын құру үшін **Жұмыс кабинеті – Жылдық жоспарлар** мәзіріне өтіңіз және **«Жылдық жоспарды құру»** батырмасын басыңыз.

Назар аударыңыз! Бір қаржы жылы үшін 1 жылдық жоспарды ғана құруға болады (осы жылда жылдық жоспарды құруға талпынған кезде жүйе қайтадан іс жүзіндегі бекітілген жылдық жоспарға өзгерістер енгізу сияқты әрекетті анықтайтын болады).

| Годо    | одовые планы государственных закупок                                                                                                    |        |            |  |              |   |   |        |    |
|---------|----------------------------------------------------------------------------------------------------|--------|------------|--|--------------|---|---|--------|----|
| ФИЛЬТР  | ewhere                                                                                                    |        |            |  |              |   |   |        |    |
| Финансо | Финансовый год         Статус         Найти         Сброонть           Финансовый год         Статус         Найти         Сброонть                     |        |            |  |              |   |   |        |    |
| + Созда | ть годовой план                                                                                                    |        |            |  |              |   |   |        |    |
| Ne      | Ne Фикансовый Номер акта Дата утверждения акта Дата утверждения годового плана (в системе) Тип плана Количество пунктов плана Утверждения сузима статус |        |            |  |              |   |   |        |    |
| 2312    | 2015                                                                                                    | test 1 | 2015-10-01 |  | Годовой план | 0 | 0 | Проект | =- |

Жылдық жоспарды құру беті мынадай:

| Новый акт                                                   |                              |
|-------------------------------------------------------------|------------------------------|
| ОБЩИЕ СВЕДЕНИЯ                                              |                              |
|                                                             |                              |
| Финансовый год                                              | 2015 🔹                       |
| Номер акта                                                  |                              |
| Дата акта                                                   |                              |
| Утвержденный годовой план (Скан<br>утвержденного документа) | Выберите файл Файл не выбран |
|                                                             |                              |

Жылдық жоспарды құру бетінде «**Қаржы жылы»**, «Акт нөмірі», «Акт күні» алаптарын толтыру қажет және қажет болғанда жылдық жоспар түрін «Алдын ала» деп көрсету керек.

**Назар аударыңыз!** Мемлекеттік сатып алудың алдын ала жылдық жоспары мемлекеттік сатып алудың жылдық жоспары бекітілгенге дейін қолданылады. Таңдалған жылға арналған «Алдын ала жоспар» белгісі жоқ бекітілген жылдық жоспар бар болған кезде қаржы жылына арналған «Алдын ала» белгісі бар жоспарды құруға тыйым салынады.

Жылдық жоспарды бекіткен актінің скан-көшірмесін қоса тіркеу үшін «Файлды таңдаңыз» батырмасын басыңыз.

| Новый акт                                                   | овый акт                     |  |  |  |  |
|-------------------------------------------------------------|------------------------------|--|--|--|--|
| ОБЩИЕ СВЕДЕНИЯ                                              |                              |  |  |  |  |
| Финансовый год                                              | 2015                         |  |  |  |  |
| Номер акта                                                  | тест                         |  |  |  |  |
| Дата акта                                                   | 2015-10-01                   |  |  |  |  |
| Утвержденный годовой план (Скан<br>утвержденного документа) | Выберите файл Файл не выбран |  |  |  |  |
| Сохранить Назад                                             |                              |  |  |  |  |

Пайда болған диалогтық терезеде қоса тіркеу үшін алдын ала дайындалған файлға жолды көрсетіңіз және **«Ашу»** батырмасын басыңыз.

| 💿 Открыть                                                     |                                           |                  | x l             |
|---------------------------------------------------------------|-------------------------------------------|------------------|-----------------|
| 🔘 🗢 🚺 « Мои докум                                             | енты 🕨 Новая папка (2) 👻                  | 🔸 Поиск: Новая   | папка (2) 🔎     |
| Упорядочить 🔻 Новая                                           | папка                                     | 8                | i≡ <b>-</b> □ 0 |
| 🔶 Избранное<br>🚺 Загрузки                                     | Библиотека "Документы"<br>Новая папка (2) | Упорядоч         | ить: Папка 🔻    |
| 🔄 Недавние места                                              | Имя                                       | Дата изменения   | Тип             |
| рабочий стол                                                  | 🗐 Скан утвержденного годового плана       | 12.10.2015 17:23 | Документ Micros |
| Библиотеки<br>Видео<br>Документы<br>Ш Изображения<br>↓ Музыка |                                           | •                |                 |
| 🖳 Компьютер                                                   |                                           |                  |                 |
| 🏭 Локальный диск                                              |                                           |                  |                 |
| Локальный диск ▼   ◀<br>Имя фа                                | йла: Скан утвержденного годового плана    |                  | • Отмена        |

Файлды таңдағаннан кейін жылдық жоспарды құру бетінде «Қол қою» батырмасын басыңыз.

|     |     | - |      |
|-----|-----|---|------|
|     | ODL |   | OVT. |
|     | UDD |   |      |
| • • |     |   |      |

| ОБЩИЕ СВЕДЕНИЯ                                              |                                             |
|-------------------------------------------------------------|---------------------------------------------|
|                                                             |                                             |
| Финансовый год                                              | 2015                                        |
| Номер акта                                                  |                                             |
| Дата акта                                                   |                                             |
| Утвержденный годовой план (Скан<br>утвержденного документа) | Выберите файл Скан утвана.docx<br>Подписать |
|                                                             |                                             |
| Сохранить Назад                                             |                                             |

«**Қол қою**» батырмасын басқан кезде файлға қойылуы қажет электрондық цифрлық қолтаңбаны (бұдан әрі - ЭЦҚ) таңдауға арналған терезе бейнеленеді.

|                                                             | 🗟 Открыть файл                                                       |  |
|-------------------------------------------------------------|----------------------------------------------------------------------|--|
| Новый акт                                                   |                                                                      |  |
| ОБЩИЕ СВЕДЕНИЯ                                              | AUTH_KAS_CUIZI788119908233683001704450086231894.012                  |  |
| Финансовый год                                              |                                                                      |  |
| Номер акта                                                  | Te                                                                   |  |
| Дата акта                                                   | 2 Имя файла: GOSTKZ_b926610a03b17d33404fb7d041ec6392b3b5a171.p12     |  |
| Утвержденный годовой план (Скан<br>утвержденного документа) | ин фаила: (дранилище опочен (_pr_z))<br>Отпрыть Отменить Рlease wait |  |
|                                                             |                                                                      |  |
| Сохранить Назад                                             |                                                                      |  |

Назар аударыңыз! ЭЦҚ жұмыс істеу үшін ЭЦҚ-мен жұмыс істеу бағдарламасын іске қосу талап етіледі (бағдарламаны жүктеу, орнату және іске қосу бойынша ақпарат тіркеу жөніндегі нұсқаулықта көрсетілген).

ЭЦҚ таңдаңыз және «Ашу» батырмасын басыңыз және ашылған қосымша терезеде электрондық цифрлық қолтаңбаның паролін енгізіңіз және «Ашу» батырмасын басыңыз.

| Ввод пароля |                     | 23          |  |
|-------------|---------------------|-------------|--|
| Введи       | те пароль на хранил | ище ключей: |  |
| 8           | •••••               |             |  |
|             | ОК                  | Отмена      |  |

Файл сәтті өңделген кезде мынадай терезе бейнеленеді.

| едактирование акта                                          |                                                   |                               |              |  |  |  |
|-------------------------------------------------------------|---------------------------------------------------|-------------------------------|--------------|--|--|--|
| ОБЩИЕ СВЕДЕНИЯ                                              |                                                   |                               |              |  |  |  |
| Финансовый год                                              | 2015                                              |                               |              |  |  |  |
| Номер акта                                                  | тест                                              |                               |              |  |  |  |
| Дата акта                                                   | 2015-10-01                                        |                               |              |  |  |  |
| Утвержденный годовой план (Скан<br>утвержденного документа) | Скан утвержденного годового плана. docx<br>0 Байт | Проверка AV: 🖋 Пустах ошибъа  | ✓            |  |  |  |
|                                                             |                                                   | Проверка ЭЦП: 🎺 Пустая ошибка | Удалить файл |  |  |  |
|                                                             |                                                   |                               |              |  |  |  |
| Сохранить Назад                                             |                                                   |                               |              |  |  |  |

Файлды жою қажет болған кезде басқа файлды қоса тіркеу үшін «Файлды жою» батырмасын басыңыз.

Енгізілген деректерді сақтау үшін «Сақтау» батырмасын басыңыз.

Деректерді сақтамай алдыңғы мәзірге қайта оралу үшін «Кейін қарай» батырмасын басыңыз.

| Редактирование ак                                           | едактирование акта                      |                               |              |  |  |  |  |
|-------------------------------------------------------------|-----------------------------------------|-------------------------------|--------------|--|--|--|--|
| ОБЩИЕ СВЕДЕНИЯ                                              |                                         |                               |              |  |  |  |  |
| Финансовый год                                              | 2015                                    |                               |              |  |  |  |  |
| Номер акта                                                  | тест                                    |                               |              |  |  |  |  |
| Дата акта                                                   | 2015-10-01                              |                               |              |  |  |  |  |
| Утвержденный годовой план (Скан<br>утвержденного документа) | Скан утвержденного годового плана. docx | Проверка АV: 🎻 Пустая ошибва  | ✓            |  |  |  |  |
|                                                             | o dun                                   | Проверка ЭЦП: 🖋 Пустах ошножа | Удалить файл |  |  |  |  |
|                                                             |                                         |                               |              |  |  |  |  |
| Сохранить Назад                                             |                                         |                               |              |  |  |  |  |

Жылдық жоспар **Мемлекеттік сатып алудың жылдық жоспарлары** бетіндегі жоспарлар тізімінде **«Жоба»** мәртебесінде бейнеленеді.

| Годо  | одовые планы государственных закупок                                                                                                    |      |            |  |              |   |        |        |            |
|-------|----------------------------------------------------------------------------------------------------|------|------------|--|--------------|---|--------|--------|------------|
| ФИЛЬТ | P                                                                                                    |      |            |  |              |   |        |        |            |
| Финан | Финансовый год Статус<br>Финансовый год • Статус • Найти Сбросить                                                                                                    |      |            |  |              |   |        |        |            |
| + Coa | ать годовой план                                                                                                    |      |            |  |              |   |        |        |            |
| N2    | Ne бикансовый поеракта Дата утверждения акта Дата утверждения подового плана (в системе) Тип плана Гип плана Количество пунктов плана Утверждения сумма се пунктов плана |      |            |  |              |   |        |        |            |
| 2110  | 2015                                                                                                    | тест | 2015-10-01 |  | Годовой план | 2 | 200000 | Проект | <b>=</b> • |

Жылдық жоспармен жұмыс істеу үшін ≡ пиктограммасын басыңыз:

| одовые планы государственных закупок                         |                   |            |                       |                                                |              |                          |                                          |                                            |
|--------------------------------------------------------------|-------------------|------------|-----------------------|------------------------------------------------|--------------|--------------------------|------------------------------------------|--------------------------------------------|
| event P                                                      |                   |            |                       |                                                |              |                          |                                          |                                            |
| Финансовый год         Статус         Найти         Сбросить |                   |            |                       |                                                |              |                          |                                          |                                            |
| + Созда                                                      | ть годовой план   |            |                       |                                                |              |                          |                                          |                                            |
| Ne                                                           | Финансовый<br>год | Номер акта | Дата утверждения акта | Дата утверждения годового плана<br>(в системе) | Тип плана    | Количество пунктов плана | Утвержденная сумма<br>всех пунктов плана | Статус                                     |
| 4758                                                         | 2016              | вва        | 2015-11-16            |                                                | Годовой план | 1                        | 825                                      | Проект                                     |
| 4757                                                         | 2015              | 169        | 2015-11-19            |                                                | Годовой план | 930                      | 4467186924564                            | Удалить черновик<br>Редактировать черновик |
| 4756                                                         | 2015              | 159        | 2015-11-19            | 2015-11-20                                     | Годовой план | 929                      | 4467186804564                            | Утвердить                                  |
| 4716                                                         | 2015              | 521        | 2015-11-17            | 2015-11-19                                     | Годовой план | 928                      | 4467186744564                            | Просмотреть пункты плана                   |

«Шимайжазбаны жою» әрекеті «Жоба» мәртебесі бар жылдық жоспарды жоюға арналған.

«Шимайжазбаны редакциялау» әрекеті жылдық жоспарды бекітетін актінің деректерін редакциялауға арналған.

«Бекіту» әрекеті жылдық жоспарды бекітуге арналған.

«Жоспар тармақтарын қарау» әрекеті жылдық жоспардың тармақтарын қарауға арналған.

# 1.2.2. Жылдық жоспарды импорттау

«Жылдық жоспарды импорттау» функционалы мемлекеттік сатып алу жоспарын алдын ала толтырылған шаблоннан импорттауға арналған. Осы функция жылдық жоспарды мемлекеттік сатып алу веб-порталына ауыстыру процесін жылдамдату мақсатында іске асырылған. Жылдық жоспарды импорттау арқылы орналастыру үшін мемлекеттік сатып алу вебпорталының бас бетінде орналастырылған жылдық жоспар шаблонын толтырыңыз.

**Назар аударыңыз!** Файлды жүктеу кезінде проблемаларды болдырмау үшін шаблонды шаблон толтыру әдістемесіне сәйкес толтыруды ұсынамыз.

# 1.2.2.1. Файлды жүктеу үшін дайындау

**Назар аударыңыз!** Жылдық жоспарды импорттау мемлекеттік сатып алудың жылдық жоспарының электрондық шаблонына сәйкес Excel форматында толтырылған файлдан ғана жүргізіледі.

#### Мемлекеттік сатып алудың жылдық жоспарының шаблоны мынадай:

|                  | Годовой план государственных закупок товаров, работ и услуг |                                         |                                            |                                 |                |                            |                         |                                                          |                                                                              |  |  |
|------------------|-------------------------------------------------------------|-----------------------------------------|--------------------------------------------|---------------------------------|----------------|----------------------------|-------------------------|----------------------------------------------------------|------------------------------------------------------------------------------|--|--|
| Общие сведения   |                                                             |                                         |                                            |                                 |                |                            |                         |                                                          |                                                                              |  |  |
|                  | Для государстве                                             | нных учреждений                         | Нанменование                               | Нанменование                    | Финансовый год |                            |                         |                                                          |                                                                              |  |  |
| БИН<br>заказчика | Код ГУ                                                      | Фонд                                    | заказчика (на<br>государственном<br>языке) | заказчика (на<br>русском языке) |                |                            |                         |                                                          |                                                                              |  |  |
| 1                | 3                                                           | 4                                       | 5                                          | 6                               | 7              |                            |                         |                                                          |                                                                              |  |  |
|                  |                                                             |                                         |                                            |                                 |                |                            |                         |                                                          |                                                                              |  |  |
|                  |                                                             |                                         |                                            |                                 |                |                            |                         |                                                          |                                                                              |  |  |
| План г           | осударственных з                                            | акупок                                  |                                            |                                 |                |                            |                         |                                                          |                                                                              |  |  |
|                  |                                                             |                                         | Для г                                      | осударственных учрея            | кдений         |                            |                         |                                                          | Наименование закупаемых                                                      |  |  |
| Ne               | Тип пункта<br>плана                                         | Администратор<br>бюджетной<br>программы | Программа                                  | Подпрограмма                    | Специфика      | Источник<br>финансирования | Вид предмета<br>закупок | Код товара, работы,<br>услуги (в соответствии<br>с КТРУ) | товаров, работ, услуг на<br>государственном языке (в<br>соответствии с КТРУ) |  |  |
| 1                | 2                                                           | 3                                       | 4                                          | 5                               | 6              | 7                          | 8                       | 9                                                        | 10                                                                           |  |  |
|                  |                                                             |                                         |                                            |                                 |                |                            |                         |                                                          |                                                                              |  |  |

| Нанменованне закупаемых<br>товаров, работ, услуг на<br>русском языке (в соответствии<br>с КТРУ) | Краткая характернстика (описание)<br>товаров, работ и услуг на<br>государственном языке (в<br>соответствин с КТРУ) | Краткая характернстика<br>(описание) товаров, работ и услуг<br>на русском языке (в соответствии<br>с КТРУ) | Дополнительная<br>характеристика (на<br>государственном языке) | Дополнительная<br>характеристика (на<br>русском языке) | Способ закупок |
|-------------------------------------------------------------------------------------------------|----------------------------------------------------------------------------------------------------|----------------------------------------------------------------------------------------------------|----------------------------------------------------------------|--------------------------------------------------------|----------------|
| 11                                                                                              | 12                                                                                                    | 13                                                                                                    | 14                                                             | 15                                                     | 16             |
|                                                                                                 |                                                                                                    |                                                                                                    |                                                                |                                                        |                |

| Единица<br>измерения (в<br>соответствии с<br>КПРУ) | Колнчество,<br>объём | Цена за<br>единицу,<br>тенге | Общая<br>сумма,<br>утвержденная<br>для закупкн,<br>тенге | Утвержденна<br>я сумма на<br>первый год<br>трехлетнего<br>пернода | Прогнозная<br>сумма на второй<br>год трехлетнего<br>пернода, тенге | Прогнозная<br>сумма на третий<br>год трехлетнего<br>пернода, тенге | Планнруемый срок<br>осуществлення<br>государственных<br>закупок(месяц) | Срок поставкн<br>товара,<br>выполнення работ,<br>оказання услуг | Место поставки<br>товара,<br>выполнения работ,<br>оказания услуг<br>(код населенного | Размер<br>авансового<br>платежа, % | Признак<br>поставщика |
|----------------------------------------------------|----------------------|------------------------------|----------------------------------------------------------|-------------------------------------------------------------------|--------------------------------------------------------------------|--------------------------------------------------------------------|------------------------------------------------------------------------|-----------------------------------------------------------------|--------------------------------------------------------------------------------------|------------------------------------|-----------------------|
| 17                                                 | 18                   | 19                           | 20                                                       | 21                                                                | 22                                                                 | 23                                                                 | 24                                                                     | 25                                                              | 26                                                                                   | 27                                 | 28                    |
|                                                    | 0,00                 | 0,00                         | 0,00                                                     |                                                                   |                                                                    |                                                                    |                                                                        |                                                                 |                                                                                      |                                    |                       |

Жылдық жоспардың шаблонын толтыру жөніндегі егжей-тегжейлі ақпаратты «Шаблонды толтыру әдістемесінен» алуға болады.

**Назар аударыңыз!** Шаблонның құрылымын өзгерту, бағандарды, ұяшықтарды қосу, жою, біріктіру ұсынылмайды. Шаблон құрылымының өзгеруі деректерді жүктеу кезінде қателердің туындауына әкеліп соқтырады.

**Ескерту.** Жылдық жоспарды импорттау функционалында бірнеше ерекшеліктерді және жеткізу орындарын таңдау көзделмеген. Осы мәліметтерді толтыру үшін жоспар тармағын құру немесе редакциялау функционалын пайдалану қажет.

# 1.2.2.2. Файлды сақтау

Мемлекеттік сатып алу жоспарының файлын шаблон форматы бойынша толтыру жөніндегі әдістемеге сәйкес толтырғаннан кейін оны Юникод мәтіні форматында сақтау қажет.

Бұл үшін Excel-де «Басқаша сақтауды» басу және пайда болған терезеде «Юникод мәтіні» файл түрін таңдау қажет.

| Страничный режин         Страничный режин         Линейка         Сстр         Канта Басеl         Сокранение дорум         Сокранение дорум         Канта Басеl         Сокранение дорум         Сокранение дорум         Канта Басеl         Сокранение дорум         Сокранение дорум         Канта Басеl         Сокранение дорум         Сокранение дорум         Канта Басеl         Сокранение дорум         Канта Басеl         Сокранение дорум         Канта Басеl         Сокранение дорум         Канта Басеl         Сокранение дорум         Канта Басеl         Сокранение дорум         Канта Басеl         Сокранение дорум         Канта Басеl         Сокранение дорум         Канта Басеl         Сокранение дорум         Канта Басеl         Сокранение дорум         Канта Басеl         Сокранение дорум         Канта Басеl         Сокранение дорум         Канта Басеl         Сокранение дорум         Канта Басel         Сокранение дорум         Канта Басel         Сокранение дорум         Канта Басel         Сокранение дорум         Сокранение дорум                                                                                                    | йл           | Главная Вст                     | авка Разме                               | тка страницы Формул                                                                                                    | пы Данные                                                                                 | Рецензирование                              | Вид Раз       | работчик    | Acrobat  |        |                        |
|----------------------------------------------------------------------------------------------------|--------------|---------------------------------|------------------------------------------|----------------------------------------------------------------------------------------------------|-------------------------------------------------------------------------------------------|---------------------------------------------|---------------|-------------|----------|--------|------------------------|
| Рессилы просмотра книги         С         Отлично просмотра книги         С         Отлично просмотра книги         Отлично просмотра книги         Отлично просмотра                                                                                                    | иный с       | Пре<br>Разметка<br>траницы Во в | аничный режи<br>дставления<br>зесь экран | <ul> <li>Линейка Стр</li> <li>Сетка Заго</li> <li>Сохранение докум</li> </ul>                                                                                                    | Книга Excel<br>Книга Excel с под<br>Двоичная книга I<br>Книга Excel 97-20<br>XMI - азмиче | держкой макросов<br>Excel<br>03             |               |             |          |        | Сохраните<br>точую обл |
| Общае свазаявя         Заякачика         Недвение меТ (есстовые файлы (с разделителями табуляции)           Для государственых учрек         Заякачика         Рабоний ссто / Таблица XML 2003           1         3         4           Пляк государственых закулок         Видео органительно и пробел)           Пляк государственых закулок         СУ (разделитель - пробел)           N         Тави пузикта           Азминистр         Компаютер           УК (Symbolic Link)         Надстройка Excel 30/95           УК (MS-DOS)         СУ (разделитель - пробел)           Видео от техст (Ms-Tools)         SV (MS-DOS)           УК (MS-DOS)         У (MS-DOS)           УК (Symbolic Link)         Надстройка Excel 97.2003           Музыка         D/F (Data Interchange Format)           УК (Symbolic Link)         Надстройка Excel 97.2003           Мафайла:         Злектронная таблица OpenDocument           Имафайла:         Злектронная таблица OpenDocument           Имафайла:         Сокранить эскиз           Остинена         Сокранить эскиз                                                                                                    | B            | (8 - С                          |                                          | Упорядочить •                                                                                                    | Веб-страница в с<br>Веб-страница<br>Шаблон Excel<br>Шаблон Excel с п<br>Шаблон Excel 97-  | одном файле<br>оддержкой макросов<br>2003   |               |             |          |        |                        |
| Хол 1 У         Сою           1         3           1         3           1         3           1         3           1         3           1         3           1         3           1         3           1         3           1         3           1         3           1         3           1         3           1         3           1         3           1         3           1         3           1         2           1         3           1         3           1         3           1         3           1         3           1         3           1         3           1         3           1         3           1         3           1         4           1         3           1         4           1         4           1         5           1         5           1 <td< th=""><th>Общне<br/>БИН</th><th>сведення<br/>Для государ<br/>И</th><th>ственных учреж</th><th>Недавние менее<br/>Рабочий столе<br/>В Рабочий столе<br/>В Рабочий Столе<br/>В Рабочий Столе<br/>В Рабочий Столе<br/>В Рабочий Столе<br/>В Рабочий Столе<br/>В Рабочий Столе<br/>В Рабочий Столе<br/>В Рабочий Столе<br/>В Рабочий Столе<br/>В Рабочий Столе<br/>В Рабочий Столе<br/>В Рабочий Столе<br/>В Рабочий Столе<br/>В Рабочий Столе<br/>В Рабочий<br/>В Рабочий Столе<br/>В Рабочий Столе<br/>В Рабочий Столе<br/>В Рабочий Столе<br/>В Рабочий Столе<br/>В Рабочий Столе<br/>В Рабочий Столе<br/>В Рабочий Столе<br/>В Рабочий Столе<br/>В Рабочий Столе<br/>В Рабочий<br/>В Рабочий<br/>В Рабочи<br/>В Рабочий<br/>В Рабочий<br/>В Рабочи<br/>В Р</th><th>Текстовые файле<br/>Текст Юникод<br/>Таблица XML 200<br/>Книга Microsoft E</th><th>ы (с разделителями та<br/>)3<br/>Excel 5.0/95</th><th>буляции)</th><th></th><th></th><th></th><th></th></td<> | Общне<br>БИН | сведення<br>Для государ<br>И    | ственных учреж                           | Недавние менее<br>Рабочий столе<br>В Рабочий столе<br>В Рабочий Столе<br>В Рабочий Столе<br>В Рабочий Столе<br>В Рабочий Столе<br>В Рабочий Столе<br>В Рабочий Столе<br>В Рабочий Столе<br>В Рабочий Столе<br>В Рабочий Столе<br>В Рабочий Столе<br>В Рабочий Столе<br>В Рабочий Столе<br>В Рабочий Столе<br>В Рабочий Столе<br>В Рабочий<br>В Рабочий Столе<br>В Рабочий Столе<br>В Рабочий Столе<br>В Рабочий Столе<br>В Рабочий Столе<br>В Рабочий Столе<br>В Рабочий Столе<br>В Рабочий Столе<br>В Рабочий Столе<br>В Рабочий Столе<br>В Рабочий<br>В Рабочий<br>В Рабочи<br>В Рабочий<br>В Рабочий<br>В Рабочи<br>В Р | Текстовые файле<br>Текст Юникод<br>Таблица XML 200<br>Книга Microsoft E                   | ы (с разделителями та<br>)3<br>Excel 5.0/95 | буляции)      |             |          |        |                        |
| Пляя государственных закупок         См (ласплояти)         См (ласплояти)         См (ласплояти)           №         Твя вузихта<br>возжата         Амиянисту<br>бюжита         DF (Data Interchange Format)         Bornat         Format           1         2         3         Посланный и PDF         Надстройка Excel         Format         Format           1         2         3         Посланный и PDF         Ключевые слова: Добавьте ключевое слово         Format           1         2         3         Сокранить         Tora (Qorphurtha Steel)         Corpany           1         2         3         Сокранить Steel)         Coppany         Coppany         Format           1         2         3         Сокранить Steel)         Coppany         Coppany         Format           1         2         Сокранить Steel)         Coppany         Coppany         Format         Format           2         2         Coppany         Coppany         Coppany         Format         Format         Format         Format         Format         Format         Format         Format         Format         Format         Format         Format         Format         Format         Format         Format         Format         Format         Forma                                                                                                    | 1            | 3                               | 4                                        | 🥽 Библиотеки<br>🛃 Видео<br>📄 Документы                                                                                                    | CSV (разделители<br>Форматированне<br>Текст (Macintosh<br>Текст (MS-DOS)                  | и - запятые)<br>ый текст (разделитель<br>)  | - пробел)     |             |          |        |                        |
| №         Тая аухита         Азхиванестр<br>подостронна ССС         Годостронна ССС         Отора         Отора                                                                                                    | п            | тан государствени               | ых закупок                               | 📄 Изображения<br>🌛 Музыка                                                                                                    | CSV (Macintosh)<br>CSV (MS-DOS)<br>DIF (Data Intercha<br>SYLK (Symbolic Li                | inge Format)<br>ink)                        |               |             |          |        |                        |
| 1         2         3           1         2         3           1         2         3           1         2         3           1         1         2           1         2         3           1         1         2           1         1         2         3           1         1         1         1           1         1         1         1         1           1         1         1         1         1         1           1         1         1         1         1         1         1           1         1         1         1         1         1         1         1         1           1         1         1         1         1         1         1         1         1         1         1         1         1         1         1         1         1         1         1         1         1         1         1         1         1         1         1         1         1         1         1         1         1         1         1         1         1         1                                                                                                    | Ne           | Тип пункт<br>плана              | а Администр<br>бюджет<br>програм         | Компьютер Локальный л                                                                                                    | Надстройка Excel<br>PDF<br>Документ XPS                                                   | 97-2003                                     |               |             |          |        | тствия                 |
| Гип файла: Книга Excel<br>Авторы: ТОО "ЦЭК" Ключевые слова: Добавьте ключевое слово<br>Сохранить эскиз<br>Схрыть палки Сервис ▼ Сохранить Отмена                                                                                                    | 1            | 2                               | 3                                        | Имя файла:                                                                                                    | Электронная таб.                                                                          | лица OpenDocument                           |               |             |          |        |                        |
| Сохранить эссия                                                                                                    |              |                                 |                                          | Іип файла:<br>Авторы:                                                                                                    | Книга Excel                                                                               | Ключевые с                                  | лова: Добавьт | ге ключевое | слово    |        |                        |
|                                                                                                    | ·            |                                 |                                          | 🔿 Скрыть папки                                                                                                    | Сохранит                                                                                  | ь эскиз                                     | Сервис        | • Ci        | охранить | Отмена |                        |

Файлды сақтау кезінде пайда болған терезеде «ОК» батырмасын басыңыз.

| Microsoft | Excel                                                                                                    |
|-----------|----------------------------------------------------------------------------------------------------|
| <u>^</u>  | В файле выбранного типа может быть сохранен только текущий лист.<br>• Чтобы сохранить текущий лист, нажмите кнопку "ОК".<br>• Чтобы сохранить все листы, сохраняйте их в разных файлах или выберите тип файла, поддерживающий несколько страниц.<br>ОК Отмена |
|           | Были ли сведения полезными?                                                                                                    |

Бұдан әрі «Иә» батырмасын басыңыз.

| Microsoft Excel                                             |                                                                                                    |
|-------------------------------------------------------------|----------------------------------------------------------------------------------------------------|
| "Шаблон_дг_<br>• Чтобы сохр<br>• Чтобы сохр<br>• Чтобы узна | 2016_ru_v1.txt" может содержать возможности, несовместимые с форматом "Текст Юникод". Сохранить книгу в этом формате?<br>анить этот формат, удалив все несовместимые возможности, нажмите кнопку "Да".<br>анить все возможности, нажмите кнопку "Нет" и сохраните файл в формате последней версии Excel.<br>ть, какие возможности могут быть потеряны, нажмите кнопку "Справка". |
|                                                             | Да Нет Справка                                                                                                    |

# 1.2.2.3. Жылдық жоспарды жүктеу

Жүктеу үшін файлды дайындағаннан кейін, оны мемлекеттік сатып алу веб-порталына импорттау қажет.

Жылдық жоспар шаблонын жүктеу үшін **Жұмыс кабинеті – Жылдық жоспарлар** мәзіріне өтіңіз. Жылдық жоспарлар бетінде **жылдық жоспар нөмірінің белсенді** сілтемесін басыңыз немесе «Жоба» мәртебесі бар жылдық жоспардағы ашылма тізімнен «Жоспар тармақтарын қарау» әрекетін таңдаңыз.

| Год               | одовые планы государственных закупок                                                                                                    |               |                          |                                                   |              |                             |                                           |                 |                              |       |  |  |
|-------------------|----------------------------------------------------------------------------------------------------|---------------|--------------------------|---------------------------------------------------|--------------|-----------------------------|-------------------------------------------|-----------------|------------------------------|-------|--|--|
| ФИЛЬ              | ФИЛЬТР                                                                                                    |               |                          |                                                   |              |                             |                                           |                 |                              |       |  |  |
| <b>Фина</b><br>Фи | Финансовый год         Статус         Найти         Сбросить         Коросить         Коросить |               |                          |                                                   |              |                             |                                           |                 |                              |       |  |  |
| + Co              | + Создать годовой план                                                                                                    |               |                          |                                                   |              |                             |                                           |                 |                              |       |  |  |
| N₂                | Финансовый<br>год                                                                                                    | Номер<br>акта | Дата утверждения<br>акта | Дата утверждения годового<br>плана<br>(в системе) | Тип плана    | Количество пунктов<br>плана | Утвержден<br>сумма<br>всех пункт<br>плана | іная<br>гов     | Статус                       | OT3bl |  |  |
| 2618              | 2015                                                                                                    | 15-09-10/1    | 2015-10-01               |                                                   | Годовой план | 7                           | 301280                                    |                 | Проект                       | =-    |  |  |
| 2565              | 2015                                                                                                    | 152010-01     | 2015-10-11               | 2015-10-20                                        | Годовой план | 7                           | 301280                                    | Удали<br>Редакт | ть черновик<br>проват чернов | вик   |  |  |
| 2521              | 2015                                                                                                    | fgn           | 2015-10-01               | 2015-10-19                                        | Годовой план | 5                           | 200280                                    | Утверд          | цить                         |       |  |  |
| 2443              | 2015                                                                                                    | j,            | 2015-10-01               | 2015-10-19                                        | Годовой план | 4                           | 100280                                    | Просм           | отреть пункты                | плана |  |  |

Жоспар тармақтарының ашылған терезесінде «Шаблоннан импорттау» батырмасын басыңыз.

План государственных закупок №15-09-10/1 от 2015-10-01

| +  | + Создать Удалить 🛈 Импортировать из шаблона                                                       |              |  |                        |                   |                                        |                            |          |                 |        |  |  |
|----|----------------------------------------------------------------------------------------------------|--------------|--|------------------------|-------------------|----------------------------------------|----------------------------|----------|-----------------|--------|--|--|
| Ha | Наименование Способ закупки 🔻 Источник финансиров 🔻 Вид предмета закупок 🔻 Статус 💌 Найти Сбросить |              |  |                        |                   |                                        |                            |          |                 |        |  |  |
|    | #                                                                                                  | Наименование |  | Краткая характеристика | Способ<br>закупки | Планируемый<br>срок закупки<br>(месяц) | Вид<br>предмета<br>закупок | Описание | Сумма,<br>тенге | Статус |  |  |

«Шаблоннан импорттау» батырмасы басылған бойдан шаблондарды жүктеуге арналған бет ашылатын болады. «Файлды таңдаңыз» батырмасын басыңыз.

|     | Рабочий кабинет 👻 Личные данные 👻 Профиль организации 👻                                                                                            |                |        |                                             |                  |  |  |  |  |  |  |
|-----|----------------------------------------------------------------------------------------------------|----------------|--------|---------------------------------------------|------------------|--|--|--|--|--|--|
| ЗАГ | ЗАГРУЗИТЬ ШАБЛОН                                                                                                    |                |        |                                             |                  |  |  |  |  |  |  |
|     | Годовой план для импорта<br>Файл шаблона Годовой план №15-09-10/1 от 2015-10-01 00:00:00 •<br>Выберите файл файл не выбран<br>Импортировать шаблон |                |        |                                             |                  |  |  |  |  |  |  |
| #   | Годовой план                                                                                                    | Финансовый год | Статус | Количество импортированных<br>пунктов плана | Отчет об ошибках |  |  |  |  |  |  |

Пайда болған терезеде \*.txt (Юникод мәтіні) форматындағы файлға жолды көрсетіңіз және **«Ашу»** батырмасын басыңыз.

| Открыть                                                                                                    | 2                                |
|----------------------------------------------------------------------------------------------------|----------------------------------|
| 🚱 🔵 ♥ 📔 ▶ Годовой план 2016 .                                                                                                    | 🗕 😽 Поиск: Годовой план 2016 🛛 🔎 |
| Упорядочить 🔻 Новая папка                                                                                                    | 1= - 1 🔞                         |
| Вагрузки Имя                                                                                                    | Дата изменения Тип               |
| Недавние места<br>Рабочий стол Шаблон_gz_2016_ru_v1                                                                                                    | 21.10.2015 12:15 Текстовый докум |
| <ul> <li>Библиотеки</li> <li>Видео</li> <li>Документы</li> <li>Изображения</li> <li>Музыка</li> <li>Музыка</li> <li>Компьютер</li> <li>Локальный диск</li> <li>Покальный диск</li> <li>С (\\fileserv) (Y</li> </ul> |                                  |
| Имя файла: Шаблон_gz_2016_ru_v1                                                                                                    | <ul> <li>■ Все файлы</li> </ul>  |
|                                                                                                    | Открыть 🗸 Отмена                 |

Бұдан әрі «Шаблонды импорттау» батырмасын басыңыз.

| ЗАГРУЗИТЬ ШАБЛОН         |                                                 |   |  |  |  |  |  |  |  |
|--------------------------|-------------------------------------------------|---|--|--|--|--|--|--|--|
| Годовой план для импорта | Годовой план №15-09-10/1 от 2015-10-01 00:00:00 | T |  |  |  |  |  |  |  |
| Файл шаблона             | Выберите файл Шаблон_gz_2016_ru_v1.txt          |   |  |  |  |  |  |  |  |
| Импортировать шаблон     |                                                 |   |  |  |  |  |  |  |  |

Файлды мемлекеттік сатып алу веб-порталына жүктеу аяқталғаннан кейін жүктелген файлдар жолында жүктелген файлға сәйкес келетін жол пайда болады.

| ЗАГРУЗ | ЗАГРУЗИТЬ ШАБЛОН      |                    |                   |                                             |                  |  |  |  |  |  |  |  |
|--------|-----------------------|--------------------|-------------------|---------------------------------------------|------------------|--|--|--|--|--|--|--|
| Год    | овой план для импорта |                    |                   |                                             | T                |  |  |  |  |  |  |  |
| Фай    | л шаблона             | Выберите файл Файл |                   |                                             |                  |  |  |  |  |  |  |  |
| и      | ипортировать шаблон   |                    |                   |                                             |                  |  |  |  |  |  |  |  |
|        |                       |                    |                   | V                                           |                  |  |  |  |  |  |  |  |
| #      | Годовой план          | Финансовый год     | Статус            | количество импортированных<br>пунктов плана | Отчет об ошибках |  |  |  |  |  |  |  |
| 181    | 15-09-10/1            | 2015               | Ожидает обработки |                                             |                  |  |  |  |  |  |  |  |

«Мәртебе» алабында мемлекеттік сатып алу жоспарының жүктелген файлы қандай сатыда екендігі туралы ақпарат бейнеленеді.

**Назар аударыңыз!** Жүктелген файлдың деректерін өңдеу рәсімі файлдың кезек бойынша өңдеуге түсі шамасына қарай өтетін болады.

Жүктелген файлдар тізімінде файлдың мәртебесі «Сәтті импортталды» дегенге өзгертілетін болады және жоспар тармақтары «Мемлекеттік сатып алу жоспары» бөліміне түседі.

Шаблон қате толтырылған жағдайда файлдың мәртебесі **«Жоспар тармақтарын валидациялау қатесі»** дегенге өзгертілетін болады және есепті қарауға арналған сілтеме бейнеленеді. Есепті қарау үшін **«Қарау»** сілтемесін басыңыз.

| 3AFP:                    | ЗАГРУЗИТЬ ШАБЛОН    |                |                                |                                             |                  |  |  |  |  |  |  |  |
|--------------------------|---------------------|----------------|--------------------------------|---------------------------------------------|------------------|--|--|--|--|--|--|--|
| Годовой план для импорта |                     |                |                                |                                             |                  |  |  |  |  |  |  |  |
| Φ                        | айл шаблона         | Выберит        | е файл Файл не выбран          |                                             |                  |  |  |  |  |  |  |  |
|                          | Импортировать шабло | н              |                                |                                             |                  |  |  |  |  |  |  |  |
|                          |                     |                |                                |                                             |                  |  |  |  |  |  |  |  |
| #                        | Годовой план        | Финансовый год | Статус                         | Количество импортированных<br>пунктов плана | Отчет об ошибках |  |  |  |  |  |  |  |
| 183                      | 15-09-10/1          | 2015           | Ошибка валидации пунктов плана |                                             | Проосмотреть     |  |  |  |  |  |  |  |
| 182                      | 15-09-10/1          | 2015           | Успешно импортированно         |                                             |                  |  |  |  |  |  |  |  |

**Назар аударыңыз!** Шаблонды толтыруда қателер бар болған кезде жоспардың тармақтары импортталмайды. Жылдық жоспар шаблонының барлық тармақтарында қателер болмаған кезде ғана импорттау мүмкін болады.

| No | Тип пункта<br>плана                             | Администратор<br>бюджетной<br>программы | Программа | Подпрограмма | Специфика                                                                     | Источник<br>финансирования | Вид<br>предмета<br>закупок | Код товара, работы,<br>услуги (в соответствии<br>с КТРУ) | Наименование<br>закупаемых<br>товаров, работ,<br>услуг на<br>государственном<br>языке (в<br>соответствии с<br>КТРУ) | Наименование<br>закупаемых<br>товаров,<br>работ, услуг<br>на русском<br>языке (в<br>соответствии<br>с КТРУ) | характеристика<br>(описание)<br>товаров, работ и<br>услуг на<br>государственном<br>языке (в<br>соответствии с<br>КТРУ)                        | Краткая<br>карактеристика<br>(описание)<br>товаров, работ и<br>услуг на русском<br>языке (в<br>соответствии с<br>КТРУ)                        | Дополнительная<br>характеристика<br>(на<br>государственном<br>языке) | Дополнительная<br>характеристика<br>(на русском<br>языке) | Способ<br>закупок                                                               |
|----|-------------------------------------------------|-----------------------------------------|-----------|--------------|-------------------------------------------------------------------------------|----------------------------|----------------------------|----------------------------------------------------------|----------------------------------------------------------------------------------------------------|----------------------------------------------------------------------------------------------------|----------------------------------------------------------------------------------------------------|----------------------------------------------------------------------------------------------------|----------------------------------------------------------------------|-----------------------------------------------------------|---------------------------------------------------------------------------------|
| 2  | 02 Закупки,<br>превышающие<br>финансовый<br>год | 201                                     | 066       | . 000        | 113<br>Компенсационные<br>выплаты                                             | 2 Внешние займы            | Товар                      | 01.11.20.00.00.00.04.10.2                                | Маис (кукуруза)                                                                                                    | Маис<br>(кукуруза)                                                                                          | Зерно<br>поставляемое для<br>переработки в<br>крахмал (1,2,5,6<br>типы), патоку и<br>продукты детского<br>питания                             | Зерно<br>поставляемое для<br>переработки в<br>крахмал (1,2,5,6<br>типы), патоку и<br>продукты детского<br>литания                             |                                                                      |                                                           | 02 Открытый<br>конкурс                                                          |
| 4  | 02 Закулки,<br>превышающие<br>финансовый<br>год | 201                                     | 072       | 006          | 114<br>Дополнительно<br>установленные<br>обязательные<br>пенсионные<br>взносы | 1 Бюджет                   | Товар                      | 25 73 30 00 00 32 10 30 1                                | Долбяк<br>зуборезный                                                                                                | Долбяк<br>зуборезный                                                                                        | ГОСТ 6762-79.<br>Долбяк зуборезный<br>чистовой для валов<br>и отверстий<br>шлицевьх<br>соединений с<br>звольвентным<br>профилем -<br>чашечный | ГОСТ 6762-79.<br>Долбяк зуборезный<br>чистовой для валов<br>и отверстий<br>шлицевья<br>соединений с<br>звольвентным<br>профилем -<br>чашечный |                                                                      |                                                           | 23 Из одного о<br>источника п<br>путем п<br>прямого с<br>заключения<br>договора |
| 5  | 02 Закупки,<br>превышающие<br>финансовый<br>год | 201                                     | 073       | 000          | 114<br>Дополнительно<br>установленные<br>обязательные<br>пенсионные<br>взносы | 1 Бюджет                   | Товар                      | 81.00 11.00 00.00 17.22.9                                | Жилое<br>помещение<br>(квартира)                                                                                    | Жилое<br>помещение<br>(квартира)                                                                            | с<br>чистовой отделкой,<br>3-ж комнатная                                                                                                    | с<br>чистовой отделкой.<br>3-х комнатная                                                                                                    |                                                                      |                                                           | 02 Открытый<br>конкурс                                                          |
| Зн | зчение невозможн                                | ю найти в справочн                      | ике КТРУ  |              |                                                                               |                            |                            |                                                          |                                                                                                    |                                                                                                    |                                                                                                    |                                                                                                    |                                                                      |                                                           |                                                                                 |
| -  | 2.2                                             | 201                                     |           |              |                                                                               |                            | -                          | 100 00 10 00 00 00 00                                    | anacro.                                                                                                    |                                                                                                    | ana ann an t-                                                                                                    |                                                                                                    |                                                                      |                                                           |                                                                                 |

Қате туралы есепте қызыл түспен бөліп көрсетілген ұяшықта қате бар. Қатенің мәтінін қарау үшін ұяшықты басыңыз.

Қателер бар болған кезде анықталған қателерді Excel-файлында түзетіңіз және \*.txt (Юникод мәтіні) форматында қайта жүктеңіз.

Назар аударыңыз! Жоспар тармағын шаблоннан ойдағыдай импорттаған кезде «Шимайжазба» мәртебесінде жылдық жоспарға автоматты түседі. Қайта импорттауға талпынған кезде, жоспар тармағының қайталануын болдырмау үшін, шаблонда бұдан бұрын импортталған тармақтардың болмауына көз жеткізіңіз.

#### 1.2.3. Жылдық жоспардағы жоспар тармақтарымен жұмыс істеу

Жоспар тармақтарын орналастыру және олармен жұмыс істеу үшін жылдық жоспар нөмірінің белсенді сілтемесі бойынша өтіңіз немесе **«Жоспар тармақтарын қарау»** әрекетін таңдаңыз.

| Пла         | План государственных закупок №15-09-10/1 от 2015-10-01                                              |              |                        |  |                |                                     |                            |          |                 |        |  |  |
|-------------|----------------------------------------------------------------------------------------------------|--------------|------------------------|--|----------------|-------------------------------------|----------------------------|----------|-----------------|--------|--|--|
| <b>+</b> Co | + Ссадать Х Удалить Филорпировать из шаблона                                                        |              |                        |  |                |                                     |                            |          |                 |        |  |  |
| Наи         | Нанименование Способ закупии • Источник финансиров • Вид предмета закупок • Статус • Найти Сбросить |              |                        |  |                |                                     |                            |          |                 |        |  |  |
|             |                                                                                                    |              |                        |  |                |                                     |                            |          |                 |        |  |  |
| •           | ,                                                                                                   | Наименование | Краткая характеристика |  | Способ закупки | Планируемый срок<br>закупки (месяц) | Вид<br>предмета<br>закупок | Описание | Сумма,<br>тенге | Статус |  |  |

Назар аударыңыз! Мемлекеттік сатып алу жоспарын мемлекеттік сатып алу вебпорталында екі тәсілмен орналастыруға болады:

- Жоспар тармағының көп санын файлдан импорттау арқылы жүктеу (Жылдық жоспар шаблонынан импорттау бөлімінде сипатталған);
- Жоспар тармағын дара құру (Жоспар тармағын құру бөлімінде сипатталған).

Егер мемлекеттік сатып алу жоспары жоспар тармағының көп санынан тұратын болса, жылдық жоспарды импорттау функционалын пайдалануды ұсынамыз.

# 1.2.3.1. Жоспардың жаңа тармағын құру

Жоспардың жаңа тармағын құру үшін «Құру» батырмасын басыңыз.

| План государственных закупок №15-09-10/1 от 2015-10-01                               |                |  |  |  |  |  |  |  |  |
|--------------------------------------------------------------------------------------|----------------|--|--|--|--|--|--|--|--|
| + Создать Удалить 🕑 Импортировать из шаблона                                         |                |  |  |  |  |  |  |  |  |
| Наименование Способ закупки 🔻 Источник финансиров: 🔻 Вид предмета закупок 🔻 Статус 👻 | Найти Сбросить |  |  |  |  |  |  |  |  |

Жоспардың жаңа тармағын құру беті бейнеленеді.

# Новый пункт плана

| ОБЩИЕ СВЕДЕНИЯ                                     |                                                                                                    |
|----------------------------------------------------|----------------------------------------------------------------------------------------------------|
| БИН заказчика                                      | 020240002046                                                                                                   |
| Наименование заказчика на<br>государственном языке | "Қазақстан Республикасы Ішкі істер министрлігі Қылмыстық-атқару жүйесі комитеті" республикалық мемлекеттік мек |
| Наименование заказчика на русском<br>языке         | Республиканское государственное учреждение "Комитет уголовно-исполнительной системы Министерства внутрен       |
| Финансовый год                                     | 2015                                                                                                    |
| Код ГУ                                             | P62010156 •                                                                                                    |
| Вид бюджета                                        | Республиканский бюджет                                                                                         |
| Способ закупки                                     | •                                                                                                    |
| Закупка у организаций инвалидов                    |                                                                                                    |
| Тип пункта плана                                   | •                                                                                                    |

#### БЮДЖЕТНАЯ КЛАССИФИКАЦИЯ

| БИН заказчика                        | 020240002046                                     |   |   |
|--------------------------------------|--------------------------------------------------|---|---|
| Источник финансирования              |                                                  | • |   |
| Администратор бюджетной<br>программы | Министерство внутренних дел Республики Казахстан | • |   |
| Программа                            |                                                  | • |   |
| Подпрограмма                         |                                                  | • | × |
| Специфика                            | Выберите специфику                               | • |   |
| Добавить специфику                   |                                                  |   |   |

| Вид предмета закупки                                                                                               |                             |        |
|----------------------------------------------------------------------------------------------------|-----------------------------|--------|
| Наименование товара, работы,<br>услуги                                                                             | Введите название для поиска | Очисти |
| Код товара, работы, услуги (в<br>соответствии с КТРУ)                                                              | Код ЕНСТРУ                  |        |
| Вид предмета закупок                                                                                               | Товар                       |        |
| Наименование закупаемых товаров,<br>работ, услуг на государственном<br>языке (в соответствии с КТРУ)               |                             |        |
| Наименование закупаемых товаров,<br>работ, услуг на русском языке (в<br>соответствии с КТРУ)                       |                             |        |
| Краткая характеристика (описание)<br>товаров, работ и услуг на<br>государственном языке (в<br>соответствии с КТРУ) |                             |        |
| Краткая характеристика (описание)<br>товаров, работ и услуг на русском<br>языке (в соответствии с КТРУ)            |                             |        |
| Дополнительная характеристика<br>(описание) товаров, работ и услуг<br>(на государственном языке)                   |                             |        |
| Дополнительная характеристика<br>(описание) товаров, работ и услуг<br>(на русском языке)                           |                             |        |
| Единица измерения (в соответствии<br>с КТРУ)                                                                       | Единица измерения           |        |
| Количество, объем                                                                                                  |                             |        |
| Цена за единицу, тенге                                                                                             |                             |        |
|                                                                                                    |                             |        |
| Общая сумма, утвержденная для<br>закупки, тенге                                                                    |                             |        |
| Размер авансового платежа, %                                                                                       |                             |        |
| КИ                                                                                                    |                             |        |
|                                                                                                    |                             |        |
| планируемыи срок закупки (месяц)                                                                                   |                             |        |
| Срок поставки                                                                                                    |                             |        |
| ТА ПОСТАВКИ                                                                                                    |                             |        |
| Выбрать место поставки                                                                                             |                             |        |

Жоспар тармағын құру нысаны мынадай бөлімдерге ие:

- Жалпы мәліметтер;
- Бюджеттік сыныптама (ММ тең ҰҚНЖ-мен Тапсырыс берушілер үшін)
- Тауарлар, жұмыстар немесе қызметтер сипаттамасы;
- Мерзімдер;
- Жеткізу орны.

Жоспар тармағын қарау және толтыру ыңғайлылығы үшін бөлім алаптарын жасыру мүмкіндігі көзделген. Бұл үшін бөлімдер атауының белсенді сілтемесін басыңыз.

# Новый пункт плана общие сведения бюджетная классификация суммы на трехлетний период описание товары, работы, услуги вид предмета закупки

# 1.2.3.1.1. «Жалпы мәліметтер» бөлімі

Ашылма тізімнен алынған «Бюджет түрі», «Сатып алу тәсілі», «Жоспар тармағының түрі» алаптарын толтырыңыз.

Ескерту. «Тікелей шарт жасасу арқылы бір көзден алу» тәсілін таңдаған кезде сондай-ақ «Мемлекеттік сатып алуды қолдану негіздемесі» алабын толтырыңыз.

| ОБЩИЕ СВЕДЕНИЯ                             |                                        |     |                                                                      |                                                                                                    |  |  |  |  |  |
|--------------------------------------------|----------------------------------------|-----|----------------------------------------------------------------------|----------------------------------------------------------------------------------------------------|--|--|--|--|--|
|                                            |                                        | 🥏 e | gzdev.ecc.k                                                          | z/ru/plans/showTradeMethodjustification?trade_method=23 - Google Chrome                                                                                                    |  |  |  |  |  |
| БИН заказчика                              | 020240002046                           |     | Begzdev.ecc.kz/ru/plans/showTradeMethodjustification?trade_method=23 |                                                                                                    |  |  |  |  |  |
| Наименование заказчика на                  | "Казакстан Республикасы Ішкі істер мин | #   | Выбор                                                                | Описание                                                                                                    |  |  |  |  |  |
| государственном языке                      |                                        | 1   | 0                                                                    | пп.1 п.3 ст.39 приобретение регулируемых товаров, работ, услуг у субъектов естественной                                                                                                    |  |  |  |  |  |
| Наименование заказчика на русском<br>языке | Республиканское государственное учре   | 2   |                                                                      | по 2 п 3 ст 39 приобретение товаров, работ, услуг по ценам, тарифам, установленным                                                                                                    |  |  |  |  |  |
| Финансовый год                             | 2015                                   | _   | Ŭ                                                                    | законодательством Республики Казахстан                                                                                                    |  |  |  |  |  |
| Код ГУ                                     | P52010156                              | 3   | •                                                                    | nn.3 n.3 cт.39 приобретение товаров, услуг, являющихся объектами интеллектуальной<br>собственности, у лица, обладающего исключительными правами в отношении приобретаемых<br>товаров, услуг                                                                                                    |  |  |  |  |  |
| Вид бюджета                                | Республиканский бюджет                 | 4   | •                                                                    | пл. 4 п. 3 ст. 39 приобретение товаров, работ, услуг вследствие возникновения обстоятельств                                                                                                    |  |  |  |  |  |
| Способ закупки                             | Из одного источника путем прямого зак  |     |                                                                      | ситуаций, для ликвидации аварий на электроэнергетических объектах, коммуникационных<br>ситуаций, для ликвидации аварий на электроэнергетических объектах, коммуникационных<br>систомах улизаноблеговина, объектах, чалазилалогочного, возхищилого, автомобильного                                                                                                    |  |  |  |  |  |
| Обоснование применения способа<br>закупки  |                                        |     |                                                                      | спортавля ликлосонтичных сооржених ликлождоровилост розку до ликоч, до силополоси,<br>водного транспорта, очистных сооружениях, нефтетрубопроводах, гаропроводах, и<br>необходимости срочного медицинского вмещательства, а также при возникновении поломок,<br>выхода из стороя коммуникаций, мехинализмо, агрегатов, запасных частей и материалов в пути<br>спедования, требующих незамедлительного восстановления |  |  |  |  |  |
|                                            | Выбрать                                | 5   | <br>Выбрать                                                          | אין גער איז איז איז איז איז איז איז איז איז איז                                                                                                    |  |  |  |  |  |
| Закупка у организаций инвалидов            |                                        |     |                                                                      |                                                                                                    |  |  |  |  |  |
| Тип пункта плана                           |                                        |     |                                                                      |                                                                                                    |  |  |  |  |  |

Мүгедектер ұйымдарының арасында сатып алу жүргізген кезде «Мемлекеттік сатып алу туралы» Қазақстан Республикасы Заңының 54-бабына сәйкес «Мүгедектер ұйымдарынан сатып алу» алабында тиісті белгіні қойыңыз. Осы алап «Жоба» және «Бекітілді» мәртебелері бар жылдық жоспардағы «Шимайжазба», «Бекітілді», «Сатып алу жүргізілмеді», «Шарт жасалмады», «Өтінім», «Болдырмады», «Өтінім қайтарылды» мәртебелері бар жоспар тармақтарын қарау нысанында да редакциялау үшін қол жетімді.

«Қаржы жылынан артық сатып алу» жоспарының тармақ түрін таңдау кезінде «Үш жылдық кезеңге арналған сома» бөлімін толтырыңыз. Бұл ретте барлық үш жылдың сомасы жоспар тармағының жалпы сомасына сәйкес болуы тиіс.

| СУММЫ НА ТРЕХЛЕТНИЙ ПЕРИОД                                   |  |
|--------------------------------------------------------------|--|
| Утвержденная сумма на первый год<br>трехлетнего периода      |  |
| Прогнозная сумма на второй год<br>трехлетнего периода, тенге |  |
| Прогнозная сумма на третий год<br>трехлетнего периода, тенге |  |

#### 1.2.3.1.2. «Бюджеттік сыныптама» бөлімі

Назар аударыңыз! «Бюджеттік сыныптама» бөлімін мемлекеттік мекемелер болып табылатын ұйымдар ғана толтырады. Өзге ұйымдық-құқықтық нысандағы ұйымдар үшін бұл бөлім бейнеленбейді.

Осы бөлімде «Қаржыландыру көзі», «Бағдарлама», «Кіші бағдарлама» және «Ерекшелік» алаптарын толтырыңыз.

Жоспар тармағында бірнеше ерекшеліктер бар болған кезде «Ерекшелікті қосу» батырмасын басыңыз.

| Источник финансирования              | <b>•</b>                                         |
|--------------------------------------|--------------------------------------------------|
| Администратор бюджетной<br>программы | Министерство внутренних дел Республики Казахстан |
| Программа                            | •                                                |
| Подпрограмма                         | د ד                                              |
| Специфика                            | Выберите специфику                               |
| Сумма по специфике                   | 0                                                |
| % предоплаты                         | 0                                                |
| Подпрограмма                         | د <del>ر</del>                                   |
| Специфика                            | Выберите специфику                               |
| Сумма по специфике                   |                                                  |
| % предоплаты                         |                                                  |
| Добавить специфику                   |                                                  |

**Примечание.** Барлық ерекшеліктер бойынша сома бірінші қаржы жылына арналған жоспар тармағының жалпы сомасына сәйкес келуі тиіс.

Егер ерекшеліктер бойынша алдын ала төлем мөлшері әртүрлі болса, жүйе жоспар тармағындағы аванстық төлемнің жалпы мөлшерінің алабында алдын ала төлемнің көрсетілген мөлшерлері бойынша орташа арифметикалық мәнді автоматты түрде қойып шығады. Бұл ретте шартты тіркеу кезінде аванс % және аванс сомасы әрбір ерекшелік бойынша жеке есептелетін болады.

# 1.2.3.1.3. Тауарлардың, жұмыстардың және қызметтердің сипаттамасы» бөлімі

ТЖҚС кодын іздеу үшін ашылма тізімнен сатып алу нысанының түрін таңдау және «Тауардың, жұмыстың, қызметтің коды (ТЖҚС сәйкес)» алабында тауар, жұмыс, қызмет кодының, атауының немесе сипаттамасының ізделіп отырған мәнін енгізу қажет:

#### ОПИСАНИЕ ТОВАРЫ, РАБОТЫ, УСЛУГИ

| Вид предмета закупки                                                                                               | Товар                                                                                                    | ۲        |
|----------------------------------------------------------------------------------------------------|----------------------------------------------------------------------------------------------------|----------|
| Наименование товара, работы,<br>услуги                                                                             | <b>книга</b> јучета                                                                                                    | Очистить |
| Код товара, работы, услуги (в<br>соответствии с КТРУ)                                                              | Книга учета Штука 17.23.13.35.00.00.00.02.1<br>Книга учета и ревизии тормозов вагонов ВУ-68 книга уч.стат 100л                           |          |
| Вид предмета закупок                                                                                               | Книга 17.23.13.40.00.00.00.07.1 –<br>Книга проверки знаний РБУ-10                                                                        |          |
| Наименование закупаемых товаров,<br>работ, услуг на государственном<br>языке (в соответствии с КТРУ)               | Книга Штука 17.23.13.40.00.00.00.12.1<br>Книга прихода ЛУ-7<br>Книга Штука 17.23.13.40.00.00.00.15.1<br>Книга ревизорских указаний РБУ-8 |          |
| Наименование закупаемых товаров,<br>работ, услуг на русском языке (в<br>соответствии с КТРУ)                       | Книга<br>ДУ-58 Книга диспетчерских распоряжений                                                                                          | h        |
| Краткая характеристика (описание)<br>товаров, работ и услуг на<br>государственном языке (в<br>соответствии с КТРУ) |                                                                                                    |          |
| Краткая характеристика (описание)<br>товаров, работ и услуг на русском<br>языке (в соответствии с КТРУ)            |                                                                                                    |          |
| Дополнительная характеристика<br>(описание) товаров, работ и услуг<br>(на государственном языке)                   |                                                                                                    |          |
| Дополнительная характеристика<br>(описание) товаров, работ и услуг<br>(на русском языке)                           |                                                                                                    |          |
| Единица измерения (в соответствии<br>с КТРУ)                                                                       | Единица измерения                                                                                                    |          |
| Количество, объем                                                                                                  |                                                                                                    |          |

«**Тауарлар, жұмыстар және қызметтер сыныптауышы**» анықтамалығынан жайғасым таңдалғаннан кейін мынадай алаптар автоматты түрде толтырылады:

- «Тауардың, жұмыстың немесе қызметтің коды»
- «Сатып алу нысанының түрі»
- «Сатып алынатын тауарлардың, жұмыстардың, қызметтердің мемлекеттік тілдегі атауы (ТЖҚА сәйкес)»
- Сатып алынатын тауарлардың, жұмыстардың, қызметтердің орыс тіліндегі атауы (ТЖҚА сәйкес)
- Тауарлардың, жұмыстардың және қызметтердің мемлекеттік тілдегі қысқаша сипаты (сипаттамасы) (ТЖҚА сәйкес),
- Тауарлардың, жұмыстардың және қызметтердің орыс тіліндегі қысқаша сипаты (сипаттамасы) (ТЖҚА сәйкес)
- Өлшем бірлігі (ТЖҚА сәйкес)
- Жұмыстар және қызметтер саны, көлемі

#### 1.2.3.1.4. «Мерзімдер» бөлімі

Осы бөлімде айлар анықтамалығынан алынған «Сатып алудың жоспарлы мерзімі» көрсетіледі және қолмен толтыру арқылы «Жеткізу мерзімі» алабы толтырылады.

#### 1.2.3.1.5. «Жеткізу орны» бөлімі

ӘАОК анықтамалығына сәйкес толтырылады. «Жеткізу мекенжайы» алабы жеткізудің соңғы мекенжайын нақтылау үшін қолмен енгізуге жатады.

| Наименование закупаемых<br>товаров, работ, услуг на русском                                      | Выберите место поставки                      | 2 |
|--------------------------------------------------------------------------------------------------|----------------------------------------------|---|
| языке (в соответствии с КТРУ)                                                                    | Страна                                       |   |
| Краткая характеристика (описание<br>товаров, работ и услуг на                                    | 398 КАЗАХСТАН                                | ۲ |
| государственном языке (в<br>соответствии с КТРУ)                                                 | г.Астана                                     | ۲ |
| Краткая характеристика (описание                                                                 | район "Есиль"                                | ۲ |
| товаров, работ и услуг на русском                                                                | Код КАТО                                     |   |
| языке (в соответствии с ктру)                                                                    | 711210000                                    |   |
| Дополнительная характеристика<br>(описание) товаров, работ и услуг                               | Адресная информация на государственном языке |   |
| (на государственном языке)<br>Дополнительная характеристика<br>(описание) товаров, работ и услуг | ҚАЗАҚСТАН, Астана қ., "Есіл" ауданы,         |   |
| (на русском языке)                                                                               | Адресная информация на русском языке         |   |
| Единица измерения (в соответстви<br>с КТРУ)                                                      | КАЗАХСТАН, г. Астана, район "Есиль",         |   |
| Количество, объем                                                                                | Адрес поставки на государственном языке      |   |
| Цена за единицу, тенге                                                                           | Сейфуллин көшесі. 15.                        |   |
| Общая сумма, утвержденная для                                                                    |                                              |   |
| закупки, тенге                                                                                   | Адрес поставки на русском языке              |   |
| Размер авансового платежа, %                                                                     | ул.Сейфуллина. 15                            |   |

«**Тауар**» нысан түрі бар сатып алу үшін бірнеше жеткізу орны бар болған кезде әрбір жеткізу орны үшін «Саны, көлемі» алабын толтыру керек. «Тауар» сатып алу нысанының түрі үшін бірнеше жеткізу орны таңдалған кезде жүйе жеткізу орындары бойынша санның «Саны, көлемі» алабына тең болуын тексереді.

«Жұмыс» немесе «Қызмет» нысан түрі бар сатып алу үшін бірнеше жеткізу орны бар болған кезде жұмыстарды және қызметтерді жеткізудің әрбір орны бойынша проценттік мәнді көрсете отырып, «Саны, көлемі» алабын толтыру керек. Бірнешеуін таңдаған кезде жүйе «Саны, көлемі» алаптарындағы қосынды мәннің 1 (100 процент) құрауын тексереді.

| ME | СТА ПОСТАВКИ           |                                            | + |
|----|------------------------|--------------------------------------------|---|
|    | Адресная информация    | 398 КАЗАХСТАН, г.Астана, район "Есиль",    | × |
|    | Количество, объем      | 0                                          |   |
|    | Код КАТО               | 711210000                                  |   |
|    | Адресная информация    | 398 КАЗАХСТАН, г.Алматы, Алатауский район, | × |
|    | Количество, объем      | 0                                          |   |
| 1  | Код КАТО               | 751210000                                  | - |
|    | Выбрать место поставки |                                            |   |

Жеткізу орнын жою үшін 🗙 пиктограммасын басыңыз.

Барлық алаптар толтырылғаннан кейін деректерді сақтау үшін «Сақтау» батырмасын басыңыз.

Жоспар тармағы бойынша енгізілген деректерді сақтай отырып жоспардың жаңа тармағын құру нысанына өту үшін «Сақтау және жаңасын құру» батырмасын басыңыз.

Деректерді сақтамай алдыңғы мәзірге қайта оралу үшін «Кейін қарай» батырмасын басыңыз.

# 1.2.3.2. Жоспар тармағын көшіру, редакциялау және жою

Жоспар тармақтарымен жұмыс істеу үшін = пиктограммасын басыңыз.

Жоспар тармағын көшіру үшін ашылма тізімнен **«Жоспар тармағын көшіру»** әрекетін таңдаңыз.

План государственных закупок №15-09-10/1 от 2015-10-01 + Создать Худалить 🛈 Импортировать из шаблона Наименование Способ закупки Источник финансиров:
 Вид предмета закупок
 Статус Найти Сбросить Планируемый Вид Способ Сумма, **#** Наименование Краткая характеристика срок закупки предмета Описание Статус закупки (месяц) закупок 📄 4132 Лед, включая лед для Твёрдая двуокись углерода Открытый Январь Товар Единица измерения: Метр 100000 Черновик = кубический охлаждения (то есть (СО2), при обычных конкурс Количество: 100 непищевой) условиях (атмосферном давлении и комнатной Редактировать Цена за единицу: 1000 температуре) переходящая в Удалить пункт плана парообразное состояние, м Скопировать пункт плана

Жоспар тармағын редакциялау үшін ашылма тізімнен **«Редакциялау»** әрекетін таңдаңыз. Редакциялау **«Шимайжазба»** мәртебесі бар жоспар тармақтары бойынша мүмкін болады.

| •                                                                                                    | Ллан государственных закупок №15-09-10/1 от 2015-10-01<br>+ создать Удалить <sup>©</sup> Импортировать из шаблона |                                                                                                    |                                                              |                           |                                                                                   |                                |                                                       |                         |                 |        |  |  |  |
|----------------------------------------------------------------------------------------------------|----------------------------------------------------------------------------------------------------|----------------------------------------------------------------------------------------------------|--------------------------------------------------------------|---------------------------|-----------------------------------------------------------------------------------|--------------------------------|-------------------------------------------------------|-------------------------|-----------------|--------|--|--|--|
|                                                                                                    | Наиме                                                                                                    | аименование Способ закупки 🔻 Источник финансиров: 🔻 Вид предмета закупок 🔻 Статус 🔻 Найти Сбросить |                                                              |                           |                                                                                   |                                |                                                       |                         |                 |        |  |  |  |
|                                                                                                    |                                                                                                    |                                                                                                    |                                                              |                           |                                                                                   |                                |                                                       |                         |                 |        |  |  |  |
| C                                                                                                    | ) #                                                                                                    |                                                                                                    | Наименование                                                 | Краткая характеристика    | Способ Планируемый Вид срок закупки предме (месяц) закупо                         |                                | Вид<br>предмета<br>закупок                            | Описание                | Сумма,<br>тенге | Статус |  |  |  |
| <ul> <li>4132 Лед, включая лед для<br/>охлаждения (то есть<br/>непищевой)</li> <li>Твёрдая двуокись углерода<br/>(CO2), при обычных<br/>условиях (атмосферном<br/>давлении и комнатной<br/>температуре) переходящая в<br/>парообразное состояние, м</li> </ul> |                                                                                                    | Открытый<br>конкурс                                                                                | Открытый Январь Товар Единица изм<br>конкурс<br>Цена за един |                           | Единица измерения: Метр<br>кубический<br>Количество: 100<br>Цена за единицу: 1000 | 100000<br>Реда<br>Удал<br>Скоп | Черновик<br>ктировать<br>ить пункт пл<br>ировать пунк | ана<br>кт плана         |                 |        |  |  |  |
|                                                                                                    | ) 40                                                                                                    | 56                                                                                                 | Лед, включая лед для                                         | Твёрдая двуокись углерода | Открытый                                                                          | Январь                         | Товар                                                 | Единица измерения: Метр |                 |        |  |  |  |

Жоспар тармағын жою үшін ашылма тізімнен «Жоспар тармағын жою» әрекетін таңдаңыз.

Жоспардың бірнеше тармақтарын жою үшін жоспардың қажетті тармақтарын қанатшамен белгілеңіз және «**Жою**» батырмасын басыңыз.

#### План государственных закупок №15-09-10/1 от 2015-10-01

| • | • Создать Удалить 🛈 Импортировать из шаблона                                                        |      |                                             |                                                         |                     |                                        |                            |                                          |                 |                               |                |  |
|---|----------------------------------------------------------------------------------------------------|------|---------------------------------------------|---------------------------------------------------------|---------------------|----------------------------------------|----------------------------|------------------------------------------|-----------------|-------------------------------|----------------|--|
|   | Наименование Способ закупки 🔻 Источник финансиров: 🔻 Вид предмета закупок 🔻 Статус 👻 Найти Сбросить |      |                                             |                                                         |                     |                                        |                            |                                          |                 |                               |                |  |
|   |                                                                                                    |      |                                             |                                                         |                     |                                        |                            |                                          |                 |                               |                |  |
| C | # Наименование                                                                                      |      | Наименование                                | Краткая характеристика Способ закупки                   |                     | Планируемый<br>срок закупки<br>(месяц) | Вид<br>предмета<br>закупок | Описание                                 | Сумма,<br>тенге | Статус                        |                |  |
| • |                                                                                                    | 4143 | Лед, включая лед для<br>охлаждения (то есть | Твёрдая двуокись углерода<br>(CO2), при обычных         | Открытый<br>конкурс | Январь                                 | Товар                      | Единица измерения: Метр<br>кубический    | 100000          | Черновик                      | =-             |  |
| I |                                                                                                    |      | непищевой)                                  | условиях (атмосферном<br>давлении и комнатной           |                     |                                        |                            | Количество: 100<br>Цена за единицу: 1000 | Реда            | ктировать                     |                |  |
|   |                                                                                                    |      |                                             | температуре) переходящая в<br>парообразное состояние, м |                     |                                        |                            |                                          | Удал<br>Скоп    | ить пункт пла<br>ировать пунн | ана<br>т плана |  |
| • |                                                                                                    | 4132 | Лед, включая лед для<br>охлаждения (то есть | Твёрдая двуокись углерода<br>(CO2), при обычных         | Открытый<br>конкурс | Январь                                 | Товар                      | Единица измерения: Метр<br>кубический    | _               |                               | =.             |  |

«Шимайжазба» мәртебесі бар жоспар тармағын ғана жоюға болады.

# 1.2.4. Жылдық жоспарды бекіту

Жылдық жоспарды бекіту үшін «Жылдық жоспарлар» нысанына өтіңіз.

«Жоба» мәртебесі бар және жоспардың тармақтары толтырылған жылдық жоспарда =пиктограммасын басыңыз және «Бекіту» әрекетін таңдаңыз.

**Назар аударыңыз!** Жылдық жоспарды бекіту алдында енгізілген деректердің (жоспар тармақтарының саны, жалпы сомасы ) дұрыстығына көз жеткізіңіз. Жылдық жоспарды бекіткеннен кейін жоспар тармақтарын жоюға тыйым салынады.

| ФИЛЬ         | ΓP                                 |            |                       |                                                |              |                          |                                       |              |                                |            |
|--------------|------------------------------------|------------|-----------------------|------------------------------------------------|--------------|--------------------------|---------------------------------------|--------------|--------------------------------|------------|
| Финан        | н <b>совый год</b><br>нансовый год |            | ×                     | Статус<br>Статус                               |              | Найти Сб                 | росить                                |              |                                |            |
| <b>+</b> Co3 | дать годовой план                  | 1          |                       |                                                |              |                          |                                       |              |                                |            |
| N₂           | Финансовый<br>год                  | Номер акта | Дата утверждения акта | Дата утверждения годового плана<br>(в системе) | Тип плана    | Количество пунктов плана | Утвержденная сум<br>всех пунктов план | ма<br>a      | Статус                         |            |
| 4759         | 2015                               | 179        | 2015-11-20            | 2015-11-20                                     | Годовой план | 930                      | 4467187028204                         |              | Утвержден                      | <b>=</b> · |
| 4758         | 2016                               | вва        | 2015-11-16            |                                                | Годовой план | 1                        | 825                                   |              | Проект                         | <b>—</b> · |
| 4757         | 2015                               | 169        | 2015-11-19            | 2015-11-20                                     | Годовой план | 930                      | 4467186924564                         | Удал<br>Реда | ить черновик<br>ктировать черн | новик      |
| 4756         | 2015                               | 159        | 2015-11-19            | 2015-11-20                                     | Годовой план | 929                      | 4467186804564                         | Утве         | рдить                          |            |
| 4716         | 2015                               | 521        | 2015-11-17            | 2015-11-19                                     | Годовой план | 928                      | 4467186744564                         | Прос         | мотреть пункты                 | ы плана    |

Годовые планы государственных закупок

Бекітілгеннен кейін жылдық жоспардың мәртебесі **«Жоба»** дегеннен **«Бекітілді»** дегенге өзгеретін болады, жоспар тармақтарының мәртебесі **«Шимайжазба»** дегеннен **«Бекітілді»** дегенге өзгеретін болады.

| Год        | овые планы государственных закупок                          |                  |                                    |   |                                                   |           |                             |                                             |        |    |
|------------|-------------------------------------------------------------|------------------|------------------------------------|---|---------------------------------------------------|-----------|-----------------------------|---------------------------------------------|--------|----|
| ФИЛЬ       | TP                                                          |                  |                                    |   |                                                   |           |                             |                                             |        |    |
| Фина<br>Фи | нансовый год Статус<br>Финансовый год Статус Найти Сбросить |                  |                                    |   |                                                   |           |                             |                                             |        |    |
| +Cos       | адать годовой пл                                            | пан              |                                    |   |                                                   |           |                             |                                             |        |    |
| Нево       | зможно утверди                                              | ть план          |                                    |   |                                                   |           |                             |                                             |        | ×  |
| N₂         | Финансовый<br>год                                           | Номер<br>приказа | Дата утверждения годового<br>плана | D | Дата утверждения годового<br>плана<br>(в системе) | Тип плана | Количество пунктов<br>плана | Утвержденная<br>сумма<br>всех пунктов плана | Статус |    |
| 7258       | 2016                                                        | 11               | 2016-01-11                         |   |                                                   | Годовой   | 29                          | 53604646                                    | Проект | =- |

«Жылдық жоспарды бекіту мүмкін емес» хабары бейнеленген жағдайда «Жылдық жоспарды бекіту мүмкін емес» белсенді сілтемесіне басу қажет. Сілтемеге басқан кезде қатенің егжей-тегжейлі мәтіні бейнеленеді.

| Год                           | овые пл                                                                                                    | овые планы государственных закупок         |                                    |                                                 |                 |                             |                                             |        |    |  |  |
|-------------------------------|----------------------------------------------------------------------------------------------------|--------------------------------------------|------------------------------------|-------------------------------------------------|-----------------|-----------------------------|---------------------------------------------|--------|----|--|--|
| ФИЛЕ                          | TP                                                                                                    |                                            |                                    |                                                 |                 |                             |                                             |        |    |  |  |
| Фина                          | нсовый год                                                                                                    |                                            |                                    | Статус                                          |                 |                             | _                                           |        |    |  |  |
| Φи                            | Финансовый год Статус<br>Финансовый год Статус Найти Сбросить<br>Создать годовой план<br>Создать годовой план<br>Создать годовой план |                                            |                                    |                                                 |                 |                             |                                             |        |    |  |  |
| +Соз<br><u>Невол</u><br>Необх | адать годовой пл<br>зможно утверди<br>кодимо прикрепит                                                                                | нан<br>т <u>ь план</u><br>гь сканированную | копию утвержденного годового       | плана.                                          |                 |                             |                                             |        | ×  |  |  |
| N₂                            | Финансовый<br>год                                                                                                    | Номер<br>приказа                           | Дата утверждения годового<br>плана | Дата утверждения годово<br>плана<br>(в системе) | то Тип плана    | Количество пунктов<br>плана | Утвержденная<br>сумма<br>всех пунктов плана | Статус |    |  |  |
| 7258                          | 2016                                                                                                    | 11                                         | 2016-01-11                         |                                                 | Годовой<br>план | 29                          | 53604646                                    | Проект | =- |  |  |

Назар аударыңыз! Веб-порталдың жаңа тұғырында жоспардың барлық тармақтарын орналастырғаннан кейін ғана жылдық жоспарды бекіту қажет. Бекіту алдында деректерді толтырудың дұрыстығын тексеру қажет екенін хабарлаймыз. МС туралы Заңның 4т. сәйкес Тапсырыс берушілер мемлекеттік сатып алудың жылдық жоспарына өзгерістер мен (немесе) толықтыруларды айына бір реттен артық емес енгізуге құқылы. Жылдық жоспардағы өзгерістердің саны жүйеде бекітіледі.

# **1.2.5. Жылдық жоспарға және жоспар тармақтарына өзгерістер енгізу** Жылдық жоспарға, соның ішінде жоспар тармақтарына өзгерістер енгізу үшін өзгерістер енгізу функционалын пайдалану қажет.

Бұл үшін ескі жоспар негізінде жылдық жоспарды құру қажет.

Жылдық жоспардың жобасын құру үшін **Жұмыс кабинеті – Жылдық жоспарлар** бөлімінде **«Жаңа жоспарды құру»** батырмасын басыңыз. Жылдық жоспарды құру беті бейнеленеді.

| Новый акт                                                   |                              |
|-------------------------------------------------------------|------------------------------|
| ОБЩИЕ СВЕДЕНИЯ                                              |                              |
|                                                             |                              |
| Финансовый год                                              | 2015                         |
| Номер акта                                                  |                              |
| Дата акта                                                   |                              |
| Утвержденный годовой план (Скан<br>утвержденного документа) | Выберите файл Файл не выбран |
|                                                             |                              |

Осы бетті толтыру жөніндегі егжей-тегжейлі сипаттама Жылдық жоспарды құру бөлімінде бар.

Енгізілген деректер сақталғаннан кейін жылдық жоспарды құру бетінде «Жылдық жоспарлар» бөлімінде, ондағы жоспардың барлық тармақтары алдыңғы жылғы жоспардан көшіріп алынған, «Жоба» мәртебесі бар жаңа жылдық жоспар пайда болады.

| Год   | овые пл           | таны і        | государств               | енных закупок                                     |              |               |                |                                                |           |       |
|-------|-------------------|---------------|--------------------------|---------------------------------------------------|--------------|---------------|----------------|------------------------------------------------|-----------|-------|
| ФИЛЬ  | TP                |               |                          |                                                   |              |               |                |                                                |           |       |
| Фина  | нсовый год        |               |                          | Статус                                            |              |               |                |                                                |           |       |
| Фи    | нансовый год      |               | •                        | Статус                                            |              |               | Найти          | Сбросить                                       |           |       |
|       |                   |               |                          |                                                   |              |               |                |                                                |           |       |
| + Co: | здать годовой п   | лан           |                          |                                                   |              |               |                |                                                |           |       |
| N₂    | Финансовый<br>год | Номер<br>акта | Дата утверждения<br>акта | Дата утверждения годового<br>плана<br>(в системе) | Тип плана    | Коли<br>плана | чество пунктов | Утвержденная<br>сумма<br>всех пунктов<br>плана | Статус    |       |
| 2618  | 2015              | 15-09-10/1    | 2015-10-01               |                                                   | Годовой план | 7             |                | 301280                                         | Проект    | l≡- c |
| 2565  | 2015              | 152010-01     | 2015-10-11               | 2015-10-20                                        | Годовой план | 7             |                | 301280                                         | Утвержден | =-    |

Жоспар тармақтарымен жұмыс істеу үшін жылдық жоспардың белсенді сілтемесі бойынша өтіңіз немесе **тармақтарын қарау**» әрекетін таңдаңыз.

| Го  | одовые планы государственных закупок |               |                          |                                                   |              |                             |                                           |                  |                            |      |  |
|-----|--------------------------------------|---------------|--------------------------|---------------------------------------------------|--------------|-----------------------------|-------------------------------------------|------------------|----------------------------|------|--|
| Φν  | ЛЬТР                                 |               |                          |                                                   |              |                             |                                           |                  |                            |      |  |
| Фи  | нансовый год                         |               |                          | Статус                                            |              |                             |                                           |                  |                            |      |  |
|     | Финансовый год                       |               |                          | Статус                                            |              | • Найти                     | Сбросить                                  |                  |                            |      |  |
| +   | Создать годовой п                    | лан           |                          |                                                   |              |                             |                                           |                  |                            |      |  |
| N∘  | Финансовый<br>год                    | Номер<br>акта | Дата утверждения<br>акта | Дата утверждения годового<br>плана<br>(в системе) | Тип плана    | Количество пунктов<br>плана | Утвержден<br>сумма<br>всех пункт<br>плана | іная<br>гов      | Статус                     |      |  |
| 261 | 8 2015                               | 15-09-10/1    | 2015-10-01               |                                                   | Годовой план | 8                           | 501280                                    |                  | Проект                     |      |  |
| 256 | 5 2015                               | 152010-01     | 2015-10-11               | 2015-10-20                                        | Годовой план | 7                           | 301280                                    | Удалит<br>Редакт | ъ черновик<br>ироват черно | овик |  |
| 252 | 1 2015                               | fgn           | 2015-10-01               | 2015-10-19                                        | Годовой план | 5                           | 200280                                    | Утверд           | ИТЬ                        |      |  |
| 244 | 43 2015 j, 2015-10-01                |               |                          | 2015-10-19 Годовой план 4 10                      |              |                             |                                           | 80               |                            |      |  |

Жылдық жоспар тармақтарының тізімі бар бет бейнеленеді.

План государственных закупок №15-09-10/1 от 2015-10-01

| +( | + Создать Удалить 🛈 Импортировать из шаблона                                                        |              |                                                                                                    |                     |                                        |                            |                                                                                   |                 |          |    |  |  |  |
|----|----------------------------------------------------------------------------------------------------|--------------|----------------------------------------------------------------------------------------------------|---------------------|----------------------------------------|----------------------------|-----------------------------------------------------------------------------------|-----------------|----------|----|--|--|--|
| На | Наименование Способ закупки 🔻 Источник финансиров: 💙 Вид предмета закупок 👻 Статус 💌 Найти Сбросить |              |                                                                                                    |                     |                                        |                            |                                                                                   |                 |          |    |  |  |  |
|    |                                                                                                    |              |                                                                                                    |                     |                                        |                            |                                                                                   |                 |          |    |  |  |  |
|    | #                                                                                                   | Наименование | Краткая характеристика                                                                                                    | Способ<br>закупки   | Планируемый<br>срок закупки<br>(месяц) | Вид<br>предмета<br>закупок | Описание                                                                          | Сумма,<br>тенге | Статус   |    |  |  |  |
|    | 4056 Лед, включая лед для<br>охлаждения (то есть<br>непищевой)                                      |              | Твёрдая двуокись углерода<br>(CO2), при обычных<br>условиях (атмосферном<br>давлении и комнатной<br>температуре) переходящая в<br>парообразное состояние, м | Открытый<br>конкурс | Январь                                 | Товар                      | Единица измерения: Метр<br>кубический<br>Количество: 100<br>Цена за единицу: 2000 | 200000          | Черновик | =. |  |  |  |

Осы жылдық жоспарда жоспардың жаңа тармағын қосу немесе жоспар тармақтарына өзгерістер енгізу мүмкіндігі бар.

Жоспардың жаңа тармағын қосу үшін «Құру» батырмасын басыңыз.

|  | <b>+</b> (                                                                           | Создать Худалить <sup>©</sup> Импортировать из шаблона                                              |                                                           |                                                                                                    |                     |                                        |                            |                                                                                   |                 |          |    |  |
|--|--------------------------------------------------------------------------------------|----------------------------------------------------------------------------------------------------|-----------------------------------------------------------|----------------------------------------------------------------------------------------------------|---------------------|----------------------------------------|----------------------------|-----------------------------------------------------------------------------------|-----------------|----------|----|--|
|  | На                                                                                   | Наименование Способ закупки • Источник финансиров: • Вид предмета закупок • Статус • Найти Сбросить |                                                           |                                                                                                    |                     |                                        |                            |                                                                                   |                 |          |    |  |
|  |                                                                                      |                                                                                                    |                                                           |                                                                                                    |                     |                                        |                            |                                                                                   |                 |          |    |  |
|  |                                                                                      | #                                                                                                   | Наименование Краткая характеристика                       |                                                                                                    | Способ<br>закупки   | Планируемый<br>срок закупки<br>(месяц) | Вид<br>предмета<br>закупок | Описание                                                                          | Сумма,<br>тенге | Статус   |    |  |
|  | <ul> <li>4056 Лед, включая лед для<br/>охлаждения (то есть<br/>непищевой)</li> </ul> |                                                                                                    | Лед, включая лед для<br>охлаждения (то есть<br>непищевой) | Твёрдая двуокись углерода<br>(CO2), при обычных<br>условиях (атмосферном<br>давлении и комнатной<br>температуре) переходящая в<br>парообразное состояние, м | Открытый<br>конкурс | Январь                                 | Товар                      | Единица измерения: Метр<br>кубический<br>Количество: 100<br>Цена за единицу: 2000 | 200000          | Черновик | =- |  |
|  |                                                                                      | 4056                                                                                                | Лед, включая лед для<br>охлаждения (то есть<br>непищевой) | Твёрдая двуокись углерода<br>(CO2), при обычных<br>условиях (атмосферном                                                                                    | Открытый<br>конкурс | Январь                                 | Товар                      | Единица измерения: Метр<br>кубический<br>Количество: 100                          | 100000          | Изменен  | =- |  |

План государственных закупок №15-09-10/1 от 2015-10-01

Жоспардың жаңа тармағын құру процесінің егжей-тегжейлі сипаттамасы Жоспардың жаңа тармағын құру бөлімінде ұсынылған.

Мынадай мәртебелермен жоспар тармақтарына өзгерістер енгізуге болады:

- Бекітілді;
- Сатып алу өтпеді;
- Болдырмады
- Жарияланды
- Сатып алу өтті
- Шарт жасалмады
- Шарт қолданыста

Жоспар тармағына өзгерістер енгізу үшін = пиктограмманы басыңыз және «Жоспар тармағына өзгерістер енгізу» әрекетін таңдаңыз.

План государственных закупок №рол от 2015-11-11

| + | Создать Худалить О Импортировать из шаблона                                                |                        |                                                                                |                                  |                                        |                            |                                                                     |                                                           |             |          |  |  |  |  |  |
|---|--------------------------------------------------------------------------------------------|------------------------|--------------------------------------------------------------------------------|----------------------------------|----------------------------------------|----------------------------|---------------------------------------------------------------------|-----------------------------------------------------------|-------------|----------|--|--|--|--|--|
| H | Наименование Номер Способ закупки 🔻 Вид предмета закупок 🔻 Статус 🔻 Месяц 🗶 Найти Сбросить |                        |                                                                                |                                  |                                        |                            |                                                                     |                                                           |             |          |  |  |  |  |  |
|   |                                                                                            |                        |                                                                                |                                  |                                        |                            |                                                                     |                                                           |             |          |  |  |  |  |  |
|   | #                                                                                          | Наименование           | Краткая характеристика                                                         | Способ<br>закупки                | Планируемый<br>срок закупки<br>(месяц) | Вид<br>предмета<br>закупок | Описание                                                            | Сумма,<br>тенге                                           | Статус      |          |  |  |  |  |  |
|   | 6953                                                                                       | Коврик для мышки       | Коврик для мышки                                                               | Открытый<br>конкурс              | Декабрь                                | Товар                      | Единица измерения: Штука<br>Количество: 1<br>Цена за единицу: 500   | 500                                                       | Проект лота | <b>-</b> |  |  |  |  |  |
|   | 6954                                                                                       | Стул                   | Стул из кожезаменителя. Черные металлические ножки. Стул<br>без подлокотников. | Открытый<br>конкурс              | Декабрь                                | Товар                      | Единица измерения: Штука<br>Количество: 1<br>Цена за единицу: 500   | 500                                                       | Проект лота | <b>.</b> |  |  |  |  |  |
|   | 6948                                                                                       | Краска полиграфическая | Краска специальная для всех видов печати с защитными<br>характеристиками       | Запрос<br>ценовых<br>предложений | Апрель                                 | Товар                      | Единица измерения: Штука<br>Количество: 13<br>Цена за единицу: 5000 | 65000                                                     | Утвержден   | -        |  |  |  |  |  |
|   | 6950                                                                                       | Краска полиграфическая | Краска специальная для всех видов печати с защитными<br>характеристиками       | Запрос<br>ценовых                | Сентябрь                               | Товар                      | Единица измерения: Штука<br>Количество: 56                          | Скопировать пункт плана<br>Штука Внести изменения в пункт |             | г плана  |  |  |  |  |  |

Жоспар тармағын редакциялау беті бейнеленеді. Деректер өзгертілгеннен кейін «Сақтау» батырмасын басыңыз.

| Пл<br>+ ( | ЛАН ГОСУДАРСТВЕННЫХ ЗАКУПОК № 15-09-10/1 ОТ 2015-10-01<br>Создать Худалить Фимпортировать из шаблона |                                                           |                                                                                                    |                     |                                        |                            |                                                                                   |                 |          |    |  |  |
|-----------|----------------------------------------------------------------------------------------------------|-----------------------------------------------------------|----------------------------------------------------------------------------------------------------|---------------------|----------------------------------------|----------------------------|-----------------------------------------------------------------------------------|-----------------|----------|----|--|--|
| Ha        | Наименование Способ закупки 🔻 Источник финансирові 🔻 Вид предмета закупок 🔻 Статус 💌 Найти Сбросить  |                                                           |                                                                                                    |                     |                                        |                            |                                                                                   |                 |          |    |  |  |
|           |                                                                                                    |                                                           |                                                                                                    |                     |                                        |                            |                                                                                   |                 |          |    |  |  |
|           | #                                                                                                    | Наименование                                              | Краткая характеристика                                                                                                    | Способ<br>закупки   | Планируемый<br>срок закупки<br>(месяц) | Вид<br>предмета<br>закупок | Описание                                                                          | Сумма,<br>тенге | Статус   |    |  |  |
|           | 4056                                                                                                 | Лед, включая лед для<br>охлаждения (то есть<br>непищевой) | Твёрдая двуокись углерода<br>(CO2), при обычных<br>условиях (атмосферном<br>давлении и комнатной<br>температуре) переходящая в<br>парообразное состояние, м | Открытый<br>конкурс | Январь                                 | Товар                      | Единица измерения: Метр<br>кубический<br>Количество: 100<br>Цена за единицу: 2000 | 200000          | Черновик | =. |  |  |
|           | 4056                                                                                                 | Лед, включая лед для<br>охлаждения (то есть<br>непищевой) | Твёрдая двуокись углерода<br>(CO2), при обычных<br>условиях (атмосферном<br>давлении и комнатной<br>температуре) переходящая в                              | Открытый<br>конкурс | Январь                                 | Товар                      | Единица измерения: Метр<br>кубический<br>Количество: 100<br>Цена за единицу: 1000 | 100000          | Изменен  | =- |  |  |

«Сатып алу жүргізілмеді», «Шарт жасалмады», «Бас тартылды» мәртебесі бар жоспар тармағына өзгерістер енгізу «Бекітілді» мәртебесі бар жоспар тармағын өзгертуге ұқсас жүзеге асырылады.

Жоспардың ескі тармағының мәртебесі «Бекітілді» дегеннен «Өзгертілді» дегенге өзгереді, өзгертілген деректер жоспардың жаңа тармағында «Шимайжазба» мәртебесімен сақталады. «Сатып алу жүргізілмеді» мәртебесі бар жоспар тармағына өзгерістер енгізген кезде жоспардың ескі тармағының мәртебесі «Сатып алу жүргізілмеді. Өзгертілді» дегенге өзгереді. «Шарт жасалмады» мәртебесі бар жоспар тармағына өзгерістер енгізген кезде жоспардың ескі тармағының мәртебесі «Шарт жасалмады. Өзгертілді» дегенге өзгереді.

Ескерту: Жылдық жоспарда, «Жоба» мәртебесінде, ҰҚНЖ ММ тең болатын Тапсырыс берушілер үшін жүйеде «Бюджеттік сыныптама» бөлімінде, атап айтқанда «Сатып алу жүргізілді», «Жарияланды», «Шарт жасалмады», «Сатып алу жүргізілмеді» мәртебелеріндегі жоспар тармақтарында «Бағдарлама», «Кіші бағдарлама», «Ерекшелік», «Қаржыландыру көзі» алаптарына өзгерістер енгізу мүмкіндігі көзделген, ол үшін «ББС өзгерістер енгізу» әрекетін таңдау қажет. Редакциялау мүмкіндігімен нысан ашылады:

| ИЕ СВЕДЕНИЯ                          |                                                                                                    |   |
|--------------------------------------|----------------------------------------------------------------------------------------------------|---|
| Код ГУ                               | 4510751 - Районный бюджет, города областного значения                                                                         |   |
| Источник финансирования              | За счет бюджетных средств, за исключением средств софинансирования по правительственным внешним займам или связанным гран     |   |
| Администратор бюджетной<br>программы | 451 - Отдел занятости и социальных программ района (города областного значения)                                               |   |
| Программа                            | 001 - Услуги по реализации государственной политики на местном уровне в области обеспечения занятости и реализации социальных | _ |
| Подпрограмма                         | 011 За счет трансфертов из республиканского бюджета                                                                           | _ |
| Специфика                            | 111 Оплата труда                                                                                                    |   |
| Добавить специфику                   |                                                                                                    |   |

«Бюджеттік сыныптама» бөліміне өзгерістер енгізілгеннен кейін құрылған жоспар тармағына «Шимайжазба» мәртебесі меншіктеледі, жылдық жоспар бекітілгеннен кейін жоспар тармағына бастапқы («Сатып алу жүргізілді», «Жарияланды», «Шарт жасалмады», «Сатып алу жүргізілмеді») мәртебелері меншіктеледі.

Егер лот мәртебесі «Жоба. Құжаттаманы өзгерту» болса, «Лот жобасы» мәртебесіндегі жоспар тармағына өзгерістер енгізу қолжетімді. Конкурстық/аукциондық құжаттамасының жобасын өзгерткен және (немесе) толықтырған жағдайда ғана өзгерістер енгізу қолжетімді. Жоспар тармағында мынадай алаптарды ауыстыруға тыйым салынады:

- ТЖҚЖ сатып алу нысанының түрі;
- Сатып алу тәсілі;
- Сатып алу белгісі.

Назар аударыңыз! «Шарт қолданыста» мәртебесіндегі жоспар тармағына өзгерістер енгізу қосымша келісімді құру үшін жүзеге асырылады.

# 1.2.6. Сатып алудан бас тарту

«Мемлекеттік сатып алу туралы» Қазақстан Республикасы Заңының 5-бабының 10тармағына сәйкес Тапсырыс беруші мынадай жағдайларда: 1) Қазақстан Республикасының заңнамасына сәйкес тиісті бюджетті, бюджет жобасын нақтылау (түзету) кезінде болған, мемлекеттік сатып алудың бекітілген (нақтыланған) жылдық жоспарында (мемлекеттік сатып алудың алдын ала жылдық жоспарында) көзделген тауарларды, жұмыстарды, қызметтерді сатып алуға арналған шығыстар қысқартылған;

2) Қазақстан Республикасының заңнамасына сәйкес мемлекеттік органның стратегиялық жоспарына, тапсырыс берушінің бюджетіне (даму жоспарына) мемлекеттік сатып алудың бекітілген (нақтыланған) жылдық жоспарында (мемлекеттік сатып алудың алдын ала жылдық жоспарында) көзделген тауарларды, жұмыстарды, қызметтерді сатып алу қажеттілігін жоққа шығаратын өзгерістер мен толықтырулар енгізілген жағдайларда мемлекеттік сатып алуды жүзеге асырудан бас тартуға құқылы.

«Сатып алудан бас тарту» әрекеті бекітілген жылдық жоспар өзгертілген кезде құрылған, «Жоба» мәртебесі бар жылдық жоспардағы «Бекітілді», «Өтінім», «Өтінім қайтарылды», «Жарияланды», «Тоқтатыла тұрды», «Болдырмады», «Сатып алу жүргізілді», «Сатып алу жүргізілмеді», мәртебесіндегі жоспар тармақтары үшін қол жетімді.

Мемлекеттік сатып алудан бас тартуды жүргізу үшін **«Жоба»** мәртебесі бар жылдық жоспардың тармақтарын қарау нысанына өту қажет.

|            | Рабоч                                                                                                    | ий кабинет 👻 Лич | ные данные 👻 Профиль организации 👻            |                     |                                        |                            |                                                                                |                |                 |  |  |  |
|------------|----------------------------------------------------------------------------------------------------|------------------|-----------------------------------------------|---------------------|----------------------------------------|----------------------------|--------------------------------------------------------------------------------|----------------|-----------------|--|--|--|
| Пј<br>Доку | Ілан государственных закупок №Номер от 2015-04-02                                                                               |                  |                                               |                     |                                        |                            |                                                                                |                |                 |  |  |  |
| H          | Создать Худалить ФИмпортировать из шаблона<br>Наименование Способ закупки • Вид предмета закупок • Опубликован • Найти Сбросить |                  |                                               |                     |                                        |                            |                                                                                |                |                 |  |  |  |
|            | #                                                                                                    | Наименование     | Краткая характеристика                        | Способ<br>закупки   | Планируемый<br>срок закупки<br>(месяц) | Вид<br>предмета<br>закупок | Описание                                                                       | Сумма<br>тенге | Статус          |  |  |  |
|            | 5143                                                                                                    | Акулы.           | Китовая акула. Длина тела 20 м. яйцекладущая. | Открытый<br>конкурс | Ноябрь                                 | Товар                      | Единица измерения: Штука<br>условная<br>Количество: 3<br>Цена за единицу: 5010 | 15030<br>C     | Опубликован     |  |  |  |
|            | 5133                                                                                                    | Акулы.           | Китовая акула. Длина тела 20 м. яйцекладущая. | Открытый<br>конкурс | Ноябрь                                 | Товар                      | Единица измерения: Штука<br>условная<br>Количество: 3                          | 150 0          | тказ от закупки |  |  |  |

Әрекетті таңдағаннан кейін әрекетті растау бар терезе бейнеленеді, онда «Мен сатып алудан бас тартамын» деген алапта таңдау белгісін қою және «Сатып алудан бас тарту» батырмасын басу қажет.

| Вы действительно хотите отказаться от закупки?                                                                                                    | ×  |
|----------------------------------------------------------------------------------------------------|----|
| Я отказываюсь от закупки                                                                                                    |    |
| Окращение расходов на приобретение товаров, работ, услуг,<br>предусмотренных в утвержденном (уточненном) годовом плане<br>государственных закупок (предварительном годовом плане государственных<br>закупок), произошедших при уточнении (корректировке) соответствующего<br>бюджета, проекта бюджета, в соответствии с законодательством Республики<br>Казахстан.                                |    |
| Внесение изменений и дополнений в стратегический план государственного<br>органа, бюджет (план развития) заказчика, исключающих необходимость<br>приобретения товаров, работ, услуг, предусмотренных в утвержденном<br>(уточненном) годовом плане государственных закупок (предварительном<br>годовом плане государственных закупок), в соответствии с законодательством<br>Республики Казахстан. |    |
| Отказаться от закупки Закрыть (Отмена                                                                                                    | 3) |

Жоспар тармағына «Сатып алудан бас тарту» мәртебесі меншіктеледі. «Жоба» мәртебесіндегі жылдық жоспар жойылатын болған жағдайда, бас тартылған жоспар тармағы бастапқы мәртебеге оралады. Өзгерістерді бекіту үшін жылдық жоспарды бекіту қажет. Бас тарту үшін себеп қате таңдалған жағдайда, «Сатып алудан бас тарту» мәртебесіндегі жоспар тармағын жылдық жоспарды бекітуге дейін жоюға болады.

# 1.3. Сатып алуға өтінімдер

# 1.3.1. Ұйымдастырушыны қосу

# 1.3.1.1. Ұйымдастырушыны шақыру

Ұйымдастырушыға шақыру жіберу үшін **Ұйым бейіні – Менің Ұйымдастырушыларым** бөліміне өтіңіз.

| Рабочий кабинет 👻 Личные данные 👻     | Профиль организации 👻                                                     |
|---------------------------------------|---------------------------------------------------------------------------|
| Кабинет пользователя                  | Мои администраторы отчетности<br>Электронные банковские гарантии<br>Файлы |
| <ul> <li>■» Мои объявления</li> </ul> | Уведомления<br>Атрибуты организации                                       |
| 293<br>Открытый конкурс               | Сотрудники<br>Регистрационные данные<br>Контактные данные                 |
| Подробнее                             | Банковские счета                                                          |
|                                       | Мои организаторы<br>Мои заказчики                                         |

Ұйымдастырушыны іздеу үшін БСН және Атауы алабына деректерді енгізіңіз және «**Табу**» батырмасын басыңыз.

| Рабочий кабинет 👻 Личные данные 👻 | Профиль органи: | ации 🗸       |     |       |        |
|-----------------------------------|-----------------|--------------|-----|-------|--------|
| Поиск по<br>БИН                   | Наименование    | Наименование |     | Найти |        |
| Мои организаторы                  |                 |              |     |       |        |
| Организаторы                      |                 |              | БИН |       | Статус |

«Табу» батырмасын басқаннан кейін іздеу нәтижелері бейнеленетін болады.

Ұйымдастырушыны таңдаңыз және «Ұйымды қосу» батырмасын басыңыз.

| Рабочи<br>Тоиск по<br>БИН | а кабинет - Личные данные - Профиль участника -<br>Наименование Наименование |     | Найти                |
|---------------------------|------------------------------------------------------------------------------|-----|----------------------|
|                           | Наименование организации                                                     | РНН | БИН                  |
|                           | T00 "l                                                                       |     | 5                    |
|                           |                                                                              |     | Добавить организацию |
| Мои ор                    | ганизаторы                                                                   |     |                      |
| Организато                | оры                                                                          | БИН | Статус               |

«**Ұйымды қосу**» батырмасын басқаннан кейін сауал мәртебесі «**Жауапты күту**», және ұйымдастырушыға хабарлама жіберілетін болады.

| Рабочий каб                                    | инет 🔹 Личные данные 👻 | Профиль организ | ации 🔻       |     |       |                 |  |
|------------------------------------------------|------------------------|-----------------|--------------|-----|-------|-----------------|--|
| Поиск по<br>БИН                                | BIN                    | Наименование    | Наименование |     | Найти |                 |  |
| Мои орган                                      | изаторы                |                 |              |     |       |                 |  |
| Организаторы                                   |                        |                 |              | БИН |       | Статус          |  |
| ТОО "Центр электронной коммерции" 071140005693 |                        |                 |              |     |       | Ожидание ответа |  |

Ұйымдастырушы ұсынысты бекіткен немесе бас тартқаннан кейін сауал мәртебесі **«Жауапты күту»** дегеннен **«Бекітілді»/«Бас тартылды»** дегенге өзгеретін болады.

# 1.3.1.2. Тапсырыс берушіні растау немесе бас тарту

Сауалды растау немесе бас тарту үшін **Ұйым бейіні – Менің тапсырыс берушілерім** бөліміне өтіңіз.

| Рабочий кабинет 👻 Личные данные    | • | Профиль организации 👻                                                     |   |           |
|------------------------------------|---|---------------------------------------------------------------------------|---|-----------|
| Кабинет пользователя               |   | Мои администраторы отчетности<br>Электронные банковские гарантии<br>Файлы |   |           |
| <ul> <li>Мои объявления</li> </ul> |   | Уведомления<br>Атрибуты организации<br>Органы напоговой регистрации       |   |           |
| <b>293</b><br>Открытый конкурс     |   | Согрудники<br>Сотрудники<br>Регистрационные данные<br>Контактные данные   |   | Oc        |
| Подробнее                          | • | Банковские счета<br>Мои организаторы                                      | • | Подробнее |
| 2                                  |   | Мои заказчики                                                             |   |           |

Тапсырыс берушіге сауал салу жолында «Мәртебені өзгерту» батырмасын басыңыз және сауалды бекіту үшін «Бекітілді» әрекетін немесе сауалдан бас тарту үшін «Бас тартылды» әрекетін таңдаңыз.

| Товарищество с ограниченной ответственностью "Актаукоопсауда" | Ожидание ответа | Изменить статус 👻 |
|---------------------------------------------------------------|-----------------|-------------------|
| Товарищество с ограниченной ответственностью "ЖАРКУЛЬ-2002"   | Отказан         | Утвержден         |
| Товарищество с ограниченной ответственностью "ЖАРКУЛЬ-2002"   | Отказан         | Отказан           |

Бекітілгеннен немесе бас тартылғаннан кейін сауал мәртебесі «Бекітілді» дегенге немесе «Бас тартылды» дегенге өзгертілетін және сауал мәртебесі бойынша тапсырыс берушіге хабарлама жіберілетін болады.

Тапсырыс берушіде **«Менің ұйымдастырушыларым» мәзірінде «Расталды»** мәртебесі бар ұйымдастырушы болмаған жағдайда, сатып алуға өтінім құрылған кезде ұйымдастырушы ретінде автоматты түрде Тапсырыс берушінің ұйымы тағайындалады.

# 1.3.2. Сатып алуға өтінім құру

Сатып алуға өтінім құру үшін жылдық жоспардың **«Бекітілді»** деген мәртебесі бар тармақтарын қарау нысанына өтіңіз.

| Год  | одовые планы государственных закупок                                  |               |                          |                                                   |              |                             |                                                |           |    |  |  |  |  |
|------|-----------------------------------------------------------------------|---------------|--------------------------|---------------------------------------------------|--------------|-----------------------------|------------------------------------------------|-----------|----|--|--|--|--|
| ФИЛЬ | ФИЛЬТР                                                                |               |                          |                                                   |              |                             |                                                |           |    |  |  |  |  |
| Фина | Финансовый год         Статус           Финансовый год         Статус |               |                          |                                                   |              |                             |                                                |           |    |  |  |  |  |
| + Co | здать годовой п                                                       | лан           |                          |                                                   |              |                             |                                                |           |    |  |  |  |  |
| N₂   | Финансовый<br>год                                                     | Номер<br>акта | Дата утверждения<br>акта | Дата утверждения годового<br>плана<br>(в системе) | Тип плана    | Количество пунктов<br>плана | Утвержденная<br>сумма<br>всех пунктов<br>плана | Статус    |    |  |  |  |  |
| 2618 | 2015                                                                  | 15-09-10/1    | 2015-10-01               |                                                   | Годовой план | 7                           | 301280                                         | Проект    | ≡・ |  |  |  |  |
| 2565 | 2015                                                                  | 152010-01     | 2015-10-11               | 2015-10-20                                        | Годовой план | 7                           | 301280                                         | Утвержден |    |  |  |  |  |

Жоспардың олар үшін өтінім құру қажет болатын тармақтарын таңдаңыз және «Сатып алуға өтінім құру» батырмасын басыңыз.

| Докум | ент, кот                                                                                              | орым утвержден план шаблон_П                         | /.txt                                                      |          |                             |                 |                                        |        | _         |  |  |  |  |
|-------|----------------------------------------------------------------------------------------------------|------------------------------------------------------|------------------------------------------------------------|----------|-----------------------------|-----------------|----------------------------------------|--------|-----------|--|--|--|--|
| Cos   | адать за                                                                                              | явку на покупку Отозвать                             |                                                            |          |                             |                 |                                        |        | 2         |  |  |  |  |
|       |                                                                                                    |                                                      |                                                            |          |                             |                 |                                        |        |           |  |  |  |  |
| На    | Наимаилерация Способ заклами и Истониции фицациилов: • Вил пралиота заклами • Статис • Найти Сблосить |                                                      |                                                            |          |                             |                 |                                        |        |           |  |  |  |  |
|       |                                                                                                    |                                                      |                                                            |          |                             |                 |                                        |        |           |  |  |  |  |
|       |                                                                                                    |                                                      |                                                            |          |                             |                 |                                        |        |           |  |  |  |  |
|       |                                                                                                    |                                                      |                                                            |          |                             |                 |                                        |        |           |  |  |  |  |
|       | #                                                                                                    | Наименование                                         | Краткая характеристика                                     | Способ   | Планируемый<br>срок закупки | Вид<br>предмета | Описание                               | Сумма, | Статус    |  |  |  |  |
| _     |                                                                                                    |                                                      | · +                                                        | закупки  | (месяц)                     | закупок         |                                        | тенге  | č         |  |  |  |  |
|       | 4056                                                                                                  | Лед, включая лед для                                 | Твёрдая двуокись углерода (CO2),                           | Открытый | Январь                      | Товар           | Единица измерения: Метр                | 100000 | Утвержден |  |  |  |  |
|       |                                                                                                    | охлаждения (то есть                                  | при обычных условиях                                       | конкурс  |                             |                 | кубический                             |        |           |  |  |  |  |
|       |                                                                                                    | непищевои)                                           | (атмосферном давлении и комнатной температуре)             |          |                             |                 | Цена за единицу: 1000                  |        |           |  |  |  |  |
|       |                                                                                                    |                                                      | переходящая в парообразное                                 |          |                             |                 |                                        |        |           |  |  |  |  |
|       |                                                                                                    |                                                      | состояние, м                                               |          |                             |                 |                                        |        |           |  |  |  |  |
|       | 4055                                                                                                  | Услуги по проведению                                 | Услуги по проведению                                       | Открытый | Август                      | Услуга          | Единица измерения: Одна услуга         | 1000   | Утвержден |  |  |  |  |
|       |                                                                                                    | маркетинговых компании и<br>других рекламных услуг с | маркетинговых компании и других<br>рекламных услуг с целью | конкурс  |                             |                 | Количество: 1<br>Цена за единицу: 1000 |        |           |  |  |  |  |
|       |                                                                                                    | целью привлечения и                                  | привлечения и удержания клиентов                           |          |                             |                 |                                        |        |           |  |  |  |  |

План государственных закупок №152010-01 от 2015-10-11

«Сатып алуға өтінім құру» батырмасын басқан кезде, тапсырыс берушіде біреуден артық ұйымдастырушысы бар болған жағдайда, сатып алуды ұйымдастырушыны таңдау терезесі бейнеленеді. Ұйымдастырушыны таңдаңыз және «Өтінім құру» батырмасын басыңыз.

| Выберите организатора закупки                                          | ×                |
|------------------------------------------------------------------------|------------------|
| Утвержденные организаторы закупок<br>ТОО "Центр электронной коммерции" | ▼                |
| Создать заявку                                                         | Закрыть (Отмена) |

Егер бір ұйымдастырушы бапталған болса, онда осы әрекет орындалмайды.

Ашылған терезеде «ОК» батырмасын басып, әрекетті растаңыз.

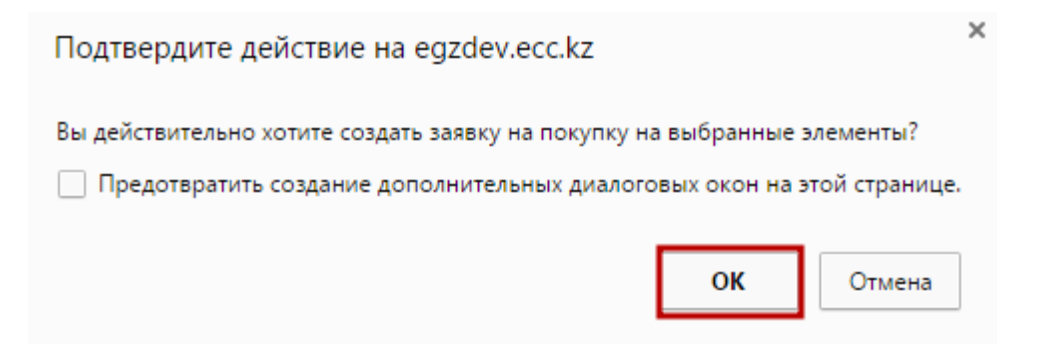

Өтінім сәтті құрылған кезде растаудан кейін жоспар тармағының мәртебесі «Өтінім» дегенге өзгереді.

| Π.                                             | План государственных закупок №152010-01 от 2015-10-11                                                |      |                                                           |                                                                                                    |                     |                                        |                            |                                                                                   |                 |        |  |  |
|------------------------------------------------|----------------------------------------------------------------------------------------------------|------|-----------------------------------------------------------|----------------------------------------------------------------------------------------------------|---------------------|----------------------------------------|----------------------------|-----------------------------------------------------------------------------------|-----------------|--------|--|--|
| Документ, которым утвержден план шаблон_ГУ.txt |                                                                                                    |      |                                                           |                                                                                                    |                     |                                        |                            |                                                                                   |                 |        |  |  |
| Создать заявку на покупку Отозвать             |                                                                                                    |      |                                                           |                                                                                                    |                     |                                        |                            |                                                                                   |                 |        |  |  |
|                                                | Наименование Способ закупки 🔻 Источник финансиров: 🔻 Вид предмета закупок. 🔻 Статус 💌 Найти Сбросить |      |                                                           |                                                                                                    |                     |                                        |                            |                                                                                   |                 |        |  |  |
|                                                |                                                                                                    |      |                                                           |                                                                                                    |                     |                                        |                            |                                                                                   |                 |        |  |  |
| C                                              | ) #                                                                                                  | #    | Наименование                                              | Краткая характеристика                                                                                                    | Способ<br>закупки   | Планируемый<br>срок закупки<br>(месяц) | Вид<br>предмета<br>закупок | Описание                                                                          | Сумма,<br>тенге | Статус |  |  |
|                                                | ) 4                                                                                                  | 4056 | Лед, включая лед для<br>охлаждения (то есть<br>непищевой) | Твёрдая двуокись углерода (CO2),<br>при объчных условиях<br>(атмосферном давлении и<br>комнатной температуре)<br>переходящая в парообразное<br>состояние, м | Открытый<br>конкурс | Январь                                 | Товар                      | Единица измерения: Метр<br>кубический<br>Количество: 100<br>Цена за единицу: 1000 | 100000          | Заявка |  |  |

Өтінім жіберілген Ұйымдастырушыны қарау үшін жоспар тармағы нөмірінің белсенді сілтемесін басыңыз.
# План государственных закупок №152010-01 от 2015-10-11

| Дон | окумент, которым утвержден план шаблон_ГУ.txt<br>Создать заявку на покупку Отозвать                 |      |                                                           |                                                                                                    |                     |                                        |                            |                                                                                   |                 |        |  |  |
|-----|----------------------------------------------------------------------------------------------------|------|-----------------------------------------------------------|----------------------------------------------------------------------------------------------------|---------------------|----------------------------------------|----------------------------|-----------------------------------------------------------------------------------|-----------------|--------|--|--|
|     | Наименование Способ закупки 🔻 Источник финансиров: 🔻 Вид предмета закупок 🔻 Статус 🗶 Найти Сбросить |      |                                                           |                                                                                                    |                     |                                        |                            |                                                                                   |                 |        |  |  |
|     |                                                                                                    |      |                                                           |                                                                                                    |                     |                                        |                            |                                                                                   |                 |        |  |  |
| C   |                                                                                                    | #    | Наименование                                              | Краткая характеристика                                                                                                    | Способ<br>закупки   | Планируемый<br>срок закупки<br>(месяц) | Вид<br>предмета<br>закупок | Описание                                                                          | Сумма,<br>тенге | Статус |  |  |
| 0   |                                                                                                    | 4056 | Лед, включая лед для<br>охлаждения (то есть<br>непищевой) | Твёрдая двуокись углерода (CO2),<br>при обычных условиях<br>(атмосферном давлении и<br>комнатной температуре)<br>переходящая в парообразное<br>состояние, м | Открытый<br>конкурс | Январь                                 | Товар                      | Единица измерения: Метр<br>кубический<br>Количество: 100<br>Цена за единицу: 1000 | 100000          | Заявка |  |  |

Жоспар тармағын қарау нысаны бар бет бейнеленеді.

| ощие сведения                                         |                                                                                                    |
|-------------------------------------------------------|----------------------------------------------------------------------------------------------------|
| БИН заказчика                                         | 020240002046                                                                                                    |
| Код ГУ                                                | 2010156                                                                                                    |
| Вид бюджета                                           | Республиканский бюджет                                                                                                    |
| Наименование заказчика на<br>государственном языке    | "Қазақстан Республикасы Ішкі істер министрлігі Қылмыстық-атқару жүйесі комитеті" республикалық мемлекеттік мекемесі                      |
| Наименование заказчика на русском<br>языке            | Республиканское государственное учреждение "Комитет уголовно-исполнительной системы Министерства внутренних дел<br>Республики Казахстан" |
| Наименование организатора на<br>государственном языке | "Электрондық коммерция орталығы" ЖШС                                                                                                    |
| Наименование организатора на<br>русском языке         | ТОО "Центр электронной коммерции"                                                                                                    |
| Финансовый год                                        | 2015                                                                                                    |
| Способ закупки                                        | Открытый конкурс                                                                                                    |
| Тип пункта плана                                      | Закупки, не превышающие финансовый год                                                                                                   |
| Закупка у организаций инвалидов                       |                                                                                                    |
| ОДЖЕТНАЯ КЛАССИФИКАЦИЯ                                |                                                                                                    |
| Источник финансирования                               | Собственные средства                                                                                                    |

# Просмотр пункта плана

# 1.3.3. Сатып алуға өтінімді кері қайтару

Егер өтінімді кері қайтару керек болса, жылдық жоспардың **«Бекітілді»** мәртебесі бар тармақтарын қарау нысанына өтіңіз.

| год  | одовые планы государственных закупок |               |                          |                                                   |              |                             |                                                |           |    |  |  |  |
|------|--------------------------------------|---------------|--------------------------|---------------------------------------------------|--------------|-----------------------------|------------------------------------------------|-----------|----|--|--|--|
| ФИЛЬ | ФИЛЬТР                               |               |                          |                                                   |              |                             |                                                |           |    |  |  |  |
| Фина | Финансовый год Статус                |               |                          |                                                   |              |                             |                                                |           |    |  |  |  |
| Φи   | нансовый год                         |               | •                        | • Найти                                           | Сбросить     |                             |                                                |           |    |  |  |  |
|      |                                      |               |                          |                                                   |              |                             |                                                |           |    |  |  |  |
| + Co | Создать годовой план                 |               |                          |                                                   |              |                             |                                                |           |    |  |  |  |
| Nº   | Финансовый<br>год                    | Номер<br>акта | Дата утверждения<br>акта | Дата утверждения годового<br>плана<br>(в системе) | Тип плана    | Количество пунктов<br>плана | Утвержденная<br>сумма<br>всех пунктов<br>плана | Статус    |    |  |  |  |
| 2618 | 2015                                 | 15-09-10/1    | 2015-10-01               |                                                   | Годовой план | 10                          | 9356280                                        | Проект    | =- |  |  |  |
| 2565 | 2015                                 | 152010-01     | 2015-10-11               | 2015-10-20                                        | Годовой план | 7                           | 301280                                         | Утвержден | =- |  |  |  |
| 2521 | 2015                                 | fgn           | 2015-10-01               | 2015-10-19                                        | Годовой план | 5                           | 200280                                         | Изменен   | ≡・ |  |  |  |

Жоспардың «Өтінім» мәртебесі бар тармақтарын таңдаңыз және «Кері қайтару» батырмасын басыңыз.

| Пл<br>Докул<br>Со | <b>1ан</b><br>мент, кот<br>здать за<br>вименова | горым утвержден план шаблон. РУ txt<br>извку на покупку Отозвать<br>ание Способ закупки                                   | х закупок №152010-0<br>• Источник финансиров • Вид пр                                                                                                 | )1 от 2<br>редмета закупи | 2015-10-<br>ок 🔹 Заявка                | 11                         | <ul> <li>Найти Сбросить</li> </ul>                                                |                 |        |
|-------------------|-------------------------------------------------|----------------------------------------------------------------------------------------------------|----------------------------------------------------------------------------------------------------|---------------------------|----------------------------------------|----------------------------|-----------------------------------------------------------------------------------|-----------------|--------|
|                   | #                                               | Наименование                                                                                                    | Краткая характеристика                                                                                                    | Способ<br>закупки         | Планируемый<br>срок закупки<br>(месяц) | Вид<br>предмета<br>закупок | Описание                                                                          | Сумма,<br>тенге | Стату  |
|                   | 4055                                            | Услуги по проведению<br>маркетинговых компаний и других<br>рекламных услуг с целью<br>привлечения и удержания<br>клиентов | Услуги по проведению маркетинговых<br>компаний и других рекламных услуг с<br>целью привлечения и удержания клиентов                                   | Открытый<br>конкурс       | Август                                 | Услуга                     | Единица измерения: Одна услуга<br>Количество: 1<br>Цена за единицу: 1000          | 1000            | Заявк  |
|                   | 3340                                            | Лед, включая лед для<br>охлаждения (то есть непищевой)                                                                    | Твёрдая двуокись углерода (СО2), при<br>обычных условиях (атмосферном<br>давлении и комнатной температуре)<br>переходящая в парообразное состояние, м | Открытый<br>конкурс       | Январь                                 | Товар                      | Единица измерения: Метр<br>кубический<br>Количество: 100<br>Цена за единицу: 1000 | 100000          | Заявка |

Жоспар тармақтарының мәртебесі «Бекітілді» дегенге өзгертілетін болады.

Өтінімді басқа ұйымдастырушыға жіберу қажет болғанда «Сатып алуға өтінім құру» бөлімінде сипатталған, сатып алуға өтінім құру функционалын пайдаланыңыз.

Жоспар тармағына өзгерістер енгізу қажет болғанда «Жылдық жоспарға өзгерістер енгізу» бөлімінде сипатталған жоспар тармағына өзгерістер енгізу функционалын пайдаланыңыз.

# 2. Сатып алуды жүргізу (комиссияда қатысу)

2.1. «Ашық конкурс» тәсілімен сатып алуда қатысу

## 2.1.1. Талқылау

Егер сатып алу бойынша конкурстық құжаттаманың жобасына ескертулер, сондай-ақ конкурстық құжаттаманың ережесіне түсінік беру туралы сауалдар болса Өнім берушінің жариялану күнінен бастап 5 жұмыс күнінен кешіктірмей сауалмен хабар жазуына болады. Егер барлық лоттар үшін хабарландыруда «ТЭН, немесе ЖСҚ бағасы» алабы толтырылса, онда құжаттама ережесін талқылау функционалы қолжетімсіз болуы тиіс.

Өнім берушілердің сауалдарын қарау үшін «Құжаттама ережесін талқылау» қойындысына өту, хабар тақырыбына басу қажет, содан кейін хабардың мәтіні және өнім берушінің деректері бейнеленеді.

| ие сведения    | Лоты Документация Обс          | уждение положений документации |                                               |                                 |
|----------------|--------------------------------|--------------------------------|-----------------------------------------------|---------------------------------|
|                |                                | Обсуждени                      | е положений документации                      |                                 |
| № запроса Тема |                                | Поставщик                      |                                               | Дата и время отправки сообщения |
| 1724           | Замечание к КД                 | Товарищество с огра            | иченной ответственностью "DesignTransService" | 2015-12-21 16:21:45             |
| 1723           | Замечание к конкурсной докумен | тации ИП АБАЕВ РУСЛАН В        | БАҚЫТЖАНҰЛЫ                                   | 2015-12-21 16:19:07             |

| Договор №05                             | 50140007495/150                                                                                                    | 0003/00                                                                                            |                                  |                          |                                 |                        |          |  |
|-----------------------------------------|----------------------------------------------------------------------------------------------------|----------------------------------------------------------------------------------------------------|----------------------------------|--------------------------|---------------------------------|------------------------|----------|--|
| Общее Предмет<br>Дополнительные согл    | Общее Предметы договора Заказчик и поставщик Казначейство Договор и согласование Досрочное прекращение Инфрмация об оплате<br>Дополнительные соглашения Банковская гарантия |                                                                                                    |                                  |                          |                                 |                        |          |  |
| Предметы до                             | оговора                                                                                                    |                                                                                                    |                                  |                          |                                 |                        |          |  |
| # Ид П/П ЕНС ТРУ ИД лота в закупке 5301 |                                                                                                    |                                                                                                    |                                  | 5301                     |                                 |                        |          |  |
| <b>©</b> 2053 9011 1                    | 3.92.29.00.00.00.10.40.1                                                                                                    | Техническая спецификация                                                                           |                                  |                          |                                 |                        |          |  |
|                                         |                                                                                                    | Документ                                                                                           | Автор                            | втор Организация         |                                 | Дата создания          | Подпись  |  |
|                                         |                                                                                                    | techspec_5378_5301.pdf                                                                             | Каранов Майрнан<br>Банберганович | ГУ "Городон<br>программ" | ай отдал занятости и социальных | 2016-01-13<br>12:19:33 | Показать |  |
|                                         |                                                                                                    | Наименование закупаемых товаров, работ или услуг (на Тряпка для мытья полов государственном языке) |                                  |                          |                                 |                        |          |  |
|                                         |                                                                                                    | Наименование закупаемых языке)                                                                     | товаров, работ или услуг (на     | русском                  | Тряпка для мытья полов          |                        |          |  |
|                                         |                                                                                                    | Год                                                                                                |                                  |                          | 2015                            |                        |          |  |

# 2.2. Шартты жасаудың үлгі немесе үлгі емес нысанын таңдаумен шарт жобасын кұру

**Ошибка! Источник ссылки не найден.** Үлгі, үлгі емес (файлды қоса жалғау жолымен) немесе қағаз нысанының шартын қалыптастыру шарттары т.сәйкес белгіленген жағдайлар үшін шартты жасаудың үлгі немесе үлгі емес нысанын таңдау мүмкіндігімен шартты құру ескерілген:

- шартты тікелей жасау әдісімен бір көзден алу тәсілімен жоспар тармағынан;
- ЭЦҚ-мен ҚР салық төлеушілері ретінде тіркелген, ҚР резиденттері болып табылмайтындар сатып алуда қатысқан кезде;
- мемлекеттік әлеуметтік тапсырыс бойынша конкурс тәсілімен сатып алу кезінде

# 2.2.1. Шартты тікелей жасау жолымен бір көзден алу тәсілімен шарт жобасын құру

Шартты тікелей жасау әдісімен бір көзден алу тәсілімен жоспар тармағынан шартты құрған кезде Тапсырыс беруші рөлімен пайдаланушы Менің шарттарым бөлімінің «Жұмыс бөлме» мәзіріне кіруі қажет және бұл ретте «Шартты тікелей жасау әдісімен бір көзден алу» тәсілін таңдап, *Ошибка! Источник ссылки не найден. Ошибка! Источник ссылки не найден. Ошибка! Источник ссылки не найден.* т. ұқсас әрекеттерді орындауы қажет.

| Рабочий кабинет 👻                                                                | Личные данн   | ые 🔻       | Профиль участнии   | (a 🔻                                      |                         |                                       |                                     |  |  |  |  |
|----------------------------------------------------------------------------------|---------------|------------|--------------------|-------------------------------------------|-------------------------|---------------------------------------|-------------------------------------|--|--|--|--|
| Мои договоры » Создание договора                                                 |               |            |                    |                                           |                         |                                       |                                     |  |  |  |  |
| Выберите способ закупки<br>Из одного источника путем прямого заключения договора |               |            |                    |                                           |                         |                                       |                                     |  |  |  |  |
| ИД протокола<br># итогов                                                         | ИД<br>закупки | ИД<br>лота | ИД пункта<br>плана | Тип пункта плана                          | Тип предмета<br>закупок | Наименование предмета<br>закупки      | Поставщик                           |  |  |  |  |
|                                                                                  |               | 8109       | 8109               | Закупки, не превышающие<br>финансовый год | Услуга                  | Услуги по показу экспозиций<br>музеев | Поставщик указывается в<br>договоре |  |  |  |  |
| Создать договор                                                                  | Вернуться к   | списку д   | оговоров           |                                           |                         |                                       |                                     |  |  |  |  |

Шарт жобасын құрғаннан кейін «Тапсырыс беруші және өнім беруші» қойындысында Өнім берушіні таңдау қажет: «Өнім берушіні таңдау, БСН, ЖСН, ССН, ТБН бойынша іздеу» алабында мәнді енгізу және «Іздеу»-ге басу қажет.

| Договор №071140005693/150                              | 0018/00                                 |                                                                     |  |  |  |  |  |
|--------------------------------------------------------|-----------------------------------------|---------------------------------------------------------------------|--|--|--|--|--|
| Общее Предметы договора Заказчик и Банковская гарантия | поставщик Договор и согласование        | Досрочное прекращение Инфрмация об оплате Дополнительные соглашения |  |  |  |  |  |
| Заказчик                                               |                                         | Поставщик                                                           |  |  |  |  |  |
| Наименование заказчика (на государственном<br>языке)   | "Электрондық коммерция орталығы"<br>ЖШС | Выбор поста <mark>вщика, поиск по</mark> БИН,ИИН,ИНН,УНП:           |  |  |  |  |  |
| Наименование заказчика (на русском языке)              | ТОО "Центр электронной коммерции"       | 130940026478                                                        |  |  |  |  |  |
| БИН                                                    | 071140005693                            | 130543025679 Таварициство с ограниченной стантственностью           |  |  |  |  |  |
| PHH                                                    | 620300235776                            | "Design "sams Service"                                              |  |  |  |  |  |

Нәтижені бейнелегеннен кейін Өнім берушінің деректерін шартқа қосу үшін «Таңдау» бастырмасына, содан кейін «Сақтау» бастырмасына басу қажет. Өнім берушіні өзгерту қажет болған жағдайда «Өнім берушіні жою» бастырмасына басу талап етіледі.

| Договор №071140005693/160021/00                   | ı.                                      |                                                       |                                       |
|---------------------------------------------------|-----------------------------------------|-------------------------------------------------------|---------------------------------------|
| Общее Предметы договора Заказчик и поставщик      | Договор и согласование Досрочное прекра | ащение Информация об оплате Дополнит                  | ельные соглашения Банковская гарантия |
| Заказчик                                          |                                         | Поставщик                                             |                                       |
| Наименование заказчика (на государственном языке) |                                         | Наименование поставщика (на<br>государственном языке) | logitetters successive areas acress   |
| Наименование заказчика (на русском языке)         |                                         | Наименование поставщика (на русском языке)            | Manufactory Constraints               |
| РНН                                               |                                         | БИН                                                   | Constants.                            |
|                                                   |                                         | ИИН                                                   |                                       |
|                                                   |                                         | РНН                                                   |                                       |
|                                                   |                                         | Плательщик НДС                                        | Без учета НДС 🔹                       |
|                                                   |                                         |                                                       | Удалить поставщика Сохранить          |

Өнім берушіні таңдағаннан кейін «Жалпы» қойындысына өту, шартты жасау нысанын ашылма тізімнен таңдау және «Сақтау» бастырмасына басу қажет:

- Үлгі электрондық
- Үлгі емес электрондық

| Общее Предметы договора Заказчик и поставщик Договор и согласование Досрочное прекращение Инфрмация об оплате |
|----------------------------------------------------------------------------------------------------|
|----------------------------------------------------------------------------------------------------|

## Общие сведения

| Тип                                                                    | Основной договор                                                                                               |
|------------------------------------------------------------------------|----------------------------------------------------------------------------------------------------|
| Номер договора в реестре договоров                                     | 071140005693/150029/00                                                                                         |
| Номер договора                                                         | 313                                                                                                    |
| Наименование документа объявления о проведении государственных закупок | Решение о проведении государственных закупок способом из одного источника<br>путем прямого заключения договора |
| Номер документа о проведении государственных<br>закупок                | 132                                                                                                    |
| Дата документа о проведении государственных закупок                    | 2016-01-26                                                                                                    |
| Дата заключения договора                                               |                                                                                                    |
| Дата создания договора                                                 | 2016-01-12 14:52:46                                                                                            |
| Дата последнего изменения                                              | 2016-01-12 15:04:44                                                                                            |
| Описание договора на казахском языке                                   | ввар                                                                                                    |
| Описание договора на русском языке                                     | ввар                                                                                                    |
| Вид предмета закупок                                                   | Товар                                                                                                    |
| Форма заключения договора                                              | Электронная, не типовая форма                                                                                  |
| Статус договора                                                        | Электронная, типовая форма<br>Электронная, не типовая форма                                                    |

Бұдан әрі «Шарт және келісу» қойындысына өту қажет.

Шарттың үлгі нысанын таңдаған кезде толтыру үшін міндетті алаптарды толтыру қажет.

| Общее     | Предметы договора | Заказчик и поставщик | Договор и согласование | Досрочное прекра | ащение Инфрма. | ия об оплате | Дополнительные соглашения | Банковская гарантия |  |
|-----------|-------------------|----------------------|------------------------|------------------|----------------|--------------|---------------------------|---------------------|--|
| Электр    | онный договор     | )                    |                        |                  |                |              |                           |                     |  |
| Договор   | Форма ввода Согл  | пасование            |                        |                  |                |              |                           |                     |  |
| Казахская | версия            |                      |                        |                  | Русская версия |              |                           |                     |  |
| Тау       | уарларды мемл     | пекеттік сатып       | алу туралы үлгіл       | ік шарт          | До             | говор о г    | осударственных зан        | купках товаров      |  |
|           |                   |                      |                        |                  |                |              |                           |                     |  |
| Астана қ. | Дата подп         | исания договора      |                        |                  | г.Астана       | Дата подп    | исания договора           |                     |  |

Сатып алу нысанының түріне сәйкес шарттың үлгі нысаны Мемлекеттік сатып алуды жүзеге асыру қағидатына сәйкес бейнеленеді.

«Басшы» алабында шартқа қол қоятын қызметкерді таңдау қажет. Ескерту: «Басшы (қол қою құқығы)» өкілеттігін қоюды ұйымның әкімшісі «Қатысушының-Қызметкердің бейіні» бөлімінде жүзеге асырады Қол қою құқығымен осы қызметкерлер қол қою үшін үлгі шарттың мәтінінде басшылар тізімінде бейнеленеді.

Шарттың үлгі емес нысанын таңдаған кезде шартты қоса жалғау нысанында шарт файлын таңдау және оған ЭЦҚ қою қажет. Шартқа «Басшы (қол қою құқығы)» өкілеттігімен қызметкерлердің тізбесі ғана қол қоюға құқылы.

| Рабочий кабинет 👻 Личные данные 👻 Профиль учас | тника 👻                |                       |             |
|------------------------------------------------|------------------------|-----------------------|-------------|
| Договор №071140005693/150032/00                |                        |                       |             |
| Общее Предметы договора Заказчик и поставщик   | Договор и согласование | Досрочное прекращение | Инфрмация о |
| Электронный договор<br>Договор Согласование    |                        |                       |             |
| Прикрепить Договор                             |                        |                       |             |
| Обзор_ Файл не выбран.                         |                        |                       |             |
| Загрузить договор                              |                        |                       |             |

Файлға қол қойғаннан кейін «Шартты жүктеу»-ге басу қажет.

Бұдан әрі келісуге өту қажет (қара. *Ошибка! Источник ссылки не найден. Ошибка!* Источник ссылки не найден.)

2.2.2. ҚР тіркелген резиденттер болып табылмайтындар үшін және мемлекеттік әлеуметтік тапсырыс бойынша конкурс тәсілімен шарт жобасын құру

ЭЦҚ-мен ҚР салық төлеушілері ретінде тіркелген, ҚР резиденттері болып табылмайтындардың қатысуымен (осы өнім берушілер үшін «Қатысушының бейіні» - «Қатысушының атрибуттары» бөлімінде «Резидент» белгісі көрсетілмеген) сатып алу бойынша, сондай-ақ «Мемлекеттік әлеуметтік тапсырыс бойынша конкурс» сатып алу тәсілі бойынша шартты құрған кезде «Жалпы» қойындысында Ошибка! Источник ссылки не найден. т. шартына ұқсас шартты жасау нысанын таңдау үшін ашылма тізім бейнеленеді.

# 2.2.3. Тікелей жасау жолымен бір көзден алу тәсілімен шартқа техникалық ерекшелік

Тікелей жасау жолымен бір көзден алу тәсілімен шартты жасаудың үлгі нысанын таңдаған кезде Тапсырыс беруші рөлімен пайдаланушыға шартқа техникалық ерекшелікті қоса жалғау қажет, ол үшін «Шарт нысаны» қойындысына өту және шарт нысанын (лотты) таңдау қажет.

Шарт нысаны бойынша ашылған мәліметтерде шарттың осы нысаны бойынша техникалық ерекшелікпен файлды қоса жалғау үшін нысан бейнеленеді.

| До | ↓оговор №071140005693/150090/00 |       |                           |                                                                        |         |                                                                                                    |                     |  |  |  |  |
|----|---------------------------------|-------|---------------------------|------------------------------------------------------------------------|---------|----------------------------------------------------------------------------------------------------|---------------------|--|--|--|--|
| Oб | щее                             | Предм | еты договора Заказчи      | к и поставщик                                                          | Договор | и согласование Досрочное прекращение Информация об оплате Дополнительные соглашения                | Банковская гарантия |  |  |  |  |
| Пр | Предметы договора               |       |                           |                                                                        |         |                                                                                                    |                     |  |  |  |  |
| #  | Ид                              | п/п   | ЕНС ТРУ                   | Наименование                                                           | Колич   | ИД пункта плана                                                                                    | 9074                |  |  |  |  |
| C  | 2380                            | 9074  | 58.13.10.00.00.00.10.10.4 | Газеты<br>печатные<br>зарубежные /<br>Газеты<br>печатные<br>зарубежные | 500     | Прикрепить техническую спецификацию<br>Обзор Файл не выбран.<br>Загрузить техническую спецификацию |                     |  |  |  |  |

Файлды қоса жалғағаннан және қол қойғаннан кейін «техникалық ерекшелікті жүктеуді» басу қажет.

# 2.3. Шарт сомасының өзгеруі

Мемлекеттік сатып алу туралы заңның 45 б. сәйкес өзгерістер енгізу шарт жобасының сомасын азайту бөлігінде рұқсат етіледі. Өнім беруші «Шарт нысандары»

қойындысындағы «Бірлік бағасы» алабының мәнін азайту жолымен шарт сомасын өзгертуге бастама жасай алады.

Тапсырыс беруші электрондық шарт жобасының деректерін келісу және растау алдында шарттың жалпы сомасының мәнін мұқият қарауы тиіс және, сома артық азайған жағдайда «Шарт нысандары» қойындысындағы «Бірлік бағасы» алабының мәнін түзете алады.

| Краткая характеристика (на русском языке)                | Мобильный автоматизированный |  |  |  |  |  |  |
|----------------------------------------------------------|------------------------------|--|--|--|--|--|--|
| Дополнительная характеристика (на государственном языке) | цысаы                        |  |  |  |  |  |  |
| Дополнительная характеристика (на русском языке)         | высаыва                      |  |  |  |  |  |  |
| Цена за единицу (без учета НДС)                          | 100000 Сохранить             |  |  |  |  |  |  |
|                                                          | ienie                        |  |  |  |  |  |  |
| Цена за единицу (с учетом НДС)                           | 100000                       |  |  |  |  |  |  |
| Количество, объем                                        | 10                           |  |  |  |  |  |  |
| Единица измерения                                        | Комплект                     |  |  |  |  |  |  |
| Сумма предмета по итогам закупки                         | 1000000 тенге                |  |  |  |  |  |  |
| Сумма по предмету договора (без учета НДС)               | 1000000 тенге                |  |  |  |  |  |  |
| Сумма НДС по предмету договора                           | 0 тенге                      |  |  |  |  |  |  |
| Сумма по предмету договора (с учетом НДС)                | 1000000 тенге                |  |  |  |  |  |  |

# 2.4. Ерекшеліктер бойынша сомаларды қосу

ММ болып табылатын тапсырыс берушілер үшін ПДФ форматында шартты қалыптастыру алдында шарт нысаны бойынша қажетті ерекшеліктерді қосу және ерекшеліктер бойынша сомаларды толтыру міндетті шарт болып табылады, олар бойынша бұдан әрі Қазынашылықтың аумақтық органында АҚМ тіркеуге арналған өтінімдер жіберіледі.

Ерекшеліктер бойынша шарт сомасын бөлу Қазынашылықтың аумақтық органында шартты тіркеу үшін қажет.

| Специфика на утвержденный финансовый год                                                                     | Сумма с учетом НДС |  |  |
|----------------------------------------------------------------------------------------------------|--------------------|--|--|
| 142 : Приобретение лекарственных средств и прочих изделий медицинского назначения                            | 0 тенге            |  |  |
| 144 : Приобретение топлива, горюче-смазочных материалов                                                      | 0 тенге            |  |  |
| 136 : Командировки и служебные разъезды внутри страны технического персонала                                 | 0 тенге            |  |  |
|                                                                                                    |                    |  |  |
| 142 : Приобретение лекарственных средств и прочих изделий медицинского назначен 🗨 🏾 Сумма по специфике без Н | ндС Сохранить      |  |  |

Соманы толтыру үшін ол бойынша сома толтырылатын ашылма тізімнен ерекшелікті таңдау, **«ҚҚС-сыз ерекшелік сомасы»** алабында ҚҚС-сыз соманың тиісті мәнін енгізу және «Сақтау»-ды басу қажет. Жүйе ерекшеліктер бойынша сомалардың кестесінде «Тапсырыс беруші және өнім беруші» қойындысында Өнім берушінің ҚҚС төлеушісінің белгісін қоюды ескере отырып сақталған мәнді бейнелейді.

# МАҢЫЗДЫ

Сомаларды толтырған кезде мынадай тексерістер жүзеге асырылады:

Барлық ерекшеліктер бойынша сомалар мәндерінің сомасы лот бойынша қорытынды сомаға (шарт нысанына) тең болуы тиіс.

Ерекшеліктер бойынша сомаларды дұрыс емес толтырған кезде жүйе қателік туралы ескерту шығаратын болады және шартты қалыптастыруға мүмкіндік бермейді.

**НАЗАР АУДАРЫҢЫЗ!** Егер қаржыландыру көзі алабында «Демеушілік және қайырымдылық көмек қаражаттарының есебінен» немесе «Жергілікті өзін-өзі басқару органдарына трансферттер есебінен» көрсетілген болса, «Бекітілген қаржылық жылға ерекшелік» бөлімі жоқ болады, «Қазынашылық» қойындысын толтыру талап етілмейді.

2.5. Шарт жобасын жою

Шарт «Шарт жобасы» мәртебесінде ғана жойылуы тиіс, шартты жою үшін 🔭 пиктограммасына басу талап етіледі.

| Мои  | Мои договоры           |                     |                    |                        |          |           |                 |                   |                |              |  |  |
|------|------------------------|---------------------|--------------------|------------------------|----------|-----------|-----------------|-------------------|----------------|--------------|--|--|
|      | Номер договор          | ba                  |                    |                        |          |           | Дата заключения | c                 | по             |              |  |  |
| +    | Создать договор        |                     |                    |                        |          |           |                 | Расширенный поиск | Искать Сбросит | гь фильтр    |  |  |
| #    | Номер договора         | Тип договора        | Статус<br>договора | Дата создания          | Сумма    | Поставщик |                 |                   | Статус         | Действия     |  |  |
| 1700 | 071140005693/160019/00 | Основной<br>договор | Проект<br>договора | 2016-01-28<br>11:37:22 | 54936    |           |                 |                   | Победител      | 5 C ×        |  |  |
| 1681 | 071140005693/160018/00 | Основной<br>договор | Проект<br>договора | 2016-01-27<br>17:23:56 | 10000000 |           |                 |                   | Победител      | ь © <b>х</b> |  |  |

# 2.6. Тапсырыс берушінің шартты келісуі

Беттің төменгі бөлігінде Сатып алынатын тауарлардың (жұмыстардың/қызметтердің) тізбесі және шартты келісу кезеңдері бейнеленеді. Шарт бойынша барлық міндетті алаптар толтырылғаннан кейін «Келісуге шарттты жіберу» бастырмасын басу қажет.

|        | Перечень закупаемых товаров(работ/услуг)                                                                                                    |                         |                                                                                                   |                                                                                                    |                                  |                      |                     |                          |                  |                                          |                                    |                               |                        |                          |
|--------|----------------------------------------------------------------------------------------------------|-------------------------|---------------------------------------------------------------------------------------------------|----------------------------------------------------------------------------------------------------|----------------------------------|----------------------|---------------------|--------------------------|------------------|------------------------------------------|------------------------------------|-------------------------------|------------------------|--------------------------|
| N<br>H | Ve алектронной закупки: 4885<br>Наименование электронной закупки: Объявление о государственных закупках                                                                                  |                         |                                                                                                   |                                                                                                    |                                  |                      |                     |                          |                  |                                          |                                    |                               |                        |                          |
| N<br>л | ⊵ ⊩<br>oτa з                                                                                                    | аименование<br>аказчика | Наименование                                                                                      | Краткая характеристика                                                                                                    | Дополнительная<br>характеристика | Единица<br>измерения | Количество<br>объем | Цена<br>за ед.,<br>тенге | Срок<br>поставки | Места поставки                           | Размер<br>авансового<br>платежа, % | Сумма<br>без<br>НДС,<br>тенге | Сумма<br>НДС,<br>тенге | Общая<br>сумма,<br>тенге |
| 1      | 2                                                                                                    |                         | 3                                                                                                 | 4                                                                                                    | 5                                | 6                    | 7                   | 8                        | 9                | 10                                       | 11                                 | 12                            | 13                     | 14                       |
| 4      | 618                                                                                                    | 00 "                    | Стационарная диагностическая<br>система для ультразвукового<br>исследования сосудов органа зрения | цветная, цифровая, диапазон рабочих частот 1-15<br>МГц, использование до 12 фокусных зон, в<br>комплекте с датчиком для офтальмологии | ×                                | Комплект             | 1                   | 560000                   |                  | г.Алматы, 1<br>Алмалинский<br>район ыыыы | 0                                  | 500000                        | 60000                  | 560000                   |
| E      | Даговор не согласован закатчикы Даговор не согласован поставщиеми Даговор доступен для редактирования Даговор не оформерован Даговор не подписан закатчикы Даговор не подписан закатчикы |                         |                                                                                                   |                                                                                                    |                                  |                      |                     |                          |                  |                                          |                                    |                               |                        |                          |
|        | Οπ                                                                                                    | равить на согл          | пасование договор                                                                                 |                                                                                                    |                                  |                      |                     |                          |                  |                                          |                                    |                               |                        |                          |

Шартты тез толтыру үшін «Енгізу нысаны» қойындысына өту ұсынылады. Қандай да бір мәнді толтыру үшін белсенді сілтемеге басу қажет, енгізу нысаны бейнеленеді.

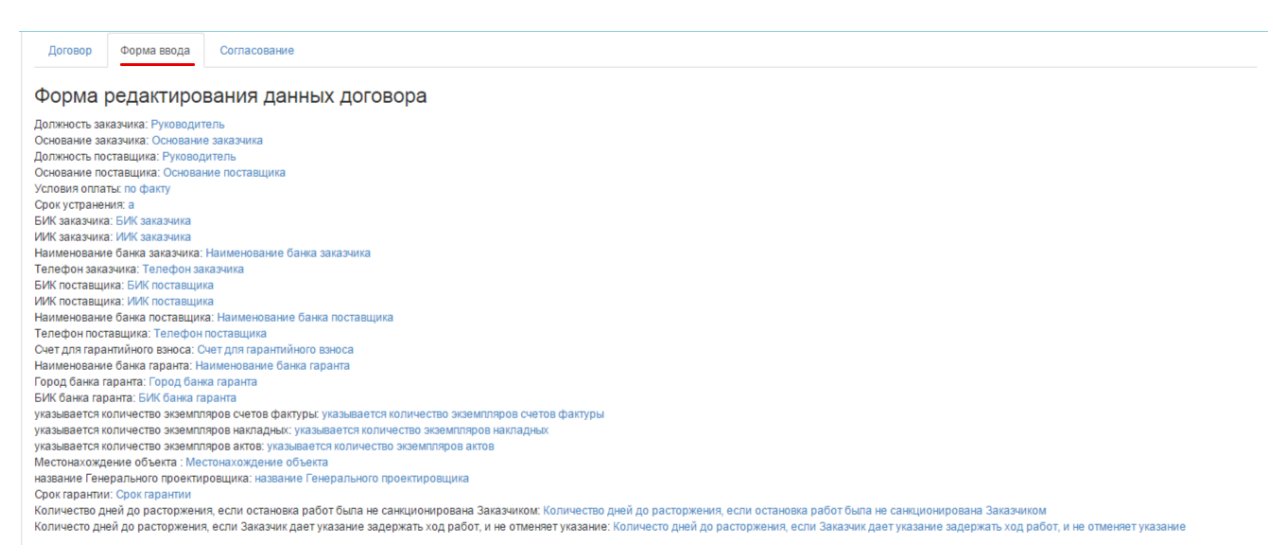

«Келісу» қойындысында келісу бойынша Тапсырыс берушінің және Өнім берушінің әрекеттері бейнеленеді.

| Общее       | Предметы догово      | рра Заказчик и поставщик                                 | Договор и согласование | Досрочное прекращение | Инфрмация об оплате          | Дополнительные соглашения         | Банковская гарантия          |
|-------------|----------------------|----------------------------------------------------------|------------------------|-----------------------|------------------------------|-----------------------------------|------------------------------|
| Электр      | онный дого           | овор                                                     |                        |                       |                              |                                   |                              |
| Договор     | Форма ввода          | Согласование                                             |                        |                       |                              |                                   |                              |
| Журна       | л согласова          | ания                                                     |                        |                       |                              |                                   |                              |
| ТОО "Цент   | р электронной ком    | мерции"                                                  |                        | Товар                 | ищество с ограниченной от    | тветственностью "DesignTrans S    | ervice"                      |
| Заказчик и: | зменил основание: [] | - 2015-12-29 12:51:32<br>->[Текст]                       |                        |                       |                              |                                   |                              |
| Заказчик из | зменил телефон: []-> | - 2015-12-29 12:51:39<br>[111111]                        |                        |                       |                              |                                   |                              |
| Заказчик и: | зменил свои банково  | - 2015-12-29 12:51:47<br>ские реквизиты                  |                        |                       |                              |                                   |                              |
| Заказчик и: | зменил количество з  | - 2015-12-29 12:51:54<br>кземпляров актов: []->[2]       |                        |                       |                              |                                   |                              |
| Заказчик и: | зменил количество з  | - 2015-12-29 12:52:06<br>кземпляров накладных: []->[2]   |                        |                       |                              |                                   |                              |
| Заказчик и: | зменил количество з  | - 2015-12-29 12:52:13<br>кземпляров актов: []->[2]       |                        |                       |                              |                                   |                              |
| Договор со  | гласован заказчиког  | - 2015-12-29 12:52:56<br>и и отправлен на согласование г | поставщику             |                       |                              |                                   |                              |
|             |                      |                                                          |                        | Поста                 | вщик изменил основание: []-> | - 2015-12-29 15:06:41<br>•[Текст] |                              |
|             |                      |                                                          |                        | Поста                 | вщик изменил банковские ре   | - 2015-12-29 15:06:46<br>квизиты  |                              |
|             |                      |                                                          |                        | Поста                 | вщик изменил телефоны: []->  | - 2015-12-29 15:06:52<br>[111111] |                              |
| Журнал о    | бновлен              |                                                          |                        |                       |                              |                                   |                              |
|             |                      |                                                          |                        |                       |                              |                                   | Обновить журнал согласования |
| Оставт      | е сообщение          |                                                          |                        |                       |                              |                                   |                              |
|             |                      |                                                          |                        |                       |                              |                                   |                              |
| Отправ      | ить сообщение        |                                                          |                        |                       |                              |                                   |                              |

Шарт бойынша мәселелер туындаған жағдайда Өнім беруші Тапсырыс берушіге хабар жібере алады, ол үшін енгізуге арналған алапта мәселе мәтінін орналастыру және «Хабарды жіберу» бастырмасына басу қажет.

# 2.7. Өнім берушінің шартты келісуі

Тапсырыс беруші шартты толтырғаннан және келісуге жібергеннен кейін, Өнім беруші шартты келісу үшін «Менің шарттарым», «Жұмыс бөлме» мәзіріне өтеді.

|     | Рабочий кабинет - Личные данные -                                                                                    | Профиль участника - |                                  |
|-----|----------------------------------------------------------------------------------------------------|---------------------|----------------------------------|
| Ka  | Годовые планы<br>Поиск объявлений (общий)<br>Мои договоры (Заказчик)<br>Мои заявки                                   |                     |                                  |
| АИИ | Мои договоры (Поставщик)<br>Электронные банковские гарантии<br>Заявки на внесение в РНУ<br>Заявки на добавление КТРУ | ики Казахстан       | ОО "Центр Электронной Коммерцин" |

Шартты іздеуді сүзгілер жиынтығының көмегімен жүзеге асыруға болады. Егжейтегжейлі іздеу үшін «Кеңейтілген іздеу» белсенді сілтемесіне басу қажет.

| Мо  | и договоры             |                  |                                         |                        |        |                                              |            |          |
|-----|------------------------|------------------|-----------------------------------------|------------------------|--------|----------------------------------------------|------------|----------|
|     | Номер догов            | юра              |                                         |                        | Да     | с по                                         |            |          |
|     |                        |                  |                                         |                        |        | Расширенный поиск Искать                     | Сбросить   | фильтр   |
| #   | Номер договора         | Тип договора     | Статус договора                         | Дата создания          | Сумма  | Поставщих                                    | Статус     | Действия |
| 970 | 071140005693/150011/00 | Основной договор | Отправлен на согласование<br>поставщику | 2015-12-29<br>11:55:39 | 500000 | Товарищество с ограниченной ответственностью | Победитель | Ø        |

Шарттың мәртебесі «Өнім берушіге келісуге жіберілді» мәртебесіне сәйкес келеді, өнім берушінің мәртебесі «Жеңімпаз». Шартты редакциялау үшін 🗹 пиктограммасына басу қажет.

Шарттың карточкасы бейнеленеді. «Жалпы» қойындысында шарт бойынша жалпы ақпарат бар. Қосымша деректерді қарау үшін «Шарт нысандары» қойындысына өту қажет.

| Договор №071140005693/               | 150011/00                                                |                                                  |                                                        |  |  |
|--------------------------------------|----------------------------------------------------------|--------------------------------------------------|--------------------------------------------------------|--|--|
| Общее Предметы договора Заказч       | чик и поставщик Договор и согласование Досрочное прекращ | ение Инфрмация об оплате Дополн                  | ительные соглашения Банковская гарантия                |  |  |
| Общие сведения                       |                                                          |                                                  |                                                        |  |  |
| Тип                                  | Основной договор                                         | Тип закупки                                      | Многолетний                                            |  |  |
| Номер договора в реестре договоров   | 071140005693/150011/00                                   | Финансовый год                                   | 2015                                                   |  |  |
| Номер договора                       | 123                                                      | Вид бюджета                                      |                                                        |  |  |
| Наименование документа объявления о  | Объявление о государственных закупках                    | Источник финансирования                          |                                                        |  |  |
| Номер объявления о проведении        | 4885                                                     | Планируемый способ осуществления<br>закупки      | Запрос ценовых предложений                             |  |  |
| Дата объявления о проведении         | 2015-12-26 22:49:27                                      | Фактический способ осуществления<br>закупки      | Запрос ценовых предложений                             |  |  |
| государственных закупок              |                                                          | Общая плановая сумма договора                    | 750000                                                 |  |  |
| Дата заключения договора             | 2015 10 20 11/55/20                                      | Общая сумма договора по итогам закупки           | 500000                                                 |  |  |
| Дата создания договора               | 2015-12-29 11:55:39                                      | Общая итоговая сумма договора                    | 500000                                                 |  |  |
| дата последнего изменения            | 2015-12-29 11:55:39                                      | Общая фактическая сумма договора                 |                                                        |  |  |
| Описание договора на казахском языке |                                                          | Валюта договора                                  | KZT                                                    |  |  |
| Описание договора на русском языке   | Описание договора на казахском языке                     | Курс                                             | 1                                                      |  |  |
| вид предмета закупок                 |                                                          | Срок действия договора                           |                                                        |  |  |
| Форма заключения договора            | Электронная                                              | Планируемая дата исполнения                      | 2016-11-30 00:00:00                                    |  |  |
| статус договора                      | Отправлен на согласование поставщику                     | Фактическая дата исполнения                      |                                                        |  |  |
|                                      |                                                          | Дата проставления отметки исполнения<br>договора |                                                        |  |  |
|                                      |                                                          | Реквизиты документа, подтверждающего             | основание заключения договора                          |  |  |
|                                      |                                                          | Наименование документа                           | Итоговый протокол о проведении государственных закупок |  |  |
|                                      |                                                          | Номер                                            | 5880                                                   |  |  |
|                                      |                                                          | Дата                                             |                                                        |  |  |
|                                      |                                                          |                                                  | Назал                                                  |  |  |
|                                      |                                                          |                                                  | Тазад                                                  |  |  |

«Шарт және келісу» қойындысында шарт жобасы орналастырылады.

|                                                                                                    | цик Договор и согласование Досрочное пре | екращение Инфрмац                        | ия об оплате До                   | полнительн               | ые соглашения Банк            | овская гаран                       | тия                  |                                  |
|----------------------------------------------------------------------------------------------------|------------------------------------------|------------------------------------------|-----------------------------------|--------------------------|-------------------------------|------------------------------------|----------------------|----------------------------------|
| Электронный договор<br>договор Форма ввода Согласование                                                                                                    |                                          |                                          |                                   |                          |                               |                                    |                      |                                  |
| Казахская версия                                                                                                    |                                          | Русская версия                           |                                   |                          |                               |                                    |                      |                                  |
| Стана к, Иомер договора       Дата подписания договора       Дата подписания договора         Кудан ері «Тапсьрыс беруш» деп атальки, то корона відна подписания договора       "Астана к, Корона відна подписания договора       Пата подписания договора         Кудан ері «Тапсьрыс беруш» деп атальки, то корона відна подписания договора       "Астана к, Корона відна подписания договора       Пата подписания договора         Судан ері «Тапсьрыс беруш» деп атальки, то корона відна відна відна відна відна відна відна сокования така с с одной сторона відна сокования така с с одной сторона відна сокования така с с одной сторона відна сокования така с с одной сторона відна сокования така с с одной сторона відна сокования така с с одной сторона відна сокования така с с одной сторона відна сокования така с с одной сторона відна сокования така с с одной сторона відна сокования така с с с одной сторона відна сокования така с с одной сторона відна сокования така с с с одной сторона відна сокования така с с с с одной сторона відна сокования с с с с с с с с с с с с с с с с с с с |                                          |                                          |                                   |                          |                               |                                    |                      |                                  |
|                                                                                                    | Краткая характеристика                   | Дополнительная Еди<br>характеристика изы | иница Количество,<br>иеренияобъем | Цена<br>за ед.,<br>тенге | ок<br>Места поставки<br>тавки | Размер<br>авансового<br>платежа, % | Сумма<br>без<br>НДС, | СуммаОб<br>НДС, сул<br>генге тел |
| № Наименование<br>пота заказчика                                                                                                    |                                          | Aupurrepretriku now                      |                                   |                          |                               |                                    | тенге                |                                  |
| че Наименование<br>пота заказчика<br>I 2 3                                                                                                    | 4                                        | 5 6                                      | 7                                 | 8 9                      | 10                            | 11                                 | тенге<br>12 1        | 13 14                            |

Беттің төменгі бөлігінде Сатып алынатын тауарлардың (жұмыстардың/қызметтердің) тізбесі және шартты келісу кезеңдері бейнеленеді. Шарт бойынша барлық міндетті алаптар толтырылғаннан кейін «Келісуге шарттты жіберу» бастырмасын басу қажет.

Шартты тез толтыру үшін «Енгізу нысаны» қойындысына өту ұсынылады. Қандай да бір мәнді толтыру үшін белсенді сілтемеге басу қажет, енгізу нысаны бейнеленеді.

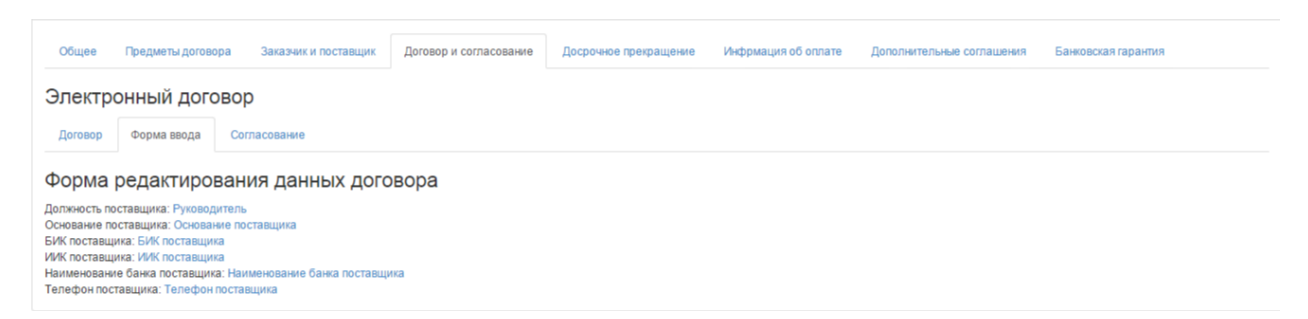

«Келісу» қойындысында келісу бойынша Тапсырыс берушінің және Өнім берушінің әрекеттері бейнеленеді.

| Общее       | Предметы догово      | ра Заказчик и                         | поставщик               | Договор и согласование | Досрочное прекращение | Инфрмация об оплате          | Дополнительные соглашения          | Банковская гарантия          |
|-------------|----------------------|---------------------------------------|-------------------------|------------------------|-----------------------|------------------------------|------------------------------------|------------------------------|
| Электр      | онный дого           | вор                                   |                         |                        |                       |                              |                                    |                              |
| Договор     | Форма ввода          | Согласование                          |                         |                        |                       |                              |                                    |                              |
| Журнал      | 1 согласова          | ния                                   |                         |                        |                       |                              |                                    |                              |
| ТОО "Цент   | о электронной комм   | ерции"                                |                         |                        | Това                  | рищество с ограниченной о    | тветственностью "DesignTrans S     | ervice"                      |
| Заказчик из | менил основание: []- | - 2015-12-29 12<br>>[Текст]           | :51:32                  |                        |                       |                              |                                    |                              |
| Заказчик из | менил телефон: []->[ | - 2015-12-29 12<br>111111]            | :51:39                  |                        |                       |                              |                                    |                              |
| Заказчик из | менил свои банковс   | - 2015-12-29 12<br>ие реквизиты       | :51:47                  |                        |                       |                              |                                    |                              |
| Заказчик из | менил количество эн  | - 2015-12-29 12<br>земпляров актов: ( | :51:54<br>]->[2]        |                        |                       |                              |                                    |                              |
| Заказчик из | менил количество эк  | - 2015-12-29 12<br>земпляров наклад   | :52:06<br>ных: []->[2]  |                        |                       |                              |                                    |                              |
| Заказчик из | менил количество эк  | - 2015-12-29 12<br>земпляров актов: ( | :52:13<br>]->[2]        |                        |                       |                              |                                    |                              |
| Договор сог | ласован заказчиком   | - 2015-12-29 12<br>и отправлен на со  | :52:56<br>гласование по | оставщику              |                       |                              |                                    |                              |
|             |                      |                                       |                         |                        | Поста                 | вщик изменил основание: []-> | - 2015-12-29 15:06:41<br>•[Текст]  |                              |
|             |                      |                                       |                         |                        | Поста                 | вщик изменил банковские ре   | - 2015-12-29 15:06:46<br>квизиты   |                              |
|             |                      |                                       |                         |                        | Поста                 | вщик изменил телефоны: []->  | - 2015-12-29 15:06:52<br>-[111111] |                              |
| Журнал об   | бновлен              |                                       |                         |                        |                       |                              |                                    |                              |
|             |                      |                                       |                         |                        |                       |                              |                                    | Обновить журнал согласования |
| Оставте     | сообщение            |                                       |                         |                        |                       |                              |                                    |                              |
| Отправи     | пъ сообщение         |                                       |                         |                        | 10                    |                              |                                    |                              |

Шарт бойынша мәселелер туындаған жағдайда Өнім беруші Тапсырыс берушіге хабар жібере алады, ол үшін енгізуге арналған алапта мәселе мәтінін орналастыру және «Хабарды жіберу» бастырмасына басу қажет.

Өнім беруші «Келісуге шартты жіберу» бастырмасына басқаннан кейін, шарттың мәртебесі «Тапсырыс берушіге келісуге жіберілді» болып ауысады.

| Мо  | и договоры             |                  |                                        |                        |        |                                                |            |          |
|-----|------------------------|------------------|----------------------------------------|------------------------|--------|------------------------------------------------|------------|----------|
|     | Номер догов            | ора              |                                        |                        |        | Дата заключения с по                           |            |          |
| E   | -Создать договор       |                  |                                        |                        |        | Расширенный поиск Искать                       | Сбросить   | фильтр   |
| #   | Номер договора         | Тип договора     | Статус договора                        | Дата<br>создания       | Сумма  | Поставщик                                      | Статус     | Действия |
| 970 | 071140005693/150011/00 | Основной договор | Отправлен на<br>согласование заказчику | 2015-12-29<br>11:55:39 | 500000 | Товарищество с ограниченной ответственностью " | Победитель | © ×      |

Шартпен жұмысты жүзеге асыру үшін 🧉 редакциялау пиктограммасына басу, «Шарт және келісу» қойындысына өту қажет. Өнім беруші енгізген деректерді қарау қажет. Енгізілген деректермен келіскен жағдайда «Мен осы шартпен келісемін» терезесінде қанатбелгі қою және «Келісуге шартты жіберу» бастырмасына басу қажет.

2.8. Келісуді кері қайтару

Келісу немесе қол қою кезеңінде шарт жобасына өзгерістер енгізу қажет болған жағдайда, «**Келісуді кері қайтару**» бастырмасына басу талап етіледі. Осы бастырма «Қолданыста» мәртебесіне (Өнім берушіге келісуге жіберілді, Тапсырыс берушіге келісуге жіберілді, Тапсырыс берушіде қол қойылуда, Өнім берушіде қол қойылуда, Келісуді аяқтау күтілуде, Тіркеуге жіберуге дайын, Қазынашылықта тіркелуде мәртебелерінде) шарт енгенге дейін белсенді.

|             |                                                     |                                 |                                                       |                                             | Перечень з                     | закупаемых т | оваров(раб | от/услуг)     |                                    |                   |            |            |              |
|-------------|-----------------------------------------------------|---------------------------------|-------------------------------------------------------|---------------------------------------------|--------------------------------|--------------|------------|---------------|------------------------------------|-------------------|------------|------------|--------------|
| Nº a<br>Hav | пектронной закупки:<br>менование электронной з      | акупки: Решение о г             | проведении госуда                                     | рственных закупок                           |                                |              |            |               |                                    |                   |            |            |              |
| NՉ          | Наименование                                        | Наименование                    | Краткая                                               | Дополнительная                              | Единица                        | Количество,  | Цена за    | Срок          | Места поставки                     | Размер авансового | Сумма без  | Сумма      | Общая        |
| 1           | азаказчика                                          | 3                               | характеристика                                        | характеристика                              | в                              | 00Ъем<br>7   | ед., тенге | о             | 10                                 | платежа, %        | ндс, тенге | ндс, тенге | сумма, тенге |
| Aor         | оеоросласования законном Ле<br>тозвать согласование | насос электро-<br>шестеренчатый | к ротору буровой<br>установки<br>цином Договор полнос | э<br>Ячвсампир<br>пео упережени нелоступен) | о<br>Штука<br>для редекторогет | 12           | 4578       | говор не подл | носан заказчиком / Дотекор не году |                   | 54936      | 0          | 54936        |
| De          | WYMOUT                                              | Ap                              | ron                                                   |                                             | On                             | ганизация    |            |               |                                    | Пата создания     |            | Пол        | DHCL         |
| ~           | Ny mont                                             |                                 | iop                                                   |                                             | Opi                            | unnsuqnn     |            |               |                                    | дата создания     |            | Под        | inco         |
| CO          | ntract_orig_1707.pdf                                |                                 |                                                       |                                             |                                |              |            |               |                                    | 2016-01-28 22:21  | :18        |            |              |
| соп         | tract_orig_1707.pdf Под                             | лисать                          |                                                       |                                             |                                |              |            |               |                                    |                   |            |            |              |

# 2.9. Шартқа қол қою

Өнім беруші шартпен келіскеннен кейін, Тапсырыс берушіге шарт жобасын қарау нысанында «Шарт және келісу» қойындысында («Шарт» кіші қойындысы) «Мен осы шартпен келісемін» алабында қанатбелгі қою және «Келісуді аяқтау» бастырмасына басу қажет.

| Договор согласован заказчиком Договор согласован поставщиком Договор доступ | ен для редактирования Договор не сформирован | Договор не подписан заказчиком | Договор не подписан поставщиком |
|-----------------------------------------------------------------------------|----------------------------------------------|--------------------------------|---------------------------------|
| Я согласен с данными договора Завершить согласование                        |                                              |                                |                                 |

Шартқа «Тапсырыс берушіде қол қойылуда» мәртебесі меншіктеледі.

| Мои  | договоры               |                  |                           |                     |        |                              |
|------|------------------------|------------------|---------------------------|---------------------|--------|------------------------------|
|      | Ном                    | мер договора     |                           |                     |        |                              |
| +    | Создать договор        |                  |                           |                     |        |                              |
| #    | Номер договора         | Тип договора     | Статус договора           | Дата создания       | Сумма  | Поставщик                    |
| 1440 | 071140005693/150074/00 | Основной договор | На подписании у Заказчика | 2016-01-19 21:26:48 | 500000 | Государственное учреждение ' |

Экранда «Шарт бекітілді, тапсырыс беруші оның мазмұнымен келіседі, құжатты қалыптастыру күтілуде» хабарламасы бейнеленеді. Жүйе «Шартты қалыптастыру» бастырмасын бейнелейді.

| Договор утвержден, заказчик согласен с его содержимы         | и, ожидается формирование документа                         | 1                      |                                |                                 |
|--------------------------------------------------------------|-------------------------------------------------------------|------------------------|--------------------------------|---------------------------------|
| Договор согласован заказчикой Договор согласован поставщикой | Договор полностью утвержден и недоступен для редактирования | Договор не сформирован | Договор не подписан заказчиком | Договор не подписан поставщиком |
| Сформировать договор Отозвать согласование                   |                                                             |                        |                                |                                 |

«Шартты қалыптастыру» бастырмасына басу қажет, жүйе PDF форматында файлды қалыптастырады, оны қарау үшін белсенді сілтемеге басу қажет.

**Ескерту:** Егер келісуді кері қайтару қажет болса, «Келісуді кері қайтару» бастырмасына басу талап етіледі, содан кейін келісу процесі қайтадан қолжетімді болады.

| Договор сформирован                         |                                                                           |                                                                             |                     |         |
|---------------------------------------------|---------------------------------------------------------------------------|-----------------------------------------------------------------------------|---------------------|---------|
| Воговор согласован заказчиком Поговор согла | сован поставшиком Поговор полностью утвержден и недоступен для редактиров | ания Поговор сформасован Поговор не подписан закатчиком Поговор не подписан | 00073888904         |         |
|                                             |                                                                           |                                                                             |                     |         |
| Отозвать согласование                       |                                                                           |                                                                             |                     |         |
| Данные о файле                              | Anton                                                                     | Opraul/2011/49                                                              | Пата созлания       | Полянсь |
| contract orig 070 pdf                       | Автор                                                                     |                                                                             | 2015 12 20 16:52:42 | Подпись |
| contract_ong_ard.pdf                        |                                                                           | гоо центр электронной коммерции                                             | 2010-12-29 10.02.42 |         |
| contract_orig_970.pdf Подписать             |                                                                           |                                                                             |                     |         |

Шартқа қол қою үшін «Қол қою» бастырмасын пайдалану талап етіледі.

Шартқа «Басшы (қол қою құқығы)» өкілеттігімен қызметкерлердің тізбесі ғана қол қоюға құқылы.

# 2.10. Басып шығару нысанын қалыптастыру

Тапсырыс беруші және Өнім беруші тарапынан шартқа қол қойғаннан кейін шартты қарау нысанында «Шарт және келісу» қойындысында («Шарт» ішкі қойындысы) «Басып шығару үшін нұсқаны қалыптастыру» бастырмасы қолжетімді болады. Қол қойған ЭЦҚ туралы ақпаратты қарау үшін «Көрсету» бастырмасына басу қажет.

| Договор согласован заказчиком | Договор согласован поставщиком | Договор полностью утвержден и недоступен для редактирования | а Договор сформирован Договор подписан заказчиком | Договор подписан поставщиком |            |          |
|-------------------------------|--------------------------------|-------------------------------------------------------------|---------------------------------------------------|------------------------------|------------|----------|
|                               |                                |                                                             |                                                   |                              |            |          |
| Данные о файле                |                                |                                                             |                                                   |                              |            |          |
| Документ                      | Автор                          | Opra                                                        | анизация                                          | Дата созда                   | пия        | Подпись  |
| contract_orig_970.pdf         |                                | тоо                                                         | ". ı"                                             | 2015-12-29                   | 0 16:52:42 | Показать |
| Сформировать версию           | договора для печати            |                                                             |                                                   |                              |            |          |

«Басып шығару үшін нұсқаны қалыптастыру» бастырмасын басқаннан кейін шарт қалыптастырылғаны туралы хабарлама бейнеленеді, шарттың мәртебесі «Қолданыста» болып ауыстырылады. «Басып шығару үшін нұсқа» бөлімінде PDF форматында қалыптастырылған файл орналастырылған, қарау және жүктеу үшін белсенді сілтемеге басу керек.

| AN I GUIDANAU O TINKA                                                                                          | Наименование                    | Краткая<br>характеристика     | Дополнительная<br>характеристика | Единица<br>измерения | Количество,<br>объем | Цена за<br>ед., тенге | Срок<br>поставки  | Места поставки              | Pa           | азмер авансового<br>патежа, %                                       | Сумма без<br>НДС, тенге | Сумма<br>НДС, тенге | Общая<br>сумма, тенг |
|----------------------------------------------------------------------------------------------------|---------------------------------|-------------------------------|----------------------------------|----------------------|----------------------|-----------------------|-------------------|-----------------------------|--------------|---------------------------------------------------------------------|-------------------------|---------------------|----------------------|
| 2                                                                                                    | 3                               | 4                             | 5                                | 6                    | 7                    | 8                     | 9                 | 10                          | 11           | 1                                                                   | 12                      | 13                  | 14                   |
|                                                                                                    | Насос электро-<br>шестеренчатый | к ротору буровой<br>установки | Ячесампир                        | Штука                | 12                   | 4578                  |                   |                             | 12 0         |                                                                     | 54936                   | o                   | 54936                |
| Договор сформирова                                                                                             | н                               |                               |                                  |                      |                      |                       |                   | 1                           |              |                                                                     |                         |                     |                      |
|                                                                                                    | -                               |                               |                                  |                      |                      |                       |                   |                             |              |                                                                     |                         |                     |                      |
|                                                                                                    |                                 |                               |                                  |                      |                      |                       |                   |                             |              |                                                                     |                         |                     |                      |
| о свор состасован замлтника                                                                                    | м Датовор согласован наста      | пансы Даговор полос           | стью утвержден и недоступ        | ен для редактирные   | ни Даговор оф-       | opaspenas D           | or beings mygraws | ан закатичные Договор надля | 652H 000     | Tampeter .                                                          |                         |                     |                      |
|                                                                                                    |                                 |                               |                                  |                      |                      |                       |                   |                             |              |                                                                     |                         |                     |                      |
|                                                                                                    |                                 |                               |                                  |                      |                      |                       |                   |                             |              |                                                                     |                         |                     |                      |
| Truur in a dialina                                                                                             |                                 |                               |                                  |                      |                      |                       |                   |                             |              |                                                                     |                         |                     |                      |
| Данные о файле                                                                                                 |                                 |                               |                                  |                      |                      |                       |                   |                             |              |                                                                     |                         |                     |                      |
| Данные о файле<br>Документ                                                                                     | Aer                             | rop                           |                                  | Орган                | изация               |                       |                   |                             | Дата         | а создания                                                          |                         | Подпись             |                      |
| Данные о файле<br>Документ<br>contract_orig_1707.pdf                                                           | Aa                              | rop                           |                                  | Орган                | изация               |                       |                   |                             | Дат.<br>201  | а создания<br>6-01-28 22:21:18                                      |                         | Подпись             |                      |
| Данные о файле<br>]окумент<br>xontract_orig_1707.pdf                                                           | Aer                             | гор                           |                                  | Орган                | изация               |                       |                   |                             | Дата<br>2010 | а создания<br>6-01-28 22:21:18                                      |                         | Подпись             |                      |
| Данные о файле<br>Документ<br>contract_orig_1707.pdf                                                           | Aer                             | rop                           |                                  | Орган                | изация               |                       |                   |                             | Дата<br>201  | а создания<br>6-01-28 22:21:18                                      |                         | Подпись             | 6 ]                  |
| Данные о файле<br>Документ<br>contract_orig_1707.pdf<br>Версия для печати                                      | Aen                             | rop                           |                                  | Орган                | изация               |                       | -                 |                             | Дат.<br>201  | а создания<br>6-01-28 22:21 18                                      |                         | Подпись             | •                    |
| данные о файле<br>Документ<br>contract_orig_1707 pdf<br>Зерскя для печати<br>Документ                          | Ae1                             | кор                           |                                  | Орган                | изация<br>изация     |                       |                   |                             | Дат.<br>201  | а создания<br>6-01-28 22:21:18<br>Дата создания                     |                         | Подпись             | пись                 |
| јанные о файле<br>[окумент<br>ontract_orig_1707.pdf<br>lepcия для печати<br>[окумент<br>ontract_print_1707.pdf | Aer                             | кор                           | -                                | Орган                | изация<br>Ганизация  |                       |                   |                             | Дат.<br>201  | а создания<br>6-01-28 22:21:18<br>Дата создания<br>2016-01-28 22:39 | -36                     | Подлись             | р                    |

Басып шығару үшін нұсқада мыналар қамтылған:

Тараптардың деректемелері

| Заказчик:                   | Поставщик:                          |
|-----------------------------|-------------------------------------|
| Товарищество с ограниченной | Товарищество с ограниченной         |
| ответственностью            | ответственностью                    |
| A COMPANY AND A COMPANY     | Казахстан                           |
| KA3AXCTAH                   | The same same in the same           |
| 100                         | БИН/ИИН/ИНН/УНП                     |
| БИН                         | БИК                                 |
| БИК                         | ИИК                                 |
| ИИК                         | AO                                  |
| AO                          | Тел.: 1                             |
| Тел.:                       | Руководитель                        |
| Руководитель                | Concepter of the Association of the |
| 2016-01-28 22:28:15         | 2016-01-28 22:31:25                 |

Сатып алынатын тауарлардың (жұмыстардың/қызметтердің) тізбесі

### Перечень закупаемых товаров(работ/услуг)

№ электронной закупки: Наименование электронной закупки: Решение о проведении государственных закупок

| №<br>лота | Наименование<br>заказчика | Наименование                    | Краткая<br>характеристика     | Дополнительная<br>характеристика | Единица<br>измерения | Количество,<br>объем | Цена<br>за<br>ед.,<br>тенге | Срок<br>поставки | Места<br>поставки | Размер<br>авансового<br>платежа, % | Сумма<br>без<br>НДС,<br>тенге | Сумма<br>НДС,<br>тенге | Общая<br>сумма,<br>тенге |
|-----------|---------------------------|---------------------------------|-------------------------------|----------------------------------|----------------------|----------------------|-----------------------------|------------------|-------------------|------------------------------------|-------------------------------|------------------------|--------------------------|
| 1         | 2                         | 3                               | 4                             | 5                                | 6                    | 7                    | 8                           | 9                | 10                | 11                                 | 12                            | 13                     | 14                       |
|           | tor there                 | Насос электро-<br>шестеренчатый | к ротору буровой<br>установки | (Processing)                     | Штука                | 12                   | 4578                        | фыва             |                   | 0                                  | 54936                         | 0                      | 54936                    |

# Құжатты тексеру үшін сілтеме.

| Мемлекеттік сатып алулары пор | гал Портал государственных закупок                                                                         |
|-------------------------------|----------------------------------------------------------------------------------------------------|
|                               | Құжат тексеру үшін, сілтемені басыңыз:<br>https://egzdev.ecc.kz/kz/egzcontract/cpublic/show_file/1707      |
|                               | Для проверки документа перейдите по ссылке:<br>https://egzdev.ecc.kz/ru/egzcontract/cpublic/show_file/1707 |

Көрсетілген сілтеме бойынша Қазынашылықтың АҚБ сәйкестендіргіш бойынша шартты және қол қойған тараптардың ЭЦҚ туралы ақпаратты тексеруі мүмкін.

Қазынашылықта тіркеу үшін басып шығаруға арналған нұсқаны басып шығару (үлгі емес шарт үшін қоса жалғанған файлдың өзін «Шарт» бөлімінде, және «Басып шығару үшін нұсқа және қосымша ақпарат» бөлімінде сілтеме бойынша тұрған екінші жағында шарт туралы қосымша ақпаратты басып шығару) қажет.

| Договор                      |                                 |             |                        |          |
|------------------------------|---------------------------------|-------------|------------------------|----------|
| Документ                     | Автор                           | Организация | Дата создания          | Подпись  |
| тоспа су<br>бастау.docx      |                                 |             | 2016-01-27<br>09:24:46 | Показать |
|                              |                                 |             |                        |          |
|                              |                                 |             |                        |          |
| Версия для печат             | и и дополнительная инф          | ормация     |                        |          |
| Версия для печат<br>Цокумент | и и дополнительная инф<br>Автор | Организация | Дата создания          | Подпи    |

# НАЗАР АУДАРЫҢЫЗ!

«Қазынашылық-Клиент» АЖ және «Электрондық мемлекеттік сатып алу» АИАЖ интеграциялық жүйелерін тестілеу бойынша техникалық жұмыстарды, сондай-ақ веб-портал арқылы қазынашылық органына тіркеуге жасалған шарттарды жіберу бойынша функционалды пайдалануға енгізу үшін нормативтік құқықтық базаны дайындауды өткізумен байланысты Қазақстан Республикасының Қаржы министрлігі мынадай шешім қабылдады.

Уақытша, көрсетілген жүйелерді интеграциялауға дейін веб-порталда жасалған және қазынашылық органдарында тіркеуге жататын мемлекеттік сатып алу туралы шарттарды (шарттарға қосымша келісімдерді), «Қазынашылық-Клиент» АЖ арқылы немесе тіркеу үшін қағаз тасығышта қазынашылық органына кейіннен жіберіп басып шығару және мөр және мемлекеттік мекеме басшысының қолтаңбасымен куәландыру қажет.

Бұл ретте, веб-порталда шарт жасаудың анықтығы жүйеде жасалған электрондық шартқа меншіктелетін бірегей код арқылы белгіленеді.

2.11. Мемлекеттік сатып алу туралы есепті орналастыру Тапсырыс беруші веб-порталда Мемлекеттік сатып алу туралы заңға сәйкес мемлекеттік сатып алу туралы есепті мынадай жағдайларда орналастырады:

 Мемлекеттік сатып алу туралы шартты тікелей жасасу жолымен бір көзден алу тәсілімен мемлекеттік сатып алуды жүзеге асыру кезінде. Бұл ретте Тапсырыс беруші өнім берушіні айқындайды және онымен мемлекеттік сатып алу вебпорталы арқылы мемлекеттік сатып алу туралы шарт жасасады.

- Тапсырыс беруші конкурс тәсілімен мемлекеттік сатып алудың өткізілмеуі бойынша бір көзден алу тәсілімен мемлекеттік сатып алуды конкурсқа қатысуға ұсынылған өтінімдер болмаған жағдайда жүзеге асырады. Бұл ретте бір көзден алу тәсілімен мемлекеттік сатып алуға қатысуға шақырту жіберілетін әлеуетті өнім берушіні тапсырыс беруші айқындайды (Заңның 29 бабы 3 тармағы 1) тармақшасы);
- Тапсырыс беруші аукцион тәсілімен мемлекеттік сатып алудың өткізілмеуі бойынша бір көзден алу тәсілімен мемлекеттік сатып алуды аукционға қатысуға ұсынылған өтінімдер болмаған жағдайда жүзеге асырады. Бұл ретте бір көзден алу тәсілімен мемлекеттік сатып алуға қатысуға шақырту жіберілген әлеуетті өнім берушіні тапсырыс беруші айқындайды (Заңның 36 бабы 3 тармағы 1) тармақшасы);
- осы Заңда көзделген жағдайларда баға ұсыныстарын сұрату тәсілімен мемлекеттік сатып алу өткізілмеді деп танылған немесе мемлекеттік сатып алуды ұйымдастырушы қабылдаған, осы Заңның 38-бабының <u>8</u> және <u>10-</u> <u>тармақтарында</u> көзделген шаралар мемлекеттік сатып алу туралы шартты жасасуға алып келмеген жағдайда жүзеге асырылады (Заңның 39 бабы 2 тармағы 2) тармақшасы).

Есепті қосу бойынша функционал «Файлды таңдаңыз» бастырмасының көмегімен «Қолданыста» мәртебесінде шартта қолжетімді. Файл таңдалғаннан кейін «Есепті жүктеу» бастырмасын басу қажет.

| Договор №071140005693/160021/00                                                             |                                                    |                                                       |
|---------------------------------------------------------------------------------------------|----------------------------------------------------|-------------------------------------------------------|
| Общее Предметы договора Заказчик и поставщик Договор и согласование Досрочное прекращ       | цение Информация об оплате Допол                   | нительные соглашения Банковская гарантия              |
| Общие сведения                                                                              |                                                    |                                                       |
| Тип Основной договор                                                                        | Тип закупки                                        | Однолетний                                            |
| Номер договора в реестре договоров 071140005693/160021/00                                   | Финансовый год                                     | 2016                                                  |
| Номер договора 123                                                                          | Вид бюджета                                        |                                                       |
| Дата заключения договора 2016-01-28                                                         | Источник финансирования                            |                                                       |
| Дата создания договора 2016-01-28 21:09:00                                                  | Планируемый способ осуществления<br>закупки        | Из одного источника путем прямого заключения договора |
| Дата последнего изменения 2016-01-28 22:39:37<br>Описание договора на казахском языке текст | Фактический способ осуществления                   | Из одного источника путем прямого заключения договора |
| Описание договора на русском языка текст                                                    | Общая плановая сумма договора                      | 54936                                                 |
| Вид предмета закупок Товар                                                                  | Общая сумма договора по итогам закупки             | 54936                                                 |
| Форма заключения договора Электронная, типовая форма                                        | Общая итоговая сумма договора                      | 54936                                                 |
| Статус договора Действует                                                                   | Общая фактическая сумма договора                   |                                                       |
|                                                                                             | Валюта договора                                    | KZT                                                   |
|                                                                                             | Курс                                               | 1                                                     |
|                                                                                             | Срок действия договора                             | 2016-12-31                                            |
|                                                                                             | Планируемая дата исполнения                        | 2016-12-31                                            |
|                                                                                             | Фактическая дата исполнения                        |                                                       |
|                                                                                             | Дата проставления отметки исполнения<br>договора   |                                                       |
|                                                                                             | Реквизиты документа, подтверждающего               | основание заключения договора                         |
|                                                                                             | Наименование документа на<br>государственном языке | Решение о проведении государственных закупок          |
|                                                                                             | Наименование документа на русском<br>языке         | Решение о проведении государственных закупок          |
| Отчет о государственных закупках из одного источника                                        |                                                    |                                                       |
| Выберите файл Файл не выбран                                                                |                                                    |                                                       |
| Загрузить отчет                                                                             |                                                    |                                                       |

Қажет болғанда жүктелген есепті жоюға болады.

| жумент              | Автор | Организация | Дата создания       | Подпись  |
|---------------------|-------|-------------|---------------------|----------|
| artment_pi_4730.pdf |       |             | 2016-01-29 00:09:53 | Показать |

Қоса жалғанған есепті қалыптастырылған файлдың белсенді сілтемесіне басып қарауға болады.

2.12. Шартты жасаудан бас тарту немесе мерзімінен бұрын тоқтату

Шартты жасаудан бас тарту немесе мерзімінен бұрын тоқтату үшін **«жасаудан бас тарту** немесе мерзімінен бұрын тоқтату» қойындысына өту талап етіледі. Ашылма мәзірден шартты жасаудан бас тартудың/тоқтатудың себебін таңдау талап етіледі, мәтіндік алапта бұзу себебіне Сіздің түсіндірмеңізді көрсету және «Шарттан бас тарту/тоқтату» бастырмасына басу талап етіледі.

| Договор №                                      |                                           |                        |                                            |                      |                           |
|------------------------------------------------|-------------------------------------------|------------------------|--------------------------------------------|----------------------|---------------------------|
| Общее Предметы договора<br>Банковская гарантия | Заказчик и поставщик                      | Договор и согласование | Отмена заключения / досронное прегращение, | Информация об оплате | Дополнительные соглашения |
| Отмена заключения                              | я или досрочное<br>/ прекращения договора | прекращение д          | оговора                                    |                      |                           |
| Ваши комментарии к причи                       | не рассторжения, не более                 | 1000 символов          |                                            |                      |                           |

Ескерту: Егер жеңімпазбен шарта мынадай мәртебелердің бірі болса: Шарт жобасы, Өнім берушіге келісуге жіберілді, Тапсырыс берушіге келісуге жіберілді, Тапсырыс берушіде қол қойылуда, Өнім берушіде қол қойылуда, Келісуді аяқтау күтілуде, Тіркеуге жіберуге дайын, жасаудан бас тарту немесе мерзімінен бұрын тоқтату рәсімін орындағаннан кейін шарттың мәртебесі «Жасалмады» болып өзгереді, жоспар тармағында «Шарт жасалмады, бірінші жеңімпаз бас тартты» мәртебесі болады

Жоспардың жаңа тармағын құру үшін «Құру» батырмасын басыңыз.

| План го     | осударо   | ственных       | закупок №15-09-10/1 от 2015-10-01                                                                                       |  |
|-------------|-----------|----------------|----------------------------------------------------------------------------------------------------|--|
| 🕂 Создать   | 🗙 Удалить | • Импортирова  | ть из шаблона                                                                                                    |  |
| Наименовани | e         | Способ закупки | <ul> <li>Источник финансиров:</li> <li>Вид предмета закупок</li> <li>Статус</li> <li>Найти</li> <li>Сбросить</li> </ul> |  |

Жоспардың жаңа тармағын құру беті бейнеленеді.

# Новый пункт плана

| ОБЩИЕ СВЕДЕНИЯ                                     |                                                                                                    |
|----------------------------------------------------|----------------------------------------------------------------------------------------------------|
| БИН заказчика                                      | 020240002046                                                                                                   |
| Наименование заказчика на<br>государственном языке | "Қазақстан Республикасы Ішкі істер министрлігі Қылмыстық-атқару жүйесі комитеті" республикалық мемлекеттік мек |
| Наименование заказчика на русском<br>языке         | Республиканское государственное учреждение "Комитет уголовно-исполнительной системы Министерства внутрен       |
| Финансовый год                                     | 2015                                                                                                    |
| Код ГУ                                             | P62010156 •                                                                                                    |
| Вид бюджета                                        | Республиканский бюджет                                                                                         |
| Способ закупки                                     | •                                                                                                    |
| Закупка у организаций инвалидов                    |                                                                                                    |
| Тип пункта плана                                   | •                                                                                                    |

#### БЮДЖЕТНАЯ КЛАССИФИКАЦИЯ

| БИН заказчика                        | 020240002046                                     |   |   |
|--------------------------------------|--------------------------------------------------|---|---|
| Источник финансирования              |                                                  | • |   |
| Администратор бюджетной<br>программы | Министерство внутренних дел Республики Казахстан | • |   |
| Программа                            |                                                  | • |   |
| Подпрограмма                         |                                                  | • | × |
| Специфика                            | Выберите специфику                               | • |   |
| Добавить специфику                   |                                                  |   |   |

| Вид предмета закупки                                                                                               |                             |        |
|----------------------------------------------------------------------------------------------------|-----------------------------|--------|
| Наименование товара, работы,<br>услуги                                                                             | Введите название для поиска | Очисти |
| Код товара, работы, услуги (в<br>соответствии с КТРУ)                                                              | Код ЕНСТРУ                  |        |
| Вид предмета закупок                                                                                               | Товар                       |        |
| Наименование закупаемых товаров,<br>работ, услуг на государственном<br>языке (в соответствии с КТРУ)               |                             |        |
| Наименование закупаемых товаров,<br>работ, услуг на русском языке (в<br>соответствии с КТРУ)                       |                             |        |
| Краткая характеристика (описание)<br>товаров, работ и услуг на<br>государственном языке (в<br>соответствии с КТРУ) |                             |        |
| Краткая характеристика (описание)<br>товаров, работ и услуг на русском<br>языке (в соответствии с КТРУ)            |                             |        |
| Дополнительная характеристика<br>(описание) товаров, работ и услуг<br>(на государственном языке)                   |                             |        |
| Дополнительная характеристика<br>(описание) товаров, работ и услуг<br>(на русском языке)                           |                             |        |
| Единица измерения (в соответствии<br>с КТРУ)                                                                       | Единица измерения           |        |
| Количество, объем                                                                                                  |                             |        |
| Цена за единицу, тенге                                                                                             |                             |        |
|                                                                                                    |                             |        |
| Общая сумма, утвержденная для<br>закупки, тенге                                                                    |                             |        |
| Размер авансового платежа, %                                                                                       |                             |        |
| КИ                                                                                                    |                             |        |
|                                                                                                    |                             |        |
| планируемыи срок закупки (месяц)                                                                                   |                             |        |
| Срок поставки                                                                                                    |                             |        |
| ТА ПОСТАВКИ                                                                                                    |                             |        |
| Выбрать место поставки                                                                                             |                             |        |

Жоспар тармағын құру нысаны мынадай бөлімдерге ие:

- Жалпы мәліметтер;
- Бюджеттік сыныптама (ММ тең ҰҚНЖ-мен Тапсырыс берушілер үшін)
- Тауарлар, жұмыстар немесе қызметтер сипаттамасы;
- Мерзімдер;
- Жеткізу орны.

Жоспар тармағын қарау және толтыру ыңғайлылығы үшін бөлім алаптарын жасыру мүмкіндігі көзделген. Бұл үшін бөлімдер атауының белсенді сілтемесін басыңыз.

# Новый пункт плана общие сведения бюджетная классификация суммы на трехлетний период описание товары, работы, услуги вид предмета закупки

# 2.12.1.1.1. «Жалпы мәліметтер» бөлімі

Ашылма тізімнен алынған «Бюджет түрі», «Сатып алу тәсілі», «Жоспар тармағының түрі» алаптарын толтырыңыз.

Ескерту. «Тікелей шарт жасасу арқылы бір көзден алу» тәсілін таңдаған кезде сондай-ақ «Мемлекеттік сатып алуды қолдану негіздемесі» алабын толтырыңыз.

| upic obcdchinini                          | (                                       | 🥏 e | gzdev.ecc.k | z/ru/plans/showTradeMethodjustification?trade_method=23 - Google Chrome                                                                                                    |
|-------------------------------------------|-----------------------------------------|-----|-------------|----------------------------------------------------------------------------------------------------|
| БИН заказчика                             | 020240002046                            |     | egzdev.e    | cc.kz/ru/plans/showTradeMethodjustification?trade_method=23                                                                                                    |
|                                           |                                         | #   | Выбор       | Описание                                                                                                    |
| государственном языке                     | "Қазақстан Республикасы Ішкі істер мині | 1   | 0           | пп.1 п.3 ст.39 приобретение регулируемых товаров, работ, услуг у субъектов естественной                                                                                                    |
| Наименование заказчика на русском         | Республиканское государственное учре    | _   |             | монополии                                                                                                    |
| языке                                     |                                         | 2   | 0           | пп.2 п.3 ст.39 приобретение товаров, работ, услуг по ценам, тарифам, установленным<br>законодательством Республики Казахстан                                                                                                    |
| Финансовый год                            | 2015                                    | 3   |             |                                                                                                    |
| Код ГУ                                    | РБ2010156                               |     | 0           | пто пто стор прионении говаров, услуг, лагиющихся обеставии интеллектурланой<br>собственности, у лица, обладающего исключительными правами в отношении приобретаемых<br>товаров, услуг                                                                                                    |
| Вид бюджета                               | Республиканский бюджет                  | 4   | •           | пп. 4 п. 3 ст. 39 приобретение товаров, работ, услуг вследствие возникновения обстоятельств<br>непреодолимой силы, в том числе локализации и (или) ликвидации последствий чрезвычайных                                                                                                    |
| Способ закупки                            | Из одного источника путем прямого зак   |     |             | ситуаций, для ликвидации аварий на электроэнергетических объектах, коммуникационных                                                                                                    |
| Обоснование применения способа<br>закупки |                                         |     |             | си: темах жизнекоеспечения, окоектая железнициронного, водуциното, авгомочнытото,<br>водного транспорта, очистных сооружениях, нефтетрубопроводах, газопроводах, и<br>необходимости срочного медицинского вмещательства, а также при возникновении поломок,<br>выхода из строя коммуникаций, мехинизмок, апретатов, запасных частей и материалов в пути<br>следования, требующих незамедлительного восстановления |
|                                           | Выбрать                                 | 5   | Выбрать     | חיין די 10 אין אין אין אין אין אין אין אין אין אין                                                                                                    |
| Закупка у организаций инвалидов           | 0                                       | _   |             |                                                                                                    |
| Тип пункта плана                          |                                         |     |             |                                                                                                    |

Мүгедектер ұйымдарының арасында сатып алу жүргізген кезде «Мемлекеттік сатып алу туралы» Қазақстан Республикасы Заңының 54-бабына сәйкес «Мүгедектер ұйымдарынан сатып алу» алабында тиісті белгіні қойыңыз. Осы алап «Жоба» және «Бекітілді» мәртебелері бар жылдық жоспардағы «Шимайжазба», «Бекітілді», «Сатып алу жүргізілмеді», «Шарт жасалмады», «Өтінім», «Болдырмады», «Өтінім қайтарылды» мәртебелері бар жоспар тармақтарын қарау нысанында да редакциялау үшін қол жетімді.

«Қаржы жылынан артық сатып алу» жоспарының тармақ түрін таңдау кезінде «Үш жылдық кезеңге арналған сома» бөлімін толтырыңыз. Бұл ретте барлық үш жылдың сомасы жоспар тармағының жалпы сомасына сәйкес болуы тиіс.

| СУММЫ НА ТРЕХЛЕТНИЙ ПЕРИОД                                   |  |
|--------------------------------------------------------------|--|
|                                                              |  |
| утвержденная сумма на первыи год<br>трехлетнего периода      |  |
| Прогнозная сумма на второй год<br>трехлетнего периода, тенге |  |
| Прогнозная сумма на третий год<br>трехлетнего периода, тенге |  |

### 2.12.1.1.2. «Бюджеттік сыныптама» бөлімі

Назар аударыңыз! «Бюджеттік сыныптама» бөлімін мемлекеттік мекемелер болып табылатын ұйымдар ғана толтырады. Өзге ұйымдық-құқықтық нысандағы ұйымдар үшін бұл бөлім бейнеленбейді.

Осы бөлімде «**Қаржыландыру көзі»**, «Бағдарлама», «Кіші бағдарлама» және «Ерекшелік» алаптарын толтырыңыз.

Жоспар тармағында бірнеше ерекшеліктер бар болған кезде «Ерекшелікті қосу» батырмасын басыңыз.

| Источник финансирования              | •                                                |
|--------------------------------------|--------------------------------------------------|
| Администратор бюджетной<br>программы | Министерство внутренних дел Республики Казахстан |
| Программа                            | •                                                |
|                                      |                                                  |
| Подпрограмма                         | •                                                |
| Специфика                            | Выберите специфику                               |
| Сумма по специфике                   | 0                                                |
| % предоплаты                         | ٥                                                |
|                                      |                                                  |
| Подпрограмма                         | •                                                |
| Специфика                            | Выберите специфику 🔹                             |
| Сумма по специфике                   |                                                  |
| % предоплаты                         |                                                  |
| Добавить специфику                   |                                                  |

**Примечание.** Барлық ерекшеліктер бойынша сома бірінші қаржы жылына арналған жоспар тармағының жалпы сомасына сәйкес келуі тиіс.

Егер ерекшеліктер бойынша алдын ала төлем мөлшері әртүрлі болса, жүйе жоспар тармағындағы аванстық төлемнің жалпы мөлшерінің алабында алдын ала төлемнің көрсетілген мөлшерлері бойынша орташа арифметикалық мәнді автоматты түрде қойып шығады. Бұл ретте шартты тіркеу кезінде аванс % және аванс сомасы әрбір ерекшелік бойынша жеке есептелетін болады.

# 2.12.1.1.3. Тауарлардың, жұмыстардың және қызметтердің сипаттамасы» бөлімі

ТЖҚС кодын іздеу үшін ашылма тізімнен сатып алу нысанының түрін таңдау және «Тауардың, жұмыстың, қызметтің коды (ТЖҚС сәйкес)» алабында тауар, жұмыс, қызмет кодының, атауының немесе сипаттамасының ізделіп отырған мәнін енгізу қажет:

#### ОПИСАНИЕ ТОВАРЫ, РАБОТЫ, УСЛУГИ

| Вид предмета закупки                                                                                               | Товар                                                                                                    | ۲        |
|----------------------------------------------------------------------------------------------------|----------------------------------------------------------------------------------------------------|----------|
| Наименование товара, работы,<br>услуги                                                                             | <b>книга</b> јучета                                                                                                    | Очистить |
| Код товара, работы, услуги (в<br>соответствии с КТРУ)                                                              | Книга учета Штука 17.23.13.35.00.00.00.02.1<br>Книга учета и ревизии тормозов вагонов ВУ-68 книга уч.стат 100л                           |          |
| Вид предмета закупок                                                                                               | Книга 17.23.13.40.00.00.00.07.1 –<br>Книга проверки знаний РБУ-10                                                                        |          |
| Наименование закупаемых товаров,<br>работ, услуг на государственном<br>языке (в соответствии с КТРУ)               | Книга Штука 17.23.13.40.00.00.00.12.1<br>Книга прихода ЛУ-7<br>Книга Штука 17.23.13.40.00.00.00.15.1<br>Книга ревизорских указаний РБУ-8 |          |
| Наименование закупаемых товаров,<br>работ, услуг на русском языке (в<br>соответствии с КТРУ)                       | Книга<br>ДУ-58 Книга диспетчерских распоряжений                                                                                          | h        |
| Краткая характеристика (описание)<br>товаров, работ и услуг на<br>государственном языке (в<br>соответствии с КТРУ) |                                                                                                    |          |
| Краткая характеристика (описание)<br>товаров, работ и услуг на русском<br>языке (в соответствии с КТРУ)            |                                                                                                    |          |
| Дополнительная характеристика<br>(описание) товаров, работ и услуг<br>(на государственном языке)                   |                                                                                                    |          |
| Дополнительная характеристика<br>(описание) товаров, работ и услуг<br>(на русском языке)                           |                                                                                                    |          |
| Единица измерения (в соответствии<br>с КТРУ)                                                                       | Единица измерения                                                                                                    |          |
| Количество, объем                                                                                                  |                                                                                                    |          |

«**Тауарлар, жұмыстар және қызметтер сыныптауышы**» анықтамалығынан жайғасым таңдалғаннан кейін мынадай алаптар автоматты түрде толтырылады:

- «Тауардың, жұмыстың немесе қызметтің коды»
- «Сатып алу нысанының түрі»
- «Сатып алынатын тауарлардың, жұмыстардың, қызметтердің мемлекеттік тілдегі атауы (ТЖҚА сәйкес)»
- Сатып алынатын тауарлардың, жұмыстардың, қызметтердің орыс тіліндегі атауы (ТЖҚА сәйкес)
- Тауарлардың, жұмыстардың және қызметтердің мемлекеттік тілдегі қысқаша сипаты (сипаттамасы) (ТЖҚА сәйкес),
- Тауарлардың, жұмыстардың және қызметтердің орыс тіліндегі қысқаша сипаты (сипаттамасы) (ТЖҚА сәйкес)
- Өлшем бірлігі (ТЖҚА сәйкес)
- Жұмыстар және қызметтер саны, көлемі

### 2.12.1.1.4. «Мерзімдер» бөлімі

Осы бөлімде айлар анықтамалығынан алынған «Сатып алудың жоспарлы мерзімі» көрсетіледі және қолмен толтыру арқылы «Жеткізу мерзімі» алабы толтырылады.

## 2.12.1.1.5. «Жеткізу орны» бөлімі

ӘАОК анықтамалығына сәйкес толтырылады. «Жеткізу мекенжайы» алабы жеткізудің соңғы мекенжайын нақтылау үшін қолмен енгізуге жатады.

| Наименование закупаемых<br>товаров, работ, услуг на русском                                      | Выберите место поставки                      | 2 |
|--------------------------------------------------------------------------------------------------|----------------------------------------------|---|
| языке (в соответствии с КТРУ)                                                                    | Страна                                       |   |
| Краткая характеристика (описание<br>товаров, работ и услуг на                                    | 398 КАЗАХСТАН                                | ۲ |
| государственном языке (в<br>соответствии с КТРУ)                                                 | г.Астана                                     | ۲ |
| Краткая характеристика (описание                                                                 | район "Есиль"                                | ۲ |
| товаров, работ и услуг на русском                                                                | Код КАТО                                     |   |
| языке (в соответствии с ктру)                                                                    | 711210000                                    |   |
| Дополнительная характеристика<br>(описание) товаров, работ и услуг                               | Адресная информация на государственном языке |   |
| (на государственном языке)<br>Дополнительная характеристика<br>(описание) товаров, работ и услуг | ҚАЗАҚСТАН, Астана қ., "Есіл" ауданы,         |   |
| (на русском языке)                                                                               | Адресная информация на русском языке         |   |
| Единица измерения (в соответстви<br>с КТРУ)                                                      | КАЗАХСТАН, г. Астана, район "Есиль",         |   |
| Количество, объем                                                                                | Адрес поставки на государственном языке      |   |
| Цена за единицу, тенге                                                                           | Сейфуллин көшесі. 15.                        |   |
| Общая сумма, утвержденная для                                                                    |                                              |   |
| закупки, тенге                                                                                   | Адрес поставки на русском языке              |   |
| Размер авансового платежа, %                                                                     | ул.Сейфуллина. 15                            |   |

«**Тауар**» нысан түрі бар сатып алу үшін бірнеше жеткізу орны бар болған кезде әрбір жеткізу орны үшін «Саны, көлемі» алабын толтыру керек. «Тауар» сатып алу нысанының түрі үшін бірнеше жеткізу орны таңдалған кезде жүйе жеткізу орындары бойынша санның «Саны, көлемі» алабына тең болуын тексереді.

«Жұмыс» немесе «Қызмет» нысан түрі бар сатып алу үшін бірнеше жеткізу орны бар болған кезде жұмыстарды және қызметтерді жеткізудің әрбір орны бойынша проценттік мәнді көрсете отырып, «Саны, көлемі» алабын толтыру керек. Бірнешеуін таңдаған кезде жүйе «Саны, көлемі» алаптарындағы қосынды мәннің 1 (100 процент) құрауын тексереді.

| ME | СТА ПОСТАВКИ           |                                            | + |
|----|------------------------|--------------------------------------------|---|
|    | Адресная информация    | 398 КАЗАХСТАН, г.Астана, район "Есиль",    | × |
|    | Количество, объем      | 0                                          |   |
|    | Код КАТО               | 711210000                                  |   |
|    | Адресная информация    | 398 КАЗАХСТАН, г.Алматы, Алатауский район, | × |
|    | Количество, объем      | 0                                          |   |
| 1  | Код КАТО               | 751210000                                  | - |
|    | Выбрать место поставки |                                            |   |

Жеткізу орнын жою үшін 🗙 пиктограммасын басыңыз.

Барлық алаптар толтырылғаннан кейін деректерді сақтау үшін «Сақтау» батырмасын басыңыз.

Жоспар тармағы бойынша енгізілген деректерді сақтай отырып жоспардың жаңа тармағын құру нысанына өту үшін «Сақтау және жаңасын құру» батырмасын басыңыз.

Деректерді сақтамай алдыңғы мәзірге қайта оралу үшін «Кейін қарай» батырмасын басыңыз.

# 2.12.1.2. Жоспар тармағын көшіру, редакциялау және жою

Жоспар тармақтарымен жұмыс істеу үшін = пиктограммасын басыңыз.

Жоспар тармағын көшіру үшін ашылма тізімнен **«Жоспар тармағын көшіру»** әрекетін таңдаңыз.

План государственных закупок №15-09-10/1 от 2015-10-01 + Создать Худалить 🛈 Импортировать из шаблона Наименование Способ закупки Источник финансиров:
 Вид предмета закупок
 Статус Найти Сбросить Планируемый Вид Способ Сумма, **#** Наименование Краткая характеристика срок закупки предмета Описание Статус закупки (месяц) закупок 📄 4132 Лед, включая лед для Твёрдая двуокись углерода Открытый Январь Товар Единица измерения: Метр 100000 Черновик = кубический охлаждения (то есть (СО2), при обычных конкурс Количество: 100 непищевой) условиях (атмосферном давлении и комнатной Редактировать Цена за единицу: 1000 температуре) переходящая в Удалить пункт плана парообразное состояние, м Скопировать пункт плана

Жоспар тармағын редакциялау үшін ашылма тізімнен **«Редакциялау»** әрекетін таңдаңыз. Редакциялау **«Шимайжазба»** мәртебесі бар жоспар тармақтары бойынша мүмкін болады.

| n<br>R                                                                                                    | Ллан государственных закупок №15-09-10/1 от 2015-10-01<br>+ создать Удалить © Импортировать из шаблона |                     |                      |                           |                                                                                   |                                                                                    |                     |                         |                 |        |  |
|----------------------------------------------------------------------------------------------------|----------------------------------------------------------------------------------------------------|---------------------|----------------------|---------------------------|-----------------------------------------------------------------------------------|------------------------------------------------------------------------------------|---------------------|-------------------------|-----------------|--------|--|
|                                                                                                    | Наил                                                                                                   | менова              | способ за            | акупки 🔻 Источник фи      | нансиров: 🔻                                                                       | Вид предмета закј                                                                  | лок 🔻 С             | Статус 🔻 Найти          | Сбросить        |        |  |
|                                                                                                    |                                                                                                    |                     |                      |                           |                                                                                   | Планируом ий                                                                       | Bug                 |                         |                 |        |  |
| C                                                                                                    | 1                                                                                                    | #                   | Наименование         | Краткая характеристика    | Способ<br>закупки                                                                 | срок закупки<br>(месяц)                                                            | предмета<br>закупок | Описание                | Сумма,<br>тенге | Статус |  |
| 4132 Лед, включая лед для<br>охлаждения (то есть<br>непищевой) Твёрдая двуокись углерода<br>(СО2), при обычных<br>условиях (атмосферном<br>давлении и комнатной<br>температуре) переходящая в<br>парообразное состояние, м |                                                                                                    | Открытый<br>конкурс | Январь               | Товар                     | Единица измерения: Метр<br>кубический<br>Количество: 100<br>Цена за единицу: 1000 | 100000 Черновик<br>Редактировать<br>Удалить пункт плана<br>Скопировать пункт плана |                     | ана кт плана            |                 |        |  |
| C                                                                                                    |                                                                                                    | 4056                | Лед, включая лед для | Твёрдая двуокись углерода | Открытый                                                                          | Январь                                                                             | Товар               | Единица измерения: Метр |                 |        |  |

Жоспар тармағын жою үшін ашылма тізімнен «Жоспар тармағын жою» әрекетін таңдаңыз.

Жоспардың бірнеше тармақтарын жою үшін жоспардың қажетті тармақтарын қанатшамен белгілеңіз және «**Жою**» батырмасын басыңыз.

## План государственных закупок №15-09-10/1 от 2015-10-01

| + | Co               | оздать | 🗙 Удалить 🕢 Им                              | портировать из шаблона                                  |                     |                                        |                            |                                          |                 |                               |                |
|---|------------------|--------|---------------------------------------------|---------------------------------------------------------|---------------------|----------------------------------------|----------------------------|------------------------------------------|-----------------|-------------------------------|----------------|
|   | Наи              | менова | способ за                                   | купки 🔻 Источник фи                                     | нансиров; 🔻         | Вид предмета заку                      | лок 🔻 С                    | Статус 🔻 Найти                           | Сбросить        |                               |                |
|   |                  |        |                                             |                                                         |                     |                                        |                            |                                          |                 |                               |                |
| C | 🗌 # Наименование |        | Наименование                                | Краткая характеристика                                  | Способ<br>закупки   | Планируемый<br>срок закупки<br>(месяц) | Вид<br>предмета<br>закупок | Описание                                 | Сумма,<br>тенге | Статус                        |                |
| • |                  | 4143   | Лед, включая лед для<br>охлаждения (то есть | Твёрдая двуокись углерода<br>(CO2), при обычных         | Открытый<br>конкурс | Январь                                 | Товар                      | Единица измерения: Метр<br>кубический    | 100000          | Черновик                      | =-             |
| I |                  |        | непищевой)                                  | условиях (атмосферном<br>давлении и комнатной           |                     |                                        |                            | Количество: 100<br>Цена за единицу: 1000 | Реда            | ктировать                     |                |
|   |                  |        |                                             | температуре) переходящая в<br>парообразное состояние, м |                     |                                        |                            |                                          | Удал<br>Скоп    | ить пункт пла<br>ировать пунн | ана<br>т плана |
| • |                  | 4132   | Лед, включая лед для<br>охлаждения (то есть | Твёрдая двуокись углерода<br>(CO2), при обычных         | Открытый<br>конкурс | Январь                                 | Товар                      | Единица измерения: Метр<br>кубический    | _               |                               | =.             |

«Шимайжазба» мәртебесі бар жоспар тармағын ғана жоюға болады.

# 2.12.2. Жылдық жоспарды бекіту

Жылдық жоспарды бекіту үшін «Жылдық жоспарлар» нысанына өтіңіз.

«Жоба» мәртебесі бар және жоспардың тармақтары толтырылған жылдық жоспарда =пиктограммасын басыңыз және «Бекіту» әрекетін таңдаңыз.

**Назар аударыңыз!** Жылдық жоспарды бекіту алдында енгізілген деректердің (жоспар тармақтарының саны, жалпы сомасы ) дұрыстығына көз жеткізіңіз. Жылдық жоспарды бекіткеннен кейін жоспар тармақтарын жоюға тыйым салынады.

| ФИЛЬТ        | ΓP                                 |            |                       |                                                |              |                          |                                         |                            |                                |            |
|--------------|------------------------------------|------------|-----------------------|------------------------------------------------|--------------|--------------------------|-----------------------------------------|----------------------------|--------------------------------|------------|
| Финан        | н <b>совый год</b><br>нансовый год |            | •                     | Статус<br>Статус                               |              | • Найти Сб               | росить                                  |                            |                                |            |
| <b>+</b> Co3 | дать годовой план                  |            |                       |                                                |              |                          |                                         |                            |                                |            |
| N₂           | Финансовый<br>год                  | Номер акта | Дата утверждения акта | Дата утверждения годового плана<br>(в системе) | Тип плана    | Количество пунктов плана | Утвержденная сумя<br>всех пунктов плана | иa<br>I                    | Статус                         |            |
| 4759         | 2015                               | 179        | 2015-11-20            | 2015-11-20                                     | Годовой план | 930                      | 4467187028204                           |                            | Утвержден                      | =.         |
| 4758         | 2016                               | вва        | 2015-11-16            |                                                | Годовой план | 1                        | 825                                     |                            | Проект                         | <b>—</b> · |
| 4757         | 2015                               | 169        | 2015-11-19            | 2015-11-20                                     | Годовой план | 930                      | 4467186924564                           | Удал<br>Реда               | ить черновик<br>ктировать черн | ЮВИК       |
| 4756         | 2015                               | 159        | 2015-11-19            | 2015-11-20                                     | Годовой план | 929                      | 4467186804564                           | Утве                       | рдить                          |            |
| 4716         | 2015                               | 521        | 2015-11-17            | 2015-11-19                                     | Годовой план | 928                      | 4467186744564                           | 564 Просмотреть пункты пла |                                | ы плана    |

Годовые планы государственных закупок

Бекітілгеннен кейін жылдық жоспардың мәртебесі **«Жоба»** дегеннен **«Бекітілді»** дегенге өзгеретін болады, жоспар тармақтарының мәртебесі **«Шимайжазба»** дегеннен **«Бекітілді»** дегенге өзгеретін болады.

| Год        | одовые планы государственных закупок                                                                                                    |         |  |  |  |  |  |  |  |   |  |  |
|------------|----------------------------------------------------------------------------------------------------|---------|--|--|--|--|--|--|--|---|--|--|
| ФИЛЬ       | TP                                                                                                    |         |  |  |  |  |  |  |  |   |  |  |
| Фина<br>Фи | нансовый год Статус<br>Финансовый год Статус Найти Сбросить                                                                                                    |         |  |  |  |  |  |  |  |   |  |  |
| +Co3       | дать годовой пг                                                                                                    | пан     |  |  |  |  |  |  |  |   |  |  |
| Нево       | зможно утверди                                                                                                    | ть план |  |  |  |  |  |  |  | × |  |  |
| N₂         | Финансовый<br>год         Номер<br>приказа         Дата утверждения годового<br>плана<br>(в системе)         Тип плана<br>совор         Количество пунктов<br>плана         Утвержденная<br>сумма<br>всех пунктов плана         Статус |         |  |  |  |  |  |  |  |   |  |  |
| 7258       | 8 2016 11 2016-01-11 Годовой 29 53604646 Проект =-                                                                                                    |         |  |  |  |  |  |  |  |   |  |  |

«Жылдық жоспарды бекіту мүмкін емес» хабары бейнеленген жағдайда «Жылдық жоспарды бекіту мүмкін емес» белсенді сілтемесіне басу қажет. Сілтемеге басқан кезде қатенің егжей-тегжейлі мәтіні бейнеленеді.

| Год                   | довые планы государственных закупок                                                                                                    |                                     |                                 |                       |  |             |       |  |   |  |  |
|-----------------------|----------------------------------------------------------------------------------------------------|-------------------------------------|---------------------------------|-----------------------|--|-------------|-------|--|---|--|--|
| ФИЛЬ                  | TP                                                                                                    |                                     |                                 |                       |  |             |       |  |   |  |  |
| Фина                  | нсовый год<br>інансовый год                                                                                                    |                                     | c                               | <b>атус</b><br>Статус |  | • Найти Сбр | осить |  |   |  |  |
| +Соз<br>Нево<br>Необх | идать годовой пл<br>зможно утверди<br>кодимо прикрепит                                                                                             | пан<br>ть план.<br>гь сканированную | копию утвержденного годового п. | ана.                  |  |             |       |  | × |  |  |
| N₂                    | № Финансовый год Помер приказа Дата утверждения годового плана (в системе) Тип плана Количество пунктов плана сумма всех пунктов плана (в системе) |                                     |                                 |                       |  |             |       |  |   |  |  |
| 7258                  | 258 2016 11 2016-01-11 Годовой др 53604646 Проект =                                                                                                |                                     |                                 |                       |  |             |       |  |   |  |  |

Назар аударыңыз! Веб-порталдың жаңа тұғырында жоспардың барлық тармақтарын орналастырғаннан кейін ғана жылдық жоспарды бекіту қажет. Бекіту алдында деректерді толтырудың дұрыстығын тексеру қажет екенін хабарлаймыз. МС туралы Заңның 4т. сәйкес Тапсырыс берушілер мемлекеттік сатып алудың жылдық жоспарына өзгерістер мен (немесе) толықтыруларды айына бір реттен артық емес енгізуге құқылы. Жылдық жоспардағы өзгерістердің саны жүйеде бекітіледі.

# 2.12.3. Жылдық жоспарға және жоспар тармақтарына өзгерістер енгізу

Жылдық жоспарға, соның ішінде жоспар тармақтарына өзгерістер енгізу үшін өзгерістер енгізу функционалын пайдалану қажет.

Бұл үшін ескі жоспар негізінде жылдық жоспарды құру қажет.

Жылдық жоспардың жобасын құру үшін **Жұмыс кабинеті – Жылдық жоспарлар** бөлімінде «**Жаңа жоспарды құру**» батырмасын басыңыз. Жылдық жоспарды құру беті бейнеленеді.

| Новый акт                                                   |                              |
|-------------------------------------------------------------|------------------------------|
| ОБЩИЕ СВЕДЕНИЯ                                              |                              |
|                                                             |                              |
| Финансовый год                                              | 2015                         |
| Номер акта                                                  |                              |
| Дата акта                                                   |                              |
| Утвержденный годовой план (Скан<br>утвержденного документа) | Выберите файл Файл не выбран |
|                                                             |                              |

Осы бетті толтыру жөніндегі егжей-тегжейлі сипаттама Жылдық жоспарды құру бөлімінде бар.

Енгізілген деректер сақталғаннан кейін жылдық жоспарды құру бетінде «Жылдық жоспарлар» бөлімінде, ондағы жоспардың барлық тармақтары алдыңғы жылғы жоспардан көшіріп алынған, «Жоба» мәртебесі бар жаңа жылдық жоспар пайда болады.

| Год   | овые пл                                              | вые планы государственных закупок |                          |                                                   |              |               |                |                                                |           |       |  |
|-------|------------------------------------------------------|-----------------------------------|--------------------------|---------------------------------------------------|--------------|---------------|----------------|------------------------------------------------|-----------|-------|--|
| ФИЛЬ  | TP                                                   |                                   |                          |                                                   |              |               |                |                                                |           |       |  |
| Фина  | нсовый год                                           |                                   |                          | Статус                                            |              |               |                |                                                |           |       |  |
| Фи    | нансовый год                                         | ый год • Статус • Найти Сбросить  |                          |                                                   |              |               |                |                                                |           |       |  |
|       |                                                      |                                   |                          |                                                   |              |               |                |                                                |           |       |  |
| + Co: | здать годовой п                                      | лан                               |                          |                                                   |              |               |                |                                                |           |       |  |
| N₂    | № Финансовый Номер Дата утверждения<br>год акта акта |                                   | Дата утверждения<br>акта | Дата утверждения годового<br>плана<br>(в системе) | Тип плана    | Коли<br>плана | чество пунктов | Утвержденная<br>сумма<br>всех пунктов<br>плана | Статус    |       |  |
| 2618  | 2015                                                 | 15-09-10/1                        | 2015-10-01               |                                                   | Годовой план | 7             |                | 301280                                         | Проект    | l≡- c |  |
| 2565  | 2015                                                 | 152010-01                         | 2015-10-11               | 2015-10-20                                        | Годовой план | 7             |                | 301280                                         | Утвержден | =-    |  |

Жоспар тармақтарымен жұмыс істеу үшін жылдық жоспардың белсенді сілтемесі бойынша өтіңіз немесе **тармақтарын қарау**» әрекетін таңдаңыз.

| Γ                      | од                               | одовые планы государственных закупок                 |            |                                                   |                  |                             |                                           |             |                  |                            |         |  |  |
|------------------------|----------------------------------|------------------------------------------------------|------------|---------------------------------------------------|------------------|-----------------------------|-------------------------------------------|-------------|------------------|----------------------------|---------|--|--|
|                        | ФИЛЬ                             | TP                                                   |            |                                                   |                  |                             |                                           |             |                  |                            |         |  |  |
|                        | Финансовый год<br>Финансовый год |                                                      |            |                                                   | Статус<br>Статус |                             | • Найти                                   | Сбросить    |                  |                            |         |  |  |
| + Создать годовой план |                                  |                                                      |            |                                                   |                  |                             |                                           |             |                  |                            |         |  |  |
|                        | N₂                               | № Финансовый Номер Дата утверждения<br>год акта акта |            | Дата утверждения годового<br>плана<br>(в системе) | Тип плана        | Количество пунктов<br>плана | Утвержден<br>сумма<br>всех пункт<br>плана | іная<br>гов | Статус           |                            |         |  |  |
|                        | 2618                             | 2015                                                 | 15-09-10/1 | 2015-10-01                                        |                  | Годовой план                | 8                                         | 501280      |                  | Проект                     | ≣       |  |  |
|                        | 2565                             | 2015                                                 | 152010-01  | 2015-10-11                                        | 2015-10-20       | Годовой план                | 7                                         | 301280      | Удалит<br>Редакт | ъ черновик<br>ироват черно | овик    |  |  |
|                        | 2521                             | 2521 2015 fgn 2015-10-01                             |            | 2015-10-19                                        | Годовой план     | 5                           | 200280                                    | Утверд      | ИТЬ              |                            |         |  |  |
|                        | 2443                             | 2015                                                 | j,         | 2015-10-01                                        | 2015-10-19       | Годовой план                | 4                                         | 100280      | Просм            | отреть пункты              | ы плана |  |  |

Жылдық жоспар тармақтарының тізімі бар бет бейнеленеді.

План государственных закупок №15-09-10/1 от 2015-10-01

| + ( | Создать Удалить 🞯 Импортировать из шаблона                                                          |              |                                                                                                    |                     |                                        |                            |                                                                                   |                 |          |    |  |  |
|-----|----------------------------------------------------------------------------------------------------|--------------|----------------------------------------------------------------------------------------------------|---------------------|----------------------------------------|----------------------------|-----------------------------------------------------------------------------------|-----------------|----------|----|--|--|
| На  | Наименование Способ закупки 🔹 Источник финансиров: 🔹 Вид предмета закупок 🔹 Статус 🔹 Найти Сбросить |              |                                                                                                    |                     |                                        |                            |                                                                                   |                 |          |    |  |  |
|     |                                                                                                    |              |                                                                                                    |                     |                                        |                            |                                                                                   |                 |          |    |  |  |
|     | #                                                                                                   | Наименование | Краткая характеристика                                                                                                    | Способ<br>закупки   | Планируемый<br>срок закупки<br>(месяц) | Вид<br>предмета<br>закупок | Описание                                                                          | Сумма,<br>тенге | Статус   |    |  |  |
|     | 4056 Лед, включая лед для<br>охлаждения (то есть<br>непищевой)                                      |              | Твёрдая двуокись углерода<br>(CO2), при обычных<br>условиях (атмосферном<br>давлении и комнатной<br>температуре) переходящая в<br>парообразное состояние, м | Открытый<br>конкурс | Январь                                 | Товар                      | Единица измерения: Метр<br>кубический<br>Количество: 100<br>Цена за единицу: 2000 | 200000          | Черновик | =. |  |  |

Осы жылдық жоспарда жоспардың жаңа тармағын қосу немесе жоспар тармақтарына өзгерістер енгізу мүмкіндігі бар.

Жоспардың жаңа тармағын қосу үшін «Құру» батырмасын басыңыз.

| <b>+</b> ( | Создать Удалить <sup>©</sup> Импортировать из шаблона                                               |                                                           |                                                                                                    |                     |                                        |                            |                                                                                   |                 |          |    |
|------------|----------------------------------------------------------------------------------------------------|-----------------------------------------------------------|----------------------------------------------------------------------------------------------------|---------------------|----------------------------------------|----------------------------|-----------------------------------------------------------------------------------|-----------------|----------|----|
| На         | Наименование Способ закупки 🔻 Источник финансиров: 🔻 Вид предмета закупок 🔻 Статус 💌 Найти Сбросить |                                                           |                                                                                                    |                     |                                        |                            |                                                                                   |                 |          |    |
|            |                                                                                                    |                                                           |                                                                                                    |                     |                                        |                            |                                                                                   |                 |          |    |
|            | 🗆 # Наименование                                                                                    |                                                           | Краткая характеристика                                                                                                    | Способ<br>закупки   | Планируемый<br>срок закупки<br>(месяц) | Вид<br>предмета<br>закупок | Описание                                                                          | Сумма,<br>тенге | Статус   |    |
|            | 4056 Лед. включая лед для<br>охлаждения (то есть<br>непицевой)                                      |                                                           | Твёрдая двуокись углерода<br>(CO2), при обычных<br>условиях (атмосферном<br>давлении и комнатной<br>температуре) переходящая в<br>парообразное состояние, м | Открытый<br>конкурс | Январь                                 | Товар                      | Единица измерения: Метр<br>кубический<br>Количество: 100<br>Цена за единицу: 2000 | 200000          | Черновик | =- |
|            | 4056                                                                                                | Лед, включая лед для<br>охлаждения (то есть<br>непищевой) | Твёрдая двуокись углерода<br>(СО2), при обычных<br>условиях (атмосферном                                                                                    | Открытый<br>конкурс | Январь                                 | Товар                      | Единица измерения: Метр<br>кубический<br>Количество: 100<br>Цама со одинити: 1000 | 100000          | Изменен  | =- |

План государственных закупок №15-09-10/1 от 2015-10-01

Жоспардың жаңа тармағын құру процесінің егжей-тегжейлі сипаттамасы **Жоспардың жаңа тармағын құру** бөлімінде ұсынылған.

Мынадай мәртебелермен жоспар тармақтарына өзгерістер енгізуге болады:

- Бекітілді;
- Сатып алу өтпеді;
- Болдырмады
- Жарияланды
- Сатып алу өтті
- Шарт жасалмады
- Шарт қолданыста

Жоспар тармағына өзгерістер енгізу үшін = пиктограмманы басыңыз және «Жоспар тармағына өзгерістер енгізу» әрекетін таңдаңыз.

План государственных закупок №рол от 2015-11-11

| + | Создать ХУдалить О/Импортировать из шаблона                                                |                        |                                                                                |                                  |                                        |                            |                                                                     |                                                  |             |       |  |  |
|---|--------------------------------------------------------------------------------------------|------------------------|--------------------------------------------------------------------------------|----------------------------------|----------------------------------------|----------------------------|---------------------------------------------------------------------|--------------------------------------------------|-------------|-------|--|--|
| H | Наименование Номер Способ закупки 🔻 Вид предмета закупок 🔻 Статус 🔻 Месяц 🔻 Найти Сбросить |                        |                                                                                |                                  |                                        |                            |                                                                     |                                                  |             |       |  |  |
|   |                                                                                            |                        |                                                                                |                                  |                                        |                            |                                                                     |                                                  |             |       |  |  |
|   | #                                                                                          | Наименование           | Краткая характеристика                                                         | Способ<br>закупки                | Планируемый<br>срок закупки<br>(месяц) | Вид<br>предмета<br>закупок | Описание                                                            | Сумма,<br>тенге                                  | Статус      |       |  |  |
|   | 6953                                                                                       | Коврик для мышки       | Коврик для мышки                                                               | Открытый<br>конкурс              | Декабрь                                | Товар                      | Единица измерения: Штука<br>Количество: 1<br>Цена за единицу: 500   | 500                                              | Проект лота | =-    |  |  |
|   | 6954                                                                                       | Стул                   | Стул из кожезаменителя. Черные металлические ножки. Стул<br>без подлокотников. | Открытый<br>конкурс              | Декабрь                                | Товар                      | Единица измерения: Штука<br>Количество: 1<br>Цена за единицу: 500   | 500                                              | Проект лота | =.    |  |  |
|   | 6948                                                                                       | Краска полиграфическая | Краска специальная для всех видов печати с защитными<br>характеристиками       | Запрос<br>ценовых<br>предложений | Апрель                                 | Товар                      | Единица измерения: Штука<br>Количество: 13<br>Цена за единицу: 5000 | 65000                                            | Утвержден   | =-    |  |  |
|   | 6950                                                                                       | Краска полиграфическая | Краска специальная для всех видов печати с защитными<br>характеристиками       | Запрос<br>ценовых                | Сентябрь                               | Товар                      | Единица измерения: Штука<br>Количество: 56                          | Скопировать пункт плана Внести изменения в пункт |             | плана |  |  |

Жоспар тармағын редакциялау беті бейнеленеді. Деректер өзгертілгеннен кейін «Сақтау» батырмасын басыңыз.

| ∏r<br>(+) | I Ілан государственных закупок №15-09-10/1 от 2015-10-01<br>+ Создать Удалить  ФИмпортировать из шаблона |                                                           |                                                                                                    |                     |                                        |                            |                                                                                   |                 |          |    |
|-----------|----------------------------------------------------------------------------------------------------|-----------------------------------------------------------|----------------------------------------------------------------------------------------------------|---------------------|----------------------------------------|----------------------------|-----------------------------------------------------------------------------------|-----------------|----------|----|
| Ha        | Наименование Способ закупки 🔻 Источник финансиров: 🔻 Вид предмета закупок 🔻 Статус 👻 Найти Сбросить      |                                                           |                                                                                                    |                     |                                        |                            |                                                                                   |                 |          |    |
|           | #                                                                                                    | Наименование                                              | Краткая характеристика                                                                                                    | Способ<br>закупки   | Планируемый<br>срок закупки<br>(месяц) | Вид<br>предмета<br>закупок | Описание                                                                          | Сумма,<br>тенге | Статус   |    |
|           | 4056                                                                                                    | Лед, включая лед для<br>охлаждения (то есть<br>непищевой) | Твёрдая двуокись углерода<br>(CO2), при обычных<br>условиях (атмосферном<br>давлении и комнатной<br>температуре) переходящая в<br>парообразное состояние, м | Открытый<br>конкурс | Январь                                 | Товар                      | Единица измерения: Метр<br>кубический<br>Количество: 100<br>Цена за единицу: 2000 | 200000          | Черновик | =. |
|           | 4056                                                                                                    | Лед, включая лед для<br>охлаждения (то есть<br>непищевой) | Твёрдая двуокись углерода<br>(CO2), при обычных<br>условиях (атмосферном<br>давлении и комнатной<br>температуре) перехоляция в                              | Открытый<br>конкурс | Январь                                 | Товар                      | Единица измерения: Метр<br>кубический<br>Количество: 100<br>Цена за единицу: 1000 | 100000          | Изменен  | =- |

«Сатып алу жүргізілмеді», «Шарт жасалмады», «Бас тартылды» мәртебесі бар жоспар тармағына өзгерістер енгізу «Бекітілді» мәртебесі бар жоспар тармағын өзгертуге ұқсас жүзеге асырылады.

Жоспардың ескі тармағының мәртебесі «Бекітілді» дегеннен «Өзгертілді» дегенге өзгереді, өзгертілген деректер жоспардың жаңа тармағында «Шимайжазба» мәртебесімен сақталады. «Сатып алу жүргізілмеді» мәртебесі бар жоспар тармағына өзгерістер енгізген кезде жоспардың ескі тармағының мәртебесі «Сатып алу жүргізілмеді. Өзгертілді» дегенге өзгереді. «Шарт жасалмады» мәртебесі бар жоспар тармағына өзгерістер енгізген кезде жоспардың ескі тармағының мәртебесі «Шарт жасалмады. Өзгертілді» дегенге өзгереді.

Ескерту: Жылдық жоспарда, «Жоба» мәртебесінде, ҰҚНЖ ММ тең болатын Тапсырыс берушілер үшін жүйеде «Бюджеттік сыныптама» бөлімінде, атап айтқанда «Сатып алу жүргізілді», «Жарияланды», «Шарт жасалмады», «Сатып алу жүргізілмеді» мәртебелеріндегі жоспар тармақтарында «Бағдарлама», «Кіші бағдарлама», «Ерекшелік», «Қаржыландыру көзі» алаптарына өзгерістер енгізу мүмкіндігі көзделген, ол үшін «ББС өзгерістер енгізу» әрекетін таңдау қажет. Редакциялау мүмкіндігімен нысан ашылады:

| ЦИЕ СВЕДЕНИЯ                         |                                                                                                    |   |
|--------------------------------------|----------------------------------------------------------------------------------------------------|---|
| Код ГУ                               | 4510751 - Районный бюджет, города областного значения                                                                         | , |
| Источник финансирования              | За счет бюджетных средств, за исключением средств софинансирования по правительственным внешним займам или связанным гран     | , |
| Администратор бюджетной<br>программы | 451 - Отдел занятости и социальных программ района (города областного значения)                                               | , |
| Программа                            | 001 - Услуги по реализации государственной политики на местном уровне в области обеспечения занятости и реализации социальных | , |
| Подпрограмма                         | 011 За счет трансфертов из республиканского бюджета                                                                           | , |
| Специфика                            | 111 Оплата труда                                                                                                    | , |
| Добавить специфику                   |                                                                                                    |   |

«Бюджеттік сыныптама» бөліміне өзгерістер енгізілгеннен кейін құрылған жоспар тармағына «Шимайжазба» мәртебесі меншіктеледі, жылдық жоспар бекітілгеннен кейін жоспар тармағына бастапқы («Сатып алу жүргізілді», «Жарияланды», «Шарт жасалмады», «Сатып алу жүргізілмеді») мәртебелері меншіктеледі.

Егер лот мәртебесі «Жоба. Құжаттаманы өзгерту» болса, «Лот жобасы» мәртебесіндегі жоспар тармағына өзгерістер енгізу қолжетімді. Конкурстық/аукциондық құжаттамасының жобасын өзгерткен және (немесе) толықтырған жағдайда ғана өзгерістер енгізу қолжетімді. Жоспар тармағында мынадай алаптарды ауыстыруға тыйым салынады:

- ТЖҚЖ сатып алу нысанының түрі;
- Сатып алу тәсілі;
- Сатып алу белгісі.

Назар аударыңыз! «Шарт қолданыста» мәртебесіндегі жоспар тармағына өзгерістер енгізу қосымша келісімді құру үшін жүзеге асырылады.

# 2.12.4. Сатып алудан бас тарту

«Мемлекеттік сатып алу туралы» Қазақстан Республикасы Заңының 5-бабының 10тармағына сәйкес Тапсырыс беруші мынадай жағдайларда: 1) Қазақстан Республикасының заңнамасына сәйкес тиісті бюджетті, бюджет жобасын нақтылау (түзету) кезінде болған, мемлекеттік сатып алудың бекітілген (нақтыланған) жылдық жоспарында (мемлекеттік сатып алудың алдын ала жылдық жоспарында) көзделген тауарларды, жұмыстарды, қызметтерді сатып алуға арналған шығыстар қысқартылған;

2) Қазақстан Республикасының заңнамасына сәйкес мемлекеттік органның стратегиялық жоспарына, тапсырыс берушінің бюджетіне (даму жоспарына) мемлекеттік сатып алудың бекітілген (нақтыланған) жылдық жоспарында (мемлекеттік сатып алудың алдын ала жылдық жоспарында) көзделген тауарларды, жұмыстарды, қызметтерді сатып алу қажеттілігін жоққа шығаратын өзгерістер мен толықтырулар енгізілген жағдайларда мемлекеттік сатып алуды жүзеге асырудан бас тартуға құқылы.

«Сатып алудан бас тарту» әрекеті бекітілген жылдық жоспар өзгертілген кезде құрылған, «Жоба» мәртебесі бар жылдық жоспардағы «Бекітілді», «Өтінім», «Өтінім қайтарылды», «Жарияланды», «Тоқтатыла тұрды», «Болдырмады», «Сатып алу жүргізілді», «Сатып алу жүргізілмеді», мәртебесіндегі жоспар тармақтары үшін қол жетімді.

Мемлекеттік сатып алудан бас тартуды жүргізу үшін **«Жоба»** мәртебесі бар жылдық жоспардың тармақтарын қарау нысанына өту қажет.

|             | Рабоч                                                                                                    | ий кабинет 👻 Лич | ные данные 👻 Профиль организации 👻            |                     |                                        |                            |                                                                                |                |                        |  |  |
|-------------|----------------------------------------------------------------------------------------------------|------------------|-----------------------------------------------|---------------------|----------------------------------------|----------------------------|--------------------------------------------------------------------------------|----------------|------------------------|--|--|
| Пл<br>Докуг | Ллан государственных закупок №Номер от 2015-04-02<br>окумент, которым утвержден план It.txt                                                                                               |                  |                                               |                     |                                        |                            |                                                                                |                |                        |  |  |
| +           | Создать Худалить ОИмпортировать из шаблона     Наименование     Слособ закулюи     Кид предмета закулок     Опубликован     Кид предмета закулок     Опубликован     Кид предмета закулок |                  |                                               |                     |                                        |                            |                                                                                |                |                        |  |  |
|             | #                                                                                                    | Наименование     | Краткая характеристика                        | Способ<br>закупки   | Планируемый<br>срок закупки<br>(месяц) | Вид<br>предмета<br>закупок | Описание                                                                       | Сумма<br>тенге | Статус                 |  |  |
|             | 5143                                                                                                    | Акулы.           | Китовая акула. Длина тела 20 м. яйцекладущая. | Открытый<br>конкурс | Ноябрь                                 | Товар                      | Единица измерения: Штука<br>условная<br>Количество: 3<br>Цена за единицу: 5010 | 15030          | 0 Опубликован <b>с</b> |  |  |
|             | 5133                                                                                                    | Акулы.           | Китовая акула. Длина тела 20 м. яйцекладущая. | Открытый<br>конкурс | Ноябрь                                 | Товар                      | Единица измерения: Штука<br>условная<br>Количество: 3                          | 15( 0          | этказ от закупки       |  |  |

Әрекетті таңдағаннан кейін әрекетті растау бар терезе бейнеленеді, онда «Мен сатып алудан бас тартамын» деген алапта таңдау белгісін қою және «Сатып алудан бас тарту» батырмасын басу қажет.

| Вы действительно хотите отказаться от закупки?                                                                                                    | ×  |  |  |  |  |  |
|----------------------------------------------------------------------------------------------------|----|--|--|--|--|--|
| Я отказываюсь от закупки                                                                                                    |    |  |  |  |  |  |
| Окращение расходов на приобретение товаров, работ, услуг,<br>предусмотренных в утвержденном (уточненном) годовом плане<br>государственных закупок (предварительном годовом плане государственных<br>закупок), произошедших при уточнении (корректировке) соответствующего<br>бюджета, проекта бюджета, в соответствии с законодательством Республики<br>Казахстан.                                |    |  |  |  |  |  |
| Внесение изменений и дополнений в стратегический план государственного<br>органа, бюджет (план развития) заказчика, исключающих необходимость<br>приобретения товаров, работ, услуг, предусмотренных в утвержденном<br>(уточненном) годовом плане государственных закупок (предварительном<br>годовом плане государственных закупок), в соответствии с законодательством<br>Республики Казахстан. |    |  |  |  |  |  |
| Отказаться от закупки Закрыть (Отмена                                                                                                    | 1) |  |  |  |  |  |

Жоспар тармағына «Сатып алудан бас тарту» мәртебесі меншіктеледі. «Жоба» мәртебесіндегі жылдық жоспар жойылатын болған жағдайда, бас тартылған жоспар тармағы бастапқы мәртебеге оралады. Өзгерістерді бекіту үшін жылдық жоспарды бекіту қажет. Бас тарту үшін себеп қате таңдалған жағдайда, «Сатып алудан бас тарту» мәртебесіндегі жоспар тармағын жылдық жоспарды бекітуге дейін жоюға болады.

# 2.13. Сатып алуға өтінімдер

# 2.13.1. Ұйымдастырушыны қосу

# 2.13.1.1. Ұйымдастырушыны шақыру

Ұйымдастырушыға шақыру жіберу үшін **Ұйым бейіні – Менің Ұйымдастырушыларым** бөліміне өтіңіз.
| Рабочий кабинет 👻 Личные данные 👻     | Профиль организации 👻                                                     |
|---------------------------------------|---------------------------------------------------------------------------|
| Кабинет пользователя                  | Мои администраторы отчетности<br>Электронные банковские гарантии<br>Файлы |
| <ul> <li>■» Мои объявления</li> </ul> | Уведомления<br>Атрибуты организации                                       |
| 293<br>Открытый конкурс               | Сотрудники<br>Регистрационные данные<br>Контактные данные                 |
| Подробнее                             | Банковские счета                                                          |
|                                       | Мои организаторы<br>Мои заказчики                                         |

Ұйымдастырушыны іздеу үшін БСН және Атауы алабына деректерді енгізіңіз және «**Табу**» батырмасын басыңыз.

| Рабочий кабинет 👻 Личные данные 👻 | Профиль организации 👻 |              |     |       |        |
|-----------------------------------|-----------------------|--------------|-----|-------|--------|
| Поиск по<br>БИН                   | Наименование          | Наименование |     | Найти |        |
| Мои организаторы                  |                       |              |     |       |        |
| Организаторы                      |                       |              | БИН |       | Статус |

«Табу» батырмасын басқаннан кейін іздеу нәтижелері бейнеленетін болады.

Ұйымдастырушыны таңдаңыз және «Ұйымды қосу» батырмасын басыңыз.

| Рабочи<br>Тоиск по<br>БИН | а кабинет - Личные данные - Профиль участника -<br>Наименование Наименование |     | Найти                |
|---------------------------|------------------------------------------------------------------------------|-----|----------------------|
|                           | Наименование организации                                                     | РНН | БИН                  |
|                           | T00 "l                                                                       |     | 5                    |
|                           |                                                                              |     | Добавить организацию |
| Мои ор                    | ганизаторы                                                                   |     |                      |
| Организато                | оры                                                                          | БИН | Статус               |

«**Ұйымды қосу**» батырмасын басқаннан кейін сауал мәртебесі «**Жауапты күту**», және ұйымдастырушыға хабарлама жіберілетін болады.

| Рабочий каб                       | инет 🔹 Личные данные 👻 | <ul> <li>Профиль организации +</li> </ul> |              |              |        |                 |  |
|-----------------------------------|------------------------|-------------------------------------------|--------------|--------------|--------|-----------------|--|
| Поиск по<br>БИН                   | BIN                    | Наименование                              | Наименование |              | Найти  |                 |  |
| Мои организаторы                  |                        |                                           |              |              |        |                 |  |
| Организаторы БИН                  |                        |                                           |              |              | Статус |                 |  |
| ТОО "Центр электронной коммерции" |                        |                                           |              | 071140005693 |        | Ожидание ответа |  |

Ұйымдастырушы ұсынысты бекіткен немесе бас тартқаннан кейін сауал мәртебесі **«Жауапты күту»** дегеннен **«Бекітілді»/«Бас тартылды»** дегенге өзгеретін болады.

## 2.13.1.2. Тапсырыс берушіні растау немесе бас тарту

Сауалды растау немесе бас тарту үшін **Ұйым бейіні – Менің тапсырыс берушілерім** бөліміне өтіңіз.

| Рабочий кабинет 👻 Личные данны                             | ie 🔻 | Профиль организации 👻                                                     |             |
|------------------------------------------------------------|------|---------------------------------------------------------------------------|-------------|
| Кабинет пользователя<br><ul> <li>Мои объявления</li> </ul> |      | Мои администраторы отчетности<br>Электронные банковские гарантии<br>Файлы |             |
|                                                            |      | Уведомления<br>Атрибуты организации<br>Органы навоговой рогистрании       |             |
| 293<br>Открытый конкурс                                    |      | Сотрудники<br>Регистрационные данные<br>Контактные данные                 | Oo          |
| Подробнее                                                  | *    | Банковские счета<br>Мои организаторы                                      | • Подробнее |
| 2                                                          |      | Мои заказчики                                                             |             |

Тапсырыс берушіге сауал салу жолында «Мәртебені өзгерту» батырмасын басыңыз және сауалды бекіту үшін «Бекітілді» әрекетін немесе сауалдан бас тарту үшін «Бас тартылды» әрекетін таңдаңыз.

| Товарищество с ограниченной ответственностью "Актаукоопсауда" | Ожидание ответа | Изменить статус 👻 |
|---------------------------------------------------------------|-----------------|-------------------|
| Товарищество с ограниченной ответственностью "ЖАРКУЛЬ-2002"   | Отказан         | Утвержден         |
| Товарищество с ограниченной ответственностью "ЖАРКУЛЬ-2002"   | Отказан         | Отказан           |

Бекітілгеннен немесе бас тартылғаннан кейін сауал мәртебесі «Бекітілді» дегенге немесе «Бас тартылды» дегенге өзгертілетін және сауал мәртебесі бойынша тапсырыс берушіге хабарлама жіберілетін болады.

Тапсырыс берушіде **«Менің ұйымдастырушыларым» мәзірінде «Расталды»** мәртебесі бар ұйымдастырушы болмаған жағдайда, сатып алуға өтінім құрылған кезде ұйымдастырушы ретінде автоматты түрде Тапсырыс берушінің ұйымы тағайындалады.

# 2.13.2. Сатып алуға өтінім құру

Сатып алуға өтінім құру үшін жылдық жоспардың **«Бекітілді»** деген мәртебесі бар тармақтарын қарау нысанына өтіңіз.

| Год        | одовые планы государственных закупок                          |               |                          |                                                   |              |                             |                                                |           |    |
|------------|---------------------------------------------------------------|---------------|--------------------------|---------------------------------------------------|--------------|-----------------------------|------------------------------------------------|-----------|----|
| ФИЛЬ       | ФИЛЬТР                                                        |               |                          |                                                   |              |                             |                                                |           |    |
| Фина<br>Фи | Финансовый год Статус<br>Финансовый год Статус Найти Сбросить |               |                          |                                                   |              |                             |                                                |           |    |
| N≘         | Финансовый<br>год                                             | Номер<br>акта | Дата утверждения<br>акта | Дата утверждения годового<br>плана<br>(в системе) | Тип плана    | Количество пунктов<br>плана | Утвержденная<br>сумма<br>всех пунктов<br>плана | Статус    |    |
| 2618       | 2015                                                          | 15-09-10/1    | 2015-10-01               |                                                   | Годовой план | 7                           | 301280                                         | Проект    | =- |
| 2565       | 2015                                                          | 152010-01     | 2015-10-11               | 2015-10-20                                        | Годовой план | 7                           | 301280                                         | Утвержден |    |

Жоспардың олар үшін өтінім құру қажет болатын тармақтарын таңдаңыз және «Сатып алуға өтінім құру» батырмасын басыңыз.

| Докум | жумент, которым утвержден план шаблон_ГУ.txt |                                                      |                                                            |          |                             |                 |                                        |        |           |
|-------|----------------------------------------------|------------------------------------------------------|------------------------------------------------------------|----------|-----------------------------|-----------------|----------------------------------------|--------|-----------|
| Cos   | Создать заявку на покупку Отозвать           |                                                      |                                                            |          |                             |                 |                                        |        |           |
|       |                                              |                                                      |                                                            |          |                             |                 |                                        |        |           |
| На    |                                              |                                                      |                                                            |          |                             |                 |                                        |        |           |
|       |                                              |                                                      |                                                            |          |                             |                 |                                        |        |           |
|       |                                              |                                                      |                                                            |          |                             |                 |                                        |        |           |
|       |                                              |                                                      |                                                            |          |                             |                 |                                        |        |           |
|       | #                                            | Наименование                                         | Краткая характеристика                                     | Способ   | Планируемый<br>срок закупки | Вид<br>предмета | Описание                               | Сумма, | Статус    |
| _     |                                              |                                                      | · +                                                        | закупки  | (месяц)                     | закупок         |                                        | тенге  | č         |
|       | 4056                                         | Лед, включая лед для                                 | Твёрдая двуокись углерода (CO2),                           | Открытый | Январь                      | Товар           | Единица измерения: Метр                | 100000 | Утвержден |
|       |                                              | охлаждения (то есть                                  | при обычных условиях                                       | конкурс  |                             |                 | кубический                             |        |           |
|       |                                              | непищевои)                                           | (атмосферном давлении и комнатной температуре)             |          |                             |                 | Цена за единицу: 1000                  |        |           |
|       |                                              |                                                      | переходящая в парообразное                                 |          |                             |                 |                                        |        |           |
|       |                                              |                                                      | состояние, м                                               |          |                             |                 |                                        |        |           |
|       | 4055                                         | Услуги по проведению                                 | Услуги по проведению                                       | Открытый | Август                      | Услуга          | Единица измерения: Одна услуга         | 1000   | Утвержден |
|       |                                              | маркетинговых компании и<br>других рекламных услуг с | маркетинговых компании и других<br>рекламных услуг с целью | конкурс  |                             |                 | Количество: 1<br>Цена за единицу: 1000 |        |           |
|       |                                              | целью привлечения и                                  | привлечения и удержания клиентов                           |          |                             |                 |                                        |        |           |

План государственных закупок №152010-01 от 2015-10-11

«Сатып алуға өтінім құру» батырмасын басқан кезде, тапсырыс берушіде біреуден артық ұйымдастырушысы бар болған жағдайда, сатып алуды ұйымдастырушыны таңдау терезесі бейнеленеді. Ұйымдастырушыны таңдаңыз және «Өтінім құру» батырмасын басыңыз.

| Выберите организатора закупки                                          | ×            |
|------------------------------------------------------------------------|--------------|
| Утвержденные организаторы закупок<br>ТОО "Центр электронной коммерции" | •            |
| Создать заявку Закр                                                    | ыть (Отмена) |

Егер бір ұйымдастырушы бапталған болса, онда осы әрекет орындалмайды.

Ашылған терезеде «ОК» батырмасын басып, әрекетті растаңыз.

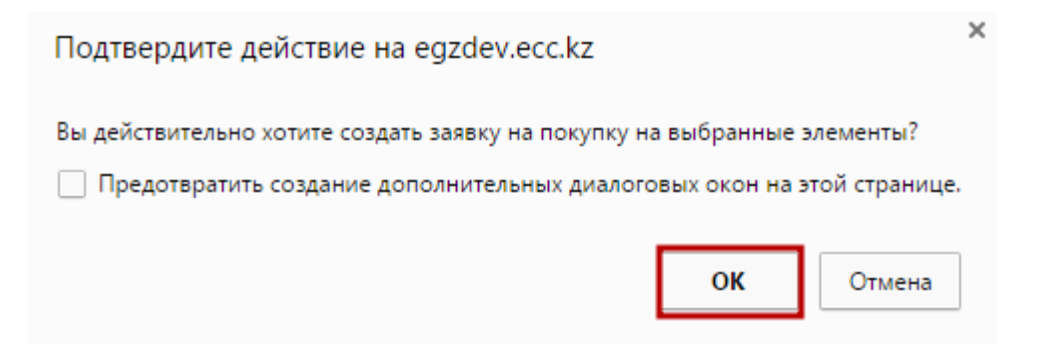

Өтінім сәтті құрылған кезде растаудан кейін жоспар тармағының мәртебесі «Өтінім» дегенге өзгереді.

| П                                                                                                    | План государственных закупок №152010-01 от 2015-10-11 |            |                              |                                                                      |                   |                                        |                            |                       |                 |        |
|----------------------------------------------------------------------------------------------------|-------------------------------------------------------|------------|------------------------------|----------------------------------------------------------------------|-------------------|----------------------------------------|----------------------------|-----------------------|-----------------|--------|
| Док                                                                                                    | уме                                                   | нт, кот    | орым утвержден план шаблон_П | ⁄.txt                                                                |                   |                                        |                            |                       |                 |        |
| С                                                                                                    | озд                                                   | ать за     | явку на покупку Отозвать     |                                                                      |                   |                                        |                            |                       |                 |        |
|                                                                                                    | Наи                                                   | менова     | ние Способ закупки           | • Источник финансиров: •                                             | Вид предмета      | а закупок 🔻 🔍 С                        | татус                      | • Найти Сбросить      |                 |        |
|                                                                                                    |                                                       |            |                              |                                                                      |                   |                                        |                            |                       |                 |        |
| C                                                                                                    |                                                       | #          | Наименование                 | Краткая характеристика                                               | Способ<br>закупки | Планируемый<br>срок закупки<br>(месяц) | Вид<br>предмета<br>закупок | Описание              | Сумма,<br>тенге | Статус |
| 4056 Лед, включая лед для<br>охлаждения (то есть<br>непишевой) Твёрдая двуокись углерода (CO2),<br>при обычных условиях<br>конкурс Открытый<br>конкурс |                                                       | Январь Тов | Товар                        | Единица измерения: Метр<br>кубический<br>Количество: 100             | 100000            | Заявка                                 |                            |                       |                 |        |
|                                                                                                    |                                                       |            | . ,                          | комнатной температуре)<br>переходящая в парообразное<br>состояние, м |                   |                                        |                            | Цена за единицу: 1000 |                 |        |

- Өтінім жіберілген Ұйымдастырушыны қарау үшін жоспар тармағы нөмірінің белсенді сілтемесін басыңыз. Үлгі электрондық
- Үлгі емес электрондық

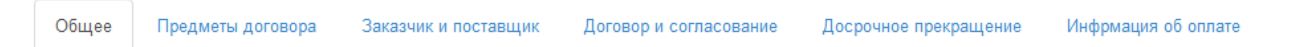

#### Общие сведения

| Тип                                                                    | Основной договор                                                                                               |
|------------------------------------------------------------------------|----------------------------------------------------------------------------------------------------|
| Номер договора в реестре договоров                                     | 071140005693/150029/00                                                                                         |
| Номер договора                                                         | 313                                                                                                    |
| Наименование документа объявления о проведении государственных закупок | Решение о проведении государственных закупок способом из одного источника<br>путем прямого заключения договора |
| Номер документа о проведении государственных<br>закупок                | 132                                                                                                    |
| Дата документа о проведении государственных закупок                    | 2016-01-26                                                                                                    |
| Дата заключения договора                                               |                                                                                                    |
| Дата создания договора                                                 | 2016-01-12 14:52:46                                                                                            |
| Дата последнего изменения                                              | 2016-01-12 15:04:44                                                                                            |
| Описание договора на казахском языке                                   | ввар                                                                                                    |
| Описание договора на русском языке                                     | ввар                                                                                                    |
| Вид предмета закупок                                                   | Товар                                                                                                    |
| Форма заключения договора                                              | Электронная, не типовая форма                                                                                  |
| Статус договора                                                        | Электронная, типовая форма<br>Электронная, не типовая форма                                                    |

Бұдан әрі «Шарт және келісу» қойындысына өту қажет.

Шарттың үлгі нысанын таңдаған кезде толтыру үшін міндетті алаптарды толтыру қажет.

| Общее Предметы договора Заказник и поставщик Договор и согласование Досрочное прек                                                                                                    | ращение Инфрикация об оплате Дополнительные соглашения Банковская гарантия                                                                                                    |  |  |  |  |  |
|----------------------------------------------------------------------------------------------------|----------------------------------------------------------------------------------------------------|--|--|--|--|--|
| Электронный договор                                                                                                    |                                                                                                    |  |  |  |  |  |
| Договор Форма ввода Согласование                                                                                                    |                                                                                                    |  |  |  |  |  |
| Казахская версия                                                                                                    | Русская версия                                                                                                    |  |  |  |  |  |
| Тауарларды мемлекеттік сатып алу туралы үлгілік шарт                                                                                                    | Договор о государственных закупках товаров                                                                                                    |  |  |  |  |  |
| Астана қ. Дата подлисания договора                                                                                                    | г.Астана Дата подписания договора                                                                                                    |  |  |  |  |  |
| Будан ері «Тапсырыс беруш» деп аталатын, ""ЖШС, атынан «Основание<br>заказмиса» әрекет теттін «Басшысы<br>будан ері «Энім беруш» деп аталығатын «""жауалкершіліп шектеулі серіктестріт»,<br>атынан Основание поставщика әрекет ететін «Басшысы б | ТОО ", именуемый (ое)(ая) в дальнейшем Заказчик, от лица которого<br>выступает Руководитель (, действующий на основании Основание<br>заказчика, с одной стороны и Товарищество с ограниченной отектственностью "<br>именуемый(ое)(ая) в дальнейшем Поставщик, от лица которого выступает Руководитель ( |  |  |  |  |  |

Сатып алу нысанының түріне сәйкес шарттың үлгі нысаны Мемлекеттік сатып алуды жүзеге асыру қағидатына сәйкес бейнеленеді.

«Басшы» алабында шартқа қол қоятын қызметкерді таңдау қажет. Ескерту: «Басшы (қол қою құқығы)» өкілеттігін қоюды ұйымның әкімшісі «Қатысушының-Қызметкердің бейіні» бөлімінде жүзеге асырады Қол қою құқығымен осы қызметкерлер қол қою үшін үлгі шарттың мәтінінде басшылар тізімінде бейнеленеді.

Шарттың үлгі емес нысанын таңдаған кезде шартты қоса жалғау нысанында шарт файлын таңдау және оған ЭЦҚ қою қажет. Шартқа «Басшы (қол қою құқығы)» өкілеттігімен қызметкерлердің тізбесі ғана қол қоюға құқылы.

| Рабочий кабинет 👻 Личные данные 👻 Профиль учас | тника 👻                |                       |              |
|------------------------------------------------|------------------------|-----------------------|--------------|
| Договор №071140005693/150032/00                |                        |                       |              |
| Общее Предметы договора Заказчик и поставщик   | Договор и согласование | Досрочное прекращение | Инфрмация об |
| Электронный договор<br>Договор Согласование    |                        |                       |              |
| Прикрепить Договор                             |                        |                       |              |
| Обзор_ Файл не выбран.                         |                        |                       |              |
| Загрузить договор                              |                        |                       |              |

Файлға қол қойғаннан кейін «Шартты жүктеу»-ге басу қажет.

Бұдан әрі келісуге өту қажет (қара. *Ошибка! Источник ссылки не найден. Ошибка!* Источник ссылки не найден.)

2.13.3. ҚР тіркелген резиденттер болып табылмайтындар үшін және мемлекеттік әлеуметтік тапсырыс бойынша конкурс тәсілімен шарт жобасын құру

ЭЦҚ-мен ҚР салық төлеушілері ретінде тіркелген, ҚР резиденттері болып табылмайтындардың қатысуымен (осы өнім берушілер үшін «Қатысушының бейіні» - «Қатысушының атрибуттары» бөлімінде «Резидент» белгісі көрсетілмеген) сатып алу бойынша, сондай-ақ «Мемлекеттік әлеуметтік тапсырыс бойынша конкурс» сатып алу тәсілі бойынша шартты құрған кезде «Жалпы» қойындысында Ошибка! Источник ссылки не найден. Т. шартына ұқсас шартты жасау нысанын таңдау үшін ашылма тізім бейнеленеді.

# 2.13.4. Тікелей жасау жолымен бір көзден алу тәсілімен шартқа техникалық ерекшелік

Тікелей жасау жолымен бір көзден алу тәсілімен шартты жасаудың үлгі нысанын таңдаған кезде Тапсырыс беруші рөлімен пайдаланушыға шартқа техникалық ерекшелікті қоса жалғау қажет, ол үшін «Шарт нысаны» қойындысына өту және шарт нысанын (лотты) таңдау қажет.

Шарт нысаны бойынша ашылған мәліметтерде шарттың осы нысаны бойынша техникалық ерекшелікпен файлды қоса жалғау үшін нысан бейнеленеді.

| Доі | ово  | p <b>№</b> ( | )71140005693/1            | 50090/00                                                               |           |                                                                                                    |                     |
|-----|------|--------------|---------------------------|------------------------------------------------------------------------|-----------|----------------------------------------------------------------------------------------------------|---------------------|
| 06  | цее  | Предм        | еты договора Заказчи      | к и поставщик                                                          | Договор и | согласование Досрочное прекращение Информация об оплате Дополнительные соглашения                   | Банковская гарантия |
| Пр  | едме | эты д        | іоговора                  |                                                                        |           |                                                                                                    |                     |
| #   | Ид   | п/п          | EHC TPY                   | Наименование                                                           | Колич     | ИД пункта плана                                                                                     | 9074                |
| C   | 2380 | 9074         | 58.13.10.00.00.00.10.10.4 | Газеты<br>печатные<br>зарубежные /<br>Газеты<br>печатные<br>зарубежные | 500       | Прикрепить техническую спецификацию<br>Обзор_ Файл не выбран.<br>Загрузить техническую спецификацию |                     |

Файлды қоса жалғағаннан және қол қойғаннан кейін «техникалық ерекшелікті жүктеуді» басу қажет.

## 2.14. Шарт сомасының өзгеруі

Мемлекеттік сатып алу туралы заңның 45 б. сәйкес өзгерістер енгізу шарт жобасының сомасын азайту бөлігінде рұқсат етіледі. Өнім беруші «Шарт нысандары» қойындысындағы «Бірлік бағасы» алабының мәнін азайту жолымен шарт сомасын өзгертуге бастама жасай алады.

Тапсырыс беруші электрондық шарт жобасының деректерін келісу және растау алдында шарттың жалпы сомасының мәнін мұқият қарауы тиіс және, сома артық азайған жағдайда «Шарт нысандары» қойындысындағы «Бірлік бағасы» алабының мәнін түзете алады.

| Краткая характеристика (на русском языке)                | Мобильный автоматизированный |
|----------------------------------------------------------|------------------------------|
| Дополнительная характеристика (на государственном языке) | цысаы                        |
| Дополнительная характеристика (на русском языке)         | высаыва                      |
| Цена за единицу (без учета НДС)                          | 100000 Сохранить             |
|                                                          | lenie                        |
| Цена за единицу (с учетом НДС)                           | 100000                       |
| Количество, объем                                        | 10                           |
| Единица измерения                                        | Комплект                     |
| Сумма предмета по итогам закупки                         | 1000000 тенге                |
| Сумма по предмету договора (без учета НДС)               | 1000000 тенге                |
| Сумма НДС по предмету договора                           | 0 тенге                      |
| Сумма по предмету договора (с учетом НДС)                | 1000000 тенге                |

# 2.15. Ерекшеліктер бойынша сомаларды қосу

ММ болып табылатын тапсырыс берушілер үшін ПДФ форматында шартты қалыптастыру алдында шарт нысаны бойынша қажетті ерекшеліктерді қосу және ерекшеліктер бойынша сомаларды толтыру міндетті шарт болып табылады, олар бойынша бұдан әрі Қазынашылықтың аумақтық органында АҚМ тіркеуге арналған өтінімдер жіберіледі.

Ерекшеліктер бойынша шарт сомасын бөлу Қазынашылықтың аумақтық органында шартты тіркеу үшін қажет.

| Специфика на утвержденный финансовый год                                                                 | Сумма с учетом НДС |
|----------------------------------------------------------------------------------------------------|--------------------|
| 142 : Приобретение лекарственных средств и прочих изделий медицинского назначения                        | 0 тенге            |
| 144 : Приобретение топлива, горюче-смазочных материалов                                                  | 0 тенге            |
| 136 : Командировки и служебные разъезды внутри страны технического персонала                             | 0 тенге            |
|                                                                                                    |                    |
| 142 : Приобретение лекарственных средств и прочих изделий медицинского назначен 💽 Сумма по специфике без | НДС Сохранить      |

Соманы толтыру үшін ол бойынша сома толтырылатын ашылма тізімнен ерекшелікті таңдау, **«ҚҚС-сыз ерекшелік сомасы»** алабында ҚҚС-сыз соманың тиісті мәнін енгізу және «Сақтау»-ды басу қажет. Жүйе ерекшеліктер бойынша сомалардың кестесінде «Тапсырыс беруші және өнім беруші» қойындысында Өнім берушінің ҚҚС төлеушісінің белгісін қоюды ескере отырып сақталған мәнді бейнелейді.

## МАҢЫЗДЫ

Сомаларды толтырған кезде мынадай тексерістер жүзеге асырылады:

Барлық ерекшеліктер бойынша сомалар мәндерінің сомасы лот бойынша қорытынды сомаға (шарт нысанына) тең болуы тиіс.

Ерекшеліктер бойынша сомаларды дұрыс емес толтырған кезде жүйе қателік туралы ескерту шығаратын болады және шартты қалыптастыруға мүмкіндік бермейді. **НАЗАР АУДАРЫҢЫЗ!** Егер қаржыландыру көзі алабында «Демеушілік және қайырымдылық көмек қаражаттарының есебінен» немесе «Жергілікті өзін-өзі басқару органдарына трансферттер есебінен» көрсетілген болса, «Бекітілген қаржылық жылға ерекшелік» бөлімі жоқ болады, «Қазынашылық» қойындысын толтыру талап етілмейді.

## 2.16. Шарт жобасын жою

Шарт «Шарт жобасы» мәртебесінде ғана жойылуы тиіс, шартты жою үшін <sup>ж</sup> пиктограммасына басу талап етіледі.

| Мои  | договоры               |                     |                    |                        |           |           |                 |                   |                 |                  |
|------|------------------------|---------------------|--------------------|------------------------|-----------|-----------|-----------------|-------------------|-----------------|------------------|
|      | Номер договор          | Da                  |                    |                        |           |           | Дата заключения | c                 | по              |                  |
| +    | Создать договор        |                     |                    |                        |           |           |                 | Расширенный поиск | Искать Сбросить | фильтр           |
| #    | Номер договора         | Тип договора        | Статус<br>договора | Дата создания          | Сумма     | Поставщик |                 |                   | Статус          | Действия         |
| 1700 | 071140005693/160019/00 | Основной<br>договор | Проект<br>договора | 2016-01-28<br>11:37:22 | 54936     |           |                 |                   | Победитель      | © <mark>×</mark> |
| 1681 | 071140005693/160018/00 | Основной<br>договор | Проект<br>договора | 2016-01-27<br>17:23:56 | 100000000 |           |                 |                   | Победитель      | ©×               |

# 2.17. Тапсырыс берушінің шартты келісуі

Беттің төменгі бөлігінде Сатып алынатын тауарлардың (жұмыстардың/қызметтердің) тізбесі және шартты келісу кезеңдері бейнеленеді. Шарт бойынша барлық міндетті алаптар толтырылғаннан кейін «Келісуге шарттты жіберу» бастырмасын басу қажет.

|        | Перечень закупаемых товаров(работ/услуг)                                                                                                    |                          |                                                                                                   |                                                                                                    |                                  |                      |                     |                          |                  |                                          |                                    |                               |                        |                          |
|--------|----------------------------------------------------------------------------------------------------|--------------------------|---------------------------------------------------------------------------------------------------|----------------------------------------------------------------------------------------------------|----------------------------------|----------------------|---------------------|--------------------------|------------------|------------------------------------------|------------------------------------|-------------------------------|------------------------|--------------------------|
| N<br>H | N8 электронной закупки: 4885<br>Наименование электронной закупки: Объявление о государственных закупках                                                                                      |                          |                                                                                                   |                                                                                                    |                                  |                      |                     |                          |                  |                                          |                                    |                               |                        |                          |
| 1      | е<br>ота                                                                                                    | łаименование<br>аказчика | Наименование                                                                                      | Краткая характеристика                                                                                                    | Дополнительная<br>характеристика | Единица<br>измерения | Количество<br>объем | Цена<br>за ед.,<br>тенге | Срок<br>поставки | Места поставки                           | Размер<br>авансового<br>платежа, % | Сумма<br>без<br>НДС,<br>тенге | Сумма<br>НДС,<br>тенге | Общая<br>сумма,<br>тенге |
| 1      | _                                                                                                    |                          | 3                                                                                                 | 4                                                                                                    | 5                                | 6                    | 7                   | 8                        | 9                | 10                                       | 11                                 | 12                            | 13                     | 14                       |
| 4      | 618                                                                                                    | "00 "<br>"               | Стационарная диагностическая<br>система для ультразвукового<br>исследования сосудов органа зрения | цветная, цифровая, диапазон рабочих частот 1-15<br>МГц, использование до 12 фокусных зон, в<br>комплекте с датчиком для офтальмологии | K                                | Комплект             | 1                   | 560000                   | -                | г.Алматы, 1<br>Алмалинский<br>район ыыыы | 0                                  | 500000                        | 60000                  | 560000                   |
|        | Потовор не согласован закатчиски Договор не согласован поставщиеми Договор доступен для редатперования Договор не оформарован Договор не подписан закатчиски Договор не подписан поставщиком |                          |                                                                                                   |                                                                                                    |                                  |                      |                     |                          |                  |                                          |                                    |                               |                        |                          |
|        | Οπ                                                                                                    | равить на сог.           | пасование договор                                                                                 |                                                                                                    |                                  |                      |                     |                          |                  |                                          |                                    |                               |                        |                          |

Шартты тез толтыру үшін «Енгізу нысаны» қойындысына өту ұсынылады. Қандай да бір мәнді толтыру үшін белсенді сілтемеге басу қажет, енгізу нысаны бейнеленеді.

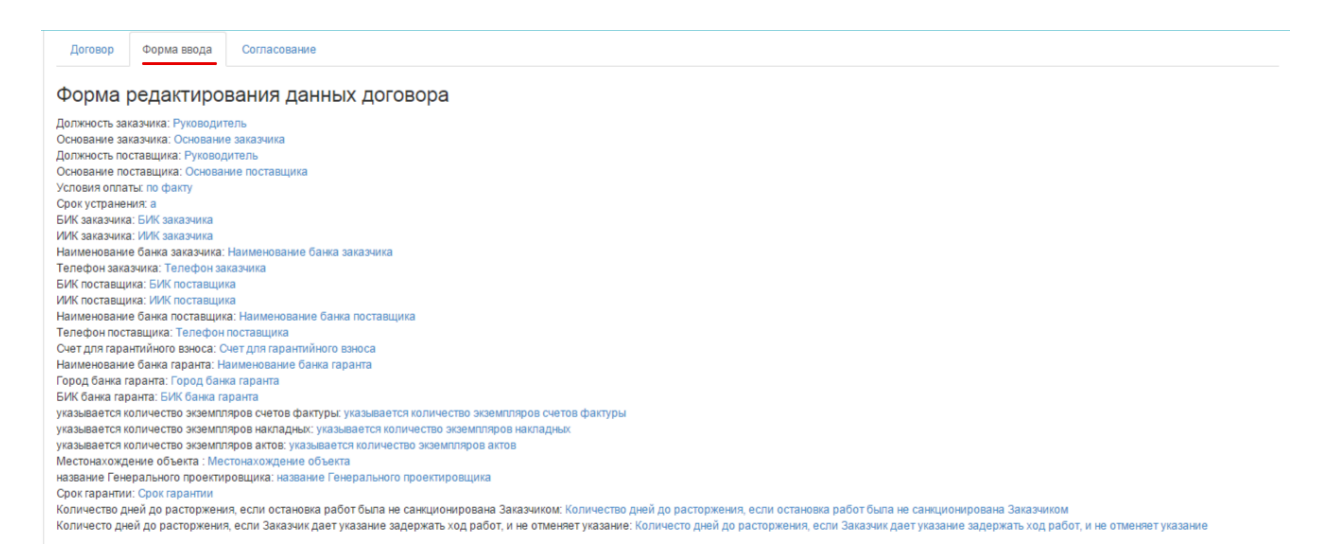

«Келісу» қойындысында келісу бойынша Тапсырыс берушінің және Өнім берушінің әрекеттері бейнеленеді.

| Общее       | Предметы договој     | ра Заказчик и                        | поставщик                     | Договор и согласование | Досрочное прекращение | Инфрмация об оплате           | Дополнительные соглашения         | Банковская гарантия          |
|-------------|----------------------|--------------------------------------|-------------------------------|------------------------|-----------------------|-------------------------------|-----------------------------------|------------------------------|
| Электр      | онный дого           | вор                                  |                               |                        |                       |                               |                                   |                              |
| Договор     | Форма ввода          | Согласование                         |                               |                        |                       |                               |                                   |                              |
| Журнал      | 1 согласова          | ния                                  |                               |                        |                       |                               |                                   |                              |
| ТОО "Цент   | электронной комм     | лерции"                              |                               |                        | Това                  | рищество с ограниченной от    | ветственностью "DesignTrans Se    | ervice"                      |
| Заказчик из | иенил основание: []- | - 2015-12-29 12<br>>[Текст]          | :51:32                        |                        |                       |                               |                                   |                              |
| Заказчик из | иенил телефон: []->[ | - 2015-12-29 12<br>111111]           | :51:39                        |                        |                       |                               |                                   |                              |
| Заказчик из | иенил свои банковсю  | - 2015-12-29 12<br>кие реквизиты     | :51:47                        |                        |                       |                               |                                   |                              |
| Заказчик из | менил количество эк  | - 2015-12-29 12<br>земпляров актов:  | :51:54<br>]->[2]              |                        |                       |                               |                                   |                              |
| Заказчик из | иенил количество эк  | - 2015-12-29 12<br>земпляров наклад  | :52:06<br>ных: <b>[</b> ->[2] |                        |                       |                               |                                   |                              |
| Заказчик из | иенил количество эк  | - 2015-12-29 12<br>земпляров актов:  | :52:13<br>]->[2]              |                        |                       |                               |                                   |                              |
| Договор сог | ласован заказчиком   | - 2015-12-29 12<br>и отправлен на со | :52:56<br>гласование п        | оставщику              |                       |                               |                                   |                              |
|             |                      |                                      |                               |                        | Поста                 | авщик изменил основание: []-> | - 2015-12-29 15:06:41<br>[Текст]  |                              |
|             |                      |                                      |                               |                        | Поста                 | вщик изменил банковские ре    | - 2015-12-29 15:06:46<br>квизиты  |                              |
|             |                      |                                      |                               |                        | Поста                 | івщик изменил телефоны: []->[ | - 2015-12-29 15:06:52<br>[111111] |                              |
| Журнал об   | іновлен              |                                      |                               |                        |                       |                               |                                   |                              |
|             |                      |                                      |                               |                        |                       |                               |                                   | Обновить журнал согласования |
| Оставте     | сообщение            |                                      |                               |                        |                       |                               |                                   |                              |
|             |                      |                                      |                               |                        |                       |                               |                                   |                              |
| Отправи     | ть сообщение         |                                      |                               |                        |                       |                               |                                   |                              |

Шарт бойынша мәселелер туындаған жағдайда Өнім беруші Тапсырыс берушіге хабар жібере алады, ол үшін енгізуге арналған алапта мәселе мәтінін орналастыру және «Хабарды жіберу» бастырмасына басу қажет.

## 2.18. Өнім берушінің шартты келісуі

Тапсырыс беруші шартты толтырғаннан және келісуге жібергеннен кейін, Өнім беруші шартты келісу үшін «Менің шарттарым», «Жұмыс бөлме» мәзіріне өтеді.

|     | Рабочий кабинет • Личные данные •                                                                                    | <ul> <li>Профиль участника +</li> </ul> |                                     |
|-----|----------------------------------------------------------------------------------------------------|-----------------------------------------|-------------------------------------|
| Ka  | Годовые планы<br>Поиск объявлений (общий)<br>Мои договоры (Заказчик)<br>Мои заявки                                   |                                         |                                     |
| АИИ | Мои договоры (Поставщик)<br>Электронные банковские гарантии<br>Заявки на внесение в РНУ<br>Заявки на добавление КТРУ | или Казахотан                           | 🎯 ТОО "Центр Электронной Коммерции" |

Шартты іздеуді сүзгілер жиынтығының көмегімен жүзеге асыруға болады. Егжейтегжейлі іздеу үшін «Кеңейтілген іздеу» белсенді сілтемесіне басу қажет.

| Мо  | и договоры             |                  |                                         |                        |        |                                                           |
|-----|------------------------|------------------|-----------------------------------------|------------------------|--------|-----------------------------------------------------------|
|     | Номер догов            | юра              |                                         |                        | Да     | с по                                                      |
|     |                        |                  |                                         |                        |        | Расширенный поиск Исхать Сбросить фильтр                  |
| #   | Номер договора         | Тип договора     | Статус договора                         | Дата создания          | Сумма  | Поставщик Статус Действия                                 |
| 970 | 071140005693/150011/00 | Основной договор | Отправлен на согласование<br>поставщику | 2015-12-29<br>11:55:39 | 500000 | Товарищество с ограниченной ответственностью Победитель 🧭 |

Шарттың мәртебесі «Өнім берушіге келісуге жіберілді» мәртебесіне сәйкес келеді, өнім берушінің мәртебесі «Жеңімпаз». Шартты редакциялау үшін 🧭 пиктограммасына басу қажет.

Шарттың карточкасы бейнеленеді. «Жалпы» қойындысында шарт бойынша жалпы ақпарат бар. Қосымша деректерді қарау үшін «Шарт нысандары» қойындысына өту қажет.

| Договор №071140005693                | /150011/00                              |                      |                                                  |                                                     |       |
|--------------------------------------|-----------------------------------------|----------------------|--------------------------------------------------|-----------------------------------------------------|-------|
| Общее Предметы договора Заказ        | зчик и поставщик Договор и согласование | Досрочное прекращени | те Инфрмация об оплате Допол                     | нительные соглашения Банковская гарантия            |       |
| Общие сведения                       |                                         |                      |                                                  |                                                     |       |
| Тип                                  | Основной договор                        | 1                    | Тип закупки                                      | Многолетний                                         |       |
| Номер договора в реестре договоров   | 071140005693/150011/00                  | c                    | Финансовый год                                   | 2015                                                |       |
| Номер договора                       | 123                                     | E                    | Вид бюджета                                      |                                                     |       |
| Наименование документа объявления о  | Объявление о государственных закупках   | l                    | Источник финансирования                          |                                                     |       |
| Номер объявления о проведении        | 4885                                    | Г<br>З               | Планируемый способ осуществления<br>закупки      | Запрос ценовых предложений                          |       |
| Дата объявления о проведении         | 2015-12-26 22:49:27                     | 3                    | Фактический способ осуществления<br>закупки      | Запрос ценовых предложений                          |       |
| Посударственных закупох              |                                         | (                    | Общая плановая сумма договора                    | 750000                                              |       |
| Дата заключения договора             | 2015 12 20 11:55:20                     |                      | Общая сумма договора по итогам закупки           | 500000                                              |       |
| Дата поспелиего изменения            | 2015-12-20 11:55:30                     |                      | Общая итоговая сумма договора                    | 500000                                              |       |
| Описание поговора на казахском языке | Описание договора на казахском языке    | (                    | Общая фактическая сумма договора                 |                                                     |       |
| Описание договора на русском языке   | Описание договора на казахском языке    | E                    | Валюта договора                                  | KZT                                                 |       |
| Вил прелмета закупок                 | Topan                                   | ŀ                    | Курс                                             | 1                                                   |       |
| Форма заключения договора            | Электронная                             | (                    | Срок действия договора                           |                                                     |       |
| Статис поговора                      | Отправлен на согласование поставшики    | r                    | Планируемая дата исполнения                      | 2016-11-30 00:00:00                                 |       |
| olarye golobopa                      | опривленни солисование поставщику       | c                    | Фактическая дата исполнения                      |                                                     |       |
|                                      |                                         | L<br>L               | Дата проставления отметки исполнения<br>договора |                                                     |       |
|                                      |                                         | Pe                   | еквизиты документа, подтверждающег               | о основание заключения договора                     |       |
|                                      |                                         | H                    | Наименование документа                           | Итоговый протокол о проведении государственных заку | упок  |
|                                      |                                         | H                    | Номер                                            | 5880                                                |       |
|                                      |                                         | Į                    | Дата                                             |                                                     |       |
|                                      |                                         |                      |                                                  |                                                     | Назад |

«Шарт және келісу» қойындысында шарт жобасы орналастырылады.

| Общее Предметы договора Заказчик и поставщик Догов                                                                                                   | вор и согласование Досрочное прек                                                           | фащение Инфрмац                                                                                                    | ция об оплате Д                                                                                             | ополнительные со                                                                                                    | глашения Банко                         | овская гарант                                               | пия                                                                                         |                                                                                                    |  |  |  |  |  |  |  |  |
|----------------------------------------------------------------------------------------------------|---------------------------------------------------------------------------------------------|----------------------------------------------------------------------------------------------------|----------------------------------------------------------------------------------------------------|----------------------------------------------------------------------------------------------------|----------------------------------------|-------------------------------------------------------------|---------------------------------------------------------------------------------------------|----------------------------------------------------------------------------------------------------|--|--|--|--|--|--|--|--|
| Электронный договор                                                                                                    |                                                                                             |                                                                                                    |                                                                                                    |                                                                                                    |                                        |                                                             |                                                                                             |                                                                                                    |  |  |  |  |  |  |  |  |
| Договор Форма ввода Согласование                                                                                                    |                                                                                             |                                                                                                    |                                                                                                    |                                                                                                    |                                        |                                                             |                                                                                             |                                                                                                    |  |  |  |  |  |  |  |  |
| (азахская версия                                                                                                    |                                                                                             | Русская версия                                                                                                    |                                                                                                    |                                                                                                    |                                        |                                                             |                                                                                             |                                                                                                    |  |  |  |  |  |  |  |  |
| Тауарларды мемлекеттік сатып алу                                                                                                    | До                                                                                          | говор о гос                                                                                                    | ударствен                                                                                                   | ных закупка                                                                                                    | ах товар                               | ров                                                         |                                                                                             |                                                                                                    |  |  |  |  |  |  |  |  |
| стана к, Номер договора Дата подписания                                                                                                    | адоговора                                                                                   | г.Астана Нов                                                                                                    | мер договора                                                                                                | Дата                                                                                                    | подписания договор                     | ра                                                          |                                                                                             |                                                                                                    |  |  |  |  |  |  |  |  |
| Бұдан әрі «Тапсырыс беруші» деп аталатын, "<br>әрекет ететін «Басшысы » бір тара<br>- Анк болині - ара сары нар ві «"                                | ° ЖШС, атынан «Текст»<br>птан және екінші тараптан бұдан әрі                                | г.Астана Номер договора Дата подписания договора<br>TOO " ", именуемый (ое)(ая) в дальнейшем Заказник, от лица которого<br>выступает Руководитель "действующий на основании Техст, с одной<br>сторонь и Товарищество с отраниченой ответственностью ", именуемый(ое)(ая) в |                                                                                                    |                                                                                                    |                                        |                                                             | о<br>ной<br>я) в                                                                            |                                                                                                    |  |  |  |  |  |  |  |  |
| основание поставщика арекететети «Басшысы<br>Торология» со оставщика арекететети «Басшысы                                                            | і шектеулі серіктестігі» атынан<br>», бұдан әрі                                             | стороны и Товари<br>дальнейшем Поста<br>Амангель пыста                                                                                                    | ищество с ограничен<br>гавщик, от лица кото                                                                 | рого выступает Ру                                                                                                    | ъю<br>оводитель                        | ", именуе                                                   | 1<br>1<br>1<br>1<br>1<br>1<br>1<br>1<br>1<br>1<br>1<br>1<br>1<br>1<br>1<br>1<br>1<br>1<br>1 | Основание поставщика времет ететін «Басцькы во будан ері дальнейшем Поставщика еректе тетін «Басцькы солого выступает Руководитель на солого выступает Руководитель на солого выступает Руководитель на солого выступает Руководитель на солого солого |  |  |  |  |  |  |  |  |
| а слем серу да дел кака вела вел тек т<br>Основане поставцика арект от текти «Басцысы)<br>"Торание, поставцика аректика 2015 слем 4 малиние или 1444 | шектеулі серіктестіл» атынан<br>I», будан әрі<br>I», будан әрі<br>Перечень закупаемы        | стороны и Товари<br>дальнейшем Пост<br>милитель пысер<br>ых товаров(работ/услу                                                                                                    | іщество с ограничен<br>гавщик, от лица кото<br>ив I. войстлионий из<br>/r)                                  | нои ответственност<br>рого выступает Руг<br>основании Основа                                                                                                    | ью                                     | ", именуе                                                   | мын(ое)(а                                                                                   |                                                                                                    |  |  |  |  |  |  |  |  |
| алектронной закупон: 4885<br>именование электронной закупон: Объявление о государственных заку                                                       | шентеулі серілгестіль альнан<br>із, будан әрі<br>із будан әрі<br>Перечень закупаемы<br>пках | стороны и Товари<br>дальнейшек Пост<br>милитель лысон                                                                                                    | щество с ограничен<br>гавщик, от лица кото<br>(к)<br>/r)                                                    | нои ответственност                                                                                                    | ью<br>оводитель                        | , именуе                                                    |                                                                                             |                                                                                                    |  |  |  |  |  |  |  |  |
| онак окруша дел аналованов с и казанованов с и казанованованованованованованованованованов                                                           | шектеулі серіктегілі алькан<br>і, судан ері<br>Перечень закупаемы<br>пках<br>актеристика    | стороны и Товарии<br>дальейшем Пост<br>Акалетель пыери<br>ых товаров(работ/услу<br>цополнительная Едр<br>арактеристика кам                                                                                                    | щество с ограницани<br>на паршки, от лица<br>и податили и податили и<br>иница<br>количеств<br>мерения объем | ио ответственност<br>рого выступает Рум<br>рого выступает Рум<br>рого выступает<br>рого выступает Рум<br>рого выступает Рум<br>рого выступает Ру | ыо<br>водитель                         | <sup>2</sup> , именуе<br>Размер<br>авансового<br>платежа, % | Сумма су<br>без нд<br>ндс, те                                                               | мма<br>Общ<br>IC, суми<br>нге тенг                                                                                                    |  |  |  |  |  |  |  |  |
| алык серуша дел сала воелен с чила сала сала сала сала сала сала сала с                                                                              | шектеулі серіктегілі алькан<br>і, судан ері<br>Перечень закупаемы<br>пках<br>актеристика д  | стороны и Товарии<br>дальейшем Пост<br>Аналетель пыери<br>ых товаров(работ/услу<br>дополнительная<br>дарактеристика<br>а 6 6                                                                                                    | щество с ограницани<br>маник, от лица<br>иница<br>количеств<br>мерения объем<br>7                           | ол ответственност<br>рого выступает Рур<br>орго выступает Рур<br>орго выступает Рур<br>а е.д.,<br>тенге<br>в 9                                                                                                    | ыо<br>порутель<br>места поставки<br>10 | , именуе<br>Размер<br>авансового<br>платежа, %<br>11        | Сумма<br>без<br>HДC,<br>тенге<br>12<br>13                                                   | мма Общ<br>IC, сум<br>нге тенг<br>14                                                                                                    |  |  |  |  |  |  |  |  |

Беттің төменгі бөлігінде Сатып алынатын тауарлардың (жұмыстардың/қызметтердің) тізбесі және шартты келісу кезеңдері бейнеленеді. Шарт бойынша барлық міндетті алаптар толтырылғаннан кейін «Келісуге шарттты жіберу» бастырмасын басу қажет.

Шартты тез толтыру үшін «Енгізу нысаны» қойындысына өту ұсынылады. Қандай да бір мәнді толтыру үшін белсенді сілтемеге басу қажет, енгізу нысаны бейнеленеді.

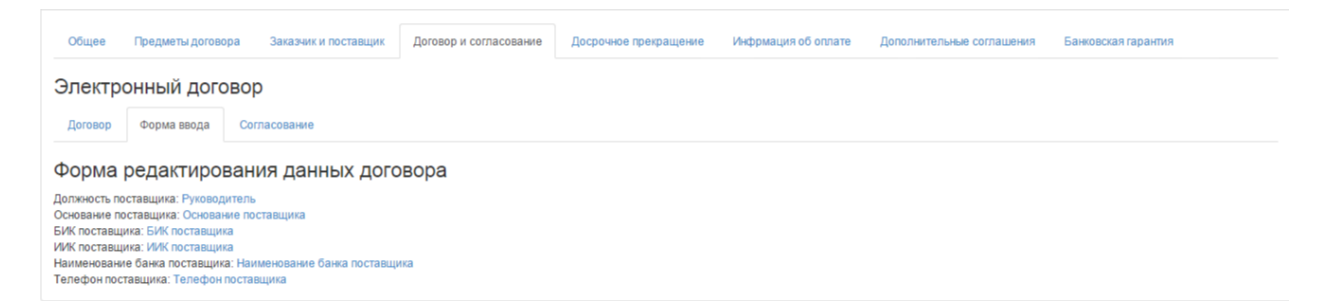

«Келісу» қойындысында келісу бойынша Тапсырыс берушінің және Өнім берушінің әрекеттері бейнеленеді.

| Общее Предметы договора Заказчик и поставщик Договор и                                        | согласование Досрочное прекращение И | Инфрмация об оплате Дополнительные соглашения            | Банковская гарантия          |
|-----------------------------------------------------------------------------------------------|--------------------------------------|----------------------------------------------------------|------------------------------|
| Электронный договор                                                                           |                                      |                                                          |                              |
| Договор Форма ввода Согласование                                                              |                                      |                                                          |                              |
| Журнал согласования                                                                           |                                      |                                                          |                              |
| ТОО "Центр электронной коммерции"                                                             | Товарище                             | ство с ограниченной ответственностью "DesignTransSe      | rvice"                       |
| - 2015-12-29 12:51:32<br>Заказчик изменил основание: []->[Текст]                              |                                      |                                                          |                              |
| - 2015-12-29 12:51:39<br>Заказчик изменил телефон: [I->[11111]                                |                                      |                                                          |                              |
| - 2015-12-29 12:51:47<br>Заказчик изменил свои банковские реквизиты                           |                                      |                                                          |                              |
| - 2015-12-29 12:51:54<br>Заказчик изменил количество экземпляров актов: []->[2]               |                                      |                                                          |                              |
| - 2015-12-29 12:52:06<br>Заказчик изменил количество экземпляров накладных: [->[2]            |                                      |                                                          |                              |
| - 2015-12-29 12:52:13<br>Заказчик изменил количество экземпляров актов: []->[2]               |                                      |                                                          |                              |
| - 2015-12-29 12:52:56<br>Договор согласован заказчиком и отправлен на согласование поставщику |                                      |                                                          |                              |
|                                                                                               | Поставщин                            | - 2015-12-29 15:06:41<br>(изменил основание: [I->[Текст] |                              |
|                                                                                               | Поставщин                            | - 2015-12-29 15:06:46<br>сизменил банковские реквизиты   |                              |
|                                                                                               | Поставщии                            | - 2015-12-29 15:06:52<br>(изменил телефоны: [->[11111]   |                              |
| Журнал обновлен                                                                               |                                      |                                                          |                              |
|                                                                                               |                                      |                                                          | Обновить журнал согласования |
| Оставте сообщение                                                                             |                                      |                                                          |                              |
| Отправить сообщение                                                                           |                                      |                                                          |                              |

Шарт бойынша мәселелер туындаған жағдайда Өнім беруші Тапсырыс берушіге хабар жібере алады, ол үшін енгізуге арналған алапта мәселе мәтінін орналастыру және «Хабарды жіберу» бастырмасына басу қажет.

Өнім беруші «Келісуге шартты жіберу» бастырмасына басқаннан кейін, шарттың мәртебесі «Тапсырыс берушіге келісуге жіберілді» болып ауысады.

| Mo  | и договоры             |                  |                                        |                        |        |                                                |            |          |
|-----|------------------------|------------------|----------------------------------------|------------------------|--------|------------------------------------------------|------------|----------|
|     | Номер догов            | ора              |                                        |                        |        | Дата заключения с по                           |            |          |
| E   | -Создать договор       |                  |                                        |                        |        | Расширенный поиск Искать                       | Сбросить   | фильтр   |
| #   | Номер договора         | Тип договора     | Статус договора                        | Дата<br>создания       | Сумма  | Поставщик                                      | Статус     | Действия |
| 970 | 071140005693/150011/00 | Основной договор | Отправлен на<br>согласование заказчику | 2015-12-29<br>11:55:39 | 500000 | Товарищество с ограниченной ответственностью " | Победитель | © ×      |

Шартпен жұмысты жүзеге асыру үшін 🧉 редакциялау пиктограммасына басу, «Шарт және келісу» қойындысына өту қажет. Өнім беруші енгізген деректерді қарау қажет. Енгізілген деректермен келіскен жағдайда «Мен осы шартпен келісемін» терезесінде қанатбелгі қою және «Келісуге шартты жіберу» бастырмасына басу қажет.

2.19. Келісуді кері қайтару

Келісу немесе қол қою кезеңінде шарт жобасына өзгерістер енгізу қажет болған жағдайда, «Келісуді кері қайтару» бастырмасына басу талап етіледі. Осы бастырма «Қолданыста»

мәртебесіне (Өнім берушіге келісуге жіберілді, Тапсырыс берушіге келісуге жіберілді, Тапсырыс берушіде қол қойылуда, Өнім берушіде қол қойылуда, Келісуді аяқтау күтілуде, Тіркеуге жіберуге дайын, Қазынашылықта тіркелуде мәртебелерінде) шарт енгенге дейін белсенді.

|                                                                                                    |                                      |                           |                               |                              | Перечень       | закупаемых т     | оваров(раб                     | от/услуг)      |                                    |                    |       |       |       |
|----------------------------------------------------------------------------------------------------|--------------------------------------|---------------------------|-------------------------------|------------------------------|----------------|------------------|--------------------------------|----------------|------------------------------------|--------------------|-------|-------|-------|
| № электронной закупки:<br>Наименование электронной закупки: Решение о проведении государственных закупок |                                      |                           |                               |                              |                |                  |                                |                |                                    |                    |       |       |       |
| № Наименов                                                                                               | вание Наим                           | менование                 | Краткая                       | Дополнительная               | Единица        | Количество,      | ю, Цена за Срок Места поставки | Места поставки | Размер авансового                  | Сумма без          | Сумма | Общая |       |
| 1 2                                                                                                    | 3                                    |                           | 4                             | 5                            | б              | 7                | 8                              | 9              | 10                                 | 11                 | 12    | 13    | 14    |
|                                                                                                    | Насо<br>шест                         | ос электро-<br>геренчатый | к ротору буровой<br>установки | Ячвсампир                    | Штука          | 12               | 4578                           |                | Anna Anna A                        | 0                  | 54936 | 0     | 54936 |
| Договор согласова<br>Отозвать сог                                                                        | н заказчиком Договор (<br>гласование | согласован поставщи       | иком Договор полнос           | тыс утвержден и недоступен , | для редактиров | ания Договор сфо | ормирован 🗍                    | оговор не подг | писан заказчиком   Договор не поді | писан Поста Вщиком |       |       |       |
| Данные о фай                                                                                             | йле                                  |                           |                               |                              |                |                  |                                |                |                                    |                    |       |       |       |
| Документ                                                                                                 |                                      | Авто                      | qq                            |                              | Op             | ганизация        |                                |                |                                    | Дата создания      |       | Подг  | пись  |
| contract_orig_                                                                                           | 1707.pdf                             |                           |                               |                              |                |                  |                                |                |                                    | 2016-01-28 22:21   | :18   |       |       |
| contract_orig_1                                                                                          | 707.pdf Подписа                      | пь                        |                               |                              |                |                  |                                |                |                                    |                    |       |       |       |

## 2.20. Шартқа қол қою

Өнім беруші шартпен келіскеннен кейін, Тапсырыс берушіге шарт жобасын қарау нысанында «Шарт және келісу» қойындысында («Шарт» кіші қойындысы) «Мен осы шартпен келісемін» алабында қанатбелгі қою және «Келісуді аяқтау» бастырмасына басу қажет.

| Договор согласован заказчиком Договор согласован поставщиком | Договор доступен для редактирования | Договор не сформирован | Договор не подписан заказчиком | Договор не подписан поставщиком |
|--------------------------------------------------------------|-------------------------------------|------------------------|--------------------------------|---------------------------------|
| Я согласен с данными договора Завершить согласов             | ание                                |                        |                                |                                 |

Шартқа «Тапсырыс берушіде қол қойылуда» мәртебесі меншіктеледі.

| Мои договоры |                        |                  |                           |                     |        |                              |  |  |
|--------------|------------------------|------------------|---------------------------|---------------------|--------|------------------------------|--|--|
|              | Но                     | мер договора     |                           |                     |        |                              |  |  |
| +0           | Создать договор        |                  |                           |                     |        |                              |  |  |
| #            | Номер договора         | Тип договора     | Статус договора           | Дата создания       | Сумма  | Поставщик                    |  |  |
| 1440         | 071140005693/150074/00 | Основной договор | На подписании у Заказчика | 2016-01-19 21:26:48 | 500000 | Государственное учреждение ' |  |  |

Экранда «Шарт бекітілді, тапсырыс беруші оның мазмұнымен келіседі, құжатты қалыптастыру күтілуде» хабарламасы бейнеленеді. Жүйе «Шартты қалыптастыру» бастырмасын бейнелейді.

| Договор утвержден, заказчик согласен с его содержимы         | и, ожидается формирование документа                         | I                      | II                             |                          |         |
|--------------------------------------------------------------|-------------------------------------------------------------|------------------------|--------------------------------|--------------------------|---------|
| Договор согласован заказчиков Договор согласован поставщиков | Договор полностью утверяден и недоступен для редактирования | Договор не сформирован | Договор не подписан заказчиком | Договор не подписан пост | авщиком |
| Сформировать договор Отозвать согласование                   |                                                             |                        |                                |                          |         |

«Шартты қалыптастыру» бастырмасына басу қажет, жүйе PDF форматында файлды қалыптастырады, оны қарау үшін белсенді сілтемеге басу қажет.

**Ескерту:** Егер келісуді кері қайтару қажет болса, «Келісуді кері қайтару» бастырмасына басу талап етіледі, содан кейін келісу процесі қайтадан қолжетімді болады.

| Договор сформирован                          |                                                                          |                                                                              |                     |         |  |  |  |  |  |
|----------------------------------------------|--------------------------------------------------------------------------|------------------------------------------------------------------------------|---------------------|---------|--|--|--|--|--|
| Договор согласован заказноком Договор соглас | ован поставщиком Договор полностью утвержден и недоступен для редактиров | ания Поговор сформирован Договор не подписан заказчиком Поговор не подписану | постащиюм           |         |  |  |  |  |  |
| Отозвать согласование                        |                                                                          |                                                                              |                     |         |  |  |  |  |  |
| Данные о файле                               | Отозвать согласование<br>Данные о файле                                  |                                                                              |                     |         |  |  |  |  |  |
| Документ                                     | Автор                                                                    | Организация                                                                  | Дата создания       | Подпись |  |  |  |  |  |
| contract_orig_970.pdf                        |                                                                          | ТОО "Центр электронной коммерции"                                            | 2015-12-29 16:52:42 |         |  |  |  |  |  |
|                                              |                                                                          |                                                                              |                     |         |  |  |  |  |  |

Шартқа қол қою үшін «Қол қою» бастырмасын пайдалану талап етіледі.

Шартқа «Басшы (қол қою құқығы)» өкілеттігімен қызметкерлердің тізбесі ғана қол қоюға құқылы.

## 2.21. Басып шығару нысанын қалыптастыру

Тапсырыс беруші және Өнім беруші тарапынан шартқа қол қойғаннан кейін шартты қарау нысанында «Шарт және келісу» қойындысында («Шарт» ішкі қойындысы) «Басып шығару үшін нұсқаны қалыптастыру» бастырмасы қолжетімді болады. Қол қойған ЭЦҚ туралы ақпаратты қарау үшін «Көрсету» бастырмасына басу қажет.

| Договор согласован заказчиком Договор согла | сован поставщиком Договор полностью утвержден и недоступен для редакти | рования   Договор сформирован   Договор подписан заказчиком   Договор подписа | н поставщиком       |          |  |  |  |
|---------------------------------------------|------------------------------------------------------------------------|-------------------------------------------------------------------------------|---------------------|----------|--|--|--|
| Данные о файле                              |                                                                        |                                                                               |                     |          |  |  |  |
| Документ                                    | Автор                                                                  | Организация                                                                   | Дата создания       | Подпись  |  |  |  |
| contract_orig_970.pdf                       |                                                                        | T00 "l "                                                                      | 2015-12-29 16:52:42 | Показать |  |  |  |
| Сформировать версию договора для печати     |                                                                        |                                                                               |                     |          |  |  |  |

«Басып шығару үшін нұсқаны қалыптастыру» бастырмасын басқаннан кейін шарт қалыптастырылғаны туралы хабарлама бейнеленеді, шарттың мәртебесі «Қолданыста» болып ауыстырылады. «Басып шығару үшін нұсқа» бөлімінде PDF форматында қалыптастырылған файл орналастырылған, қарау және жүктеу үшін белсенді сілтемеге басу керек.

| ADI GISGYG SANKG                                                                               | Наименование                                 | Краткая<br>характеристика     | Дополнительная<br>характеристика | Единица<br>измерения | Количество,<br>объем | Цена за<br>ед., тенге | Срок<br>поставки | Места поставки                | Размер авансового<br>платежа, %                                           | Сумма без<br>НДС, тенге | Сумма<br>НДС, тенге | Общая<br>сумма, тен |
|------------------------------------------------------------------------------------------------|----------------------------------------------|-------------------------------|----------------------------------|----------------------|----------------------|-----------------------|------------------|-------------------------------|---------------------------------------------------------------------------|-------------------------|---------------------|---------------------|
| 1 2                                                                                            | 3                                            | 4                             | 5                                | 6                    | 7                    | 8                     | 9                | 10                            | 11                                                                        | 12                      | 13                  | 14                  |
|                                                                                                | Насос электро-<br>шестеренчатый              | к ротору буровой<br>установки | Ячесампир                        | Штука                | 12                   | 4578                  |                  | 12                            | 0                                                                         | 54936                   | 0                   | 54936               |
|                                                                                                |                                              |                               |                                  |                      |                      |                       | -                |                               |                                                                           | -                       | -                   |                     |
| Договор сформирован                                                                            | -                                            |                               |                                  |                      |                      |                       |                  |                               |                                                                           |                         |                     |                     |
|                                                                                                |                                              |                               |                                  |                      |                      |                       |                  |                               |                                                                           |                         |                     |                     |
|                                                                                                |                                              |                               |                                  |                      |                      |                       | _                |                               |                                                                           |                         |                     |                     |
| оговор погласован замлением                                                                    | <ul> <li>Датовор согласован наста</li> </ul> | парала Датовор палног         | тью утвержден и недоступ         | ен для редактирова   | ник Даговор оф-      | opergenan B           | CONCEPTION TANK  | ан закатичкан Договор жарчиса | 4 DOCTORINGING IN                                                         |                         |                     |                     |
|                                                                                                |                                              |                               |                                  |                      |                      |                       |                  |                               |                                                                           |                         |                     |                     |
| Панные о файле                                                                                 |                                              |                               |                                  |                      |                      |                       |                  |                               |                                                                           |                         |                     |                     |
|                                                                                                |                                              |                               |                                  |                      |                      |                       |                  |                               |                                                                           |                         |                     |                     |
| Документ                                                                                       | Авт                                          | rop                           |                                  | Орган                | изация               |                       |                  |                               | Дата создания                                                             |                         | Подпись             |                     |
| Документ<br>contract orig 1707.pdf                                                             | Aer                                          | rop                           |                                  | Орган                | изация               |                       |                  | 1                             | Дата создания<br>2016-01-28 22:21 18                                      |                         | Подпись             |                     |
| Документ<br>contract_orig_1707.pdf                                                             | Aer                                          | rop                           |                                  | Орган                | изация               |                       |                  | 1                             | Дата создания<br>2016-01-28 22:21:18                                      |                         | Подпись             |                     |
| Документ<br>contract_orig_1707.pdf                                                             | Ast                                          | rop                           |                                  | Орган                | изация               |                       |                  | 1                             | Дата соодания<br>2016-01-28 22:21:18                                      |                         | Подпись             | h                   |
| Документ<br>contract_orig_1707.pdf<br>Версия для печати                                        | Aan                                          | rop                           |                                  | Орган                | изация               |                       |                  |                               | Дата создания<br>2016-01-28 22:21:18                                      |                         | Подпись             | •                   |
| Документ<br>contract_orig_1707.pdf<br>Версия для печати<br>Документ                            | Ae1                                          | кор                           |                                  | Орган                | изация<br>ганизация  |                       |                  | 2                             | Дата создания<br>2016-01-28 22:21:18<br>Дата создания                     |                         | Подпись             | пись                |
| Документ<br>contract_orig_1707.pdf<br>Версия для печати<br>Документ<br>contract_print_1707.pdf | Aen<br>]<br>A                                | кор                           |                                  | Орган                | изация<br>Канизация  |                       |                  |                               | Дата создания<br>2016-01-28 22.21.18<br>Дата создания<br>2016-01-28 22.39 | 136                     | Подпись             | рлись               |

Басып шығару үшін нұсқада мыналар қамтылған:

Тараптардың деректемелері

| Пг   | План государственных закупок №152010-01 от 2015-10-11                                               |                                                           |                                                                                                    |                     |                                        |                            |                                                                                   |                 |        |
|------|----------------------------------------------------------------------------------------------------|-----------------------------------------------------------|----------------------------------------------------------------------------------------------------|---------------------|----------------------------------------|----------------------------|-----------------------------------------------------------------------------------|-----------------|--------|
| Доку | иент, кот                                                                                           | горым утвержден план шаблон_П                             | y.txt                                                                                                    |                     |                                        |                            |                                                                                   |                 |        |
| Co   | Создать заявку на покупку Отозвать                                                                  |                                                           |                                                                                                    |                     |                                        |                            |                                                                                   |                 |        |
| Н    | Наименование Способ закупки 🔻 Источник финансирові 🔻 Вид предмета закупок 🔻 Статус 💌 Найти Сбросить |                                                           |                                                                                                    |                     |                                        |                            |                                                                                   |                 |        |
|      |                                                                                                    |                                                           |                                                                                                    |                     |                                        |                            |                                                                                   |                 |        |
|      | #                                                                                                   | Наименование                                              | Краткая характеристика                                                                                                    | Способ<br>закупки   | Планируемый<br>срок закупки<br>(месяц) | Вид<br>предмета<br>закупок | Описание                                                                          | Сумма,<br>тенге | Статус |
|      | 4056                                                                                                | Лед, включая лед для<br>охлаждения (то есть<br>непищевой) | Твёрдая двуокись углерода (CO2),<br>при обычных условиях<br>(атмосферном давлении и<br>комнатной температуре)<br>переходящая в парообразное<br>состояние, м | Открытый<br>конкурс | Январь                                 | Товар                      | Единица измерения: Метр<br>кубический<br>Количество: 100<br>Цена за единицу: 1000 | 100000          | Заявка |

Жоспар тармағын қарау нысаны бар бет бейнеленеді.

## Просмотр пункта плана

| O | ОБЩИЕ СВЕДЕНИЯ                                        |                                                                                                    |  |  |  |  |  |  |
|---|-------------------------------------------------------|----------------------------------------------------------------------------------------------------|--|--|--|--|--|--|
|   | БИН заказчика                                         | 020240002046                                                                                                    |  |  |  |  |  |  |
|   | Код ГУ                                                | 2010156                                                                                                    |  |  |  |  |  |  |
|   | Вид бюджета                                           | Республиканский бюджет                                                                                                    |  |  |  |  |  |  |
|   | Наименование заказчика на<br>государственном языке    | "Қазақстан Республикасы Ішкі істер министрлігі Қылмыстық-атқару жүйесі комитеті" республикалық мемлекеттік мекемесі                      |  |  |  |  |  |  |
|   | Наименование заказчика на русском<br>языке            | Республиканское государственное учреждение "Комитет уголовно-исполнительной системы Министерства внутренних дел<br>Республики Казахстан" |  |  |  |  |  |  |
|   | Наименование организатора на<br>государственном языке | "Электрондық коммерция орталығы" ЖШС                                                                                                    |  |  |  |  |  |  |
|   | Наименование организатора на<br>русском языке         | ТОО "Центр электронной коммерции"                                                                                                    |  |  |  |  |  |  |
|   | Финансовый год                                        | 2015                                                                                                    |  |  |  |  |  |  |
|   | Способ закупки                                        | Открытый конкурс                                                                                                    |  |  |  |  |  |  |
|   | Тип пункта плана                                      | Закупки, не превышающие финансовый год                                                                                                   |  |  |  |  |  |  |
|   | Закупка у организаций инвалидов                       |                                                                                                    |  |  |  |  |  |  |
| Б | ОДЖЕТНАЯ КЛАССИФИКАЦИЯ                                |                                                                                                    |  |  |  |  |  |  |
|   | Источник финансирования                               | Собственные средства                                                                                                    |  |  |  |  |  |  |

# 2.21.1. Сатып алуға өтінімді кері қайтару

Головые планы государственных закулок

Егер өтінімді кері қайтару керек болса, жылдық жоспардың **«Бекітілді»** мәртебесі бар тармақтарын қарау нысанына өтіңіз.

| ГОД         |                                    |               |                          |                                                   |                         |                             |                                                |           |    |  |  |  |
|-------------|------------------------------------|---------------|--------------------------|---------------------------------------------------|-------------------------|-----------------------------|------------------------------------------------|-----------|----|--|--|--|
| ФИЛЬТР      |                                    |               |                          |                                                   |                         |                             |                                                |           |    |  |  |  |
| Фина        | <b>нсовый год</b><br>інансовый год |               | •                        | Статус Статус                                     | Статус • Найти Сбросить |                             |                                                |           |    |  |  |  |
| <b>+</b> Co | здать годовой п                    | лан           |                          |                                                   |                         |                             |                                                |           |    |  |  |  |
| Nº          | Финансовый<br>год                  | Номер<br>акта | Дата утверждения<br>акта | Дата утверждения годового<br>плана<br>(в системе) | Тип плана               | Количество пунктов<br>плана | Утвержденная<br>сумма<br>всех пунктов<br>плана | Статус    |    |  |  |  |
| 2618        | 2015                               | 15-09-10/1    | 2015-10-01               |                                                   | Годовой план            | 10                          | 9356280                                        | Проект    | =- |  |  |  |
| 2565        | 2015                               | 152010-01     | 2015-10-11               | 2015-10-20                                        | Годовой план            | 7                           | 301280                                         | Утвержден | =- |  |  |  |
| 2521        | 2015                               | fgn           | 2015-10-01               | 2015-10-19                                        | Годовой план            | 5                           | 200280                                         | Изменен   | =- |  |  |  |

Жоспардың **«Өтінім»** мәртебесі бар тармақтарын таңдаңыз және **«Кері қайтару»** батырмасын басыңыз.

- Үлгі электрондық
- Үлгі емес электрондық

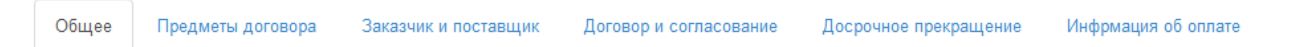

#### Общие сведения

| Тип                                                                    | Основной договор                                                                                               |
|------------------------------------------------------------------------|----------------------------------------------------------------------------------------------------|
| Номер договора в реестре договоров                                     | 071140005693/150029/00                                                                                         |
| Номер договора                                                         | 313                                                                                                    |
| Наименование документа объявления о проведении государственных закупок | Решение о проведении государственных закупок способом из одного источника<br>путем прямого заключения договора |
| Номер документа о проведении государственных<br>закупок                | 132                                                                                                    |
| Дата документа о проведении государственных закупок                    | 2016-01-26                                                                                                    |
| Дата заключения договора                                               |                                                                                                    |
| Дата создания договора                                                 | 2016-01-12 14:52:46                                                                                            |
| Дата последнего изменения                                              | 2016-01-12 15:04:44                                                                                            |
| Описание договора на казахском языке                                   | ввар                                                                                                    |
| Описание договора на русском языке                                     | ввар                                                                                                    |
| Вид предмета закупок                                                   | Товар                                                                                                    |
| Форма заключения договора                                              | Электронная, не типовая форма                                                                                  |
| Статус договора                                                        | Электронная, типовая форма<br>Электронная, не типовая форма                                                    |

Бұдан әрі «Шарт және келісу» қойындысына өту қажет.

Шарттың үлгі нысанын таңдаған кезде толтыру үшін міндетті алаптарды толтыру қажет.

| Общее Предметы договора Заказник и поставщик Договор и согласование Досрочное прек                                                                                                    | ращение Инфрикация об оплате Дополнительные соглашения Банковская гарантия                                                                                                    |
|----------------------------------------------------------------------------------------------------|----------------------------------------------------------------------------------------------------|
| Электронный договор                                                                                                    |                                                                                                    |
| Договор Форма ввода Согласование                                                                                                    |                                                                                                    |
| Казахская версия                                                                                                    | Русская версия                                                                                                    |
| Тауарларды мемлекеттік сатып алу туралы үлгілік шарт                                                                                                    | Договор о государственных закупках товаров                                                                                                    |
| Астана қ. Дата подлисания договора                                                                                                    | г.Астана Дата подписания договора                                                                                                    |
| Будан ері «Тапсырыс беруш» деп аталатын, ""ЖШС, атынан «Основание<br>заказмиса» әрекет теттін «Басшысы<br>будан ері «Энім беруш» деп аталығатын «""жауалкершіліп шектеулі серіктестріт»,<br>атынан Основание поставщика әрекет ететін «Басшысы б | ТОО ", именуемый (ое)(ая) в дальнейшем Заказчик, от лица которого<br>выступает Руководитель (, действующий на основании Основание<br>заказчика, с одной стороны и Товарищество с ограниченной отектственностью "<br>именуемый(ое)(ая) в дальнейшем Поставщик, от лица которого выступает Руководитель ( |

Сатып алу нысанының түріне сәйкес шарттың үлгі нысаны Мемлекеттік сатып алуды жүзеге асыру қағидатына сәйкес бейнеленеді.

«Басшы» алабында шартқа қол қоятын қызметкерді таңдау қажет. Ескерту: «Басшы (қол қою құқығы)» өкілеттігін қоюды ұйымның әкімшісі «Қатысушының-Қызметкердің бейіні» бөлімінде жүзеге асырады Қол қою құқығымен осы қызметкерлер қол қою үшін үлгі шарттың мәтінінде басшылар тізімінде бейнеленеді.

Шарттың үлгі емес нысанын таңдаған кезде шартты қоса жалғау нысанында шарт файлын таңдау және оған ЭЦҚ қою қажет. Шартқа «Басшы (қол қою құқығы)» өкілеттігімен қызметкерлердің тізбесі ғана қол қоюға құқылы.

| Рабочий кабинет 👻 Личные данные 👻 Профиль участ | тника 👻                |                       |              |
|-------------------------------------------------|------------------------|-----------------------|--------------|
| Договор №071140005693/150032/00                 |                        |                       |              |
| Общее Предметы договора Заказчик и поставщик    | Договор и согласование | Досрочное прекращение | Инфрмация об |
| Электронный договор<br>Договор Согласование     |                        |                       |              |
| Прикрепить Договор                              |                        |                       |              |
| Обзор_ Файл не выбран.                          |                        |                       |              |
| Загрузить договор                               |                        |                       |              |

Файлға қол қойғаннан кейін «Шартты жүктеу»-ге басу қажет.

Бұдан әрі келісуге өту қажет (қара. *Ошибка! Источник ссылки не найден. Ошибка!* Источник ссылки не найден.)

2.21.2. ҚР тіркелген резиденттер болып табылмайтындар үшін және мемлекеттік әлеуметтік тапсырыс бойынша конкурс тәсілімен шарт жобасын құру

ЭЦҚ-мен ҚР салық төлеушілері ретінде тіркелген, ҚР резиденттері болып табылмайтындардың қатысуымен (осы өнім берушілер үшін «Қатысушының бейіні» - «Қатысушының атрибуттары» бөлімінде «Резидент» белгісі көрсетілмеген) сатып алу бойынша, сондай-ақ «Мемлекеттік әлеуметтік тапсырыс бойынша конкурс» сатып алу тәсілі бойынша шартты құрған кезде «Жалпы» қойындысында Ошибка! Источник ссылки не найден. Т. шартына ұқсас шартты жасау нысанын таңдау үшін ашылма тізім бейнеленеді.

# 2.21.3. Тікелей жасау жолымен бір көзден алу тәсілімен шартқа техникалық ерекшелік

Тікелей жасау жолымен бір көзден алу тәсілімен шартты жасаудың үлгі нысанын таңдаған кезде Тапсырыс беруші рөлімен пайдаланушыға шартқа техникалық ерекшелікті қоса жалғау қажет, ол үшін «Шарт нысаны» қойындысына өту және шарт нысанын (лотты) таңдау қажет.

Шарт нысаны бойынша ашылған мәліметтерде шарттың осы нысаны бойынша техникалық ерекшелікпен файлды қоса жалғау үшін нысан бейнеленеді.

| Доі | ово  | p <b>№</b> ( | )71140005693/1            | 50090/00                                                               |           |                                                                                                    |                     |
|-----|------|--------------|---------------------------|------------------------------------------------------------------------|-----------|----------------------------------------------------------------------------------------------------|---------------------|
| 06  | цее  | Предм        | еты договора Заказчи      | к и поставщик                                                          | Договор и | согласование Досрочное прекращение Информация об оплате Дополнительные соглашения                   | Банковская гарантия |
| Пр  | едме | эты д        | іоговора                  |                                                                        |           |                                                                                                    |                     |
| #   | Ид   | П/П          | EHC TPY                   | Наименование                                                           | Колич     | ИД пункта плана                                                                                     | 9074                |
| C   | 2380 | 9074         | 58.13.10.00.00.00.10.10.4 | Газеты<br>печатные<br>зарубежные /<br>Газеты<br>печатные<br>зарубежные | 500       | Прикрепить техническую спецификацию<br>Обзор_ Файл не выбран.<br>Загрузить техническую спецификацию |                     |

Файлды қоса жалғағаннан және қол қойғаннан кейін «техникалық ерекшелікті жүктеуді» басу қажет.

## 2.22. Шарт сомасының өзгеруі

Мемлекеттік сатып алу туралы заңның 45 б. сәйкес өзгерістер енгізу шарт жобасының сомасын азайту бөлігінде рұқсат етіледі. Өнім беруші «Шарт нысандары» қойындысындағы «Бірлік бағасы» алабының мәнін азайту жолымен шарт сомасын өзгертуге бастама жасай алады.

Тапсырыс беруші электрондық шарт жобасының деректерін келісу және растау алдында шарттың жалпы сомасының мәнін мұқият қарауы тиіс және, сома артық азайған жағдайда «Шарт нысандары» қойындысындағы «Бірлік бағасы» алабының мәнін түзете алады.

| Краткая характеристика (на русском языке)                | Мобильный автоматизированный |
|----------------------------------------------------------|------------------------------|
| Дополнительная характеристика (на государственном языке) | цысаы                        |
| Дополнительная характеристика (на русском языке)         | высаыва                      |
| Цена за единицу (без учета НДС)                          | 100000 Сохранить             |
|                                                          | Innie                        |
| Цена за единицу (с учетом НДС)                           | 100000                       |
| Количество, объем                                        | 10                           |
| Единица измерения                                        | Комплект                     |
| Сумма предмета по итогам закупки                         | 1000000 тенге                |
| Сумма по предмету договора (без учета НДС)               | 1000000 тенге                |
| Сумма НДС по предмету договора                           | 0 тенге                      |
| Сумма по предмету договора (с учетом НДС)                | 1000000 тенге                |

# 2.23. Ерекшеліктер бойынша сомаларды қосу

ММ болып табылатын тапсырыс берушілер үшін ПДФ форматында шартты қалыптастыру алдында шарт нысаны бойынша қажетті ерекшеліктерді қосу және ерекшеліктер бойынша сомаларды толтыру міндетті шарт болып табылады, олар бойынша бұдан әрі Қазынашылықтың аумақтық органында АҚМ тіркеуге арналған өтінімдер жіберіледі.

Ерекшеліктер бойынша шарт сомасын бөлу Қазынашылықтың аумақтық органында шартты тіркеу үшін қажет.

| Специфика на утвержденный финансовый год                                                                 | Сумма с учетом НДС |
|----------------------------------------------------------------------------------------------------|--------------------|
| 142 : Приобретение лекарственных средств и прочих изделий медицинского назначения                        | 0 тенге            |
| 144 : Приобретение топлива, горюче-смазочных материалов                                                  | 0 тенге            |
| 136 : Командировки и служебные разъезды внутри страны технического персонала                             | 0 тенге            |
|                                                                                                    |                    |
| 142 : Приобретение лекарственных средств и прочих изделий медицинского назначен 💽 Сумма по специфике без | НДС Сохранить      |

Соманы толтыру үшін ол бойынша сома толтырылатын ашылма тізімнен ерекшелікті таңдау, **«ҚҚС-сыз ерекшелік сомасы»** алабында ҚҚС-сыз соманың тиісті мәнін енгізу және «Сақтау»-ды басу қажет. Жүйе ерекшеліктер бойынша сомалардың кестесінде «Тапсырыс беруші және өнім беруші» қойындысында Өнім берушінің ҚҚС төлеушісінің белгісін қоюды ескере отырып сақталған мәнді бейнелейді.

## МАҢЫЗДЫ

Сомаларды толтырған кезде мынадай тексерістер жүзеге асырылады:

Барлық ерекшеліктер бойынша сомалар мәндерінің сомасы лот бойынша қорытынды сомаға (шарт нысанына) тең болуы тиіс.

Ерекшеліктер бойынша сомаларды дұрыс емес толтырған кезде жүйе қателік туралы ескерту шығаратын болады және шартты қалыптастыруға мүмкіндік бермейді. **НАЗАР АУДАРЫҢЫЗ!** Егер қаржыландыру көзі алабында «Демеушілік және қайырымдылық көмек қаражаттарының есебінен» немесе «Жергілікті өзін-өзі басқару органдарына трансферттер есебінен» көрсетілген болса, «Бекітілген қаржылық жылға ерекшелік» бөлімі жоқ болады, «Қазынашылық» қойындысын толтыру талап етілмейді.

## 2.24. Шарт жобасын жою

Шарт «Шарт жобасы» мәртебесінде ғана жойылуы тиіс, шартты жою үшін <sup>ж</sup> пиктограммасына басу талап етіледі.

| Мои  | договоры               |                     |                    |                        |          |           |                 |                   |                 |                  |
|------|------------------------|---------------------|--------------------|------------------------|----------|-----------|-----------------|-------------------|-----------------|------------------|
|      | Номер договор          | Da                  |                    |                        |          |           | Дата заключения | C                 | по              |                  |
| +    | Создать договор        |                     |                    |                        |          |           |                 | Расширенный поиск | Искать Сбросите | ь фильтр         |
| #    | Номер договора         | Тип договора        | Статус<br>договора | Дата создания          | Сумма    | Поставщик |                 |                   | Статус          | Действия         |
| 1700 | 071140005693/160019/00 | Основной<br>договор | Проект<br>договора | 2016-01-28<br>11:37:22 | 54936    |           |                 |                   | Победитель      | © <mark>×</mark> |
| 1681 | 071140005693/160018/00 | Основной<br>договор | Проект<br>договора | 2016-01-27<br>17:23:56 | 10000000 |           |                 |                   | Победитель      | © ×              |

# 2.25. Тапсырыс берушінің шартты келісуі

Беттің төменгі бөлігінде Сатып алынатын тауарлардың (жұмыстардың/қызметтердің) тізбесі және шартты келісу кезеңдері бейнеленеді. Шарт бойынша барлық міндетті алаптар толтырылғаннан кейін «Келісуге шарттты жіберу» бастырмасын басу қажет.

|   |                |                                  |                                                                                                   | Перечень закупает                                                                                                    | мых товаров(работ/у              | слуг)                |                     |                          |                  |                                          |                                    |                               |                        |                          |
|---|----------------|----------------------------------|---------------------------------------------------------------------------------------------------|----------------------------------------------------------------------------------------------------|----------------------------------|----------------------|---------------------|--------------------------|------------------|------------------------------------------|------------------------------------|-------------------------------|------------------------|--------------------------|
| ł | № эле<br>łаиме | ктронной закуп<br>нование электј | ки: 4885<br>зонной закупки: Объявление о государ                                                  | ственных закупках                                                                                                    |                                  |                      |                     |                          |                  |                                          |                                    |                               |                        |                          |
| 1 | le l<br>iota s | łаименование<br>аказчика         | Наименование                                                                                      | Краткая характеристика                                                                                                    | Дополнительная<br>характеристика | Единица<br>измерения | Количество<br>объем | Цена<br>за ед.,<br>тенге | Срок<br>поставки | Места поставки                           | Размер<br>авансового<br>платежа, % | Сумма<br>без<br>НДС,<br>тенге | Сумма<br>НДС,<br>тенге | общая<br>сумма,<br>тенге |
|   |                | 1                                | 3                                                                                                 | 4                                                                                                    | 5                                | 6                    | 7                   | 8                        | 9                | 10                                       | 11                                 | 12                            | 13                     | 14                       |
| 4 | 618            | °00 "<br>"                       | Стационарная диагностическая<br>система для ультразвукового<br>исследования сосудов органа зрения | цветная, цифровая, диапазон рабочих частот 1-15<br>МГц. использование до 12 фокусных зон, в<br>комплекте с датчиком для офтальмологии |                                  | Комплект             | 1                   | 560000                   | -                | г.Алматы, 1<br>Алмалинский<br>район ыыыы | 0                                  | 500000                        | 60000                  | 560000                   |
|   | Догово         | р не согласован за               | азчином Договор не согласован поставщином                                                         | Логовор доступни для редактирования <mark>П</mark> оговор не оформярован                                                              | Договор не подлисан зака         | тчиком Догое         | юр не подписан п    | оста вирек               |                  |                                          | -                                  |                               |                        |                          |
| l | Οπ             | равить на сог.                   | пасование договор                                                                                 |                                                                                                    |                                  |                      |                     |                          |                  |                                          |                                    |                               |                        |                          |

Шартты тез толтыру үшін «Енгізу нысаны» қойындысына өту ұсынылады. Қандай да бір мәнді толтыру үшін белсенді сілтемеге басу қажет, енгізу нысаны бейнеленеді.

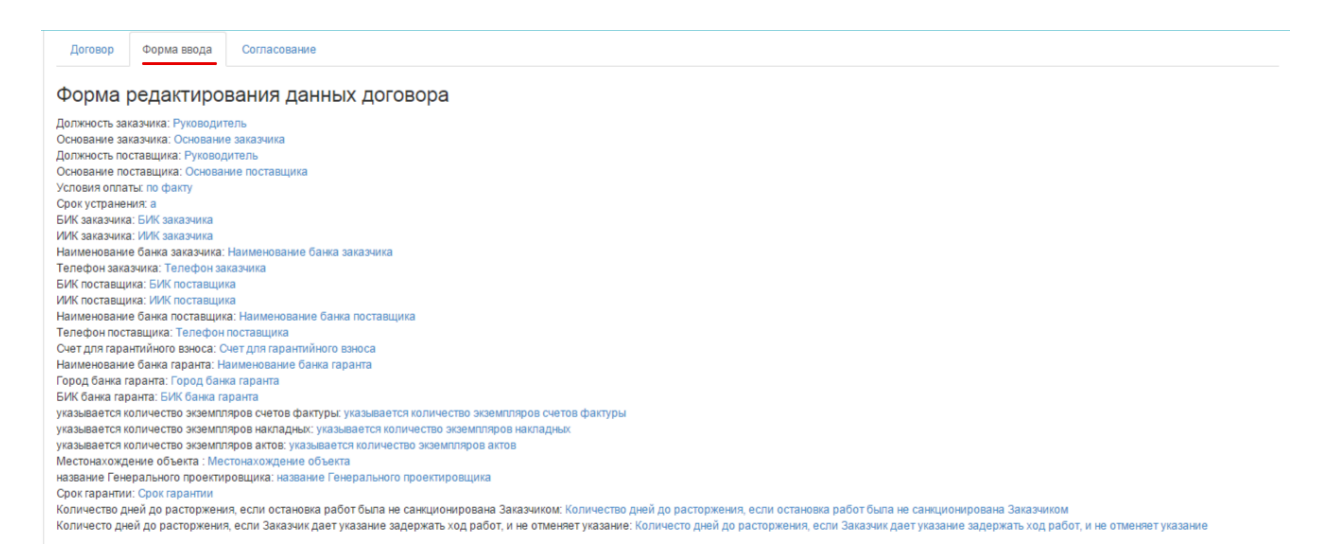

«Келісу» қойындысында келісу бойынша Тапсырыс берушінің және Өнім берушінің әрекеттері бейнеленеді.

| Общее       | Предметы догово      | ра Заказчик и                          | поставщик              | Договор и согласование | Досрочное прекращение | Инфрмация об оплате          | Дополнительные соглашения        | Банковская гарантия          |
|-------------|----------------------|----------------------------------------|------------------------|------------------------|-----------------------|------------------------------|----------------------------------|------------------------------|
| Электр      | онный дого           | вор                                    |                        |                        |                       |                              |                                  |                              |
| Договор     | Форма ввода          | Согласование                           |                        |                        |                       |                              |                                  |                              |
| Журнал      | 1 согласова          | ния                                    |                        |                        |                       |                              |                                  |                              |
| ТОО "Цент   | электронной коми     | иерции"                                |                        |                        | Товар                 | ищество с ограниченной от    | ветственностью "DesignTransSe    | rvice"                       |
| Заказчик из | иенил основание: []- | - 2015-12-29 12<br>>[Текст]            | :51:32                 |                        |                       |                              |                                  |                              |
| Заказчик из | иенил телефон: [[->] | - 2015-12-29 12<br>[111111]            | :51:39                 |                        |                       |                              |                                  |                              |
| Заказчик из | иенил свои банковс   | - 2015-12-29 12<br>кие реквизиты       | :51:47                 |                        |                       |                              |                                  |                              |
| Заказчик из | иенил количество э   | - 2015-12-29 12<br>кземпляров актов: [ | :51:54<br>]->[2]       |                        |                       |                              |                                  |                              |
| Заказчик из | иенил количество э   | - 2015-12-29 12<br>кземпляров наклад   | :52:06<br>ных: []->[2] |                        |                       |                              |                                  |                              |
| Заказчик из | иенил количество э   | - 2015-12-29 12<br>кземпляров актов: [ | :52:13<br>]->[2]       |                        |                       |                              |                                  |                              |
| Договор сог | пасован заказчиком   | - 2015-12-29 12<br>и отправлен на со   | :52:56<br>гласование п | оставщику              |                       |                              |                                  |                              |
|             |                      |                                        |                        |                        | Поста                 | зщик изменил основание: []-> | - 2015-12-29 15:06:41<br>[Текст] |                              |
|             |                      |                                        |                        |                        | Постан                | ащик изменил банковские рек  | - 2015-12-29 15:06:46<br>квизиты |                              |
|             |                      |                                        |                        |                        | Поста                 | зщик изменил телефоны: []->[ | - 2015-12-29 15:06:52<br>111111] |                              |
| Журнал об   | іновлен              |                                        |                        |                        |                       |                              |                                  |                              |
|             |                      |                                        |                        |                        |                       |                              |                                  | Обновить журнал согласования |
| Оставте     | сообщение            |                                        |                        |                        |                       |                              |                                  |                              |
|             |                      |                                        |                        |                        | A                     |                              |                                  |                              |
| Отправ      | ть сообщение         |                                        |                        |                        |                       |                              |                                  |                              |

Шарт бойынша мәселелер туындаған жағдайда Өнім беруші Тапсырыс берушіге хабар жібере алады, ол үшін енгізуге арналған алапта мәселе мәтінін орналастыру және «Хабарды жіберу» бастырмасына басу қажет.

## 2.26. Өнім берушінің шартты келісуі

Тапсырыс беруші шартты толтырғаннан және келісуге жібергеннен кейін, Өнім беруші шартты келісу үшін «Менің шарттарым», «Жұмыс бөлме» мәзіріне өтеді.

|     | Рабочий кабинет • Личные данные •                                                                                    | <ul> <li>Профиль участника +</li> </ul> |                                     |
|-----|----------------------------------------------------------------------------------------------------|-----------------------------------------|-------------------------------------|
| Ka  | Годовые планы<br>Поиск объявлений (общий)<br>Мои договоры (Заказчик)<br>Мои заявки                                   |                                         |                                     |
| АИИ | Мои договоры (Поставщик)<br>Электронные банковские гарантии<br>Заявки на внесение в РНУ<br>Заявки на добавление КТРУ | или Казахотан                           | 🎯 ТОО "Центр Электронной Коммерции" |

Шартты іздеуді сүзгілер жиынтығының көмегімен жүзеге асыруға болады. Егжейтегжейлі іздеу үшін «Кеңейтілген іздеу» белсенді сілтемесіне басу қажет.

| Мо  | и договоры             |                  |                                         |                        |        |                                                           |
|-----|------------------------|------------------|-----------------------------------------|------------------------|--------|-----------------------------------------------------------|
|     | Номер догов            | юра              |                                         |                        | Да     | с по                                                      |
|     |                        |                  |                                         |                        |        | Расширенный поиск Исхать Сбросить фильтр                  |
| #   | Номер договора         | Тип договора     | Статус договора                         | Дата создания          | Сумма  | Поставщик Статус Действия                                 |
| 970 | 071140005693/150011/00 | Основной договор | Отправлен на согласование<br>поставщику | 2015-12-29<br>11:55:39 | 500000 | Товарищество с ограниченной ответственностью Победитель 🧭 |

Шарттың мәртебесі «Өнім берушіге келісуге жіберілді» мәртебесіне сәйкес келеді, өнім берушінің мәртебесі «Жеңімпаз». Шартты редакциялау үшін 🧭 пиктограммасына басу қажет.

Шарттың карточкасы бейнеленеді. «Жалпы» қойындысында шарт бойынша жалпы ақпарат бар. Қосымша деректерді қарау үшін «Шарт нысандары» қойындысына өту қажет.

| Договор №071140005693                | /150011/00                              |                      |                                                  |                                                     |       |
|--------------------------------------|-----------------------------------------|----------------------|--------------------------------------------------|-----------------------------------------------------|-------|
| Общее Предметы договора Заказ        | зчик и поставщик Договор и согласование | Досрочное прекращени | те Инфрмация об оплате Допол                     | нительные соглашения Банковская гарантия            |       |
| Общие сведения                       |                                         |                      |                                                  |                                                     |       |
| Тип                                  | Основной договор                        | 1                    | Тип закупки                                      | Многолетний                                         |       |
| Номер договора в реестре договоров   | 071140005693/150011/00                  | c                    | Финансовый год                                   | 2015                                                |       |
| Номер договора                       | 123                                     | E                    | Вид бюджета                                      |                                                     |       |
| Наименование документа объявления о  | Объявление о государственных закупках   | l                    | Источник финансирования                          |                                                     |       |
| Номер объявления о проведении        | 4885                                    | Г<br>З               | Планируемый способ осуществления<br>закупки      | Запрос ценовых предложений                          |       |
| Дата объявления о проведении         | 2015-12-26 22:49:27                     | 3                    | Фактический способ осуществления<br>закупки      | Запрос ценовых предложений                          |       |
| Посударственных закупох              |                                         | (                    | Общая плановая сумма договора                    | 750000                                              |       |
| Дата заключения договора             | 2015 12 20 11:55:20                     |                      | Общая сумма договора по итогам закупки           | 500000                                              |       |
| Дата поспелиего изменения            | 2015-12-20 11:55:30                     | (                    | Общая итоговая сумма договора                    | 500000                                              |       |
| Описание поговора на казахском языке | Описание договора на казахском языке    | (                    | Общая фактическая сумма договора                 |                                                     |       |
| Описание договора на русском языке   | Описание договора на казахском языке    | E                    | Валюта договора                                  | KZT                                                 |       |
| Вил прелмета закупок                 | Topan                                   | ŀ                    | Курс                                             | 1                                                   |       |
| Форма заключения договора            | Электронная                             | (                    | Срок действия договора                           |                                                     |       |
| Статис поговора                      | Отправлен на согласование поставшики    | r                    | Планируемая дата исполнения                      | 2016-11-30 00:00:00                                 |       |
| olarye golobopa                      | опривленни солисование поставщику       | 0                    | Фактическая дата исполнения                      |                                                     |       |
|                                      |                                         | L<br>L               | Дата проставления отметки исполнения<br>договора |                                                     |       |
|                                      |                                         | Pe                   | еквизиты документа, подтверждающег               | о основание заключения договора                     |       |
|                                      |                                         | H                    | Наименование документа                           | Итоговый протокол о проведении государственных заку | упок  |
|                                      |                                         | H                    | Номер                                            | 5880                                                |       |
|                                      |                                         | Į                    | Дата                                             |                                                     |       |
|                                      |                                         |                      |                                                  |                                                     | Назад |

«Шарт және келісу» қойындысында шарт жобасы орналастырылады.

| Общее Предметы договора Заказчик и поставщик Догов                                                                                                    | вор и согласование Досрочное прек                                                                         | фащение Инфрмац                                                                                                    | ция об оплате Д                                                                                             | ополнительные со                                                                                                    | глашения Банко                          | овская гарант                                               | пия                                                                                         |                                      |
|----------------------------------------------------------------------------------------------------|----------------------------------------------------------------------------------------------------|----------------------------------------------------------------------------------------------------|----------------------------------------------------------------------------------------------------|----------------------------------------------------------------------------------------------------|-----------------------------------------|-------------------------------------------------------------|---------------------------------------------------------------------------------------------|--------------------------------------|
| Электронный договор                                                                                                    |                                                                                                    |                                                                                                    |                                                                                                    |                                                                                                    |                                         |                                                             |                                                                                             |                                      |
| Договор Форма ввода Согласование                                                                                                    |                                                                                                    |                                                                                                    |                                                                                                    |                                                                                                    |                                         |                                                             |                                                                                             |                                      |
| (азахская версия                                                                                                    |                                                                                                    | Русская версия                                                                                                    |                                                                                                    |                                                                                                    |                                         |                                                             |                                                                                             |                                      |
| Тауарларды мемлекеттік сатып алу                                                                                                    | туралы үлгілік шарт                                                                                       | До                                                                                                    | говор о гос                                                                                                 | ударствен                                                                                                    | ных закупка                             | ах товар                                                    | ров                                                                                         |                                      |
| стана к, Номер договора Дата подписания                                                                                                    | адоговора                                                                                                 | г.Астана Нов                                                                                                    | мер договора                                                                                                | Дата                                                                                                    | подписания договор                      | ра                                                          |                                                                                             |                                      |
| Бұдан әрі «Тапсырыс беруші» деп аталатын, "<br>әрекет ететін «Басшысы » бір тара<br>- Анк болині - ара сары нар ві «"                                                                                                    | ° ЖШС, атынан «Текст»<br>птан және екінші тараптан бұдан әрі                                              | ТОО "<br>выступает Руковод                                                                                                   | дитель                                                                                                    | именуемый (ое)(а                                                                                                    | я) в дальнейшем Зак<br>, действующий на | казчик, от лиц<br>і основании Т                             | ца которог<br>Гекст, с од                                                                   | о<br>ной<br>я) в                     |
| основание поставщика арекететети «Басшысы<br>Торология» со оставщика арекететети «Басшысы                                                                                                    | і шектеулі серіктестігі» атынан<br>», бұдан әрі                                                           | стороны и Товари<br>дальнейшем Поста<br>Амангель пыста                                                                       | ищество с ограничен<br>гавщик, от лица кото                                                                 | рого выступает Ру                                                                                                    | ъю<br>оводитель                         | ", именуе                                                   | 1<br>1<br>1<br>1<br>1<br>1<br>1<br>1<br>1<br>1<br>1<br>1<br>1<br>1<br>1<br>1<br>1<br>1<br>1 |                                      |
| а слем серу да дел кака вела вел тек т<br>Основане поставцика арект от текти «Басцысы)<br>"Торание, поставцика аректика 2015 слем 4 малиние или 1444                                                                                             | шектеулі серіктестіл» атынан<br>I», будан әрі<br>I», будан әрі<br>Перечень закупаемы                      | стороны и Товари<br>дальнейшем Пост<br>милитель пысер<br>ых товаров(работ/услу                                               | іщество с ограничен<br>гавщик, от лица кото<br>ив I. войстлионий из<br>/r)                                  | нои ответственност<br>рого выступает Руг<br>основании Основа                                                                                                    | ью                                      | ", именуе                                                   | мын(ое)(а                                                                                   |                                      |
| онак обрада дел салаванског с ели «Басцька)<br>Основане опостация арект етети «Басцька)<br>Таката, со основно постация арект с етети «Басцька)<br>алектронной закупол: 4885<br>именование электронной закупол: Объявление о государственных заку | шентеулі серілгестіль атькан<br>іь, будан әрі<br>іссоран аласты басты басты<br>Перечень закупаемы<br>пках | стороны и Товари<br>дальнейшек Пост<br>милитель лысон                                                                        | щество с ограничен<br>гавщик, от лица кото<br>(к)<br>/r)                                                    | нои ответственност                                                                                                    | ью<br>оводитель                         | , именуе                                                    |                                                                                             |                                      |
| онак окруша дел аналованов с и казанованов с и казанованованованованованованованованованов                                                                                                    | шектеулі серіктегілі алькан<br>і, судан ері<br>Перечень закупаемы<br>пках<br>актеристика                  | стороны и Товарии<br>дальейшем Пост<br>Акалетель пыери<br>ых товаров(работ/услу<br>цополнительная Едр<br>арактеристика кам   | щество с ограницани<br>на паршки, от лица<br>и податили и податили и<br>иница<br>количеств<br>мерения объем | ио ответственност<br>рого выступает Рум<br>рого выступает Рум<br>рого выступает<br>рого выступает Рум<br>рого выступает Рум<br>рого выступает Ру | ыо<br>водитель                          | <sup>2</sup> , именуе<br>Размер<br>авансового<br>платежа, % | Сумма су<br>без нд<br>ндс, те                                                               | мма<br>Общ<br>IC, суми<br>нге тенг   |
| алык серуша дел сала воелен с чила сала сала сала сала сала сала сала с                                                                                                    | шектеулі серіктегілі алькан<br>і, судан ері<br>Перечень закупаемы<br>пках<br>актеристика д                | стороны и Товарии<br>дальейшем Пост<br>Аналетель пыери<br>ых товаров(работ/услу<br>дополнительная<br>дарактеристика<br>а 6 6 | щество с ограницани<br>маник, от лица<br>иница<br>количеств<br>мерения объем<br>7                           | ол ответственност<br>рого выступает Рур<br>орго выступает Рур<br>орго выступает Рур<br>а е.д.,<br>генге<br>в 9                                                                                                    | ыо<br>порутель<br>места поставки<br>10  | , именуе<br>Размер<br>авансового<br>платежа, %<br>11        | Сумма<br>без<br>HДC,<br>тенге<br>12<br>13                                                   | мма Общ<br>IC, сум<br>нге тенг<br>14 |

Беттің төменгі бөлігінде Сатып алынатын тауарлардың (жұмыстардың/қызметтердің) тізбесі және шартты келісу кезеңдері бейнеленеді. Шарт бойынша барлық міндетті алаптар толтырылғаннан кейін «Келісуге шарттты жіберу» бастырмасын басу қажет.

Шартты тез толтыру үшін «Енгізу нысаны» қойындысына өту ұсынылады. Қандай да бір мәнді толтыру үшін белсенді сілтемеге басу қажет, енгізу нысаны бейнеленеді.

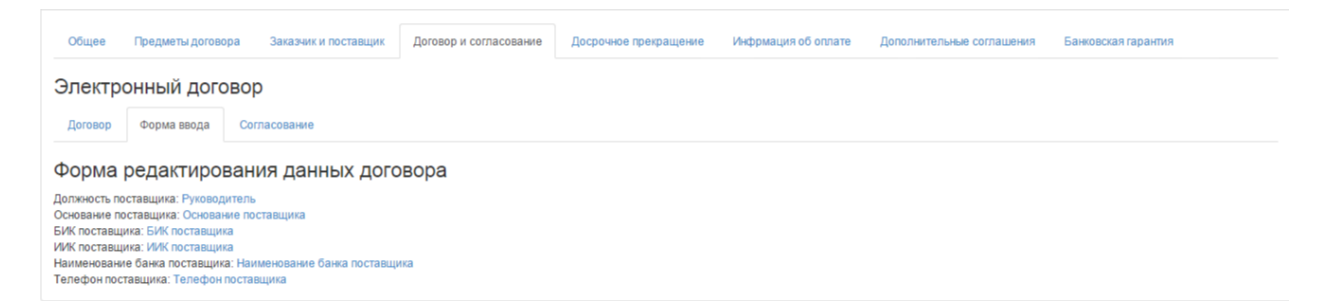

«Келісу» қойындысында келісу бойынша Тапсырыс берушінің және Өнім берушінің әрекеттері бейнеленеді.

| Общее Предметы договора Заказчик и поставщик Д                                           | Договор и согласование | Досрочное прекращение | Инфрмация об оплате          | Дополнительные соглашения        | Банковская гарантия          |
|------------------------------------------------------------------------------------------|------------------------|-----------------------|------------------------------|----------------------------------|------------------------------|
| Электронный договор                                                                      |                        |                       |                              |                                  |                              |
| Договор Форма ввода Согласование                                                         |                        |                       |                              |                                  |                              |
| Журнал согласования                                                                      |                        |                       |                              |                                  |                              |
| ТОО "Центр электронной коммерции"                                                        |                        | Товари                | щество с ограниченной оте    | ветственностью "DesignTrans Se   | ervice"                      |
| - 2015-12-29 12:51:32<br>Заказчик изменил основание: []->[Текст]                         |                        |                       |                              |                                  |                              |
| - 2015-12-29 12:51:39<br>Заказчик изменил телефон: [->[111111]                           |                        |                       |                              |                                  |                              |
| - 2015-12-29 12:51:47<br>Заказчик изменил свои банковские реквизиты                      |                        |                       |                              |                                  |                              |
| - 2015-12-29 12:51:54<br>Заказчик изменил количество экземпляров актов: []->[2]          |                        |                       |                              |                                  |                              |
| - 2015-12-29 12:52:06<br>Заказчик изменил количество экземпляров накладных: [I-»[2]      |                        |                       |                              |                                  |                              |
| - 2015-12-29 12:52:13<br>Заказчик изменил количество экземпляров актов: [I->[2]          |                        |                       |                              |                                  |                              |
| - 2015-12-29 12:52:56<br>Договор согласован заказчиком и отправлен на согласование поста | авщику                 |                       |                              |                                  |                              |
|                                                                                          |                        | Постав                | цик изменил основание: []->[ | - 2015-12-29 15:06:41<br>Текст]  |                              |
|                                                                                          |                        | Постав                | цик изменил банковские рек   | - 2015-12-29 15:06:46<br>визиты  |                              |
|                                                                                          |                        | Постав                | цик изменил телефоны: []->[1 | - 2015-12-29 15:06:52<br>[11111] |                              |
| Журнал обновлен                                                                          |                        |                       |                              |                                  |                              |
|                                                                                          |                        |                       |                              |                                  | Обновить журнал согласования |
| Оставте сообщение                                                                        |                        |                       |                              |                                  |                              |
| Отправить сообщение                                                                      |                        | 19                    |                              |                                  |                              |

Шарт бойынша мәселелер туындаған жағдайда Өнім беруші Тапсырыс берушіге хабар жібере алады, ол үшін енгізуге арналған алапта мәселе мәтінін орналастыру және «Хабарды жіберу» бастырмасына басу қажет.

Өнім беруші «Келісуге шартты жіберу» бастырмасына басқаннан кейін, шарттың мәртебесі «Тапсырыс берушіге келісуге жіберілді» болып ауысады.

| Мои договоры               |                  |                                        |                        |        |                                                |            |          |
|----------------------------|------------------|----------------------------------------|------------------------|--------|------------------------------------------------|------------|----------|
| Номер догов                | юра              |                                        |                        |        | Дата заключения с по                           |            |          |
| +Создать договор           |                  |                                        |                        |        | Расширенный поиск Искать                       | Сбросить   | фильтр   |
| # Номер договора           | Тип договора     | Статус договора                        | Дата<br>создания       | Сумма  | Поставщик                                      | Статус     | Действия |
| 970 071140005693/150011/00 | Основной договор | Отправлен на<br>согласование заказчику | 2015-12-29<br>11:55:39 | 500000 | Товарищество с ограниченной ответственностью " | Победитель | © ×      |

Шартпен жұмысты жүзеге асыру үшін 🧉 редакциялау пиктограммасына басу, «Шарт және келісу» қойындысына өту қажет. Өнім беруші енгізген деректерді қарау қажет. Енгізілген деректермен келіскен жағдайда «Мен осы шартпен келісемін» терезесінде қанатбелгі қою және «Келісуге шартты жіберу» бастырмасына басу қажет.

2.27. Келісуді кері қайтару

Келісу немесе қол қою кезеңінде шарт жобасына өзгерістер енгізу қажет болған жағдайда, «Келісуді кері қайтару» бастырмасына басу талап етіледі. Осы бастырма «Қолданыста»

мәртебесіне (Өнім берушіге келісуге жіберілді, Тапсырыс берушіге келісуге жіберілді, Тапсырыс берушіде қол қойылуда, Өнім берушіде қол қойылуда, Келісуді аяқтау күтілуде, Тіркеуге жіберуге дайын, Қазынашылықта тіркелуде мәртебелерінде) шарт енгенге дейін белсенді.

|          |                                                       |                                 |                               |                                  | Перечены             | закупаемых т         | оваров(раб            | от/услуг)        |                |                                 |                         |                     |                       |
|----------|-------------------------------------------------------|---------------------------------|-------------------------------|----------------------------------|----------------------|----------------------|-----------------------|------------------|----------------|---------------------------------|-------------------------|---------------------|-----------------------|
| Nº<br>Ha | : электронной закупки:<br>именование электронной з    | акупки: Решение о               | проведении госуда             | рственных закупок                |                      |                      |                       |                  |                |                                 |                         |                     |                       |
| N<br>ло  | <ul> <li>Наименование</li> <li>тазаказчика</li> </ul> | Наименование                    | Краткая<br>характеристика     | Дополнительная<br>характеристика | Единица<br>измерения | Количество,<br>объем | Цена за<br>ед., тенге | Срок<br>поставки | Места поставки | Размер авансового<br>платежа, % | Сумма без<br>НДС, тенге | Сумма<br>НДС, тенге | Общая<br>сумма, тенге |
| 1        | 2                                                     | 3                               | 4                             | 5                                | 6                    | 7                    | 8                     | 9                | 10             | 11                              | 12                      | 13                  | 14                    |
|          |                                                       | Насос электро-<br>шестеренчатый | к ротору буровой<br>установки | Ячасампир                        | Штука                | 12                   | 4578                  |                  |                | 0                               | 54936                   | 0                   | 54936                 |
| Ľ        | Отозвать согласование                                 |                                 |                               |                                  |                      |                      |                       |                  |                |                                 |                         |                     |                       |
| 1        | <b>Данные о файле</b>                                 |                                 |                               |                                  |                      |                      |                       |                  |                |                                 |                         |                     |                       |
| ļ        | Документ                                              | A                               | втор                          |                                  | Ор                   | ганизация            |                       |                  |                | Дата создания                   |                         | Подг                | пись                  |
| 0        | contract_orig_1707.pdf                                |                                 |                               |                                  |                      |                      |                       |                  |                | 2016-01-28 22:21                | :18                     |                     |                       |
| co       | ntract_orig_1707.pdf Под                              | писать                          |                               |                                  |                      |                      |                       |                  |                |                                 |                         |                     |                       |

## 2.28. Шартқа қол қою

Өнім беруші шартпен келіскеннен кейін, Тапсырыс берушіге шарт жобасын қарау нысанында «Шарт және келісу» қойындысында («Шарт» кіші қойындысы) «Мен осы шартпен келісемін» алабында қанатбелгі қою және «Келісуді аяқтау» бастырмасына басу қажет.

| Договор согласован заказчиком Договор согласован поставщиком | Договор доступен для редактирования | Договор не сформирован | Договор не подписан заказчиком | Договор не подписан поставщиком |
|--------------------------------------------------------------|-------------------------------------|------------------------|--------------------------------|---------------------------------|
| Я согласен с данными договора Завершить согласов             | ание                                |                        |                                |                                 |

Шартқа «Тапсырыс берушіде қол қойылуда» мәртебесі меншіктеледі.

| Мои  | договоры               |                  |                           |                     |        |                              |
|------|------------------------|------------------|---------------------------|---------------------|--------|------------------------------|
|      | Но                     | мер договора     |                           |                     |        |                              |
| +0   | Создать договор        |                  |                           |                     |        |                              |
| #    | Номер договора         | Тип договора     | Статус договора           | Дата создания       | Сумма  | Поставщик                    |
| 1440 | 071140005693/150074/00 | Основной договор | На подписании у Заказчика | 2016-01-19 21:26:48 | 500000 | Государственное учреждение ' |

Экранда «Шарт бекітілді, тапсырыс беруші оның мазмұнымен келіседі, құжатты қалыптастыру күтілуде» хабарламасы бейнеленеді. Жүйе «Шартты қалыптастыру» бастырмасын бейнелейді.

| <u> </u>                                                     | I                                                           |                        | ii                             | · · ·                          |
|--------------------------------------------------------------|-------------------------------------------------------------|------------------------|--------------------------------|--------------------------------|
| Договор утвержден, заказчик согласен с его содержимым        | и, ожидается формирование документа                         |                        |                                |                                |
|                                                              |                                                             |                        |                                |                                |
| Договор согласован заказчиком Договор согласован поставщиком | Договор полностью утвержден и недоступен для редактирования | Договор не сформирован | Договор не подписан заказчиком | Договор не подписан поставщико |
| Сформировать договор Отозвать согласование                   |                                                             |                        |                                |                                |

«Шартты қалыптастыру» бастырмасына басу қажет, жүйе PDF форматында файлды қалыптастырады, оны қарау үшін белсенді сілтемеге басу қажет.

**Ескерту:** Егер келісуді кері қайтару қажет болса, «Келісуді кері қайтару» бастырмасына басу талап етіледі, содан кейін келісу процесі қайтадан қолжетімді болады.

| Договор сформирован                          |                                                                          |                                                                             |                     |         |
|----------------------------------------------|--------------------------------------------------------------------------|-----------------------------------------------------------------------------|---------------------|---------|
| Договор согласован заказчиком Договор соглас | ован поставщиком Договор полностью утвержден и недоступен для редактиров | ания Договор сформирован Договор не подписан закатчиком Договор не подписан | постащиюм           |         |
| Отозвать согласование                        |                                                                          |                                                                             |                     |         |
| Данные о файле                               |                                                                          |                                                                             |                     |         |
| Документ                                     | Автор                                                                    | Организация                                                                 | Дата создания       | Подпись |
| contract_orig_970.pdf                        |                                                                          | ТОО "Центр электронной коммерции"                                           | 2015-12-29 16:52:42 |         |
| contract_orig_970.pdf Подписать              |                                                                          |                                                                             |                     |         |

Шартқа қол қою үшін «Қол қою» бастырмасын пайдалану талап етіледі.

Шартқа «Басшы (қол қою құқығы)» өкілеттігімен қызметкерлердің тізбесі ғана қол қоюға құқылы.

## 2.29. Басып шығару нысанын қалыптастыру

Тапсырыс беруші және Өнім беруші тарапынан шартқа қол қойғаннан кейін шартты қарау нысанында «Шарт және келісу» қойындысында («Шарт» ішкі қойындысы) «Басып шығару үшін нұсқаны қалыптастыру» бастырмасы қолжетімді болады. Қол қойған ЭЦҚ туралы ақпаратты қарау үшін «Көрсету» бастырмасына басу қажет.

| Договор согласован заказчиком Договор согла | сован поставщиком Договор полностью утвержден и недоступен для редакти | рования   Договор сформирован   Договор подписан заказчиком   Договор подписа | н поставщиком       |          |
|---------------------------------------------|------------------------------------------------------------------------|-------------------------------------------------------------------------------|---------------------|----------|
| Данные о файле                              |                                                                        |                                                                               |                     |          |
| Документ                                    | Автор                                                                  | Организация                                                                   | Дата создания       | Подпись  |
| contract_orig_970.pdf                       |                                                                        | T00 "l "                                                                      | 2015-12-29 16:52:42 | Показать |
| Сформировать версию договора д              | ля печати                                                              |                                                                               |                     |          |

«Басып шығару үшін нұсқаны қалыптастыру» бастырмасын басқаннан кейін шарт қалыптастырылғаны туралы хабарлама бейнеленеді, шарттың мәртебесі «Қолданыста» болып ауыстырылады. «Басып шығару үшін нұсқа» бөлімінде PDF форматында қалыптастырылған файл орналастырылған, қарау және жүктеу үшін белсенді сілтемеге басу керек.

| ютазаказчика                                                                                   | Наименование                    | Краткая<br>жарактеристика     | Дополнительная<br>характеристика | Единица<br>измерения | Количество,<br>объем | Цена за<br>ед., тенге | Срок<br>поставки | Места поставки              | Размер авансового<br>платежа, %                                         | Сумма без<br>НДС, тенге | Сумма<br>НДС, тенге | Общая<br>сумма, тен |
|------------------------------------------------------------------------------------------------|---------------------------------|-------------------------------|----------------------------------|----------------------|----------------------|-----------------------|------------------|-----------------------------|-------------------------------------------------------------------------|-------------------------|---------------------|---------------------|
| 2                                                                                              | 3                               | 4                             | 5                                | 6                    | 7                    | 8                     | 9                | 10                          | 11                                                                      | 12                      | 13                  | 14                  |
|                                                                                                | Насос электро-<br>шестеренчатый | к ротору буровой<br>установки | Ячесампир                        | Штука                | 12                   | 4578                  |                  | 12                          | 0                                                                       | 54936                   | 0                   | 54936               |
| Договор сформирован                                                                            | <u>.</u>                        |                               |                                  |                      |                      |                       |                  |                             |                                                                         |                         |                     |                     |
|                                                                                                |                                 |                               |                                  |                      |                      |                       |                  |                             |                                                                         |                         |                     |                     |
| ултовор полткасован закалчивськ                                                                | Патовор согласован наста        | парели Датокор палисе         | тью утвержден и недоступ         | ни Пли Батризириси   | ник Даговор оф-      | opasponae B           | a pecel and use  | ан ынгунжан Досовор жадлжан | OCCT2000MCNA                                                            |                         |                     |                     |
| Данные о файле                                                                                 |                                 |                               |                                  |                      |                      |                       |                  |                             |                                                                         |                         |                     |                     |
|                                                                                                |                                 |                               |                                  |                      |                      |                       |                  |                             |                                                                         |                         |                     |                     |
| Документ                                                                                       | ABI                             | rop                           |                                  | Орган                | изация               |                       |                  | 1                           | ата создания                                                            |                         | Подпись             |                     |
| Документ<br>contract_orig_1707.pdf                                                             | Am                              | rop                           |                                  | Орган                | изация               |                       |                  | 1                           | ата создания<br>016-01-28 22:21:18                                      |                         | Подпись             |                     |
| Документ<br>contract_orig_1707.pdf<br>Версия для печати                                        | An                              | rop                           |                                  | Орган                | изация               |                       | -                | 1                           | ата создания<br>016-01-28 22:21:18                                      |                         | Подпись             |                     |
| Документ<br>contract_orig_1707.pdf<br>Версия для печати<br>Документ                            | Aer                             | кор                           |                                  | Орган                | изация<br>Ганизация  |                       | -                | 1                           | ата создания<br>016-01-28 22:21:18<br>Дата создания                     |                         | Подпись             | Пись                |
| Документ<br>contract_orig_1707.pdf<br>Версия для печати<br>Документ<br>contract_print_1707.pdf | Aer                             | көтөр                         |                                  | Орган                | изация<br>Ганизация  |                       |                  | 2                           | ата создания<br>016-01-28 22:21:18<br>Дата создания<br>2016-01-28 22:39 | :36                     | Подпись             | писъ                |

Басып шығару үшін нұсқада мыналар қамтылған:

Тараптардың деректемелері

- Үлгі электрондық
- Үлгі емес электрондық

| Общее | Предметы договора | Заказчик и поставщик | Договор и согласование | Досрочное прекращение | Инфрмация об оплате |
|-------|-------------------|----------------------|------------------------|-----------------------|---------------------|
|       |                   |                      |                        |                       |                     |

# Общие сведения

| Тип                                                                    | Основной договор                                                                                               |
|------------------------------------------------------------------------|----------------------------------------------------------------------------------------------------|
| Номер договора в реестре договоров                                     | 071140005693/150029/00                                                                                         |
| Номер договора                                                         | 313                                                                                                    |
| Наименование документа объявления о проведении государственных закупок | Решение о проведении государственных закупок способом из одного источника<br>путем прямого заключения договора |
| Номер документа о проведении государственных<br>закупок                | 132                                                                                                    |
| Дата документа о проведении государственных закупок                    | 2016-01-26                                                                                                    |
| Дата заключения договора                                               |                                                                                                    |
| Дата создания договора                                                 | 2016-01-12 14:52:46                                                                                            |
| Дата последнего изменения                                              | 2016-01-12 15:04:44                                                                                            |
| Описание договора на казахском языке                                   | ввар                                                                                                    |
| Описание договора на русском языке                                     | ввар                                                                                                    |
| Вид предмета закупок                                                   | Товар                                                                                                    |
| Форма заключения договора                                              | Электронная, не типовая форма                                                                                  |
| Статус договора                                                        | Электронная, типовая форма –<br>Электронная, не типовая форма                                                  |

Бұдан әрі «Шарт және келісу» қойындысына өту қажет.

Шарттың үлгі нысанын таңдаған кезде толтыру үшін міндетті алаптарды толтыру қажет.

| Общее     | Предметы договора                                    | Заказчик и поставщик | Договор и согласование | Досрочное прекра | ащение Инфрма. | ия об оплате                               | Дополнительные соглашения | Банковская гарантия |  |  |
|-----------|------------------------------------------------------|----------------------|------------------------|------------------|----------------|--------------------------------------------|---------------------------|---------------------|--|--|
| Электр    | Электронный договор                                  |                      |                        |                  |                |                                            |                           |                     |  |  |
| Договор   | Форма ввода Согл                                     | пасование            |                        |                  |                |                                            |                           |                     |  |  |
| Казахская | версия                                               |                      |                        |                  | Русская версия |                                            |                           |                     |  |  |
| Тау       | Тауарларды мемлекеттік сатып алу туралы үлгілік шарт |                      |                        |                  |                | Договор о государственных закупках товаров |                           |                     |  |  |
|           |                                                      |                      |                        |                  |                |                                            |                           |                     |  |  |
| Астана қ. | Дата подп                                            | исания договора      |                        |                  | г.Астана       | Дата подп                                  | исания договора           |                     |  |  |

Сатып алу нысанының түріне сәйкес шарттың үлгі нысаны Мемлекеттік сатып алуды жүзеге асыру қағидатына сәйкес бейнеленеді.

«Басшы» алабында шартқа қол қоятын қызметкерді таңдау қажет. Ескерту: «Басшы (қол қою құқығы)» өкілеттігін қоюды ұйымның әкімшісі «Қатысушының-Қызметкердің бейіні» бөлімінде жүзеге асырады Қол қою құқығымен осы қызметкерлер қол қою үшін үлгі шарттың мәтінінде басшылар тізімінде бейнеленеді.

Шарттың үлгі емес нысанын таңдаған кезде шартты қоса жалғау нысанында шарт файлын таңдау және оған ЭЦҚ қою қажет. Шартқа «Басшы (қол қою құқығы)» өкілеттігімен қызметкерлердің тізбесі ғана қол қоюға құқылы.

| Рабочий кабинет 👻 Личные данные 👻 Профиль учас | тника 👻                |                       |             |
|------------------------------------------------|------------------------|-----------------------|-------------|
| Договор №071140005693/150032/00                |                        |                       |             |
| Общее Предметы договора Заказчик и поставщик   | Договор и согласование | Досрочное прекращение | Инфрмация о |
| Электронный договор<br>Договор Согласование    |                        |                       |             |
| Прикрепить Договор                             |                        |                       |             |
| Обзор_ Файл не выбран.                         |                        |                       |             |
| Загрузить договор                              |                        |                       |             |

Файлға қол қойғаннан кейін «Шартты жүктеу»-ге басу қажет.

Бұдан әрі келісуге өту қажет (қара. *Ошибка! Источник ссылки не найден. Ошибка!* Источник ссылки не найден.)

2.29.1. ҚР тіркелген резиденттер болып табылмайтындар үшін және мемлекеттік әлеуметтік тапсырыс бойынша конкурс тәсілімен шарт жобасын құру

ЭЦҚ-мен ҚР салық төлеушілері ретінде тіркелген, ҚР резиденттері болып табылмайтындардың қатысуымен (осы өнім берушілер үшін «Қатысушының бейіні» - «Қатысушының атрибуттары» бөлімінде «Резидент» белгісі көрсетілмеген) сатып алу бойынша, сондай-ақ «Мемлекеттік әлеуметтік тапсырыс бойынша конкурс» сатып алу тәсілі бойынша шартты құрған кезде «Жалпы» қойындысында Ошибка! Источник ссылки не найден. т. шартына ұқсас шартты жасау нысанын таңдау үшін ашылма тізім бейнеленеді.

# 2.29.2. Тікелей жасау жолымен бір көзден алу тәсілімен шартқа техникалық ерекшелік

Тікелей жасау жолымен бір көзден алу тәсілімен шартты жасаудың үлгі нысанын таңдаған кезде Тапсырыс беруші рөлімен пайдаланушыға шартқа техникалық ерекшелікті қоса жалғау қажет, ол үшін «Шарт нысаны» қойындысына өту және шарт нысанын (лотты) таңдау қажет.

Шарт нысаны бойынша ашылған мәліметтерде шарттың осы нысаны бойынша техникалық ерекшелікпен файлды қоса жалғау үшін нысан бейнеленеді.

| До | овор | o Nº0 | 071140005693/1            | 50090/00                                                               |           |                                                                                                    |                     |
|----|------|-------|---------------------------|------------------------------------------------------------------------|-----------|----------------------------------------------------------------------------------------------------|---------------------|
| 06 | щее  | Предм | еты договора Заказчи      | к и поставщик                                                          | Договор і | і согласование Досрочное прекращение Информация об оплате Дополнительные соглашения                 | Банковская гарантия |
| Пр | едме | ты д  | юговора                   |                                                                        |           |                                                                                                    |                     |
| #  | Ид   | п/п   | ЕНС ТРУ                   | Наименование                                                           | Колич     | ИД пункта плана                                                                                     | 9074                |
| C  | 2380 | 9074  | 58.13.10.00.00.00.10.10.4 | Газеты<br>печатные<br>зарубежные /<br>Газеты<br>печатные<br>зарубежные | 500       | Прикрепить техническую спецификацию<br>Обзор. Файл не выбран.<br>Загрузить техническую спецификацию |                     |

Файлды қоса жалғағаннан және қол қойғаннан кейін «техникалық ерекшелікті жүктеуді» басу қажет.

## 2.30. Шарт сомасының өзгеруі

Мемлекеттік сатып алу туралы заңның 45 б. сәйкес өзгерістер енгізу шарт жобасының сомасын азайту бөлігінде рұқсат етіледі. Өнім беруші «Шарт нысандары»

қойындысындағы «Бірлік бағасы» алабының мәнін азайту жолымен шарт сомасын өзгертуге бастама жасай алады.

Тапсырыс беруші электрондық шарт жобасының деректерін келісу және растау алдында шарттың жалпы сомасының мәнін мұқият қарауы тиіс және, сома артық азайған жағдайда «Шарт нысандары» қойындысындағы «Бірлік бағасы» алабының мәнін түзете алады.

| Краткая характеристика (на русском языке)                | Мобильный автоматизированный |
|----------------------------------------------------------|------------------------------|
| Дополнительная характеристика (на государственном языке) | цысаы                        |
| Дополнительная характеристика (на русском языке)         | высаыва                      |
| Цена за единицу (без учета НДС)                          | 100000 Сохранить             |
|                                                          | Ionio                        |
| Цена за единицу (с учетом НДС)                           | 100000                       |
| Количество, объем                                        | 10                           |
| Единица измерения                                        | Комплект                     |
| Сумма предмета по итогам закупки                         | 1000000 тенге                |
| Сумма по предмету договора (без учета НДС)               | 1000000 тенге                |
| Сумма НДС по предмету договора                           | 0 тенге                      |
| Сумма по предмету договора (с учетом НДС)                | 1000000 тенге                |

## 2.31. Ерекшеліктер бойынша сомаларды қосу

ММ болып табылатын тапсырыс берушілер үшін ПДФ форматында шартты қалыптастыру алдында шарт нысаны бойынша қажетті ерекшеліктерді қосу және ерекшеліктер бойынша сомаларды толтыру міндетті шарт болып табылады, олар бойынша бұдан әрі Қазынашылықтың аумақтық органында АҚМ тіркеуге арналған өтінімдер жіберіледі.

Ерекшеліктер бойынша шарт сомасын бөлу Қазынашылықтың аумақтық органында шартты тіркеу үшін қажет.

| Специфика на утвержденный финансовый год                                                                     | Сумма с учетом НДС |  |  |
|----------------------------------------------------------------------------------------------------|--------------------|--|--|
| 142 : Приобретение лекарственных средств и прочих изделий медицинского назначения                            | 0 тенге            |  |  |
| 144 : Приобретение топлива, горюче-смазочных материалов                                                      | 0 тенге            |  |  |
| 136 : Командировки и служебные разъезды внутри страны технического персонала                                 | 0 тенге            |  |  |
|                                                                                                    |                    |  |  |
| 142 : Приобретение лекарственных средств и прочих изделий медицинского назначен 🗨 🌔 Сумма по специфике без Н | НДС Сохранить      |  |  |

Соманы толтыру үшін ол бойынша сома толтырылатын ашылма тізімнен ерекшелікті таңдау, **«ҚҚС-сыз ерекшелік сомасы»** алабында ҚҚС-сыз соманың тиісті мәнін енгізу және «Сақтау»-ды басу қажет. Жүйе ерекшеліктер бойынша сомалардың кестесінде «Тапсырыс беруші және өнім беруші» қойындысында Өнім берушінің ҚҚС төлеушісінің белгісін қоюды ескере отырып сақталған мәнді бейнелейді.

## МАҢЫЗДЫ

Сомаларды толтырған кезде мынадай тексерістер жүзеге асырылады:

Барлық ерекшеліктер бойынша сомалар мәндерінің сомасы лот бойынша қорытынды сомаға (шарт нысанына) тең болуы тиіс.

Ерекшеліктер бойынша сомаларды дұрыс емес толтырған кезде жүйе қателік туралы ескерту шығаратын болады және шартты қалыптастыруға мүмкіндік бермейді.

**НАЗАР АУДАРЫҢЫЗ!** Егер қаржыландыру көзі алабында «Демеушілік және қайырымдылық көмек қаражаттарының есебінен» немесе «Жергілікті өзін-өзі басқару органдарына трансферттер есебінен» көрсетілген болса, «Бекітілген қаржылық жылға ерекшелік» бөлімі жоқ болады, «Қазынашылық» қойындысын толтыру талап етілмейді.

#### 2.32. Шарт жобасын жою

Шарт «Шарт жобасы» мәртебесінде ғана жойылуы тиіс, шартты жою үшін 🔭 пиктограммасына басу талап етіледі.

| Мои            | договоры               |                     |                    |                        |           |           |                 |                   |                |                    |
|----------------|------------------------|---------------------|--------------------|------------------------|-----------|-----------|-----------------|-------------------|----------------|--------------------|
| Номер договора |                        | Da                  |                    |                        |           |           | Дата заключения | C                 | по             |                    |
| +              | Создать договор        |                     |                    |                        |           |           |                 | Расширенный поиск | Искать Сбросил | гь фильтр          |
| #              | Номер договора         | Тип договора        | Статус<br>договора | Дата создания          | Сумма     | Поставщик |                 |                   | Статус         | Действия           |
| 1700           | 071140005693/160019/00 | Основной<br>договор | Проект<br>договора | 2016-01-28<br>11:37:22 | 54936     |           |                 |                   | Победител      | ь © <mark>×</mark> |
| 1681           | 071140005693/160018/00 | Основной<br>договор | Проект<br>договора | 2016-01-27<br>17:23:56 | 100000000 |           |                 |                   | Победител      | ь © <b>ж</b>       |

# 2.33. Тапсырыс берушінің шартты келісуі

Беттің төменгі бөлігінде Сатып алынатын тауарлардың (жұмыстардың/қызметтердің) тізбесі және шартты келісу кезеңдері бейнеленеді. Шарт бойынша барлық міндетті алаптар толтырылғаннан кейін «Келісуге шарттты жіберу» бастырмасын басу қажет.

|        |              |                                   |                                                                                                   | Перечень закупает                                                                                                    | мых товаров(работ/у              | слуг)                |                     |                          |                  |                                          |                                    |                               |                        |                          |
|--------|--------------|-----------------------------------|---------------------------------------------------------------------------------------------------|----------------------------------------------------------------------------------------------------|----------------------------------|----------------------|---------------------|--------------------------|------------------|------------------------------------------|------------------------------------|-------------------------------|------------------------|--------------------------|
| N<br>H | ≌ эл<br>¦аим | ектронной закуг<br>енование элект | ки: 4885<br>зонной закупки: Объявление о государ                                                  | ственных закупках                                                                                                    |                                  |                      |                     |                          |                  |                                          |                                    |                               |                        |                          |
| 1      | е<br>юта     | Наименование<br>заказчика         | Наименование                                                                                      | Краткая характеристика                                                                                                    | Дополнительная<br>характеристика | Единица<br>измерения | Количество<br>объем | Цена<br>за ед.,<br>тенге | Срок<br>поставки | Места поставки                           | Размер<br>авансового<br>платежа, % | Сумма<br>без<br>НДС,<br>тенге | Сумма<br>НДС,<br>тенге | Общая<br>сумма,<br>тенге |
| 1      |              | 2                                 | 3                                                                                                 | 4                                                                                                    | 5                                | 6                    | 7                   | 8                        | 9                | 10                                       | 11                                 | 12                            | 13                     | 14                       |
| 4      | 618          | тоо "                             | Стационарная диагностическая<br>система для ультразвукового<br>исследования сосудов органа зрения | цветная, цифровая, диапазон рабочих частот 1-15<br>МГц, использование до 12 фокусных зон, в<br>комплекте с датчиком для офтальмологии | ×                                | Комплект             | 1                   | 560000                   |                  | г.Алматы, 1<br>Алмалинский<br>район ыыыы | 0                                  | 500000                        | 60000                  | 560000                   |
|        | Qor or       | ор не согласован за               | атчиком Договор не согласован поставщиком                                                         | Логовор доступен для редактирования Поговор не оформирован                                                                            | Договор не подписан зака         | зчиком Догое         | юр не подписан п    | оставщик                 |                  |                                          |                                    |                               |                        |                          |
|        | От           | править на сог                    | пасование договор                                                                                 |                                                                                                    |                                  |                      |                     |                          |                  |                                          |                                    |                               |                        |                          |

Шартты тез толтыру үшін «Енгізу нысаны» қойындысына өту ұсынылады. Қандай да бір мәнді толтыру үшін белсенді сілтемеге басу қажет, енгізу нысаны бейнеленеді.

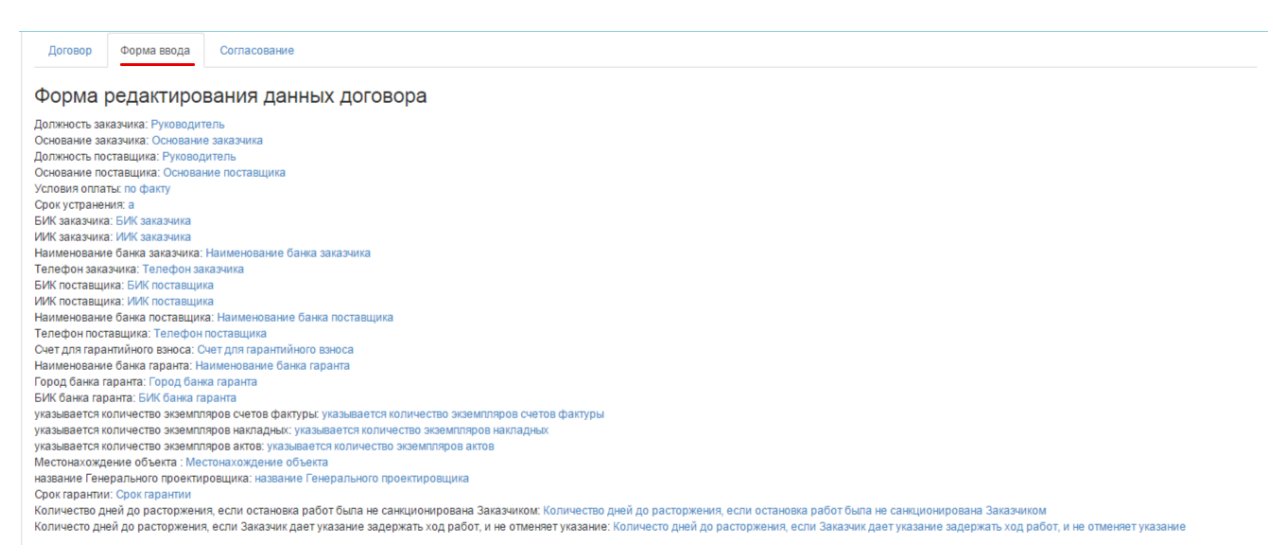

«Келісу» қойындысында келісу бойынша Тапсырыс берушінің және Өнім берушінің әрекеттері бейнеленеді.

| Общее       | Предметы догово      | рра Заказчик и поставщик                                 | Договор и согласование | Досрочное прекращение | Инфрмация об оплате          | Дополнительные соглашения         | Банковская гарантия          |
|-------------|----------------------|----------------------------------------------------------|------------------------|-----------------------|------------------------------|-----------------------------------|------------------------------|
| Электр      | онный дого           | овор                                                     |                        |                       |                              |                                   |                              |
| Договор     | Форма ввода          | Согласование                                             |                        |                       |                              |                                   |                              |
| Журна       | л согласова          | ания                                                     |                        |                       |                              |                                   |                              |
| ТОО "Цент   | р электронной ком    | мерции"                                                  |                        | Товар                 | ищество с ограниченной от    | тветственностью "DesignTrans S    | ervice"                      |
| Заказчик и: | зменил основание: [] | - 2015-12-29 12:51:32<br>->[Текст]                       |                        |                       |                              |                                   |                              |
| Заказчик и: | зменил телефон: Ц->  | - 2015-12-29 12:51:39<br>[111111]                        |                        |                       |                              |                                   |                              |
| Заказчик и: | зменил свои банково  | - 2015-12-29 12:51:47<br>жие реквизиты                   |                        |                       |                              |                                   |                              |
| Заказчик и: | зменил количество з  | - 2015-12-29 12:51:54<br>кземпляров актов: []->[2]       |                        |                       |                              |                                   |                              |
| Заказчик и: | зменил количество з  | - 2015-12-29 12:52:06<br>кземпляров накладных: []->[2]   |                        |                       |                              |                                   |                              |
| Заказчик и: | зменил количество з  | - 2015-12-29 12:52:13<br>кземпляров актов: []->[2]       |                        |                       |                              |                                   |                              |
| Договор со  | гласован заказчикот  | - 2015-12-29 12:52:56<br>и и отправлен на согласование г | поставщику             |                       |                              |                                   |                              |
|             |                      |                                                          |                        | Поста                 | вщик изменил основание: []-> | - 2015-12-29 15:06:41<br>•[Текст] |                              |
|             |                      |                                                          |                        | Поста                 | вщик изменил банковские ре   | - 2015-12-29 15:06:46<br>квизиты  |                              |
|             |                      |                                                          |                        | Поста                 | вщик изменил телефоны: []->  | - 2015-12-29 15:06:52<br>[111111] |                              |
| Журнал о    | бновлен              |                                                          |                        |                       |                              |                                   |                              |
|             |                      |                                                          |                        |                       |                              |                                   | Обновить журнал согласования |
| Оставт      | е сообщение          |                                                          |                        |                       |                              |                                   |                              |
|             |                      |                                                          |                        |                       |                              |                                   |                              |
| Отправ      | ить сообщение        |                                                          |                        |                       |                              |                                   |                              |

Шарт бойынша мәселелер туындаған жағдайда Өнім беруші Тапсырыс берушіге хабар жібере алады, ол үшін енгізуге арналған алапта мәселе мәтінін орналастыру және «Хабарды жіберу» бастырмасына басу қажет.

# 2.34. Өнім берушінің шартты келісуі

Тапсырыс беруші шартты толтырғаннан және келісуге жібергеннен кейін, Өнім беруші шартты келісу үшін «Менің шарттарым», «Жұмыс бөлме» мәзіріне өтеді.

|     | Рабочий кабинет - Личные данные -                                                                                    | <ul> <li>Профиль участника -</li> </ul> |                                     |
|-----|----------------------------------------------------------------------------------------------------|-----------------------------------------|-------------------------------------|
| Ka  | Годовые планы<br>Поиск объявлений (общий)<br>Мои договоры (Заказчик)<br>Мои заявки                                   |                                         |                                     |
| АИИ | Мои договоры (Поставщик)<br>Электронные банковские гарантии<br>Заявки на внесение в РНУ<br>Заявки на добавление КТРУ | иии Казахстан                           | 🤗 ТОО "Центр Электронной Коммерции" |

Шартты іздеуді сүзгілер жиынтығының көмегімен жүзеге асыруға болады. Егжейтегжейлі іздеу үшін «Кеңейтілген іздеу» белсенді сілтемесіне басу қажет.

| Мо  | и договоры             |                  |                                         |                        |        |                                              |              |           |
|-----|------------------------|------------------|-----------------------------------------|------------------------|--------|----------------------------------------------|--------------|-----------|
|     | Номер догов            | юра              |                                         |                        | Да     | с по                                         |              |           |
|     |                        |                  |                                         |                        |        | Расширенный поиск И                          | кать Сбросит | гь фильтр |
| #   | Номер договора         | Тип договора     | Статус договора                         | Дата создания          | Сумма  | Поставщик                                    | Статус       | Действия  |
| 970 | 071140005693/150011/00 | Основной договор | Отправлен на согласование<br>поставщику | 2015-12-29<br>11:55:39 | 500000 | Товарищество с ограниченной ответственностью | Победител    | ь 🗹       |

Шарттың мәртебесі «Өнім берушіге келісуге жіберілді» мәртебесіне сәйкес келеді, өнім берушінің мәртебесі «Жеңімпаз». Шартты редакциялау үшін 🧭 пиктограммасына басу қажет.

Шарттың карточкасы бейнеленеді. «Жалпы» қойындысында шарт бойынша жалпы ақпарат бар. Қосымша деректерді қарау үшін «Шарт нысандары» қойындысына өту қажет.

| Договор №071140005693/                                              | 150011/00                                                |                                                  |                                                        |
|---------------------------------------------------------------------|----------------------------------------------------------|--------------------------------------------------|--------------------------------------------------------|
| Общее Предметы договора Заказ-                                      | ник и поставщик Договор и согласование Досрочное прекрац | цение Инфрмация об оплате Дополн                 | ительные соглашения Банковская гарантия                |
| Общие сведения                                                      |                                                          |                                                  |                                                        |
| Тип                                                                 | Основной договор                                         | Тип закупки                                      | Многолетний                                            |
| Номер договора в реестре договоров                                  | 071140005693/150011/00                                   | Финансовый год                                   | 2015                                                   |
| Номер договора                                                      | 123                                                      | Вид бюджета                                      |                                                        |
| Наименование документа объявления о                                 | Объявление о государственных закупках                    | Источник финансирования                          |                                                        |
| проведении государственных закупок<br>Номер объявления о проведении | 4885                                                     | Планируемый способ осуществления<br>закупки      | Запрос ценовых предложений                             |
| государственных закупок<br>Дата объявления о проведении             | 2015-12-26 22:49:27                                      | Фактический способ осуществления<br>закупки      | Запрос ценовых предложений                             |
| государственных закупок                                             |                                                          | Общая плановая сумма договора                    | 750000                                                 |
| Дата заключения договора                                            |                                                          | Общая сумма договора по итогам закупки           | 500000                                                 |
| Дата создания договора                                              | 2015-12-29 11:55:39                                      | Общая итоговая сумма договора                    | 500000                                                 |
| Дата последнего изменения                                           | 2015-12-29 11:55:39                                      | Общая фактическая сумма договора                 |                                                        |
| Описание договора на казахском языке                                | Описание договора на казахском языке                     | Валюта договора                                  | KZT                                                    |
| Описание договора на русском языке                                  | Описание договора на казахском языке                     | Курс                                             | 1                                                      |
| Вид предмета закупок                                                | Товар                                                    | Срок действия договора                           |                                                        |
| Форма заключения договора                                           | Электронная                                              | Планируемая дата исполнения                      | 2016-11-30 00:00:00                                    |
| Статус договора                                                     | Отправлен на согласование поставщику                     | Фактическая дата исполнения                      |                                                        |
|                                                                     |                                                          | Дата проставления отметки исполнения<br>договора |                                                        |
|                                                                     |                                                          | Реквизиты документа, подтверждающего             | основание заключения договора                          |
|                                                                     |                                                          | Наименование документа                           | Итоговый протокол о проведении государственных закупок |
|                                                                     |                                                          | Номер                                            | 5880                                                   |
|                                                                     |                                                          | Дата                                             |                                                        |
|                                                                     |                                                          |                                                  | Haaa                                                   |
|                                                                     |                                                          |                                                  | Пазад                                                  |

«Шарт және келісу» қойындысында шарт жобасы орналастырылады.

|                                                                                                    | цик Договор и согласование Досрочное пре                                                                                                    | экращение Инфрмация о                                                                                                    | 5 оплате Дог                                                 | полнитель                                     | ные согла                                                    | шения Банко                                                                   | овская гаран                                                                | тия                                    |                              |                               |
|----------------------------------------------------------------------------------------------------|----------------------------------------------------------------------------------------------------|----------------------------------------------------------------------------------------------------|--------------------------------------------------------------|-----------------------------------------------|--------------------------------------------------------------|-------------------------------------------------------------------------------|-----------------------------------------------------------------------------|----------------------------------------|------------------------------|-------------------------------|
| Электронный договор<br>договор Форма ввода Согласование                                                                                                    |                                                                                                    |                                                                                                    |                                                              |                                               |                                                              |                                                                               |                                                                             |                                        |                              |                               |
| Казахская версия                                                                                                    |                                                                                                    | Русская версия                                                                                                    |                                                              |                                               |                                                              |                                                                               |                                                                             |                                        |                              |                               |
| Тауарларды мемлекеттік сат<br>Астана қ. Номер договора Дат.<br>Бұдан өрі «Талсырыс беруші» деп аталатық "<br>өрекет ететін «Басшысы<br>«Эни беруші» деп атальнатын « " » " »<br>Основанее поставцика өрекет ететін «Басшысы<br>"Талание поставцика өрекет ететін «Басшысы | ып алу туралы үлгілік шарт<br>а подлисания договора<br>"КШС, атьнан «Текст»<br>» бір тараптан және екінші тараптан будан ері<br>ауалкершілі шентеулі серінтестін » атынан<br>», будан ері<br>Перечень закупас | Догов<br>г.Астана Номер J<br>ТОО "<br>выступает Руководитег<br>стороны и Товарищест<br>дальнейцем Поставци<br>Азмингель пь шерка –<br>мых товаров(работ/услуг) | аоговора<br>аоговора<br>во сограниченно<br>к, от лица которс | дарст<br>менуемый<br>й ответств<br>го выступк | ВСННЫ<br>Дата под<br>а (ое)(ая) в<br>венностью<br>ает Рухово | ых закупка<br>длисания договор<br>дальнейшем Зак<br>действующий на<br>одитель | ах това<br>ра<br>азачик, отли<br>основании<br>, имену<br>имену<br>основания | ров<br>ца котор<br>Текст, с<br>емый(ое | ого<br>одной<br>)(ая) в      |                               |
| алыснование электронной закупки. Совивление отосудар                                                                                                    |                                                                                                    |                                                                                                    |                                                              |                                               |                                                              |                                                                               |                                                                             |                                        |                              |                               |
| ниненование электроном закулял. Созналение о осудар<br>не Наименование<br>отараказчика Наименование                                                                                                    | Краткая характеристика                                                                                                    | Дополнительная Единиц<br>характеристика измере                                                                                                    | а Количество,<br>нияобъем                                    | Цена<br>за ед.,<br>тенге                      | оок<br>оставки                                               | еста поставки                                                                 | Размер<br>авансового<br>платежа, %                                          | Сумма<br>без<br>НДС,<br>тенге          | Сумма<br>НДС,<br>тенге       | Обща:<br>сумма<br>тенге       |
| е Наименование лакариной закупии. Совлание о осудер<br>ота аказчика<br>2 3                                                                                                    | Краткая характеристика<br>4                                                                                                    | Дополнительная Единиц<br>характеристика измере<br>5 6                                                                                                    | а Количество,<br>нияобъем<br>7                               | Цена<br>за ед.,<br>генге<br>8 9               | оок<br>оставки Ме<br>10                                      | еста поставки                                                                 | Размер<br>авансового<br>платежа, %<br>11                                    | Сумма<br>без<br>НДС,<br>тенге<br>12    | Сумма<br>НДС,<br>тенге<br>13 | Обща:<br>сумма<br>тенге<br>14 |

Беттің төменгі бөлігінде Сатып алынатын тауарлардың (жұмыстардың/қызметтердің) тізбесі және шартты келісу кезеңдері бейнеленеді. Шарт бойынша барлық міндетті алаптар толтырылғаннан кейін «Келісуге шарттты жіберу» бастырмасын басу қажет.
Шартты тез толтыру үшін «Енгізу нысаны» қойындысына өту ұсынылады. Қандай да бір мәнді толтыру үшін белсенді сілтемеге басу қажет, енгізу нысаны бейнеленеді.

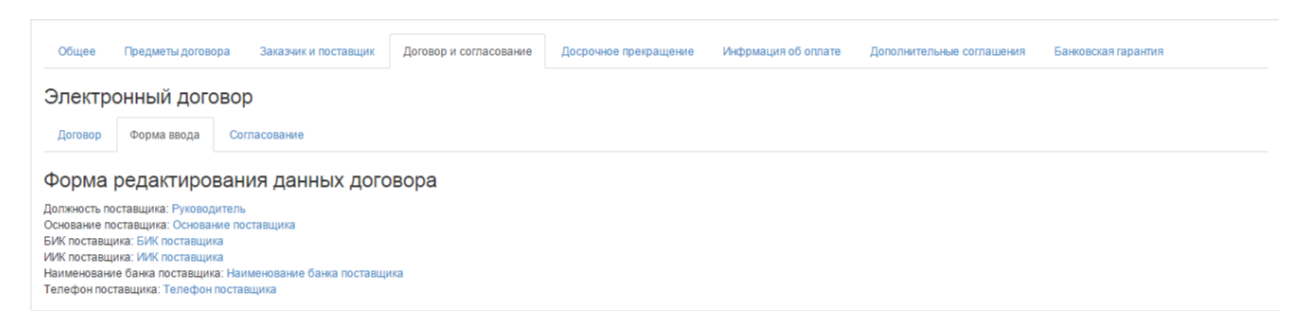

«Келісу» қойындысында келісу бойынша Тапсырыс берушінің және Өнім берушінің әрекеттері бейнеленеді.

| Общее       | Предметы догово      | ра Заказчик и                          | поставщик                | Договор и согласование | Досрочное прекращение | Инфрмация об оплате          | Дополнительные соглашения          | Банковская гарантия          |
|-------------|----------------------|----------------------------------------|--------------------------|------------------------|-----------------------|------------------------------|------------------------------------|------------------------------|
| Электр      | онный дого           | вор                                    |                          |                        |                       |                              |                                    |                              |
| Договор     | Форма ввода          | Согласование                           |                          |                        |                       |                              |                                    |                              |
| Журна       | л согласова          | ания                                   |                          |                        |                       |                              |                                    |                              |
| ТОО "Цент   | р электронной ком    | мерции"                                |                          |                        | Това                  | рищество с ограниченной о    | тветственностью "DesignTrans \$    | ervice"                      |
| Заказчик и: | зменил основание: [] | - 2015-12-29 12<br>->[Текст]           | ::51:32                  |                        |                       |                              |                                    |                              |
| Заказчик и: | зменил телефон: []-> | - 2015-12-29 12<br>[11111]             | :51:39                   |                        |                       |                              |                                    |                              |
| Заказчик и: | зменил свои банково  | - 2015-12-29 12<br>жие реквизиты       | ::51:47                  |                        |                       |                              |                                    |                              |
| Заказчик и: | зменил количество э  | - 2015-12-29 12<br>кземпляров актов:   | ::51:54<br>[->[2]        |                        |                       |                              |                                    |                              |
| Заказчик и: | зменил количество э  | - 2015-12-29 12<br>кземпляров наклад   | ::52:06<br>(ных: []->[2] |                        |                       |                              |                                    |                              |
| Заказчик и: | зменил количество э  | - 2015-12-29 12<br>кземпляров актов:   | ::52:13<br>[->[2]        |                        |                       |                              |                                    |                              |
| Договор со  | гласован заказчиком  | - 2015-12-29 12<br>и и отправлен на со | ::52:56<br>гласование по | оставщику              |                       |                              |                                    |                              |
|             |                      |                                        |                          |                        | Пост                  | авщик изменил основание: []- | - 2015-12-29 15:06:41<br>>[Текст]  |                              |
|             |                      |                                        |                          |                        | Пост                  | авщик изменил банковские ре  | - 2015-12-29 15:06:46<br>эквизиты  |                              |
|             |                      |                                        |                          |                        | Пост                  | авщик изменил телефоны: []-> | - 2015-12-29 15:06:52<br>-[111111] |                              |
| Журнал о    | бновлен              |                                        |                          |                        |                       |                              |                                    |                              |
|             |                      |                                        |                          |                        |                       |                              |                                    | Обновить журнал согласования |
| Оставт      | е сообщение          |                                        |                          |                        |                       |                              |                                    |                              |
| Отправ      | ить сообщение        |                                        |                          |                        | 10                    |                              |                                    |                              |

Шарт бойынша мәселелер туындаған жағдайда Өнім беруші Тапсырыс берушіге хабар жібере алады, ол үшін енгізуге арналған алапта мәселе мәтінін орналастыру және «Хабарды жіберу» бастырмасына басу қажет.

Өнім беруші «Келісуге шартты жіберу» бастырмасына басқаннан кейін, шарттың мәртебесі «Тапсырыс берушіге келісуге жіберілді» болып ауысады.

| Мо  | Мои договоры             |                  |                                        |                        |        |                                                |            |          |  |  |  |
|-----|--------------------------|------------------|----------------------------------------|------------------------|--------|------------------------------------------------|------------|----------|--|--|--|
|     | Номер догово             | ора              |                                        |                        |        | Дата заключения с по                           |            |          |  |  |  |
| F   | <b>-</b> Создать договор |                  |                                        |                        |        | Расширенный поиск Искать                       | Сбросить   | фильтр   |  |  |  |
| #   | Номер договора           | Тип договора     | Статус договора                        | Дата<br>создания       | Сумма  | Поставщик                                      | Статус     | Действия |  |  |  |
| 970 | 071140005693/150011/00   | Основной договор | Отправлен на<br>согласование заказчику | 2015-12-29<br>11:55:39 | 500000 | Товарищество с ограниченной ответственностью " | Победитель | © ×      |  |  |  |

Шартпен жұмысты жүзеге асыру үшін 🧉 редакциялау пиктограммасына басу, «Шарт және келісу» қойындысына өту қажет. Өнім беруші енгізген деректерді қарау қажет. Енгізілген деректермен келіскен жағдайда «Мен осы шартпен келісемін» терезесінде қанатбелгі қою және «Келісуге шартты жіберу» бастырмасына басу қажет.

## 2.35. Келісуді кері қайтару

Келісу немесе қол қою кезеңінде шарт жобасына өзгерістер енгізу қажет болған жағдайда, «**Келісуді кері қайтару**» бастырмасына басу талап етіледі. Осы бастырма «Қолданыста» мәртебесіне (Өнім берушіге келісуге жіберілді, Тапсырыс берушіге келісуге жіберілді, Тапсырыс берушіде қол қойылуда, Өнім берушіде қол қойылуда, Келісуді аяқтау күтілуде, Тіркеуге жіберуге дайын, Қазынашылықта тіркелуде мәртебелерінде) шарт енгенге дейін белсенді.

|        | Перечень закупаемых товаров(работ/услуг)                                                                 |                                                          |                                                 |                                        |                          |             |                      |                |                                   |                   |           |       |       |
|--------|----------------------------------------------------------------------------------------------------|----------------------------------------------------------|-------------------------------------------------|----------------------------------------|--------------------------|-------------|----------------------|----------------|-----------------------------------|-------------------|-----------|-------|-------|
| N<br>H | № зпектронной закупки:<br>Наименование электронной закупки: Решение о проведении государственных закупок |                                                          |                                                 |                                        |                          |             |                      |                |                                   |                   |           |       |       |
| N      | Наименование                                                                                             | Наименование                                             | Краткая                                         | Дополнительная                         | Единица                  | Количество, | Цена за              | Срок           | Места поставки                    | Размер авансового | Сумма без | Сумма | Общая |
| 1      | 2                                                                                                    | 3                                                        | 4                                               | 5                                      | 6                        | оовем<br>7  | ед., тенте<br>8      | 9              | 10                                | платежа, 70<br>11 | 12        | 13    | 14    |
|        | Зоговер соглассовия заказником Де<br>Отозвать согласование                                               | Насос электро-<br>шестеренчатый<br>конороглявосян поетае | к ротору буровой<br>установки<br>Договор полнос | Ячвсампир<br>пъоупъержден и недоступен | Штука<br>для редактирова | 12          | 4578<br>ормирован До | аговар не подн | исан закатчиком   Договор не поде | 0                 | 54936     | 0     | 54936 |
| Ľ,     | Данные о файле                                                                                           |                                                          |                                                 |                                        |                          |             |                      |                |                                   |                   |           |       |       |
|        | Документ                                                                                                 | Ав                                                       | тор                                             |                                        | Opr                      | ганизация   |                      |                |                                   | Дата создания     |           | Под   | пись  |
|        | contract_orig_1707.pdf                                                                                   |                                                          |                                                 |                                        |                          |             |                      |                |                                   | 2016-01-28 22:21  | :18       |       |       |
| C      | ontract_orig_1707.pdf                                                                                    | лисать                                                   |                                                 |                                        |                          |             |                      |                |                                   |                   |           |       |       |

## 2.36. Шартқа қол қою

Өнім беруші шартпен келіскеннен кейін, Тапсырыс берушіге шарт жобасын қарау нысанында «Шарт және келісу» қойындысында («Шарт» кіші қойындысы) «Мен осы шартпен келісемін» алабында қанатбелгі қою және «Келісуді аяқтау» бастырмасына басу қажет.

| Договор согласован заказчиком Договор согласован поставщиком Договор доступе | н для редактирования Договор не сформирован | Договор не подписан заказчиком | Договор не подписан поставщиком |
|------------------------------------------------------------------------------|---------------------------------------------|--------------------------------|---------------------------------|
| Я согласен с данными договора Завершить согласование                         |                                             |                                |                                 |
|                                                                              |                                             |                                |                                 |

Шартқа «Тапсырыс берушіде қол қойылуда» мәртебесі меншіктеледі.

| Мои  | договоры               |                  |                           |                     |        |                              |
|------|------------------------|------------------|---------------------------|---------------------|--------|------------------------------|
|      | Ном                    | мер договора     |                           |                     |        |                              |
| +    | Создать договор        |                  |                           |                     |        |                              |
| #    | Номер договора         | Тип договора     | Статус договора           | Дата создания       | Сумма  | Поставщик                    |
| 1440 | 071140005693/150074/00 | Основной договор | На подписании у Заказчика | 2016-01-19 21:26:48 | 500000 | Государственное учреждение ' |

Экранда «Шарт бекітілді, тапсырыс беруші оның мазмұнымен келіседі, құжатты қалыптастыру күтілуде» хабарламасы бейнеленеді. Жүйе «Шартты қалыптастыру» бастырмасын бейнелейді.

| Договор утвержден, заказчик согласен с его содержимы         | и, ожидается формирование документа                         | 1                      |                                |                                 |
|--------------------------------------------------------------|-------------------------------------------------------------|------------------------|--------------------------------|---------------------------------|
| Договор согласован заказчикой Договор согласован поставщикой | Договор полностью утвержден и недоступен для редактирования | Договор не сформирован | Договор не подписан заказчиком | Договор не подписан поставщиком |
| Сформировать договор Отозвать согласование                   |                                                             |                        |                                |                                 |

«Шартты қалыптастыру» бастырмасына басу қажет, жүйе PDF форматында файлды қалыптастырады, оны қарау үшін белсенді сілтемеге басу қажет.

**Ескерту:** Егер келісуді кері қайтару қажет болса, «Келісуді кері қайтару» бастырмасына басу талап етіледі, содан кейін келісу процесі қайтадан қолжетімді болады.

| Договор сформирован                      |                                                                        |                                                                                       |                     |         |  |  |  |  |  |
|------------------------------------------|------------------------------------------------------------------------|---------------------------------------------------------------------------------------|---------------------|---------|--|--|--|--|--|
| Логовор согласован заказчиком Договор со | гласован поставщиком Договор полностью утвержден и недоступен для реда | актирования   Договор сформирован   Договор не подписан закатчиком   Договор не подпи | сан поставщиком     |         |  |  |  |  |  |
|                                          |                                                                        |                                                                                       |                     |         |  |  |  |  |  |
| Отозвать согласование<br>Данные о файле  | Отозвать согласование                                                  |                                                                                       |                     |         |  |  |  |  |  |
| Документ                                 | Автор                                                                  | Организация                                                                           | Дата создания       | Подпись |  |  |  |  |  |
| contract_orig_970.pdf                    |                                                                        | ТОО "Центр электронной коммерции"                                                     | 2015-12-29 16:52:42 |         |  |  |  |  |  |
| contract_orig_970.pdf Подписать          |                                                                        |                                                                                       |                     |         |  |  |  |  |  |

Шартқа қол қою үшін «Қол қою» бастырмасын пайдалану талап етіледі.

Шартқа «Басшы (қол қою құқығы)» өкілеттігімен қызметкерлердің тізбесі ғана қол қоюға құқылы.

#### 2.37. Басып шығару нысанын қалыптастыру

Тапсырыс беруші және Өнім беруші тарапынан шартқа қол қойғаннан кейін шартты қарау нысанында «Шарт және келісу» қойындысында («Шарт» ішкі қойындысы) «Басып шығару үшін нұсқаны қалыптастыру» бастырмасы қолжетімді болады. Қол қойған ЭЦҚ туралы ақпаратты қарау үшін «Көрсету» бастырмасына басу қажет.

| Договор согласован заказчиком           | Договор согласован поставщиком | Договор полностью утвержден и недоступен для редактирования | а Договор сформирован Договор подписан заказчиком | Договор подписан поставщиком |            |          |  |
|-----------------------------------------|--------------------------------|-------------------------------------------------------------|---------------------------------------------------|------------------------------|------------|----------|--|
|                                         |                                |                                                             |                                                   |                              |            |          |  |
| Данные о файле                          |                                |                                                             |                                                   |                              |            |          |  |
| Документ                                | Автор                          | Opra                                                        | анизация                                          | Дата созда                   | пия        | Подпись  |  |
| contract_orig_970.pdf                   |                                | тоо                                                         | ".<br>"                                           | 2015-12-29                   | 0 16:52:42 | Показать |  |
| Сформировать версию деговора для печати |                                |                                                             |                                                   |                              |            |          |  |

«Басып шығару үшін нұсқаны қалыптастыру» бастырмасын басқаннан кейін шарт қалыптастырылғаны туралы хабарлама бейнеленеді, шарттың мәртебесі «Қолданыста» болып ауыстырылады. «Басып шығару үшін нұсқа» бөлімінде PDF форматында қалыптастырылған файл орналастырылған, қарау және жүктеу үшін белсенді сілтемеге басу керек.

| отазаказчика                                                                              | Наименование                    | Краткая<br>характеристика     | Дополнительная<br>характеристика | Единица<br>измерения | Количество,<br>объем | Цена за<br>ед., тенге | Срок<br>поставки | Места поставки               | Размер авансового<br>платежа, %                                           | Сумма без<br>НДС, тенге | Сумма<br>НДС, тенге | Общая<br>сумма, тенг |
|-------------------------------------------------------------------------------------------|---------------------------------|-------------------------------|----------------------------------|----------------------|----------------------|-----------------------|------------------|------------------------------|---------------------------------------------------------------------------|-------------------------|---------------------|----------------------|
| 2                                                                                         | 3                               | 4                             | 5                                | 6                    | 7                    | 8                     | 9                | 10                           | 11                                                                        | 12                      | 13                  | 14                   |
|                                                                                           | Насос электро-<br>шестеренчатый | к ротору буровой<br>установки | Ячесампир                        | Штука                | 12                   | 4578                  |                  |                              | 0                                                                         | 54936                   | 0                   | 54936                |
| Договор сформирован                                                                       | 4                               |                               |                                  |                      |                      |                       |                  |                              |                                                                           | 1                       |                     |                      |
|                                                                                           | -                               |                               |                                  |                      |                      |                       |                  |                              |                                                                           |                         |                     |                      |
|                                                                                           |                                 |                               |                                  |                      |                      |                       |                  |                              |                                                                           |                         |                     |                      |
| токор постасован закалчином                                                               | и Даговор согласован наста      | панена Даговор пален          | тью утвержден и недоступ         | ендля редактирные    | ни Даговор оф        | opaspenas D           |                  | ан захатникан Договор жартик | an occasigness                                                            |                         |                     |                      |
|                                                                                           |                                 |                               |                                  |                      |                      |                       |                  |                              |                                                                           |                         |                     |                      |
| анные о файле                                                                             |                                 |                               |                                  |                      |                      |                       |                  |                              |                                                                           |                         |                     |                      |
| annes e quanne                                                                            |                                 |                               |                                  |                      |                      |                       |                  |                              |                                                                           |                         |                     |                      |
|                                                                                           |                                 |                               |                                  | 0                    |                      |                       |                  |                              | Party in the second                                                       |                         | Deserve             |                      |
| Јокумент                                                                                  | Ав                              | тор                           |                                  | Орган                | изация               |                       |                  |                              | Дата создания                                                             |                         | Подпись             |                      |
| lокумент<br>ontract_orig_1707.pdf                                                         | Ae                              | rop                           |                                  | Орган                | изация               |                       |                  |                              | Дата создания<br>2016-01-28 22:21:18                                      |                         | Подпись             | 1                    |
| loкумент<br>contract_orig_1707.pdf                                                        | Aa                              | тор                           |                                  | Орган                | изация               |                       |                  |                              | Дата создания<br>2016-01-28 22:21:18                                      |                         | Подпись             |                      |
| loxyмент<br>contract_orig_1707.pdf<br>Зерсия для печати                                   | Aar                             | тор                           |                                  | Орган                | изация               |                       |                  |                              | Дата создания<br>2016-01-28 22:21:18                                      |                         | Подпись             |                      |
| loxyмент<br>contract_orig_1707.pdf<br>Зерсия для печати<br>loxyмент                       | Ae                              | тор<br>Автор                  |                                  | Орган                | изация<br>Ганизация  |                       |                  |                              | Дата создания<br>2016-01-28 22:21:18<br>Дата создания                     |                         | Подпись             | лись                 |
| ркумент<br>ontract_orig_1707.pdf<br>ерскя для лечати<br>ркумент<br>ontract_print_1707.pdf |                                 | тор<br>Автор                  |                                  | Орган<br>Ор          | изация<br>Ганизация  |                       |                  |                              | Дата создания<br>2016-01-28 22:21:18<br>Дата создания<br>2016-01-28 22:39 | 136                     | Подпись             | лись                 |

Басып шығару үшін нұсқада мыналар қамтылған:

Тараптардың деректемелері

- Үлгі электрондық
- Үлгі емес электрондық

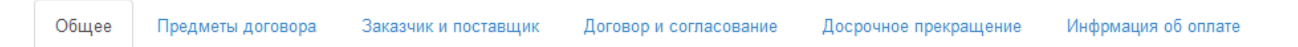

#### Общие сведения

| Тип                                                                    | Основной договор                                                                                               |
|------------------------------------------------------------------------|----------------------------------------------------------------------------------------------------|
| Номер договора в реестре договоров                                     | 071140005693/150029/00                                                                                         |
| Номер договора                                                         | 313                                                                                                    |
| Наименование документа объявления о проведении государственных закупок | Решение о проведении государственных закупок способом из одного источника<br>путем прямого заключения договора |
| Номер документа о проведении государственных<br>закупок                | 132                                                                                                    |
| Дата документа о проведении государственных закупок                    | 2016-01-26                                                                                                    |
| Дата заключения договора                                               |                                                                                                    |
| Дата создания договора                                                 | 2016-01-12 14:52:46                                                                                            |
| Дата последнего изменения                                              | 2016-01-12 15:04:44                                                                                            |
| Описание договора на казахском языке                                   | ввар                                                                                                    |
| Описание договора на русском языке                                     | ввар                                                                                                    |
| Вид предмета закупок                                                   | Товар                                                                                                    |
| Форма заключения договора                                              | Электронная, не типовая форма                                                                                  |
| Статус договора                                                        | Электронная, типовая форма<br>Электронная, не типовая форма                                                    |

Бұдан әрі «Шарт және келісу» қойындысына өту қажет.

Шарттың үлгі нысанын таңдаған кезде толтыру үшін міндетті алаптарды толтыру қажет.

| Общее Предметы договора Заказник и поставщик Договор и согласование Досрочное прек                                                                                                    | ращение Инфрикация об оплате Дополнительные соглашения Банковская гарантия                                                                                                    |  |  |  |  |  |  |
|----------------------------------------------------------------------------------------------------|----------------------------------------------------------------------------------------------------|--|--|--|--|--|--|
| Электронный договор                                                                                                    |                                                                                                    |  |  |  |  |  |  |
| Договор Форма ввода Согласование                                                                                                    |                                                                                                    |  |  |  |  |  |  |
| Казахская версия                                                                                                    | Русская версия                                                                                                    |  |  |  |  |  |  |
| Тауарларды мемлекеттік сатып алу туралы үлгілік шарт                                                                                                    | Договор о государственных закупках товаров                                                                                                    |  |  |  |  |  |  |
| Астана қ. Дата подлисания договора                                                                                                    | г.Астана Дата подписания договора                                                                                                    |  |  |  |  |  |  |
| Будан ері «Тапсырыс беруш» деп аталатын, ""ЖШС, атынан «Основание<br>заказмиса» әрекет теттін «Басшысы<br>будан ері «Энім беруш» деп аталығатын «""жауалкершіліп шектеулі серіктестріт»,<br>атынан Основание поставщика әрекет ететін «Басшысы б | ТОО ", именуемый (ое)(ая) в дальнейшем Заказчик, от лица которого<br>выступает Руководитель (, действующий на основании Основание<br>заказчика, с одной стороны и Товарищество с ограниченной отектственностью "<br>именуемый(ое)(ая) в дальнейшем Поставщик, от лица которого выступает Руководитель ( |  |  |  |  |  |  |

Сатып алу нысанының түріне сәйкес шарттың үлгі нысаны Мемлекеттік сатып алуды жүзеге асыру қағидатына сәйкес бейнеленеді.

«Басшы» алабында шартқа қол қоятын қызметкерді таңдау қажет. Ескерту: «Басшы (қол қою құқығы)» өкілеттігін қоюды ұйымның әкімшісі «Қатысушының-Қызметкердің бейіні» бөлімінде жүзеге асырады Қол қою құқығымен осы қызметкерлер қол қою үшін үлгі шарттың мәтінінде басшылар тізімінде бейнеленеді.

Шарттың үлгі емес нысанын таңдаған кезде шартты қоса жалғау нысанында шарт файлын таңдау және оған ЭЦҚ қою қажет. Шартқа «Басшы (қол қою құқығы)» өкілеттігімен қызметкерлердің тізбесі ғана қол қоюға құқылы.

| Рабочий кабинет 👻 Личные данные 👻 Профиль участ | тника 👻                |                       |              |  |  |  |  |  |
|-------------------------------------------------|------------------------|-----------------------|--------------|--|--|--|--|--|
| Договор №071140005693/150032/00                 |                        |                       |              |  |  |  |  |  |
| Общее Предметы договора Заказчик и поставщик    | Договор и согласование | Досрочное прекращение | Инфрмация об |  |  |  |  |  |
| Электронный договор<br>Договор Согласование     |                        |                       |              |  |  |  |  |  |
| Прикрепить Договор                              |                        |                       |              |  |  |  |  |  |
| Обзор_ Файл не выбран.                          |                        |                       |              |  |  |  |  |  |
| Загрузить договор                               |                        |                       |              |  |  |  |  |  |

Файлға қол қойғаннан кейін «Шартты жүктеу»-ге басу қажет.

Бұдан әрі келісуге өту қажет (қара. *Ошибка! Источник ссылки не найден. Ошибка!* Источник ссылки не найден.)

2.37.1. ҚР тіркелген резиденттер болып табылмайтындар үшін және мемлекеттік әлеуметтік тапсырыс бойынша конкурс тәсілімен шарт жобасын құру

ЭЦҚ-мен ҚР салық төлеушілері ретінде тіркелген, ҚР резиденттері болып табылмайтындардың қатысуымен (осы өнім берушілер үшін «Қатысушының бейіні» - «Қатысушының атрибуттары» бөлімінде «Резидент» белгісі көрсетілмеген) сатып алу бойынша, сондай-ақ «Мемлекеттік әлеуметтік тапсырыс бойынша конкурс» сатып алу тәсілі бойынша шартты құрған кезде «Жалпы» қойындысында Ошибка! Источник ссылки не найден. Т. шартына ұқсас шартты жасау нысанын таңдау үшін ашылма тізім бейнеленеді.

# 2.37.2. Тікелей жасау жолымен бір көзден алу тәсілімен шартқа техникалық ерекшелік

Тікелей жасау жолымен бір көзден алу тәсілімен шартты жасаудың үлгі нысанын таңдаған кезде Тапсырыс беруші рөлімен пайдаланушыға шартқа техникалық ерекшелікті қоса жалғау қажет, ол үшін «Шарт нысаны» қойындысына өту және шарт нысанын (лотты) таңдау қажет.

Шарт нысаны бойынша ашылған мәліметтерде шарттың осы нысаны бойынша техникалық ерекшелікпен файлды қоса жалғау үшін нысан бейнеленеді.

| Доі               | ово  | p <b>№</b> ( | )71140005693/1            | 50090/00                                                               |           |                                                                                                    |                     |  |  |  |  |
|-------------------|------|--------------|---------------------------|------------------------------------------------------------------------|-----------|----------------------------------------------------------------------------------------------------|---------------------|--|--|--|--|
| 06                | цее  | Предм        | еты договора Заказчи      | к и поставщик                                                          | Договор и | согласование Досрочное прекращение Информация об оплате Дополнительные соглашения                   | Банковская гарантия |  |  |  |  |
| Предметы договора |      |              |                           |                                                                        |           |                                                                                                    |                     |  |  |  |  |
| #                 | Ид   | п/п          | EHC TPY                   | Наименование                                                           | Колич     | ИД пункта плана                                                                                     | 9074                |  |  |  |  |
| C                 | 2380 | 9074         | 58.13.10.00.00.00.10.10.4 | Газеты<br>печатные<br>зарубежные /<br>Газеты<br>печатные<br>зарубежные | 500       | Прикрепить техническую спецификацию<br>Обзор_ Файл не выбран.<br>Загрузить техническую спецификацию |                     |  |  |  |  |

Файлды қоса жалғағаннан және қол қойғаннан кейін «техникалық ерекшелікті жүктеуді» басу қажет.

#### 2.38. Шарт сомасының өзгеруі

Мемлекеттік сатып алу туралы заңның 45 б. сәйкес өзгерістер енгізу шарт жобасының сомасын азайту бөлігінде рұқсат етіледі. Өнім беруші «Шарт нысандары» қойындысындағы «Бірлік бағасы» алабының мәнін азайту жолымен шарт сомасын өзгертуге бастама жасай алады.

Тапсырыс беруші электрондық шарт жобасының деректерін келісу және растау алдында шарттың жалпы сомасының мәнін мұқият қарауы тиіс және, сома артық азайған жағдайда «Шарт нысандары» қойындысындағы «Бірлік бағасы» алабының мәнін түзете алады.

| Краткая характеристика (на русском языке)                | Мобильный автоматизированный |  |  |  |  |  |
|----------------------------------------------------------|------------------------------|--|--|--|--|--|
| Дополнительная характеристика (на государственном языке) | цысаы                        |  |  |  |  |  |
| Дополнительная характеристика (на русском языке)         | высаыва                      |  |  |  |  |  |
| Цена за единицу (без учета НДС)                          | 100000 Сохранить             |  |  |  |  |  |
|                                                          | lenie                        |  |  |  |  |  |
| Цена за единицу (с учетом НДС)                           | 100000                       |  |  |  |  |  |
| Количество, объем                                        | 10                           |  |  |  |  |  |
| Единица измерения                                        | Комплект                     |  |  |  |  |  |
| Сумма предмета по итогам закупки                         | 1000000 тенге                |  |  |  |  |  |
| Сумма по предмету договора (без учета НДС)               | 1000000 тенге                |  |  |  |  |  |
| Сумма НДС по предмету договора                           | 0 тенге                      |  |  |  |  |  |
| Сумма по предмету договора (с учетом НДС)                | 1000000 тенге                |  |  |  |  |  |

# 2.39. Ерекшеліктер бойынша сомаларды қосу

ММ болып табылатын тапсырыс берушілер үшін ПДФ форматында шартты қалыптастыру алдында шарт нысаны бойынша қажетті ерекшеліктерді қосу және ерекшеліктер бойынша сомаларды толтыру міндетті шарт болып табылады, олар бойынша бұдан әрі Қазынашылықтың аумақтық органында АҚМ тіркеуге арналған өтінімдер жіберіледі.

Ерекшеліктер бойынша шарт сомасын бөлу Қазынашылықтың аумақтық органында шартты тіркеу үшін қажет.

| Специфика на утвержденный финансовый год                                                                 | Сумма с учетом НДС |  |  |
|----------------------------------------------------------------------------------------------------|--------------------|--|--|
| 142 : Приобретение лекарственных средств и прочих изделий медицинского назначения                        | 0 тенге            |  |  |
| 144 : Приобретение топлива, горюче-смазочных материалов                                                  | 0 тенге            |  |  |
| 136 : Командировки и служебные разъезды внутри страны технического персонала                             | 0 тенге            |  |  |
|                                                                                                    |                    |  |  |
| 142 : Приобретение лекарственных средств и прочих изделий медицинского назначен 💽 Сумма по специфике без | НДС Сохранить      |  |  |

Соманы толтыру үшін ол бойынша сома толтырылатын ашылма тізімнен ерекшелікті таңдау, **«ҚҚС-сыз ерекшелік сомасы»** алабында ҚҚС-сыз соманың тиісті мәнін енгізу және «Сақтау»-ды басу қажет. Жүйе ерекшеліктер бойынша сомалардың кестесінде «Тапсырыс беруші және өнім беруші» қойындысында Өнім берушінің ҚҚС төлеушісінің белгісін қоюды ескере отырып сақталған мәнді бейнелейді.

#### МАҢЫЗДЫ

Сомаларды толтырған кезде мынадай тексерістер жүзеге асырылады:

Барлық ерекшеліктер бойынша сомалар мәндерінің сомасы лот бойынша қорытынды сомаға (шарт нысанына) тең болуы тиіс.

Ерекшеліктер бойынша сомаларды дұрыс емес толтырған кезде жүйе қателік туралы ескерту шығаратын болады және шартты қалыптастыруға мүмкіндік бермейді. **НАЗАР АУДАРЫҢЫЗ!** Егер қаржыландыру көзі алабында «Демеушілік және қайырымдылық көмек қаражаттарының есебінен» немесе «Жергілікті өзін-өзі басқару органдарына трансферттер есебінен» көрсетілген болса, «Бекітілген қаржылық жылға ерекшелік» бөлімі жоқ болады, «Қазынашылық» қойындысын толтыру талап етілмейді.

#### 2.40. Шарт жобасын жою

Шарт «Шарт жобасы» мәртебесінде ғана жойылуы тиіс, шартты жою үшін <sup>ж</sup> пиктограммасына басу талап етіледі.

| Мои  | Мои договоры           |                     |                    |                        |          |           |                 |                   |                 |                  |  |
|------|------------------------|---------------------|--------------------|------------------------|----------|-----------|-----------------|-------------------|-----------------|------------------|--|
|      | Номер договор          | Da                  |                    |                        |          |           | Дата заключения | C                 | по              |                  |  |
| +    | Создать договор        |                     |                    |                        |          |           |                 | Расширенный поиск | Искать Сбросите | ь фильтр         |  |
| #    | Номер договора         | Тип договора        | Статус<br>договора | Дата создания          | Сумма    | Поставщик |                 |                   | Статус          | Действия         |  |
| 1700 | 071140005693/160019/00 | Основной<br>договор | Проект<br>договора | 2016-01-28<br>11:37:22 | 54936    |           |                 |                   | Победитель      | © <mark>×</mark> |  |
| 1681 | 071140005693/160018/00 | Основной<br>договор | Проект<br>договора | 2016-01-27<br>17:23:56 | 10000000 |           |                 |                   | Победитель      | © ×              |  |

### 2.41. Тапсырыс берушінің шартты келісуі

Беттің төменгі бөлігінде Сатып алынатын тауарлардың (жұмыстардың/қызметтердің) тізбесі және шартты келісу кезеңдері бейнеленеді. Шарт бойынша барлық міндетті алаптар толтырылғаннан кейін «Келісуге шарттты жіберу» бастырмасын басу қажет.

|        |                                                                                                    | Перечень закупаемых товаров(работ/услуг) |                                                                                                   |                                                                                                    |                                  |                      |                     |                          |                  |                                          |                                    |                               |                        |                          |
|--------|----------------------------------------------------------------------------------------------------|------------------------------------------|---------------------------------------------------------------------------------------------------|----------------------------------------------------------------------------------------------------|----------------------------------|----------------------|---------------------|--------------------------|------------------|------------------------------------------|------------------------------------|-------------------------------|------------------------|--------------------------|
| N<br>H | Na злектронной закупки: 4885<br>Наименование электронной закупки: Объявление о государственных закупках                                                                                      |                                          |                                                                                                   |                                                                                                    |                                  |                      |                     |                          |                  |                                          |                                    |                               |                        |                          |
| 1      | е<br>ота                                                                                                    | łаименование<br>аказчика                 | Наименование                                                                                      | Краткая характеристика                                                                                                    | Дополнительная<br>характеристика | Единица<br>измерения | Количество<br>объем | Цена<br>за ед.,<br>тенге | Срок<br>поставки | Места поставки                           | Размер<br>авансового<br>платежа, % | Сумма<br>без<br>НДС,<br>тенге | Сумма<br>НДС,<br>тенге | Общая<br>сумма,<br>тенге |
| 1      | _                                                                                                    |                                          | 3                                                                                                 | 4                                                                                                    | 5                                | 6                    | 7                   | 8                        | 9                | 10                                       | 11                                 | 12                            | 13                     | 14                       |
| 4      | 618                                                                                                    | "00 "<br>"                               | Стационарная диагностическая<br>система для ультразвукового<br>исследования сосудов органа зрения | цветная, цифровая, диапазон рабочих частот 1-15<br>МГц, использование до 12 фокусных зон, в<br>комплекте с датчиком для офтальмологии | K                                | Комплект             | 1                   | 560000                   | -                | г.Алматы, 1<br>Алмалинский<br>район ыыыы | 0                                  | 500000                        | 60000                  | 560000                   |
|        | Лаговор не согласован заказчиком Даговор не согласован поставщиком Даговор доступен для редактирования Даговор не оформирован Даговор не подписан заказчиком Даговор не подписан поставщиком |                                          |                                                                                                   |                                                                                                    |                                  |                      |                     |                          |                  |                                          |                                    |                               |                        |                          |
|        | Οπ                                                                                                    | равить на сог.                           | пасование договор                                                                                 |                                                                                                    |                                  |                      |                     |                          |                  |                                          |                                    |                               |                        |                          |

Шартты тез толтыру үшін «Енгізу нысаны» қойындысына өту ұсынылады. Қандай да бір мәнді толтыру үшін белсенді сілтемеге басу қажет, енгізу нысаны бейнеленеді.

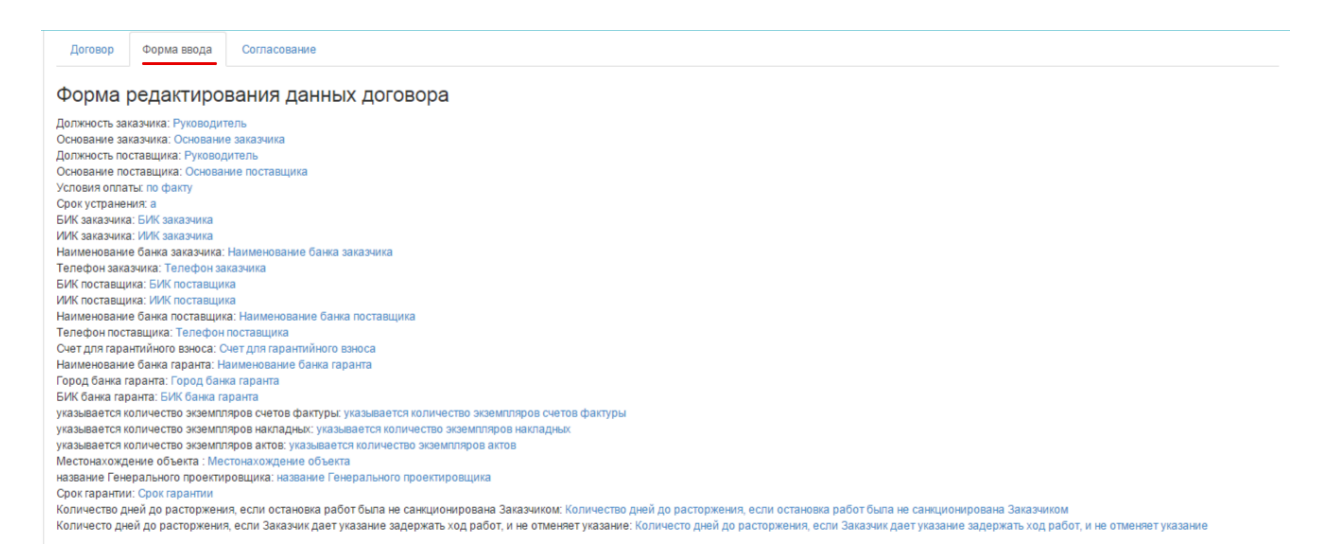

«Келісу» қойындысында келісу бойынша Тапсырыс берушінің және Өнім берушінің әрекеттері бейнеленеді.

| Общее       | Предметы договој     | ра Заказчик и                        | поставщик              | Договор и согласование | Досрочное прекращение | Инфрмация об оплате           | Дополнительные соглашения         | Банковская гарантия          |
|-------------|----------------------|--------------------------------------|------------------------|------------------------|-----------------------|-------------------------------|-----------------------------------|------------------------------|
| Электр      | онный дого           | вор                                  |                        |                        |                       |                               |                                   |                              |
| Договор     | Форма ввода          | Согласование                         |                        |                        |                       |                               |                                   |                              |
| Журнал      | 1 согласова          | ния                                  |                        |                        |                       |                               |                                   |                              |
| ТОО "Цент   | электронной комм     | лерции"                              |                        |                        | Това                  | рищество с ограниченной от    | ветственностью "DesignTrans Se    | ervice"                      |
| Заказчик из | иенил основание: []- | - 2015-12-29 12<br>>[Текст]          | :51:32                 |                        |                       |                               |                                   |                              |
| Заказчик из | иенил телефон: []->[ | - 2015-12-29 12<br>111111]           | :51:39                 |                        |                       |                               |                                   |                              |
| Заказчик из | иенил свои банковсю  | - 2015-12-29 12<br>кие реквизиты     | :51:47                 |                        |                       |                               |                                   |                              |
| Заказчик из | менил количество эк  | - 2015-12-29 12<br>земпляров актов:  | :51:54<br>]->[2]       |                        |                       |                               |                                   |                              |
| Заказчик из | иенил количество эк  | - 2015-12-29 12<br>земпляров наклад  | :52:06<br>ных: []->[2] |                        |                       |                               |                                   |                              |
| Заказчик из | иенил количество эк  | - 2015-12-29 12<br>земпляров актов:  | :52:13<br>]->[2]       |                        |                       |                               |                                   |                              |
| Договор сог | ласован заказчиком   | - 2015-12-29 12<br>и отправлен на со | :52:56<br>гласование п | оставщику              |                       |                               |                                   |                              |
|             |                      |                                      |                        |                        | Поста                 | авщик изменил основание: []-> | - 2015-12-29 15:06:41<br>[Текст]  |                              |
|             |                      |                                      |                        |                        | Поста                 | вщик изменил банковские ре    | - 2015-12-29 15:06:46<br>квизиты  |                              |
|             |                      |                                      |                        |                        | Поста                 | івщик изменил телефоны: []->[ | - 2015-12-29 15:06:52<br>[111111] |                              |
| Журнал об   | іновлен              |                                      |                        |                        |                       |                               |                                   |                              |
|             |                      |                                      |                        |                        |                       |                               |                                   | Обновить журнал согласования |
| Оставте     | сообщение            |                                      |                        |                        |                       |                               |                                   |                              |
|             |                      |                                      |                        |                        |                       |                               |                                   |                              |
| Отправи     | ть сообщение         |                                      |                        |                        |                       |                               |                                   |                              |

Шарт бойынша мәселелер туындаған жағдайда Өнім беруші Тапсырыс берушіге хабар жібере алады, ол үшін енгізуге арналған алапта мәселе мәтінін орналастыру және «Хабарды жіберу» бастырмасына басу қажет.

#### 2.42. Өнім берушінің шартты келісуі

Тапсырыс беруші шартты толтырғаннан және келісуге жібергеннен кейін, Өнім беруші шартты келісу үшін «Менің шарттарым», «Жұмыс бөлме» мәзіріне өтеді.

|     | Рабочий кабинет • Личные данные •                                                                                    | <ul> <li>Профиль участника +</li> </ul> |                                     |
|-----|----------------------------------------------------------------------------------------------------|-----------------------------------------|-------------------------------------|
| Ka  | Годовые планы<br>Поиск объявлений (общий)<br>Мои договоры (Заказчик)<br>Мои заявки                                   |                                         |                                     |
| АИИ | Мои договоры (Поставщик)<br>Электронные банковские гарантии<br>Заявки на внесение в РНУ<br>Заявки на добавление КТРУ | или Казахотан                           | 🎯 ТОО "Центр Электронной Коммерции" |

Шартты іздеуді сүзгілер жиынтығының көмегімен жүзеге асыруға болады. Егжейтегжейлі іздеу үшін «Кеңейтілген іздеу» белсенді сілтемесіне басу қажет.

| Мо  | и договоры                          |                  |                                         |                        |        |                                                           |  |
|-----|-------------------------------------|------------------|-----------------------------------------|------------------------|--------|-----------------------------------------------------------|--|
|     | Номер договора Дата заключения с по |                  |                                         |                        |        |                                                           |  |
|     |                                     |                  |                                         |                        |        | Расширенный поиск Исхать Сбросить фильтр                  |  |
| #   | Номер договора                      | Тип договора     | Статус договора                         | Дата создания          | Сумма  | Поставщик Статус Действия                                 |  |
| 970 | 071140005693/150011/00              | Основной договор | Отправлен на согласование<br>поставщику | 2015-12-29<br>11:55:39 | 500000 | Товарищество с ограниченной ответственностью Победитель 🧭 |  |

Шарттың мәртебесі «Өнім берушіге келісуге жіберілді» мәртебесіне сәйкес келеді, өнім берушінің мәртебесі «Жеңімпаз». Шартты редакциялау үшін 🧭 пиктограммасына басу қажет.

Шарттың карточкасы бейнеленеді. «Жалпы» қойындысында шарт бойынша жалпы ақпарат бар. Қосымша деректерді қарау үшін «Шарт нысандары» қойындысына өту қажет.

| Договор №071140005693                | /150011/00                              |                      |                                                  |                                                     |       |  |
|--------------------------------------|-----------------------------------------|----------------------|--------------------------------------------------|-----------------------------------------------------|-------|--|
| Общее Предметы договора Заказ        | зчик и поставщик Договор и согласование | Досрочное прекращени | те Инфрмация об оплате Допол                     | нительные соглашения Банковская гарантия            |       |  |
| Общие сведения                       |                                         |                      |                                                  |                                                     |       |  |
| Тип                                  | Основной договор                        | 1                    | Тип закупки                                      | Многолетний                                         |       |  |
| Номер договора в реестре договоров   | 071140005693/150011/00                  | c                    | Финансовый год                                   | 2015                                                |       |  |
| Номер договора                       | 123                                     | E                    | Вид бюджета                                      |                                                     |       |  |
| Наименование документа объявления о  | Объявление о государственных закупках   | l                    | Источник финансирования                          |                                                     |       |  |
| Номер объявления о проведении        | 4885                                    | Г<br>З               | Планируемый способ осуществления<br>закупки      | Запрос ценовых предложений                          |       |  |
| Дата объявления о проведении         | 2015-12-26 22:49:27                     |                      | Фактический способ осуществления<br>закупки      | Запрос ценовых предложений                          |       |  |
| Посударственных закупох              |                                         |                      | Общая плановая сумма договора                    | 750000                                              |       |  |
| Дата заключения договора             | 2015 12 20 11:55:20                     |                      | Общая сумма договора по итогам закупки           | и 500000                                            |       |  |
| Дата поспелието изменения            | 2015-12-20 11:55:30                     |                      | Общая итоговая сумма договора                    | 500000                                              |       |  |
| Описание поговора на казахском языке | Описание договора на казахском языке    | (                    | Общая фактическая сумма договора                 |                                                     |       |  |
| Описание договора на русском языке   | Описание договора на казахском языке    | E                    | Валюта договора                                  | KZT                                                 |       |  |
| Вил прелмета закупок                 | Описание договора на казахском языке    |                      | Курс                                             | 1                                                   |       |  |
| Форма заключения договора            | Электронная                             | (                    | Срок действия договора                           |                                                     |       |  |
| Статис поговора                      | Отправлен на согласование поставшики    | r                    | Планируемая дата исполнения                      | 2016-11-30 00:00:00                                 |       |  |
| Statye dolobopa                      | опривленни солисование поставщику       | c                    | Фактическая дата исполнения                      |                                                     |       |  |
|                                      |                                         | L<br>L               | Дата проставления отметки исполнения<br>договора |                                                     |       |  |
|                                      |                                         | Pe                   | еквизиты документа, подтверждающег               | о основание заключения договора                     |       |  |
|                                      |                                         | H                    | Наименование документа                           | Итоговый протокол о проведении государственных заку | упок  |  |
|                                      |                                         | H                    | Номер                                            | 5880                                                |       |  |
|                                      |                                         | Į                    | Дата                                             |                                                     |       |  |
|                                      |                                         |                      |                                                  |                                                     | Назад |  |

«Шарт және келісу» қойындысында шарт жобасы орналастырылады.

| Общее Предметы договора Заказчик и поставщик Догов                                                                                                    | вор и согласование Досрочное прек                                                                         | фащение Инфрмац                                                                                                    | ция об оплате Д                                                                                             | ополнительные со                                                                                                    | глашения Банко                         | овская гарант                                               | пия                                                                                         |                                      |  |
|----------------------------------------------------------------------------------------------------|----------------------------------------------------------------------------------------------------|----------------------------------------------------------------------------------------------------|----------------------------------------------------------------------------------------------------|----------------------------------------------------------------------------------------------------|----------------------------------------|-------------------------------------------------------------|---------------------------------------------------------------------------------------------|--------------------------------------|--|
| Электронный договор                                                                                                    |                                                                                                    |                                                                                                    |                                                                                                    |                                                                                                    |                                        |                                                             |                                                                                             |                                      |  |
| Договор Форма ввода Согласование                                                                                                    |                                                                                                    |                                                                                                    |                                                                                                    |                                                                                                    |                                        |                                                             |                                                                                             |                                      |  |
| (азахская версия                                                                                                    |                                                                                                    | Русская версия                                                                                                    |                                                                                                    |                                                                                                    |                                        |                                                             |                                                                                             |                                      |  |
| Тауарларды мемлекеттік сатып алу                                                                                                    | туралы үлгілік шарт                                                                                       | До                                                                                                    | говор о гос                                                                                                 | ударствен                                                                                                    | ных закупка                            | ах товар                                                    | ров                                                                                         |                                      |  |
| стана к, Номер договора Дата подписания                                                                                                    | адоговора                                                                                                 | г.Астана Нов                                                                                                    | мер договора                                                                                                | Дата                                                                                                    | подписания договор                     | ра                                                          |                                                                                             |                                      |  |
| Бұдан әрі «Тапсырыс беруші» деп аталатын, "<br>әрекет ететін «Басшысы » бір тара<br>- Анк болині- деп аталы нар ві «"                                                                                                    | ° ЖШС, атынан «Текст»<br>птан және екінші тараптан бұдан әрі                                              | гластана помер договора да да с подписания договора<br>TOO ", именуемый (ое)(ая) в дальнейшем Заказчик, от лица которого<br>выступает Руководитель действующий на основании Текст, с одной<br>стороны и Товарищество с отраниченной ответственностью ", именуемый(ое)(ая) в<br>дальнейшем Постации от пица изопого выступает Руководитель. |                                                                                                    |                                                                                                    |                                        |                                                             |                                                                                             |                                      |  |
| основание поставщика арекететети «Басшысы<br>Торолого соотвение поставщика арекететети «Басшысы                                                                                                    | і шектеулі серіктестігі» атынан<br>», бұдан әрі                                                           | стороны и Товари<br>дальнейшем Поста<br>Амангель пыста                                                                                                    | ищество с ограничен<br>гавщик, от лица кото                                                                 | рого выступает Ру                                                                                                    | ъю<br>оводитель                        | ", именуе                                                   | 1<br>1<br>1<br>1<br>1<br>1<br>1<br>1<br>1<br>1<br>1<br>1<br>1<br>1<br>1<br>1<br>1<br>1<br>1 |                                      |  |
| а слем серу да дел кака нем кек<br>Основане поставцика арект от ети на Басцьска<br>Поставлие поставцика аректика 2015 слема 4 маляновила на Цана<br>Поставли поставцика аректика 2015 слема 4 маляновила на Цана                                              | шектеулі серіктестіл» атынан<br>I», будан әрі<br>I», будан әрі<br>Перечень закупаемы                      | стороны и Товари<br>дальнейшем Пост<br>милитель пысер<br>ых товаров(работ/услу                                                                                                    | іщество с ограничен<br>гавщик, от лица кото<br>ив I. войстлионий из<br>/r)                                  | нои ответственност<br>рого выступает Руг<br>основании Основа                                                                                                    | ью                                     | ", именуе                                                   | мын(ое)(а                                                                                   |                                      |  |
| алектронной закупон: 4885<br>именование электронной закупон: Объявление о государственных заку                                                                                                    | шентеулі серілгестіль атькан<br>іь, будан әрі<br>іссоран аласты басты басты<br>Перечень закупаемы<br>пках | стороны и Товари<br>дальнейшек Пост<br>милитель лысон                                                                                                    | щество с ограничен<br>гавщик, от лица кото<br>(к)<br>/r)                                                    | нои ответственност                                                                                                    | ью<br>оводитель                        | , именуе                                                    |                                                                                             |                                      |  |
| онак окруша дел аналованов с на социска и кази неридии<br>Основане поставцика аректа тетти «Басцьска<br>алектронной закупи: 4885<br>именование электронной закупи: Объявление о государственных заку<br>Наименование<br>та заказчика Наименование Краткая хар | шектеулі серіктегілі алькан<br>і, судан ері<br>Перечень закупаемы<br>пках<br>актеристика                  | стороны и Товарии<br>дальейшем Пост<br>Акалитель пыери<br>ых товаров(работ/услу<br>цополнительная Едр<br>арактеристика кам                                                                                                    | щество с ограницани<br>на паршки, от лица<br>и податили и податили и<br>иница<br>количеств<br>мерения объем | ио ответственност<br>рого выступает Рум<br>рого выступает Рум<br>рого выступает<br>рого выступает Рум<br>рого выступает Рум<br>рого выступает Ру | ыо<br>водитель                         | <sup>2</sup> , именуе<br>Размер<br>авансового<br>платежа, % | Сумма су<br>без нд<br>ндс, те                                                               | мма<br>Общ<br>IC, суми<br>нге тенг   |  |
| алык серуши дел сала выя сея с чила сала сала сала сала сала сала сала с                                                                                                    | шектеулі серіктегілі алькан<br>і, судан ері<br>Перечень закупаемы<br>пках<br>актеристика д                | стороны и Товарии<br>дальейшем Пост<br>Аналетель пыери<br>ых товаров(работ/услу<br>дополнительная<br>дарактеристика<br>а 6 6                                                                                                    | щество с ограницани<br>маник, от лица<br>иница<br>количеств<br>мерения объем<br>7                           | ол ответственност<br>рого выступает Рур<br>орго выступает Рур<br>орго выступает Рур<br>а е.д.,<br>тенге<br>в 9                                                                                                    | ыо<br>порутель<br>места поставки<br>10 | , именуе<br>Размер<br>авансового<br>платежа, %<br>11        | Сумма<br>без<br>HДC,<br>тенге<br>12<br>13                                                   | мма Общ<br>IC, сум<br>нге тенг<br>14 |  |

Беттің төменгі бөлігінде Сатып алынатын тауарлардың (жұмыстардың/қызметтердің) тізбесі және шартты келісу кезеңдері бейнеленеді. Шарт бойынша барлық міндетті алаптар толтырылғаннан кейін «Келісуге шарттты жіберу» бастырмасын басу қажет.

Шартты тез толтыру үшін «Енгізу нысаны» қойындысына өту ұсынылады. Қандай да бір мәнді толтыру үшін белсенді сілтемеге басу қажет, енгізу нысаны бейнеленеді.

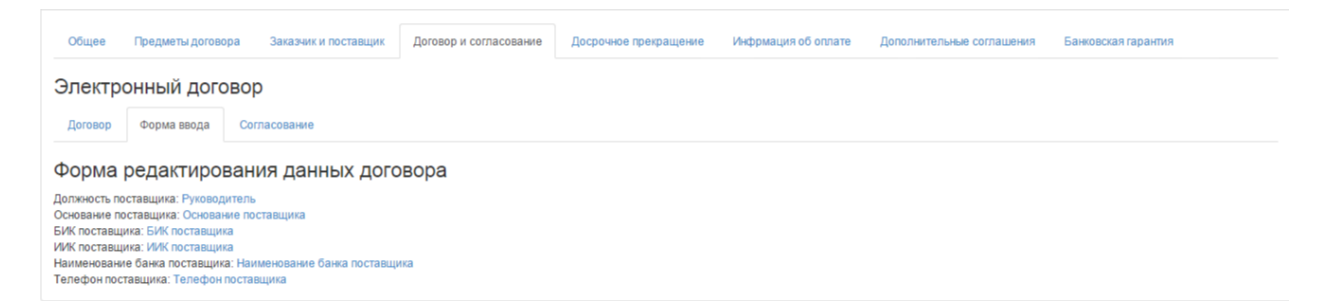

«Келісу» қойындысында келісу бойынша Тапсырыс берушінің және Өнім берушінің әрекеттері бейнеленеді.

| Общее Предметы договора Заказчик и поставщик Договор и                                        | согласование Досрочное прекращение И | Инфрмация об оплате Дополнительные соглашения            | Банковская гарантия          |
|-----------------------------------------------------------------------------------------------|--------------------------------------|----------------------------------------------------------|------------------------------|
| Электронный договор                                                                           |                                      |                                                          |                              |
| Договор Форма ввода Согласование                                                              |                                      |                                                          |                              |
| Журнал согласования                                                                           |                                      |                                                          |                              |
| ТОО "Центр электронной коммерции"                                                             | Товарище                             | ство с ограниченной ответственностью "DesignTransSe      | rvice"                       |
| - 2015-12-29 12:51:32<br>Заказчик изменил основание: []->[Текст]                              |                                      |                                                          |                              |
| - 2015-12-29 12:51:39<br>Заказчик изменил телефон: [I->[11111]                                |                                      |                                                          |                              |
| - 2015-12-29 12:51:47<br>Заказчик изменил свои банковские реквизиты                           |                                      |                                                          |                              |
| - 2015-12-29 12:51:54<br>Заказчик изменил количество экземпляров актов: []->[2]               |                                      |                                                          |                              |
| - 2015-12-29 12:52:06<br>Заказчик изменил количество экземпляров накладных: [->[2]            |                                      |                                                          |                              |
| - 2015-12-29 12:52:13<br>Заказчик изменил количество экземпляров актов: []->[2]               |                                      |                                                          |                              |
| - 2015-12-29 12:52:56<br>Договор согласован заказчиком и отправлен на согласование поставщику |                                      |                                                          |                              |
|                                                                                               | Поставщин                            | - 2015-12-29 15:06:41<br>(изменил основание: [I->[Текст] |                              |
|                                                                                               | Поставщин                            | - 2015-12-29 15:06:46<br>сизменил банковские реквизиты   |                              |
|                                                                                               | Поставщии                            | - 2015-12-29 15:06:52<br>(изменил телефоны: [->[11111]   |                              |
| Журнал обновлен                                                                               |                                      |                                                          |                              |
|                                                                                               |                                      |                                                          | Обновить журнал согласования |
| Оставте сообщение                                                                             |                                      |                                                          |                              |
| Отправить сообщение                                                                           |                                      |                                                          |                              |

Шарт бойынша мәселелер туындаған жағдайда Өнім беруші Тапсырыс берушіге хабар жібере алады, ол үшін енгізуге арналған алапта мәселе мәтінін орналастыру және «Хабарды жіберу» бастырмасына басу қажет.

Өнім беруші «Келісуге шартты жіберу» бастырмасына басқаннан кейін, шарттың мәртебесі «Тапсырыс берушіге келісуге жіберілді» болып ауысады.

| Mo  | Мои договоры                        |                  |                                        |                        |        |                                                |            |          |  |  |  |
|-----|-------------------------------------|------------------|----------------------------------------|------------------------|--------|------------------------------------------------|------------|----------|--|--|--|
|     | Номер договора Дата заключения с по |                  |                                        |                        |        |                                                |            |          |  |  |  |
| E   | -Создать договор                    |                  |                                        |                        |        | Расширенный поиск Искать                       | Сбросить   | фильтр   |  |  |  |
| #   | Номер договора                      | Тип договора     | Статус договора                        | Дата<br>создания       | Сумма  | Поставщик                                      | Статус     | Действия |  |  |  |
| 970 | 071140005693/150011/00              | Основной договор | Отправлен на<br>согласование заказчику | 2015-12-29<br>11:55:39 | 500000 | Товарищество с ограниченной ответственностью " | Победитель | © ×      |  |  |  |

Шартпен жұмысты жүзеге асыру үшін 🧉 редакциялау пиктограммасына басу, «Шарт және келісу» қойындысына өту қажет. Өнім беруші енгізген деректерді қарау қажет. Енгізілген деректермен келіскен жағдайда «Мен осы шартпен келісемін» терезесінде қанатбелгі қою және «Келісуге шартты жіберу» бастырмасына басу қажет.

#### 2.43. Келісуді кері қайтару

Келісу немесе қол қою кезеңінде шарт жобасына өзгерістер енгізу қажет болған жағдайда, «Келісуді кері қайтару» бастырмасына басу талап етіледі. Осы бастырма «Қолданыста»

мәртебесіне (Өнім берушіге келісуге жіберілді, Тапсырыс берушіге келісуге жіберілді, Тапсырыс берушіде қол қойылуда, Өнім берушіде қол қойылуда, Келісуді аяқтау күтілуде, Тіркеуге жіберуге дайын, Қазынашылықта тіркелуде мәртебелерінде) шарт енгенге дейін белсенді.

|                                                                                                    | Перечень закупаемых товаров(работ/услуг) |                                 |                               |                                  |                      |                      |                       |      |                |                                 |                         |                     |                       |
|----------------------------------------------------------------------------------------------------|------------------------------------------|---------------------------------|-------------------------------|----------------------------------|----------------------|----------------------|-----------------------|------|----------------|---------------------------------|-------------------------|---------------------|-----------------------|
| № электронной закупки:<br>Наименование электронной закупки: Решение о проведении государственных закупок |                                          |                                 |                               |                                  |                      |                      |                       |      |                |                                 |                         |                     |                       |
| N                                                                                                    | 2 Наименование<br>отазаказчика           | Наименование                    | Краткая<br>характеристика     | Дополнительная<br>характеристика | Единица<br>измерения | Количество,<br>объем | Цена за<br>ед., тенге | Срок | Места поставки | Размер авансового<br>платежа, % | Сумма без<br>НДС, тенге | Сумма<br>НДС, тенге | Общая<br>сумма, тенге |
| 1                                                                                                    | 2                                        | 3                               | 4                             | 5                                | 6                    | 7                    | 8                     | 9    | 10             | 11                              | 12                      | 13                  | 14                    |
|                                                                                                    |                                          | Насос электро-<br>шестеренчатый | к ротору буровой<br>установки | Ячасампир                        | Штука                | 12                   | 4578                  |      | Decrement and  | 0                               | 54936                   | 0                   | 54936                 |
|                                                                                                    | Отозвать согласование                    |                                 |                               |                                  |                      |                      |                       |      |                |                                 |                         |                     |                       |
| 1                                                                                                    | Данные о файле                           |                                 |                               |                                  |                      |                      |                       |      |                |                                 |                         |                     |                       |
| ,                                                                                                    | Документ                                 | A                               | втор                          |                                  | Ор                   | ганизация            |                       |      |                | Дата создания                   |                         | Подг                | пись                  |
| contract_orig_1707.pdf                                                                                   |                                          |                                 |                               |                                  |                      |                      |                       |      |                | 2016-01-28 22:21                | 2016-01-28 22:21:18     |                     |                       |
| С                                                                                                    | contract orig 1707.pdf                   |                                 |                               |                                  |                      |                      |                       |      |                |                                 |                         |                     |                       |

#### 2.44. Шартқа қол қою

Өнім беруші шартпен келіскеннен кейін, Тапсырыс берушіге шарт жобасын қарау нысанында «Шарт және келісу» қойындысында («Шарт» кіші қойындысы) «Мен осы шартпен келісемін» алабында қанатбелгі қою және «Келісуді аяқтау» бастырмасына басу қажет.

| Договор согласован заказчиком Договор согласован поставщиком | Договор доступен для редактирования | Договор не сформирован | Договор не подписан заказчиком | Договор не подписан поставщиком |
|--------------------------------------------------------------|-------------------------------------|------------------------|--------------------------------|---------------------------------|
| Я согласен с данными договора Завершить согласов             | ание                                |                        |                                |                                 |

Шартқа «Тапсырыс берушіде қол қойылуда» мәртебесі меншіктеледі.

| Мои  | договоры               |                  |                           |                     |        |                              |
|------|------------------------|------------------|---------------------------|---------------------|--------|------------------------------|
|      | Но                     | мер договора     |                           |                     |        |                              |
| +0   | Создать договор        |                  |                           |                     |        |                              |
| #    | Номер договора         | Тип договора     | Статус договора           | Дата создания       | Сумма  | Поставщик                    |
| 1440 | 071140005693/150074/00 | Основной договор | На подписании у Заказчика | 2016-01-19 21:26:48 | 500000 | Государственное учреждение ' |

Экранда «Шарт бекітілді, тапсырыс беруші оның мазмұнымен келіседі, құжатты қалыптастыру күтілуде» хабарламасы бейнеленеді. Жүйе «Шартты қалыптастыру» бастырмасын бейнелейді.

| Договор утвержд      | ен, заказчик согласен с е  | его содержимым, ожидаетс      | я формирование документа       |                          |                            |                        |                         |          |
|----------------------|----------------------------|-------------------------------|--------------------------------|--------------------------|----------------------------|------------------------|-------------------------|----------|
| Договор согласован з | аказчиком Договор согласов | ван поставщиком 🛛 Договор пол | юстью утвержден и недоступен д | ля редактирования Догово | р не сформирован 🚺 Договор | не подписан заказчиком | Договор не подписан пос | тавщиком |
| Сформировать         | договор Отозвать с         | огласование                   |                                |                          |                            |                        |                         |          |